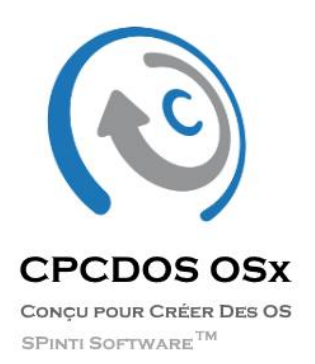

 $\overline{\mathbf{O}}$ 

9

You Tube

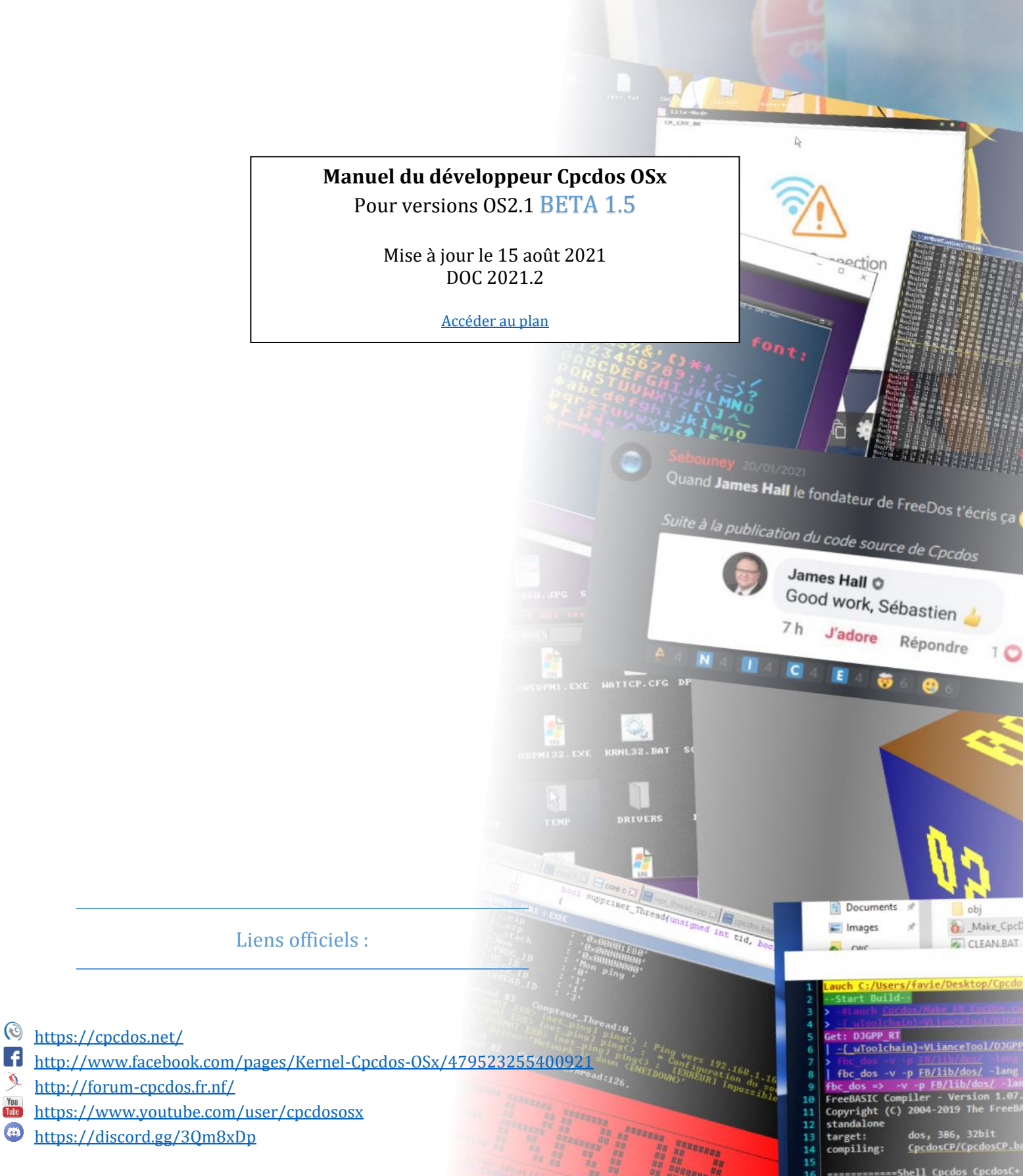

Applicat

Init CMD Cpcd LL C

# Informations du projet

- Cpcdos est un logiciel open source et libre d'utilisation. Vous avez le droit de produire librement vos projets, de le diffuser et partager en public.
- Vous avez la liberté totale de développer des outils dédiés ou dédiés partiellement à Cpcdos pour toutes plateformes. IDE, Compilateur, Par exemple : tout tout clients. serveurs, déploiement, applications, systèmes d'exploitation ...
- Le code source du projet est disponible sur Git
- La refonte totale du projet et HORS DOS est prévu à partir de 2022.
- Les versions de CPCDOS composées de « Béta » sont des versions publiques en phase d'expérimentation, et jugées utilisable.
- Les crashs hasardeux commencent à se réduire de plus en plus. Ils dépendent réellement de la machine.

L'ensemble du projet de Cpcdos est sous licence

# **Apache License**

Version 2.0, January 2004 http://www.apache.org/licenses/

# TERMS AND CONDITIONS FOR USE, REPRODUCTION, AND DISTRIBUTION

1. Definitions.

"License" shall mean the terms and conditions for use, reproduction, and distribution as defined by Sections 1 through 9 of this document.

"Licensor" shall mean the copyright owner or entity authorized by the copyright owner that is granting the License.

"Legal Entity" shall mean the union of the acting entity and all other entities that control, are controlled by, or are under common control with that entity. For the purposes of this definition, "control" means (i) the power, direct or indirect, to cause the direction or management of such entity, whether by contract or otherwise, or (ii) ownership of fifty percent (50%) or more of the outstanding shares, or (iii) beneficial ownership of such entity.

"You" (or "Your") shall mean an individual or Legal Entity exercising permissions granted by this License.

"Source" form shall mean the preferred form for making modifications, including but not limited to software source code, documentation source, and configuration files.

"Object" form shall mean any form resulting from mechanical transformation or translation of a Source form, including but not limited to compiled object code, generated documentation, and conversions to other media types.

"Work" shall mean the work of authorship, whether in Source or Object form, made available under the License, as indicated by a copyright notice that is included in or attached to the work (d) If the Work includes a "NOTICE" text file as part of its distribution, then any Derivative Works that You distribute must include a readable copy of the attribution notices contained within such NOTICE file, excluding those notices that do not pertain to any part of the Derivative Works, in at least one of the following places: within a NOTICE text file distributed

as part of the Derivative Works; within the Source form or documentation, if provided along with the Derivative Works; or, within a display generated by the Derivative Works, if and wherever such third-party notices normally appear. The contents of the NOTICE file are for informational purposes only and do not modify the License. You may add Your own attribution notices within Derivative Works that You distribute, alongside or as an addendum to the NOTICE text from the Work, provided that such additional attribution notices cannot be construed as modifying the License.

You may add Your own copyright statement to Your modifications and may provide additional or different license terms and conditions for use, reproduction, or distribution of Your modifications, or for any such Derivative Works as a whole, provided Your use, reproduction, and distribution of the Work otherwise complies with the conditions stated in this License.

5. Submission of Contributions. Unless You explicitly state otherwise, any Contribution intentionally submitted for inclusion in the Work by You to the Licensor shall be under the terms and conditions of this License, without any additional terms or conditions. Notwithstanding the above, nothing herein shall supersede or modify the terms of any separate license agreement you may have executed with Licensor regarding such Contributions.

6. Trademarks. This License does not grant permission to use the trade

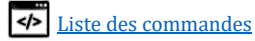

"Derivative Works" shall mean any work, whether in Source or Object form, that is based on (or derived from) the Work and for which the editorial revisions, annotations, elaborations, or other modifications represent, as a whole, an original work of authorship. For the purposes of this License, Derivative Works shall not include works that remain separable from, or merely link (or bind by name) to the interfaces of, the Work and Derivative Works thereof.

"Contribution" shall mean any work of authorship, including the original version of the Work and any modifications or additions to that Work or Derivative Works thereof, that is intentionally submitted to Licensor for inclusion in the Work by the copyright owner or by an individual or Legal Entity authorized to submit on behalf of the copyright owner. For the purposes of this definition, "submitted" means any form of electronic, verbal, or written communication sent to the Licensor or its representatives, including but not limited to communication on electronic mailing lists, source code control systems, and issue tracking systems that are managed by, or on behalf of, the Licensor for the purpose of discussing and improving the Work, but excluding communication that is conspicuously marked or otherwise designated in writing by the copyright owner as "Not a Contribution."

"Contributor" shall mean Licensor and any individual or Legal Entity on behalf of whom a Contribution has been received by Licensor and subsequently incorporated within the Work.

2. Grant of Copyright License. Subject to the terms and conditions of this License, each Contributor hereby grants to You a perpetual, worldwide, non-exclusive, no-charge, royalty-free, irrevocable copyright license to reproduce, prepare Derivative Works of, publicly display, publicly perform, sublicense, and distribute the Work and such Derivative Works in Source or Object form.

3. Grant of Patent License. Subject to the terms and conditions of this License, each Contributor hereby grants to You a perpetual, worldwide, non-exclusive, no-charge, royalty-free, irrevocable (except as stated in this section) patent license to make, have made, use, offer to sell, sell, import, and otherwise transfer the Work, where such license applies only to those patent claims licensable by such Contributor that are necessarily infringed by their Contribution(s) alone or by combination of their Contribution(s) with the Work to which such Contribution(s) was submitted. If You institute patent litigation against any entity (including a cross-claim or counterclaim in a lawsuit) alleging that the Work or a Contribution incorporated within the Work constitutes direct or contributory patent infringement, then any patent licenses granted to You under this License for that Work shall terminate as of the date such litigation is filed.

4. Redistribution. You may reproduce and distribute copies of the Work or Derivative Works thereof in any medium, with or without modifications, and in Source or Object form, provided that You meet the following conditions:

(a) You must give any other recipients of the Work or Derivative Works a copy of this License; and

(b) You must cause any modified files to carry prominent notices stating that You changed the files; and

(c) You must retain, in the Source form of any Derivative Works that You distribute, all copyright, patent, trademark, and attribution notices from the Source form of the Work, excluding those notices that do not pertain to any part of the Derivative Works; and names, trademarks, service marks, or product names of the Licensor, except as required for reasonable and customary use in describing the origin of the Work and reproducing the content of the NOTICE file.

7. Disclaimer of Warranty. Unless required by applicable law or agreed to in writing, Licensor provides the Work (and each

Contributor provides its Contributions) on an "AS IS" BASIS, WITHOUT WARRANTIES OR CONDITIONS OF ANY KIND, either express or

implied, including, without limitation, any warranties or conditions of TITLE, NON-INFRINGEMENT, MERCHANTABILITY, or FITNESS FOR

PARTICULAR PURPOSE. You are solely responsible for determining the appropriateness of using or redistributing the Work and assume any risks associated with Your exercise of permissions under this License.

8. Limitation of Liability. In no event and under no legal theory, whether in tort (including negligence), contract, or otherwise, unless required by applicable law (such as deliberate and grossly negligent acts) or agreed to in writing, shall any Contributor be liable to You for damages, including any direct, indirect, special, incidental, or consequential damages of any character arising as a result of this License or out of the use or inability to use the Work (including but not limited to damages for loss of goodwill, work stoppage, computer failure or malfunction, or any and all other commercial damages or losses), even if such Contributor has been advised of the possibility of such damages.

9. Accepting Warranty or Additional Liability. While redistributing the Work or Derivative Works thereof, You may choose to offer, and charge a fee for, acceptance of support, warranty, indemnity, or other liability obligations and/or rights consistent with this License. However, in accepting such obligations, You may act only on Your own behalf and on Your sole responsibility, not on behalf of any other Contributor, and only if You agree to indemnify, defend, and hold each Contributor harmless for any liability incurred by, or claims asserted against, such Contributor by reason of your accepting any such warranty or additional liability.

#### END OF TERMS AND CONDITIONS

APPENDIX: How to apply the Apache License to your work.

To apply the Apache License to your work, attach the following boilerplate notice, with the fields enclosed by brackets "[]" replaced with your own identifying information. (Don't include the brackets!) The text should be enclosed in the appropriate comment syntax for the file format. We also recommend that a file or class name and description of purpose be included on the same "printed page" as the copyright notice for easier identification within third-party archives.

Copyright [yyyy] [name of copyright owner]

Licensed under the Apache License, Version 2.0 (the "License"); you may not use this file except in compliance with the License. You may obtain a copy of the License at

http://www.apache.org/licenses/LICENSE-2.0

Unless required by applicable law or agreed to in writing, software distributed under the License is distributed on an "AS IS" BASIS, WITHOUT WARRANTIES OR CONDITIONS OF ANY KIND, either express or implied. See the License for the specific language governing permissions and limitations under the License.

Page 3 | 129

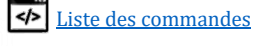

# Plan du manuel Cpcdos

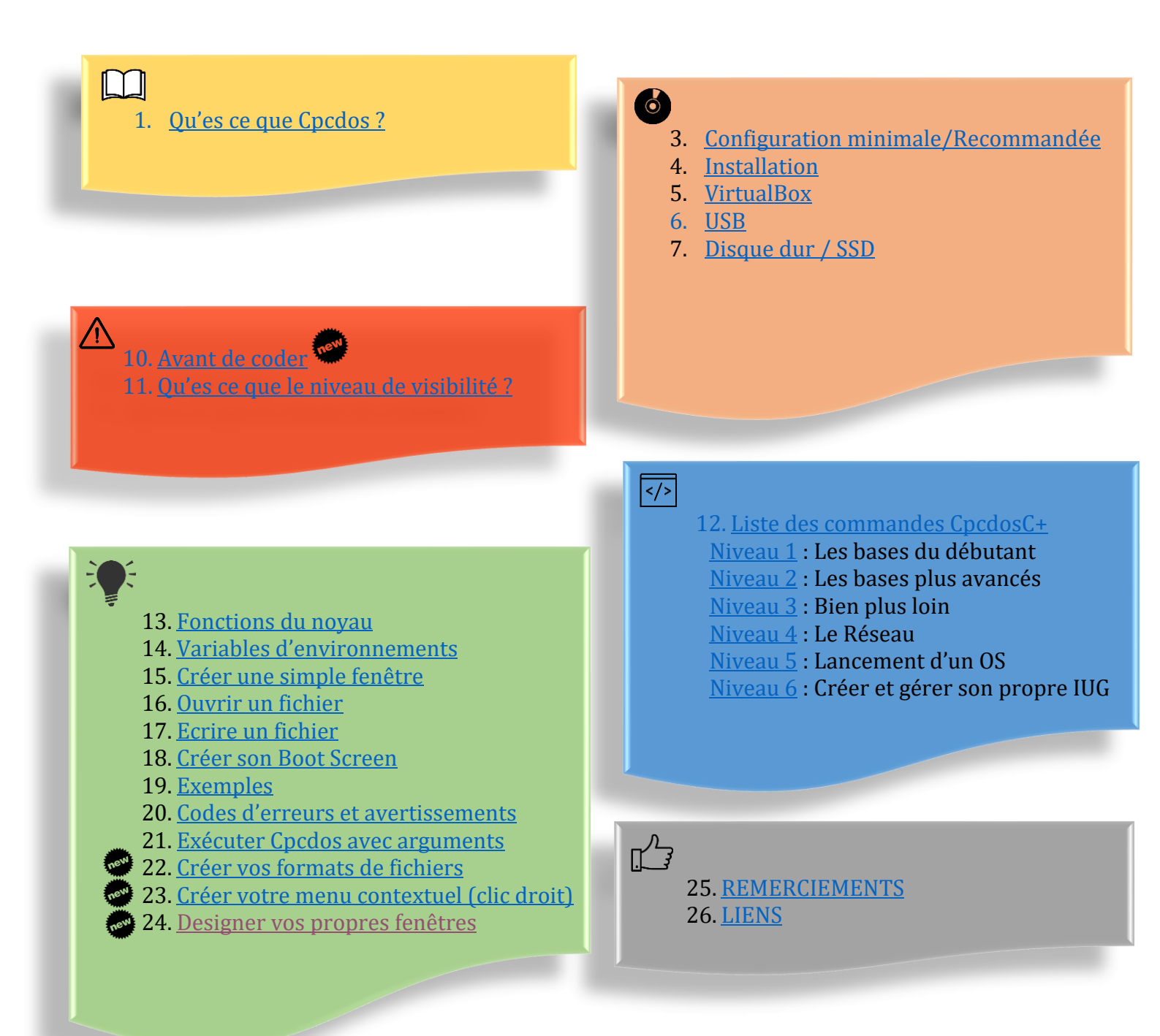

Page 4 | 129

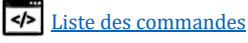

# Liste des commandes CpcdosC+

### Informations syntaxiques de ce manuel

 $\rightarrow$  Requiert un ou plusieurs paramètres **obligatoires**.

→ Requiert **ou pas**, un ou plusieurs paramètres **optionnels**.

Commande/ /Paramètres

[...]

{...}

 $\rightarrow$  Commande CpcdosC+.

 $\rightarrow$  Paramètres qui suit la « Commande/ » sur la même ligne.

### Syntaxes Anglaise

### Niveau 1 : Les bases du débutant

SAVOIR UTILISER LA CONSOLE D'INTERPRETATION DU NOYAU CPCDOS ET CREER UN FICHIER EXECUTABLE.

| • | <b>Ecrire</b>  | du texte à l'écrai                | <u>n</u> -       | -             | -          | - | -   | <b>txt/</b> {}    |
|---|----------------|-----------------------------------|------------------|---------------|------------|---|-----|-------------------|
| • | <b>Efface</b>  | <u>r l'écran</u> -                |                  | -             | -          | - | -   | cls/              |
| • | <b>Chang</b>   | er les couleurs                   |                  | -             | -          | - | -   | colorf/ []        |
|   | _              |                                   |                  |               |            |   | -   | colorb/ []        |
| • | <b>Exécu</b> t | <u>ter un fichier Cpc</u>         | dosC+ -          | -             | -          | - | -   | exe/ []           |
|   | +              | Sous-exécution d                  | 'un autre        | fichier       | -          | - | æ   | []                |
|   | +              | IDEM mais sur u                   | n nouvea         | u thread      | -          | - | &+  | []                |
|   | +              | Exécuter une LL\                  | /M – Clan        | g             | -          | - | /L] | LVM []            |
|   | +              | Exécuter un Win                   | 32 PE            | -             | -          | - | /PI | E [] ou /Win32 [] |
|   |                |                                   |                  |               |            |   |     |                   |
| • | <b>Affich</b>  | er l'aide des com                 | mandes           | -             | -          | - | -   | <b>help/</b> {}   |
| • | <b>Positi</b>  | onner le curseur                  |                  | -             | -          | - | -   | <b>pos/</b> {}    |
| • | <u>Comm</u>    | entaires -                        |                  | -             | -          | - | -   | <b>rem/</b> {}    |
|   |                |                                   |                  |               |            |   |     | // {}             |
|   | _              |                                   |                  |               |            |   |     | • { }             |
| • | <u>« Stop</u>  | per d'urgence »                   | <u>le noyau</u>  | -             | -          | - | -   | stopk/            |
| • | <u>Attein</u>  | <u>dre un label (Sau</u>          | t de cod         | <u>e)</u> -   | -          | - | -   | goto/ []          |
| • | <b>Stoppe</b>  | <u>er la lecture d'un</u>         | code Cp          | <u>cdosC+</u> | -          | - | -   | stop/             |
| • | <u>Lister</u>  | <u>le contenu d'un r</u>          | <u> épertoir</u> | <u>e</u> -    | -          | - | -   | dir/ {}           |
| • | <b>Copie</b>   | <u>r un fichier</u>               |                  | -             | -          | - | -   | copy/ []          |
| • | <b>Renon</b>   | <u>nmer un fichier</u>            |                  | -             | -          | - | -   | rename/ []        |
| • | <u>Suppr</u>   | <u>imer un fichier</u>            |                  | -             | -          | - | -   | delete/ []        |
| • | <u>Créer</u>   | <u>un dossier / Arbi</u>          | <u>re de rép</u> | ertoire       | <u>s</u> - | - | -   | folder/ []        |
| • | <u>Décon</u>   | n <mark>presser un fich</mark> ie | er ZIP -         |               | -          | - | -   | decompress/ []    |

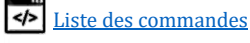

# Niveau 2 : Les bases avancés

VIS-A-VIS DE LA BASE APPRISE, IL DEVRA SAVOIR MANIPULER LES VARIABLES ET TABLEAUX, CONDITIONNER, RECUPERER LES DONNEES DU CLAVIER, COPIER, RENOMMER, SUPPRIMER DES FICHIERS & DOSSIERS.

| Créer des variables, tableaux                                                                                                    | -         | -      | - set/ []                                        |
|----------------------------------------------------------------------------------------------------|-----------|--------|--------------------------------------------------|
| + Supprimer variables & tableaux -                                                                                                    | -         | -      |                                                  |
| + Poser une question                                                                                                    | _         | _      |                                                  |
| <ul> <li>Récupérer contenu du keyboard-buffer</li> </ul>                                                                                                   | _         | _      |                                                  |
| <ul> <li>Attendre et récupérer la touche pressée</li> </ul>                                                                                                | -         |        |                                                  |
| + Attenuite et recuperer la touche pressee                                                                                                    | -         | -      | /wkey []                                         |
| Configuration du CpcdosC+                                                                                                    | -         | -      |                                                  |
| + Changer le niveau de publicité                                                                                                    | -         | -      | /set.level []                                    |
| + Changer la langue du système (FR $\leftarrow \rightarrow$ )                                                                                              | EN) -     | -      | /lang []                                         |
| + Attendre un changement de variable                                                                                                    |           | -      | /change: []                                      |
| + Mettre en pause un thread pendant x mi                                                                                                    | llisecond | les    | /Pause: []                                       |
| + Active la « pré-compilation » des fichiers                                                                                                    | s CCP     | -      | /optimization {}                                 |
| + Section critique                                                                                                    | -         | -      | /begin_critical_section<br>/end_critical_section |
| Les conditions                                                                                                    | -         | -      | - <b>if/</b> [] then: else: end/ if              |
| ⊥ Multi-ligne                                                                                                    |           |        |                                                  |
| <ul> <li>Multi-conditionnelle</li> </ul>                                                                                                    |           |        |                                                  |
|                                                                                                    |           |        |                                                  |
| Lire dans un fichier                                                                                                    | -         | -      | - open/ []                                       |
| + Lecture binaire                                                                                                    |           |        |                                                  |
| Ecrire dans un fichier                                                                                                    | -         | -      | - write/ []                                      |
| + Ecriture binaire                                                                                                    | -         | -      | /BIN                                             |
| + Ecriture en appending                                                                                                    | -         | -      | /APP                                             |
| Configuration paramètres système -                                                                                                    | -         | -      | - sys/ []                                        |
| + Exécuter une mise à jour du noyau                                                                                                    | -         | -      | /update {}                                       |
| + Afficher / modifier l'identifiant NET                                                                                                    | -         | -      | /netid {}                                        |
| + Obtenir la mémoire libre, utilisé                                                                                                    | -         | -      | /mem { }                                         |
| + Créer un nouveau processus vide                                                                                                    | -         | -      | /proces { }                                      |
| <ul> <li>Lister les processus</li> </ul>                                                                                                    |           | /list  |                                                  |
| $\rightarrow$ Les noms seulement                                                                                                    |           | /name  |                                                  |
| → Icônes                                                                                                    |           | /icon  |                                                  |
| <ul> <li>Numéro d'index</li> </ul>                                                                                                    |           | /inde  | V                                                |
| → Stocker dans un tableau                                                                                                    |           | /arra  | 57                                               |
| <ul> <li>Idem format ListBox</li> </ul>                                                                                                    |           | /listl |                                                  |
| + Gestion APM (Advanced Power Manager                                                                                                    | ment)     | /1150  | <u> </u>                                         |
| Arrêter le système                                                                                                    | meney     |        | /shutdown                                        |
| <ul> <li>Redémarrer le système</li> </ul>                                                                                                    |           |        | /rostart                                         |
| <ul> <li>Mâttre en veille le système</li> </ul>                                                                                                    |           |        | /standby                                         |
| <u>     Changer /lister les polices d'écritures</u>                                                                                                    |           |        | /polico_[_]                                      |
| Activer/désectiver le mode DEDUC                                                                                                    |           | _      |                                                  |
| → Acuver/uesacuver ie illoue DEDUG Lister/tester les résolutions d'écres                                                                                   | -         | -      |                                                  |
| + Lister/tester les resolutions d'étrain                                                                                                    | -         | -      | /screen []                                       |
| <ul> <li>Débogage du noyau Cpcdos</li> <li>Débogage de CPinti Core</li> <li>Débogage via port COM RSR232</li> <li>Débogage des connexions TCP/I</li> </ul> | íP        | -      | /debug {}                                        |
| <ul> <li>Affichage du menu d'information</li> </ul>                                                                                                    | n conso   | le     |                                                  |
| + Exécuter une fonction wrappé                                                                                                    | -         | -      | /Wrp []                                          |
| + Gestionnaire de bitmaps -                                                                                                    | -         |        | /bitmap {}                                       |
|                                                                                                    |           |        | Page 6   12                                      |

|   |              | <ul> <li>Lister les bitmaps en mémoire</li> </ul>           | /List    |                      |
|---|--------------|-------------------------------------------------------------|----------|----------------------|
|   |              | <ul> <li>Calculer la taille de tous les bitmaps</li> </ul>  | /size    |                      |
|   |              | <ul> <li>Forcer le rechargement des bitmaps</li> </ul>      | /relo    | ad                   |
|   |              | <ul> <li>Lancer le garbage collector bimaps</li> </ul>      | /GC      |                      |
|   | +            | Paramètres de(s) Systèmes d'exploitation(s)                 | -        | /os {}               |
|   |              | <ul> <li>Liste des OS installés</li> </ul>                  | /list    |                      |
|   |              | <ul> <li>Mettre à jour la liste via OS.LST</li> </ul>       | /upda    | te                   |
|   |              | <ul> <li>Afficher le nombre installé</li> </ul>             | /nb      |                      |
|   |              | <ul> <li>Switcher de système d'exploitation à ch</li> </ul> | naud     |                      |
|   | +            | Mettre à jour la liste des formats de fichiers              | -        | /fileformat-update   |
|   | +            | Charger les icônes graphiques des formats de f              | ichiers. | /fileformat-gui-load |
|   | +            | Ouvrir le gestionnaire de tâches -                          | -        | /taskmanager         |
|   | _            |                                                             |          |                      |
| • | <u>Ferme</u> | er un objet, processus ou un thread                         | -        | - close/ []          |

### Niveau 3 : Bien plus loin

Il devra savoir effectuer des calculs mathematiques, mises en forme logique d'un programme, et utiliser les variables d'environnements.

| • | Exécuter le noyau Cpcdos avec 1 ou plusieurs arguments |                                               |                |                |            |                                       |  |
|---|--------------------------------------------------------|-----------------------------------------------|----------------|----------------|------------|---------------------------------------|--|
| • | <b>Exécu</b> t                                         | <u>ter une commande dans nouveau thr</u>      | <u>ead/p</u>   | <u>rocessu</u> | <u>s</u> - | <b>cmd/</b> []                        |  |
| • | Faire o                                                | <u>des calculs arithmétiques</u> -            | -              | -              | -          | /c([])                                |  |
| • | <b>Notion</b>                                          | <u>ı et utilisation de fonction, argument</u> | <u>s et re</u> | <u>tours</u>   | -          | <pre>function/ [] end/ function</pre> |  |
|   | +                                                      | Arguments de fonction                         |                |                |            |                                       |  |
|   | +                                                      | Retour de fonction                            | -              | -              | -          | <b>return/</b> {}                     |  |
|   | +                                                      | Déclaration d'une fonction externe            | -              | -              | -          | declare/ []                           |  |

### Niveau 4 : Réseau

IL SEVRA SAVOIR TESTER L'EXISTENCE D'UNE MACHINE SUR UN RESEAU, TELECHARGER UN FICHIER SUR LE WEB EN HTTP, FTP, DEMARRER UN SERVEUR TCP, UDP SE CONNECTER A UN SERVEUR ENVOYER/RECEVOIR DES INFORMATIONS. ET CREER UN PETIT T'CHAT EN TCP.

| Tester l'existence d'une ma        | <u>chine</u> | -    | - | - | - ping/ []         |
|------------------------------------|--------------|------|---|---|--------------------|
| Télécharger un fichier sur le      | e WEB        | -    | - | - | - download/        |
| + Protocole HTTP                   | -            | -    | - | - | http:// []         |
| + Protocole sécurisé HT            | TPS-         | -    | - | - | <u>https://-[]</u> |
| + Protocole FTP                    | _            | _    | - | _ | <u>ftp://</u> []   |
| + Informations serveur             | uniquer      | nent | - | - | /SRVINFO           |
| + Avec informations ser            | veur         | -    | - | - | /+SRVINFO          |
| <u>Créer un serveur TCP</u> -      | -            | -    | - | - | - server/ [        |
| + Mode TELNET -                    | -            | -    | - | - | /mode:telnet       |
| + Mode CCP                         | -            | -    | - | - | /mode:ccp          |
| + Envoyer                          | -            | -    | - | - | /send:[]           |
| + Recevoir                         | -            | -    | - | - | /receive:[]        |
| + Attendre la réception            | -            | -    | - | - | /wait {}           |
| + Arrêter                          | -            | -    | - | - | /stop:[]           |
| <u>Créer un client TCP/se conn</u> | ecter        | -    | - | - | - client/ [        |
| + Envoyer                          | -            | -    | - | - | /send:[]           |
| + Recevoir                         | -            | -    | - | - | /receive:[]        |
| + Attendre la réception            | -            | -    | - | - | /wait {}           |
| + Se déconnecter                   | -            | -    | - | - | /stop:[]           |

### Niveau 5 : Lancement d'un OS

IL SEVRA SAVOIR EXECUTER SON SYSTEME D'EXPLOITATION, GERER L'ENSEMBLE DES TACHES LIER LES FONCTIONS CPCDOSC+, POUVOIR DEVELOPPER DES ROUTINES EN C++

| • | <u>Charg</u> | er un système d'exploitation installé | - | - | -     | <b>start/</b> {} |
|---|--------------|---------------------------------------|---|---|-------|------------------|
| ٠ | <u>Exécu</u> | ter l'interface graphique             | - | - | -     | gui/ {}          |
|   | +            | Afficher la GUI d'un OS spécifique    | - | - | /os   |                  |
|   | +            | Afficher la GUI sans OS -             | - | - | /With | outOS            |
|   | +            | Afficher la console ou la console GUI | - | - | /Cons | ole /console+    |
|   |              |                                       |   |   |       |                  |

### Niveau 6 : Créer et gérer son interface graphique

IL SEVRA SAVOIR CREER DES FENETRES, DES BOUTONS, DES PICTUREBOX, GERER EGALEMENT LES POINTEURS GRAPHIQUES, LES EVENEMENTS.

| • | <u>Afficher un msgbox</u> | -             | -       | -    | - | - | -  | msgbox/              |
|---|---------------------------|---------------|---------|------|---|---|----|----------------------|
| • | <u>Créer une Fenetre</u>  | -             | -       | -    | - | - | -  | window/ []           |
| • | <u>Créer un Bouton</u> -  | -             | -       | -    | - | - | -  | button/ []           |
| • | Créer une PictureBox      | -             | -       | -    | - | - | -  | picturebox/ []       |
| • | <u>Créer un TextBlock</u> | -             | -       | -    | - | - | -  | textblock/ []        |
| • | <u>Créer un Textbox</u>   | -             | -       | -    | - | - | -  | textbox/ []          |
| • | <u>Créer un CheckBox</u>  | -             | -       | -    | - | - | -  | checkbox/ []         |
| • | Créer une barre de progr  | <u>ession</u> | -       | -    | - | - | -  | progressbar/ []      |
| • | Modifier un objet ou une  | fenêtre       | -       | -    | - | - | -  | /modif:[]            |
|   | + Récupérer les pro       | opriétés      | graphie | ques | - | - | @# |                      |
| • | Créer un évènement grag   | <u>ohique</u> | -       | -    | - | - | -  | .event & functions() |

#### **VOIR AUSSI : FINALISATIONS, AFFINEMENTS, PERSONNALISATIONS ET PETITS TUTOS**

- <u>Configurer son menu contextuel clic droit</u>
- Modifier et gérer les formats de fichiers et icônes graphiques
- Liste des fonctions CpcdosC+ (CRT interne)
- Variables d'environnements du système complet.

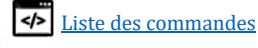

# Qu'es ce que Cpcdos ?

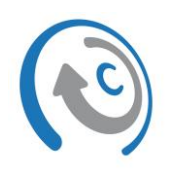

Cpcdos est un projet de « co-noyau » modulaire multitâche 32 bits, visant à simplifier le développement de vos projets de système d'exploitation, tout en privilégiant l'interface graphique. Ce projet gratuit inclut principalement le langage de programmation CpcdosC+ pour simplifier la programmation d'OS et d'application, compatible avec les exécutable Windows PE **Win32**, LLVM pour les amateurs avertis. Le tout dans un style terminal/lignes de commandes et avec ou sans interface graphique, à votre choix !

### Interface visuelle

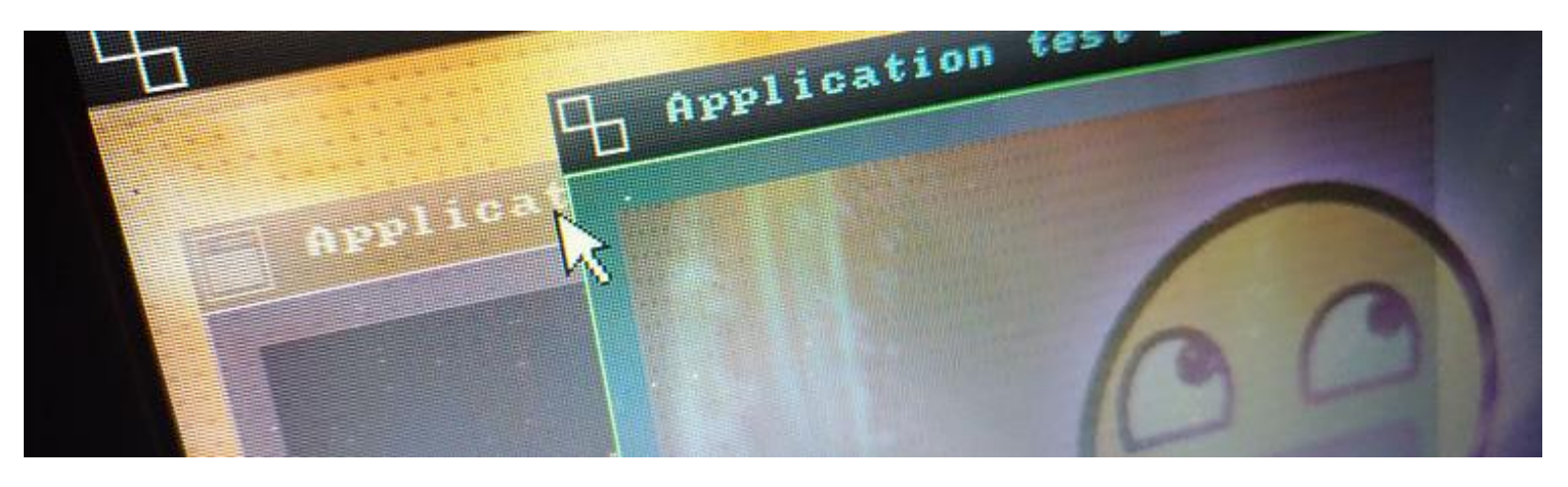

Utilisant des procédés générique VESA, VGA, SVGA, vous pourrez attribuer des résolutions d'écran supportés par votre carte graphique et moniteur.

#### Les résolutions suivantes

- Standard 4:3 comme 800x600, 1024x768 ...
- Haute définition 16:9, 16:10 comme 1920x1080, 1600x900
- 4K ... à voir ;)

#### Les profondeurs de couleurs

- 16 bits (65 536 couleurs)
- 24 bits (16 777 216 couleurs)
- 32 bits (4 294 967 296 couleurs)

Vous pourrez créer des fenêtres, des boutons, des picturebox, des blocs de texte, des textbox, des checkbox, des slidebar, des progressbar... créer vos interactions graphiques, des évènements à la volée, des animations... c'est-à-dire tout ce dont un système d'exploitation a besoin pour interagir avec l'utilisateur. Il support nativement le format PNG, JPG/JPEG, JFIF et MJPG (Flux vidéo)

Nous avons en projet de rendre compatible le parsing des fichiers graphique XAML de Microsoft Visual Studio pour pouvoir la créer AUSSI depuis ce dernier.

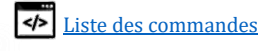

### Mémoire

|         |    |   | - | _   |
|---------|----|---|---|-----|
| וחל     | пп |   |   | ПС  |
| r I I I |    | н |   | 111 |
|         | uu | L |   | u   |
|         |    |   | ~ |     |

Etant un système 32 bits, Cpcdos est théoriquement capable de supporter 4 Giga octets de RAM (Cela dépend de si vous avez une mémoire graphique dédiée ou non), ce qui suffit largement pour le moment. Le noyau seul en exécution consomme en moyenne 2 à 30 méga octets de RAM.

Ce noyau gère partiellement tout seule sa mémoire (En expérimentation).

En effet, en vue de la séparation avec le boot FreeDOS, l'allocation mémoire doit être gérée uniquement par Cpcdos. A ce jour, toute la partie interne (Shell, client, serveur tcp,udp, threads, processus, interface graphique, bitmaps RGBA, 3D engines) est soumise à l'allocation mémoire de cpcdos, excepté la LLVM.

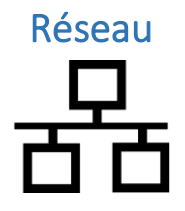

Précisément la couche 3 du modèle OSI, le réseau est désormais géré par Cpcdos et non FreeDos/NDIS2. Une avancée majeure, notamment dans la répartition des tâches multi-thread et la possibilité de contrôler son système à distance depuis votre téléphone ou depuis votre PC ou bien depuis un port COM Série RS232. Vous pouvez ouvrir un serveur TCP/UDP en mode Normal, Telnet, Echo. Il est possible de télécharger des fichiers WEB depuis une URL via le protocole HTTP1.1 désormais nativement géré par Cpcdos. Vous pourrez donc faire des requêtes HTML, PHP, des WebServices.. Tout ! Le protocole FTP sera très bientôt mis en place ! *En plus du Telnet, vous pourrez également contrôler/débugger votre système depuis les ports COM Série RS232 avec putty ou un terminal quelconque !* 

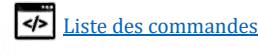

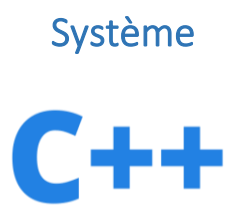

De manière approfondi, Cpcdos est capable de gérer une infinité de threads, processus, leur temps d'exécution se compte en microsecondes selon leur priorité d'exécution, mais aussi changer dynamiquement les priorités, par exemple si vous exécutez un serveur TCP MAIS qu'il n'y a aucune activité, alors le système va prioriser les autres tâches. Et vice versa ! Cpcdos II permet aussi d'exécuter du code natif "externe".

Exécuter du code natif externe voilà d'où vient la notion du « novau modulaire ». Cpcdos est capable de charger et d'exécuter de manière dynamique une infinité de modules (Bloc de code/d'instruction x86) venant de l'extérieur du noyau et de créer des liaisons. Cela peut être des programmes dans des fichiers compilés tels que des exécutables Windows .EXE, .DLL, LLVM/Clang .ELF ou bien des drivers. ATTENTION : La préemption est "désactivée" sur les modules externes. Sous-entendu que les .exe, .bc, et routines C++ sont exécutés en mode "Section critique" pour combler temporairement les crashs liés à une mauvaise gestion de la mémoire virtuelle de Cpcdos et sauvegardes/restaurations des contextes des tâches.

Il gère également son propre langage de programmation "à double syntaxe" sous le nom de CpcdosC+. C'està-dire qu'il est possible d'utiliser à la fois la syntaxe (FR) francophone et (EN) anglo-saxon ou bien les deux ! Il a la particularité de simplifier et d'automatiser l'exécution de séquences de code compliqué à gérer pour les débutants.

Petite innovation, Cpcdos est capable d'exécuter plusieurs OS en parallèle (Aucune virtualisation). Les performances restent correctes. Il est également possible de switcher entre les OS exécutés et à l'avenir de fenêtrer l'OS en arrière-plan. Un processeur type PENTIUM 4 minimum et 254Mo de RAM est recommandée.

#### Cpcdos est actuellement capable de gérer de manière autonome

- L'interface visuelle au pixel près •
- Multi-OS .
- Rendu 3D via GZE Engine/OpenGL 3.3 Mesa LLVM Pipe
- Curseur graphique
- Lecture des images bmp, jpg, png, gif
- Lecture et écriture des fichiers.
- Caractères UTF-8 •
- Polices d'écritures
- Ping ICMP
- Client/Serveur UDP/TCP, TELNET, HTTP et téléchargements HTTP. •
- Protocoles Client/Serveur HTTP, FTP (en cours)
- Langage CpcdosC+, POO, Fonction(), routines, variables, calculs, exécution de code
- Mémoire RAM
- Garbage collector
- Gestionnaire des tâches •
- LLVM (Low-Level-Virtual-Machine) •
- Chargeur d'exécutable Win32 PE
- Mémoire virtuelle
- BIOS APM v1.0 v1.1 v1.2+ (Advanced Power Management)
- Multi-threading
- ISR
- etc...

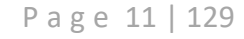

# Configuration minimale/Recommandée

| Composant                        | Configuration minimale<br>(Extrême)                                                                                                    | Configuration minimale<br>(recommandée)                                                                                                    | Configuration idéale                                                                                                    |
|----------------------------------|----------------------------------------------------------------------------------------------------|----------------------------------------------------------------------------------------------------|----------------------------------------------------------------------------------------------------|
|                                  | Intel x86 (386)<br>Amd K6 (x86 serie)                                                                                                    | Intel Pentium 4<br>Intel Celeron                                                                                                    | Intel Core i3, i5                                                                                                    |
|                                  | Fréquence 800 Mhz<br><i>APM v1.2 minimum</i>                                                                                                 | Fréquence 1 Ghz<br><i>APM v1.2 minimum</i>                                                                                                   | Fréquence 2 Ghz<br><i>APM v1.2 minimum</i>                                                                                                    |
| RAM                              | 256 Mo de RAM<br>DDR1                                                                                                    | 512 Mo de RAM<br>DDR2 / DDR3                                                                                                    | 4 Go de RAM<br>DDR3 / DDR4                                                                                                    |
|                                  | Fréquence I/O 100 Mhz                                                                                                    | Fréquence I/O 600 Mhz                                                                                                    | Fréquence I/O 1.6 Ghz                                                                                                    |
|                                  | Tout GPU supportant<br>VGA, SVGA, XGA 50Hz                                                                                                   | Tout GPU supportant<br>VGA, SVGA, XGA 50Hz                                                                                                   | Tout GPU supportant VGA,<br>SVGA, XGA 50Hz                                                                                                    |
|                                  | Mémoire VRAM 64 Mo                                                                                                    | Mémoire VRAM 64/128<br>Mo                                                                                                    | Mémoire VRAM 64/128<br>Mo                                                                                                    |
| 9                                | IDE, USB1                                                                                                    | IDE, SATA1, SATA2,<br>USB1, USB2                                                                                                    | SATA1, SATA2, SATA3,<br>USB2, USB3                                                                                                    |
|                                  | Mémoire disque 128 Mo                                                                                                    | Mémoire disque 1 Go                                                                                                    | Mémoire disque 10 Go                                                                                                    |
|                                  | Clavier et Souris PS2<br>Langues prises en charge<br>EN-US <b>QWERTY</b><br>SW-SW <b>QWERTY</b><br>FR-FR <b>AZERTY</b>                       | Clavier et Souris PS2 ou<br>USB<br>Langues prises en charge<br>EN-US <b>QWERTY</b><br>SW-SW <b>QWERTY</b><br>FR-FR <b>AZERTY</b>             | Clavier et Souris PS2 ou<br>USB<br>Langues prises en charge<br>EN-US <b>QWERTY</b><br>SW-SW <b>QWERTY</b><br>FR-FR <b>AZERTY</b>                      |
|                                  | Carte réseau compatible<br>NDIS2.0<br>Les plus populaires :<br>Realtek, 3Com, Atheros,<br>Broadcom,<br>NE2000, NE3000<br>Vitesse 100 kbits/s | Carte réseau compatible<br>NDIS2.0 Les plus<br>populaires : Realtek,<br>3Com, Atheros,<br>Broadcom,<br>NE2000, NE3000<br>Vitesse 100 kbits/s | Carte réseau compatible<br>NDIS2.0 Les plus<br>populaires : Realtek, 3Com,<br>Atheros, Broadcom,<br>NE2000, NE3000<br>Vitesse 100 kbits/s<br>1Gbits/s |
| Exemple<br>visuel de<br>machines | Année 1998 - 2000                                                                                                    | Année 2000 - 2009                                                                                                    | Année 2010 - 2016<br>V193 Display<br>Source : Google image                                                                                            |

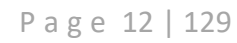

# **Installation**

Les procédés d'installations sont disponibles sur YouTube, vous trouverez le lien des vidéos ci-dessous. Il concerne VirtualBox et Boot USB

### VirtualBox

**Tutoriel #1 Installation de Cpcdos OS2.1 sur Virtualbox :** <u>https://www.youtube.com/watch?v=nFkh64QX628</u>

Tutoriel #3 Modifier/Acceder aux fichiers interne d'une VM <a href="https://www.youtube.com/watch?v=3S92FEW9i-8">https://www.youtube.com/watch?v=3S92FEW9i-8</a>

### USB

**Tutoriel #2 Installation de Cpcdos OS2.1 sur Virtualbox :** <u>https://www.youtube.com/watch?v=r 5FTDjRvN4</u>

Disque dur / SSD

•••

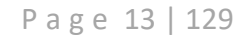

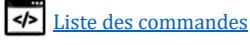

### A propos des syntaxes CpcdosC+, petits mémo sympathiques

- Majuscules: Toutes les commandes ne sont pas sensibles aux majuscules. Vous pouvez taper TXT/, txt/, Txt/, tXT/, tXt/ → C'est la même chose !
- Défilement hors écran : Afin de pouvoir visualiser des gros textes qui ne tiennent pas sur la console, pour toutes commandes vous pouvez utiliser en fin de ligne le paramètre \#PAUSE.
   Ceci va permettre de défiler le texte via une pression de touches.
   → La touche ENTREE annule le défilement au clavier. La touche ECHAP stoppe défilement.
- <u>Comment ne pas remplacer la séquence « %variable% » par son contenu :</u> Afin de ne pas chercher/remplacer le contenu de la variable entre les signes '%' et '%', vous pouvez utiliser en fin de ligne, le paramètre \**#NON-VAR**.
- <u>Ne pas exécuter une fonctions via la séquence « /F:blabla( ) » par son résultat :</u> Afin de ne pas exécuter la fonction CpcdosC+ et remplacer cette séquence par le résultat, vous pouvez utiliser en fin de ligne le paramètre \#NON-FN.
- <u>RECOMMANDE</u>: Assignation des valeurs : Toutes assignation de valeurs avec le signe égale « = » dois être composé d'un espace de chaque cotées du signe '=' comme ceci :

 $\rightarrow$  Machin\_ESPACE\_=\_ESPACE\_Toto

 $\checkmark$  COMMANDE/ Machin = Toto *OK* 

X COMMANDE/ Machin=toto NON

X COMMANDE/ Machin =toto NON

X COMMANDE/ Machin= toto NON

Remarque : La commande SET/ n'a plus cette restriction syntaxique depuis 2017.

• Depuis la console d'interprétation CpcdosC+, vous pouvez utiliser la **complétion automatique des syntaxes CpcdosC+** avec la touche TAB. Oh qu'est-ce que c'est ?

Par exemple, pour la commande "SERVEUR/", si vous taper "S" puis la touche TAB, vous aurez à l'écran, la liste des commandes qui commencent par "S". Puis si vous continuez, "SER" puis la touche TAB, vous remarquerez que la commande au complet a été écrite.

Puis si vous pressez TAB sans avoir écrit quelque chose, vous aurez la liste des commandes sans descriptions. Pour avoir les descriptions, utilisez la commande "AIDE/".

- **Raccourcis claviers** sur l'interface graphique
  - F9  $\rightarrow$  Console Cpcdos graphique.
  - F10  $\rightarrow$  Console Cpcdos full screen (+ stable)
  - ALT+DEL  $\rightarrow$  Gestionnaire des tâches.
    - ALT+FR  $\rightarrow$  Fermer une fenêtre focus.

CTRL+PrintScr  $\rightarrow$  Capture d'écran.

 Lorsque vous exécutez un fichier CpcdosC+, ces variables de niveau 2 sont créées : %\_EXE\_PATH\_% → Chemin jusqu'à l'exécutable %\_EXE\_PATH\_DIR\_% → Répertoire Courant où est exécuté le fichier (Directory)

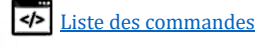

| %_EXE_PID_%  | → PID du programme exécuté      |
|--------------|---------------------------------|
| %_EXE_TID_%  | → TID du programme exécuté      |
| %_EXE_DATE_% | → Date d'exécution du programme |

Il existe deux manières d'afficher le contenu d'une variable
 %Ma\_variable% → Utilisé de partout.
 \${Ma\_variable} → Utilisé dans la propriété .text des objets pour les actualisations graphiques lors ce que le paramètre UPD:1 est utilisé.

Page 15 | 129

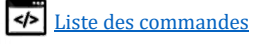

## A propos du débogage Cpcdos, CPinti-Core et TCP/IP

- Par défaut, le **débogage est désactivé après le démarrage normal du noyau**. Pour l'activer <u>voir ICI</u> S'il est activé, vous aurez à l'écran toutes les opérations arrière plans ainsi que le travail de tous les threads et des fonctions interne de Cpcdos.
- Le debogeur CPinti Core regorge encore plus d'information sur les opérations arrière-plan. Vous verrez le travail colossal que fait le CPinti Core ← → Cpcdos si vous lui faites faire des opérations ! Très utile si vous hébergez un serveur TCP ou UDP afin de voir les informations détaillées des activités client ← → Serveur et application ← → Threads etc...
- Il est possible d'utiliser le port COM et le TELNET pour déboguer le noyau.

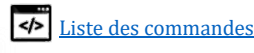

# C'est parti !

### Niveau 1 : Les bases du débutant

### Ecrire du texte à l'écran

#### COMMANDE :

TXT/ {/#DEBUG} {Texte} {/#R}

#### **TeXTe**

FONCTIONNALITE :

Cette commande permet d'écrire des caractères sur l'écran de la console.

Par défaut il s'agit de caractères ASCII. Vous pouvez utiliser cette commande pour écrire des caractères UTF-8 avec une police et une couleur d'écriture personnalisée.

PARAMETRES DISPONIBLE :

| - | /#R                     | $ ightarrow$ Permet de ${f R}$ ester sur la même ligne pour le prochain affichage.         |
|---|-------------------------|--------------------------------------------------------------------------------------------|
|   | -/#DEBUG                | → Permet au texte d'être « logée » tant qu'activité du système.                            |
| - | \#PAUSE                 | ightarrow Permet de défiler l'écran avec une touche. ECHAP pour arrêter.                   |
|   |                         | ENTRER pour annuler.                                                                       |
| - | \%                      | ightarrow Affiche le caractère '%' sans être pris en compte tant que variable.             |
|   |                         | Possibilité donc d'être affiché dans le DEBUG.LOG                                          |
| - | \#REFORMA               | T-VAR <b>ou</b> \#VAR-REFORMAT                                                             |
|   | $\rightarrow$ Permet of | le reformater la commande/texte si <u>une variable contient une autre variable</u> à lire. |
| - | \#NO-VAR<br>→ Interdit  | a recherche de variables. <i>Garde textuellement %<b>variable</b>%</i> .                   |

- \#NO-FN

→ Interdit l'exécution d'une fonction. Garde textuellement /F:ma\_foncton(...)

EXEMPLE 1 :

Txt/ Hello world !

Affiche « Hello world ! » sur votre écran.

EXEMPLE 2 :

```
SYS/ /POLICE /ACTIVER

SYS/ /POLICE ARIAL

TXT/ Je suis écrit en Arial !

SYS/ /POLICE COMIC SANS MS

TXT/ Je suis écrit en Comic sans ms ! :-)

SYS/ /POLICE /DESACTIVER

TXT/ Je suis écrit en ASCII.
```

<u>Aperçu :</u>

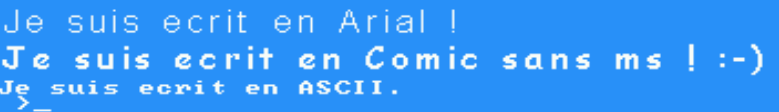

Page 17 | 129

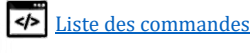

EXEMPLE 3 :

```
set/ Abc = Hello !
set/ Xyz = %Abc%
txt/ %XYZ%
```

#### Affiche « Hello ! »

EXEMPLE 4 :

```
set/ Abc = Hello !
set/ Xyz = \%%Abc%\%
Txt/ %XY7%
```

Affiche « %Abc% »

EXEMPLE 5 :

Txt/ \%Blabla\% 57\%

Affiche « %Blabla% 57% »

Exemple 6 :

```
set/ Abc = Hello !
set/ Xyz = \%%Abc%\%
Txt/ %XYZ%
```

Affiche « %Abc% »

EXEMPLE 7:

```
set/ Abc = Hello !
set/ Xyz = \%%Abc%\%\#REFORMAT-VAR
Txt/ %XYZ%
```

Ou

```
set/ Abc = Hello !
set/ Xyz = \%%Abc%\%
Txt/ %XY7%\#REFORMAT-VAR
```

Affiche « Hello ! »

EXEMPLE 8 (INTERDIT LA RECHERCHE DE VARIABLE) :

set/ abc = 123

Txt/ Pour afficher une variable il faut ecrire %abc%.\#NO-VAR

Affiche « Pour afficher une variable il faut ecrire %abc%. »

EXEMPLE 9 (EXECUTER UNE FONCTION)

Txt/ Resultat de la fonction : /F:CPC.MID(Salut,3)

Affiche « Resultat de la fonction : ut »

EXEMPLE 10 (INTERDIT L'EXECUTION D'UNE FONCTION)

Txt/ Resultat de la fonction : /F:CPC.MID(Salut,3)\#NON-FN

Affiche « Resultat de la fonction : /F:CPC.MID(Salut,3) »

AUTRES INFORMATIONS :

- Utilisable uniquement en mode LC.
- Compatible ASCII et UTF-8.

Page 18 | 129

- Compatible avec les polices d'écritures.

<u>VOIR AUSSI</u>: Cls/ ; colorf/ ; colorb/

# Effacer l'écran

COMMANDE :

cls/

**CL**ear **S**creen

Fonctionnalite :

Cette commande permet d'effacer l'écran de la console uniquement.

PARAMETRES DISPONIBLE :

- Aucuns paramètres disponibles pour cette version.

EXEMPLE :

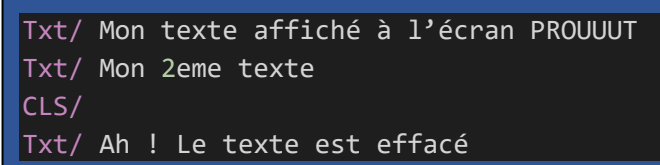

<u> Aperçu :</u>

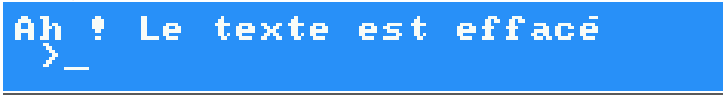

**AUTRES INFORMATIONS :** 

- Utilisable uniquement en mode LC.
- Compatible ASCII et UTF-8
- Compatible avec la police d'écriture.
- Compatible avec le débogueur CPinti Core

```
Txt/ ; Couleurc/ ; couleurf/ ;
```

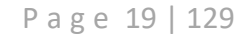

### Changer la couleur des caractères (+Fond)

COMMANDE :

ColorF/ {0 à 15}

**C**ouleur**C**aractere

### ColorB/ {0 à 15}

**C**ouleur**F**ond

Fonctionnalite :

Ces commandes permettent de changer la **Couleur** des Caractères (Fonts) ou du fond (Back) de la console.

Vous pouvez définir 1, 2 ou 3 couleurs (R et/ou V et/ou B) en même temps.

PARAMETRES DISPONIBLE :

- [Nombre 0 a 15]  $\rightarrow$  Couleurs EGA de la console 4 bits

| ADEDCIL                                    | Couleur                         |
|--------------------------------------------|---------------------------------|
| Mon texte en vert clair.                   | 0 – noir (#000000)              |
| Mon texte en rose.                         | 1 – bleu (#0000AA)              |
| Exemple console (EGA):                     | 2 – vert (#00AA00)              |
| CouleurC/ 5                                | 3 – cyan (#00AAAA)              |
| Txt/ Mon texte Magenta                     | 4 – rouge (#AA0000)             |
| CouleurC/ 11                               | 5 – magenta (#AA00AA)           |
| Txt/ Mon texte Cyan brillant               | 6 – brun (#AA5500)              |
|                                            | 7 – gris clair (#AAAAAA)        |
| <u>Aperçu :</u>                            | 8 – gris foncé (#555555)        |
| > couleurC/ 5                              | 9 – bleu brillant (#5555FF)     |
| > txt/ Mon texte magenta                   | 10 – vert brillant (#55FF55)    |
| $\rightarrow$ CouleurC/ 11                 | 11 – cyan brillant (#55FFFF)    |
| $\rightarrow$ txt/ Mon texte Cyan brillant | 12 – rouge brillant (#FF5555)   |
| Mon texte Cyan brillant                    | 13 – magenta brillant (#FF55FF) |
| AUTRES INFORMATIONS :                      | 14 – jaune (#FFFF55)            |
| - Utilisable uniquement en mode LC.        | 15 – blanc (#FFFFFF)            |
|                                            |                                 |

- Compatible ASCII, UTF-8
- Compatible avec les polices d'écritures.
- Couleur console EGA des caractères par défaut : 7 et le fond : 0

VOIR AUSSI :

Txt/

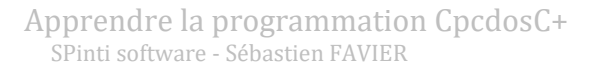

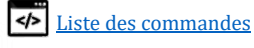

### Exécuter un fichier CpcdosC+

COMMANDE :

EXE/ {/win32, /llvm, &, &+} [FichierProgramme.cpc]

**EXE**cuter

FONCTIONNALITE :

Cette commande permet l'exécution d'un fichier exécutable CpcdosC+, Windows 32bits, LLVM et ELF.

A propos du CpcdosC+ le fichier source est de format TEXTE, vous pouvez écrire votre code depuis un simple bloc-notes et ne requiert aucune compilation !

Par défaut, cette commande utilise le thread courant pour s'exécuter. Elle peut bien évidement être exécutée dans un autre thread afin de ne pas bloquer le thread courant. Elle termine également l'exécution du précédent fichier exécutable parent sans reprise. Sauf si vous spécifiez le paramètre « & ». (Compatible uniquement avec des fichiers .CPC)

Vous pouvez aussi exécuter des fichiers Windows et LLVM. Si vous souhaitez exécuter ceci dans un autre thread, vous devez utiliser la commande :

CMD/ /Thread exe/ /Win32 program.exe

PARAMETRES DISPONIBLE :

- & → Permet d'exécuter un autre fichier CpcdosC+ dans <u>le même thread</u> et SANS <u>mettre</u> <u>fin au thread parent</u>. Elle attend la fin de l'enfant **pour reprendre** son exécution.
- &+ → Permet d'exécuter un fichier CpcdosC+ dans <u>un nouveau thread</u>. (*Exécution asynchrone*)
- /L:  $\rightarrow$  Permet d'exécuter le code à une zone spécifique du fichier via un nom de label.
- /LLVM → Permet d'exécuter un programme IR compilé avec CLANG, depuis une LLVM.
- /PE ou /Win32 → Permet d'exécuter un programme Win32 au format PE.

EXEMPLE 1 :

Exécuter un fichier CpcdosC+ sur le même thread **en fermant** le précédent fichier exécuté.

Exe/ MonProgramme.cpc

#### EXEMPLE 2 :

Exécuter un fichier CpcdosC+ sur le même thread sans fermer le précédent fichier exécuté.

Exe/ & MonProgramme.cpc

#### EXEMPLE 3 :

Exécuter un fichier CpcdosC+ sur un nouveau thread en parallèle en continuant l'exécution de précédent

Exe/ &+ MonProgramme.cpc

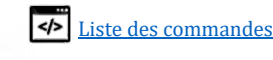

EXEMPLE 4 :

<u>MonProg.CPC</u>

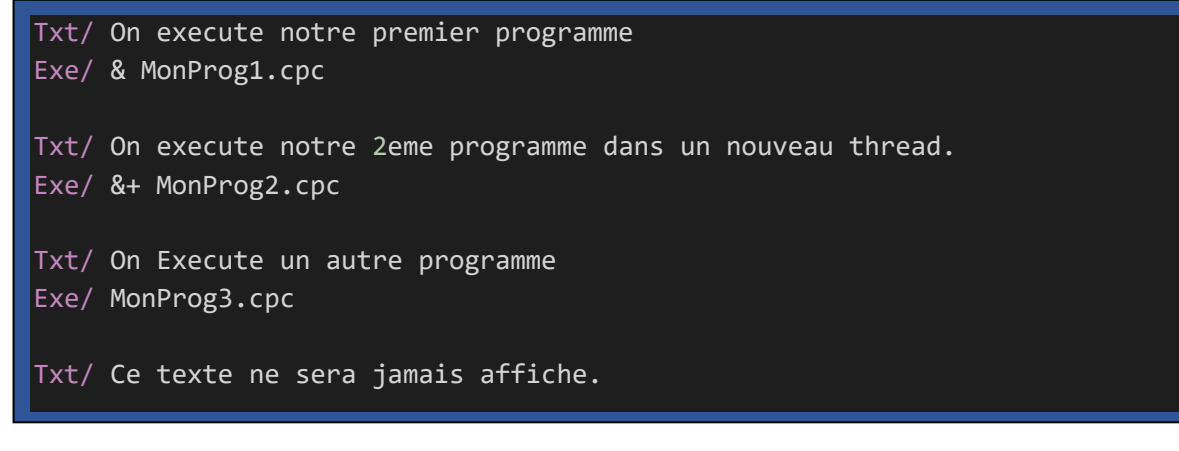

#### MonProg1.CPC

Txt/ Hello, je suis le programme 1, bye!

#### MonProg2.CPC

Txt/ Hello, je suis le programme 2 CCP/ /PAUSE 1000 Txt/ Je suis toujours le programme 2 \#R Txt/ Je viens de faire une pause de 1 seconde. Bye!

#### MonProg3.CPC

Txt/ Hello, je suis le programme 2, bye!

<u>APERÇU:</u> > exe∕ MonProg.cpc On execute notre premier programme Hello, je suis le programme 1, bye! On execute notre 2eme programme dans un nouveau thread. On Execute un autre programme Hello, je suis le programme 3, bye! Hello, je suis le programme 2 Je suis toujour le programme 2, je viens de faire une pause de 1 seconde. Bye!

#### **EXECUTER UNE LLVM VIA CLANG**

Ce paramètre permet l'exécution du code IR généré via un compilateur Clang (Windows, linux, mac...) avec les paramètres dédiés à Cpcdos, le tout dans une **LLVM** (Low-Level-Virtual-Machine) inclus nativement dans CPinti Core. Ce qui vous donne la possibilité de coder vos application C/C++ et de l'exécuter ici même ! Les formats acceptés sont : **.BC** et **.LL** 

Concernant la compilation, il est fortement recommandé d'utiliser ces arguments suivants : -std=c++14 -m32 -fno-exceptions -target i686-pc-mingw32-elf -S -emit-llvm

«-std=c++11», «-std=c++14» et «-std=c++17» sont fonctionnels.

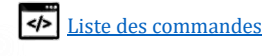

EXEMPLE 1 – EXECUTER UNE LLVM AVEC UN FICHIER .BC :

Exe/ /LLVM MonProgramme.bc

EXEMPLE 2 – EXECUTER UNE LLVM AVEC UN FICHIER .LL :

Exe/ /LLVM MonProgramme.LL

#### EXECUTER UN WIN32 FORMAT PE

Ce paramètre permet l'exécution de code x86 au format PE spécifique à Microsoft Windows. Bien évidemment, il s'agit seulement d'exécutable Windows 32 Bits. Cette fonctionnalité est toujours en phase de développement en vue de sa stabilité et des gourmandes dépendances concernant les fonctions liées aux fichiers .DLL du noyau NT de Microsoft.

Cette fonctionnalité est "99% compatible" s'il s'agit de code <u>quasi, voire indépendant des</u> <u>ressources Microsoft</u>. Ce qui veut dire que moins l'exécutable "*import* des librairies" plus il sera stable et compatible. Beaucoup de fonction du kernel NT de Microsoft ont été importés et adapté pour supporter quelques dépendances de vos .EXE, ça fonctionne, mais rien n'est parfait, ne soyez pas prétentieux (5)

Je vous conseille fortement d'utiliser le compilateur **CWC** (Acronyme « **CWave Collection** ») un remplacement du compilateur GCC mis au point par mon ami Mickael BANVILLE. Ce dernier permet de générer des exécutables Windows en simplifiant la compatibilité entre CPCDOS  $\leftarrow \rightarrow$  WINDOWS.

Vous pouvez MIXER du code Windows et Cpcdos dans le MÊME fichier .exe !

### Plus d'informations et téléchargement du compilateur :

https://openclassrooms.com/forum/sujet/compilateur-cwc Ou via les outils de développement sur le site de Cpcdos.net https://cpcdos.net/fr/download

EXEMPLE :

Exe/ /win32 MonProgramme.exe

#### **AUTRES INFORMATIONS :**

- Compatible ASCII et UTF-8. (Instance host)
- Compatible avec les polices d'écritures. (Instance host)
- Niveau de visibilité des variables, niveau 2 par défaut. Qu'es ce que le niveau de visibilité ?
- Cette commande gère intégralement le multithreading, il est capable d'exécuter en parallèle des centaines fichiers CpcdosC+ en même temps, avec des priorités plus ou moins différentes, avec autant que la mémoire de la machine le permet. Pour cette version, chaque nouvelle instance CpcdosC+ prennent environ ~500Ko de mémoire RAM.

VOIR AUSSI :

Aller/ ; stop/ ;

Page 23 | 129

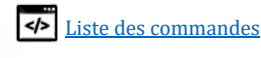

### Afficher l'aide

COMMANDE :

help/ {commande}

FONCTIONNALITE :

Cette commande affiche à l'écran, la liste des commandes disponibles sur le noyau. Si elle est suivie par une autre commande CpcdosC+, alors elle affiche l'aide de cette dernière.

| Exemple 1 : |  |  |
|-------------|--|--|
| help/       |  |  |

Exemple 2 (Dans un fichier) :

help/ txt/ help/ Couleurf/ help/ Colorb/ help/ rem/

APERÇU :

| > aide/                                 |                                                    |  |  |
|-----------------------------------------|----------------------------------------------------|--|--|
| > ** Liste des commandes disponibles ** |                                                    |  |  |
|                                         |                                                    |  |  |
| rem/                                    | Ecrire un commentaire dans le code                 |  |  |
| cls/                                    | Effaccer l'écran console LC                        |  |  |
| txt/                                    | Ecrire du texte                                    |  |  |
| f ix/                                   | Cree ou modifie une variable ou de(s) tableau(x)   |  |  |
| iug/                                    | Executer l'interface graphique de Cpcdos           |  |  |
| fenetre/                                | Cree une nouvelle instance d'une fenetre graphique |  |  |
| picturebox/                             | Cree une nouvelle instance d'une picturebox        |  |  |
| IUG -> Titre                            | Donner un titre a une fenetre                      |  |  |
| IUG -> nom                              | Nom du processus / objet                           |  |  |
| IUG -> pid                              | Numero du processus parent/hote                    |  |  |
| IUG −> type                             | Type de fenetre graphique                          |  |  |
| IUG -> couleurfenetre                   | Couleur de la femetre                              |  |  |
| IUG -> couleurfond                      | Couleur du conteneur de la fenetre                 |  |  |
| IUG -> couleurtitre                     | Couleur du titre de la fenetre                     |  |  |
| IUG -> couleurtexte                     | Couleur du titre de la fenetre                     |  |  |
| IUG -> icone                            | Icone de la fenetre                                |  |  |
| IUG -> imgtitre                         | Image de fond de la barre de titre                 |  |  |
| IUG -> image                            | Image du conteneur                                 |  |  |
| IUG -≻ opacite                          | Opacite(Alpha) de l'objet/fenetre                  |  |  |
| $IUG \rightarrow px$                    | Position horizontale                               |  |  |
| IUG -> py                               | Position verticale                                 |  |  |
| $IUG \rightarrow tx$                    | Taille horizontale                                 |  |  |
| IUG -> ty                               | Taille verticale                                   |  |  |
| IUG -> creer∕                           | Creer une fenetre ou un objet initialise           |  |  |
| si/                                     | Condition sur deux expresssions                    |  |  |
| f in/                                   | Delimite les conditions / fonctions                |  |  |
| stop/                                   | Met fin a la lecture d'un fichier .CPC             |  |  |
| pos/                                    | Positionne le curseur console                      |  |  |
| stopk/                                  | Stoppe directement le kernel                       |  |  |
| aller                                   | Atteindre un label dans                            |  |  |

**AUTRES INFORMATIONS :** 

- Compatible ASCII et UTF-8.
- Compatible avec les polices d'écritures.
- Utilisez le paramètre **\#PAUSE** pour défiler les commandes manuellement avec une touche puis ENTER pour annuler le défilement et ECHAP pour arrêter

VOIR AUSSI :

Page 24 | 129

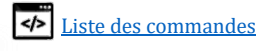

### Positionner le curseur

<u>COMMANDE :</u>

POS/ {x/x: y/y:}

**POSition** 

#### FONCTIONNALITE :

Cette commande permet d'afficher ou de changer la position <u>du curseur console</u> et GUI. Si vous êtes en mode console, cette commande affectera la console. Si vous êtes en mode graphique, cette commande agira sur le curseur pointeur.

PARAMETRES DISPONIBLE :

- X :  $\rightarrow$  Changer en X
- Y :  $\rightarrow$  Changer en Y
- X  $\rightarrow$  Afficher en X
- Y  $\rightarrow$  Afficher en Y
- $\rightarrow$  Afficher X et Y

Exemple 1 :

| POS/ | X:15          |
|------|---------------|
| Txt/ | Je suis la !  |
| POS/ | Y:10          |
| Txt/ | et aussi la ! |

EXEMPLE 2 (RECUPERER POSITION Y):

| POS/ X:15 Y:5                          |
|----------------------------------------|
| Txt/ Je suis la !                      |
| @#Position_Y POS/ Y                    |
| Txt/ Position en Y est de %Position Y% |

### APERÇU: Console Cpcdos OS2.0.5 Alpha 4.0 T3 Par Sebastien FAVIER (Preview) IBUILD:010220540-FR/EN] Position en Y est de 14 Position en Y est de 14

AUTRES INFORMATIONS :

- Compatible ASCII et UTF-8.
- Compatible avec les polices d'écritures.

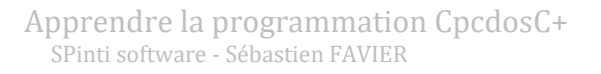

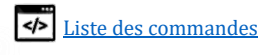

### Les commentaires

COMMANDE :

REM/ {Remarques}

**REM**arque

FONCTIONNALITE :

Cette commande inoffensive, aucune influence sur le système, et permet de placer des commentaires dans votre code afin de laisser des traces et de l'aide pour vous ou pour les développeurs Open source :-).

Vous pouvez également utiliser le caractère « ' » ou « // » pour commenter.

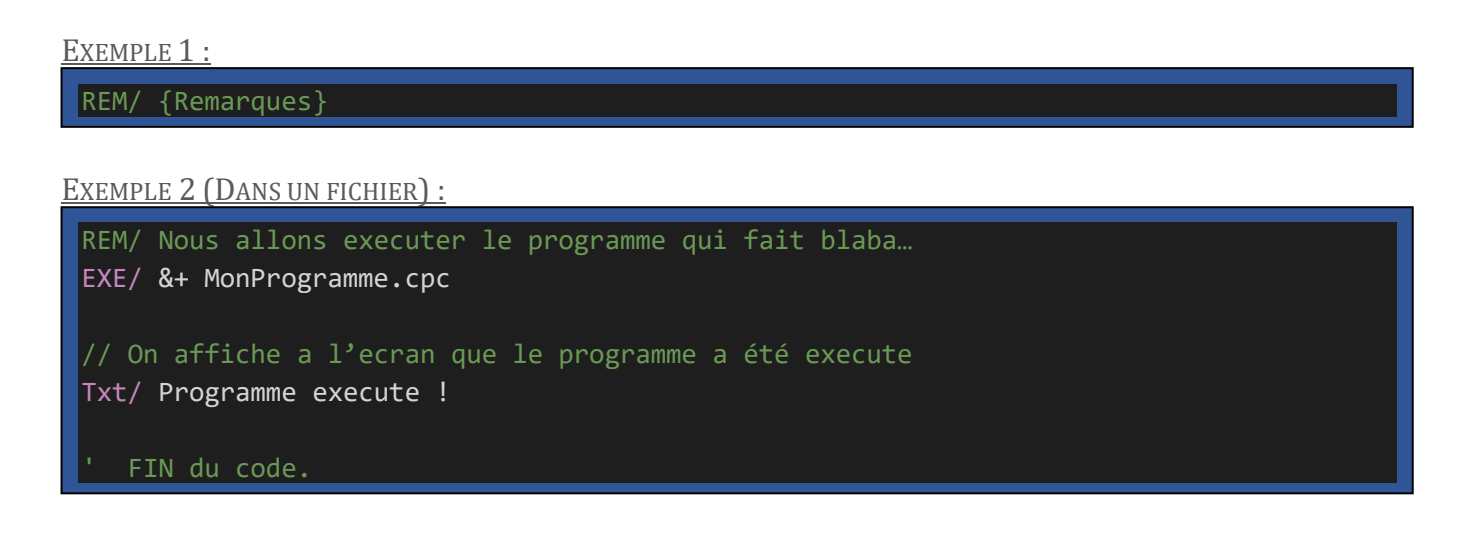

AUTRES INFORMATIONS :

Lors de la pré-compilation CpcdosC+ via **CCP//OPTIMISATION = 1** Les commentaires sont supprimés de la mémoire lors de l'optimisation. Attention à ce que votre code d'indexe pas les zones d'exécution **via leur numéro de ligne**, ceci pourrait décaler votre numéro de ligne souhaité à un autre, et finir par reproduire Hiroshima... <sup>(C)</sup>

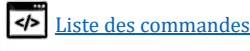

### ARRETER LE NOYAU URGEMMENT

COMMANDE :

stopk/

STOP Kernel

Fonctionnalite :

Cette commande permet de stopper de manière brute le noyau Cpcdos en prenant bien-sûr en compte de manière automatique, la fermeture des descripteurs de fichiers.

Vous avez également la commande

SYS/ /STOPK

Qui stoppe le noyau **PROPREMENT**, ferme tous les objets graphiques, tous les threads & processus, et attend qu'ils soient tous fermé et décharge le noyau. Ce qui évite des probables crash.

PARAMETRES DISPONIBLE :

EXEMPLE :

stopk/

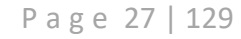

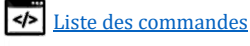

### Atteindre un label / Saut de code

#### COMMANDE :

GOTO/ [Nom du label]

#### FONCTIONNALITE :

Cette commande <u>à utiliser dans un fichier</u> permet d'atteindre un autre emplacement dans le code spécifié par un 'nom de label'.

#### EXEMPLE 1 (DANS UN FICHIER) :

Txt/ Bonjour goto/ label\_1 :label\_2: Txt/ Cherchez moi pas ! goto/ Label\_3 :Label\_1: Txt/ Je suis Bryan goto/ label\_2 :Label\_3: Txt/ Je ne suis pas dans la cuisine :-P

Aperçu :

```
> exe/ test.cpc
> Bonjour
Je suis Bryan
Cherchez moi pas !
Je ne suis pas dans la cuisine :-P
```

#### **AUTRES INFORMATIONS :**

- A utiliser avec prudence. Eviter d'utiliser cette commande en sortant de la stack, au risque de cracher le shell CpcdosC+ et donc le noyau.

\land Par exemple, évitez ceci 🛆

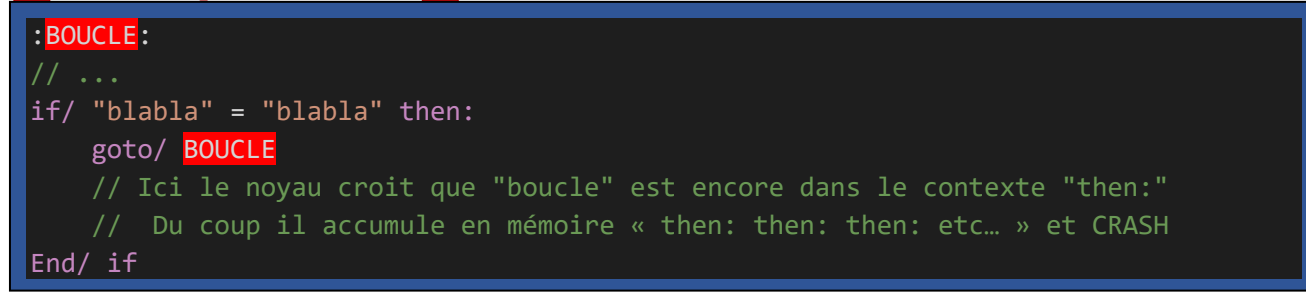

<u>VOIR AUSSI :</u> Function/;

Page 28 | 129

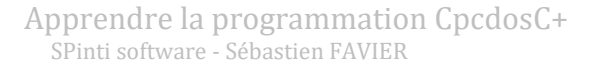

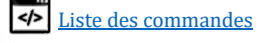

### STOPPER LA LECTURE D'UN CODE CPCDOSC+

COMMANDE :

STOP/

#### FONCTIONNALITE :

Cette commande <u>à utiliser dans un fichier</u> permet d'arrêter l'exécution du code d'un fichier CpcdosC+ dont sont TID est actif. Ceci va également libérer les ressources allouées en mémoire RAM.

```
EXEMPLE 1 (DANS UN FICHIER) :
```

```
TXT/ Voulez-vous quitter le programme ? (O/N)
set/ /q Question
if/ "%Question%" = "O" then:
    Txt/ Byebye !
Stop/
Txt/ Ce texte ne sera jamais exécuté !
then:
    Txt/ Ok, on recommence !
end/ if
```

#### **AUTRES INFORMATIONS :**

Fonctionne exactement du même principe que si la lecture arrive à la fin du fichier.

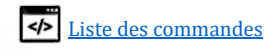

### LISTER le contenu d'un REPERTOIRE

#### COMMANDE :

DIR/ {chemin} {filtres \*|\*.\*}

FONCTIONNALITE :

Cette commande permet de lister le contenu d'un répertoire (Fichier&dossiers). Il est possible d'appliquer des filtres pour affiner les résultats

PARAMETRES DISPONIBLES :

- Aucuns paramètres : liste le contenu du répertoire courant avec le filtre standard « \*.\* »
- Avec un chemin : Liste le contenu du répertoire précisé.
- Avec un filtre : Liste le contenu du répertoire en appliquant le filtre.
- /B : Lister de manière "brève" avec le minimum d'informations

Exemple 1 :

dir/ ou dir/.

Affiche le contenu du répertoire courant

EXEMPLE 2 :

dir/ C:\Dossier

Affiche le contenu du répertoire du lecteur C « Dossier »

Exemple 3 :

dir/ ..\dossier\toto

Affiche uniquement tous les fichiers avec l'extension. CPC du répertoire toto

Exemple 4 :

dir/ C:\Dossier\toto\\*.cpc

Affiche uniquement tous les fichiers avec l'extension. CPC du répertoire toto

EXEMPLE 5 :

dir/ dossier/toto/b\*.\*

Affiche uniquement tous les fichiers qui commencent par la lettre « b »

EXEMPLE 5 :

dir/ Dossier/toto/\*e\*.\*p\*

Affiche uniquement tous les fichiers qui contiennent la lettre « e » et l'extension « p »

AUTRES INFORMATIONS :

- Cpcdos supporte les deux URI "\" "/" vous pouvez les mixer entre eux 😉
- BUG CONNU : Pour filtrer le répertoire courant, vous devez ajouter un « / » ou « \ » Exemple (Lister les fichiers .CPC) dir/ \\*.CPC

<u>VOIR AUSSI :</u> delete/ ; rename/ ; copy/

Apprendre la programmation CpcdosC+ SPinti software - Sébastien FAVIER Page 30 | 129

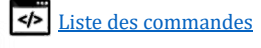

### COPIER UN FICHIER OU REPERTOIRE

**COMMANDE**:

COPY/ [source,destination]

FONCTIONNALITE :

Cette commande permet de copier l'intégralité d'un fichier, *ou d'un répertoire.* 

**PARAMETRES DISPONIBLES :** 

- /Progression:{Variable}
- $\rightarrow$  Stocke dans variable, la progression en %
- -
- /bytes:{*Variable*}  $\rightarrow$  Stocke dans variable, le nombre d'octets écrits.
  - /bytesPerSec:{Var.}
- $\rightarrow$  IDEM, mais par secondes uniquement.

EXEMPLE 1 :

copy/ MonFichier.CPC, MonRepertoire/MaCopie.cpc

Copie "MonFichier.CPC" vers le répertoire "MonRepertoire" sous le nom de "MaCopie.cpc"

EXEMPLE 2 :

copy/ ..\Repertoire\fichier.exe, .\fichier.exe

EXEMPLE 2 (DANS UN AUTRE THREAD) :

CMD/ /THREAD copy/ MonFichier.ZIP, Dossier/MonFichier.ZIP

Utiliser CMD//THREAD va permettre d'exécuter la copie dans un nouveau thread sans bloquer le courant. Si vous utilisez une console, ceci va éviter de le "figer" le temp de la copie.

EXEMPLE 2 (DANS UN AUTRE THREAD + STATISTIQUES) :

CMD/ /THREAD copy/ FichierA.exe, FichierB.exe /Progression:toto

Txt/ %toto% \%

La variable %toto% contiendra une valeur entre 0 et 100 qui indique la progression en pourcentage. Le "\% " permet d'afficher "%" sans qu'il soit confondu avec les "% %" des variables.

EXEMPLE 3 (IDEM) :

CMD/ /THREAD copy/ FichierA.exe, FichierB.exe /bytes:toto Txt/ %toto% \%

La variable %toto% contiendra le nombre d'octets écrits sur la destination.

EXEMPLE 4 (IDEM) :

CMD/ /THREAD copy/ FichierA.exe, FichierB.exe /BytesPerSec:toto Txt/ %toto% \%

La variable %toto% contiendra le nombre d'octets écrits **PAR SECONDES** sur la destination.

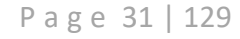

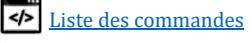

#### Convertir les octets à une unité souhaitée :

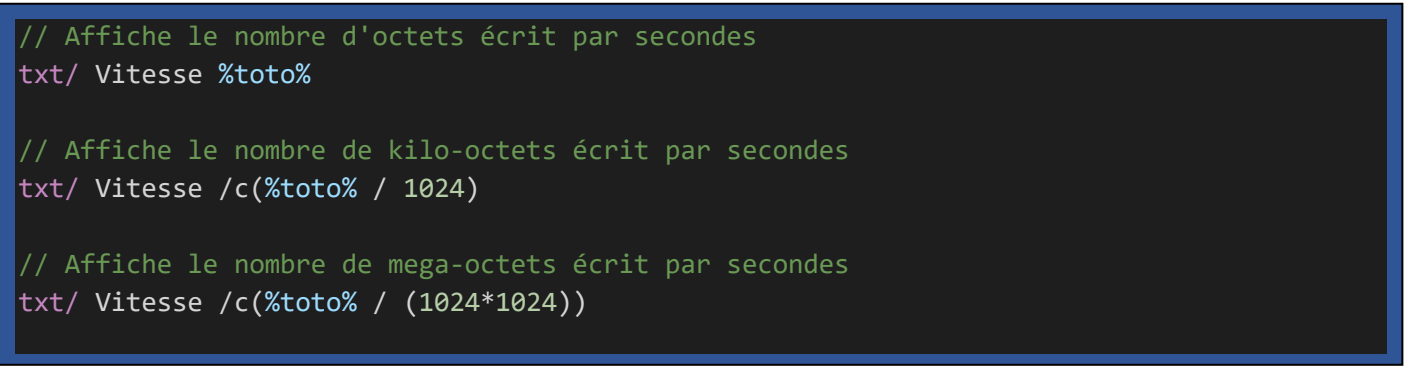

**AUTRES INFORMATIONS :** 

- Vous pouvez utiliser les 3 paramètres /PROGRSSSION, /BYTES /BYTESPERSEC sur la même ligne.
- Cpcdos supporte les deux URI "\" "/" vous pouvez les mixer entre eux 😉
- Pour cette version, n'oubliez pas la virgule entre SOURCE et DESTINATION qui sert d'argument

VOIR AUSSI :

delete/ ; rename/

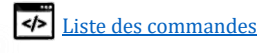

### **RENOMMER UN FICHIER ou REPERTOIRE**

COMMANDE :

Rename/ {source},{Nouveau nom}

FONCTIONNALITE :

Cette commande permet de renommer un fichier ou un répertoire.

EXEMPLE 1 :

rename/ MonProg.CPC, NouveauNom.log

Copie "MonFichier.CPC" vers le répertoire "MonRepertoire" sous le nom de "MaCopie.cpc"

EXEMPLE 2 :

rename/ ..\Repertoire\fichier.exe, prog.exe

**AUTRES INFORMATIONS :** 

- Pour cette version, n'oubliez pas la virgule entre SOURCE et NOM qui sert d'argument
- Cpcdos supporte les deux URI "\" "/" vous pouvez les mixer entre eux 😉

VOIR AUSSI :

delete/ copy/

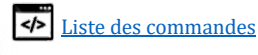

### SUPPRIMER UN FICHIER ou REPERTOIRE

#### <u>COMMANDE :</u>

DELETE/ {source}

#### FONCTIONNALITE :

Cette commande permet de supprimer un fichier ou un répertoire.

#### **PARAMETRES DISPONIBLES :**

- /ZERO:{Nombre de passes} : Effacement "sécurisé".

#### EXEMPLE 1 :

delete/ MonFichier.CPC

Copie "MonFichier.CPC" vers le répertoire "MonRepertoire" sous le nom de "MaCopie.cpc"

#### EXEMPLE 2 :

delete/ ..\Repertoire\fichier.exe

AUTRES INFORMATIONS :

- Cpcdos supporte les deux URI "\" "/" vous pouvez les mixer entre eux 😉

VOIR AUSSI :

Renommer/ copier/

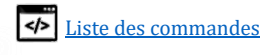

### Créer un dossier ou un arbre de répertoires

COMMANDE :

FOLDER/ [chemin]

FONCTIONNALITE :

Cette commande permet de créer un dossier ou un arbre de répertoires.

EXEMPLE SIMPLE :

folder/ MonDossier

Créer un simple dossier nommé "MonDossier" dans le dossier courant.

EXEMPLE AVEC VARIABLE:

set/ Variable = OS/MonOS/Système/temporaire
folder/ %Variable%/Toto

Créer un dossier (ou l'arbre de répertoires) « OS/MonOS/Système/temporaire/Toto»

**AUTRES INFORMATIONS :** 

- Cpcdos supporte les deux URI "\" "/" vous pouvez les mixer entre eux 😉

VOIR AUSSI :

rename/ ; copier/; Supprimer/;

### Décompresser un fichier ZIP

| <u>Commande :</u>                                                 |
|-------------------------------------------------------------------|
| DECOMPRESS/ [chemin]                                              |
| Fonctionnalite :                                                  |
| Cette commande permet d'extraire le contenu d'un fichier ZIP, GZ. |

Elle est capable d'extraire la structure des dossiers et les fichiers qui les contient

EXEMPLE SIMPLE :

decompress/ monfichier.zip

Extrait monfichier.zip ans le dossier TEMP

decompress/ monfichier.zip documents/toto

Extrait monfichier.zip ans le dossier toto

AUTRES INFORMATIONS :

- Cpcdos supporte les deux URI "\" "/" vous pouvez les mixer entre eux 😉

VOIR AUSSI :

rename/ ; copy/ ; delete/ ;

Page 35 | 129

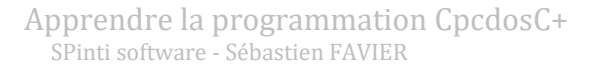

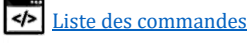

## Créer des variables / tableaux

#### <u>COMMANDE :</u>

set/ {/s|/q|/key|/wkey} [NomDeVariable] = [Contenu]

#### **FIX**er

FONCTIONNALITE :

Cette commande permet de créer en mémoire une variable ou un tableau pouvant contenir des valeurs numériques et caractères ASCII.

Attention à savoir gérer le niveau de publicité des variables. Voir <u>Qu'es ce que le niveau de visibilité ?</u>

#### PARAMETRES DISPONIBLE :

- **/S** [Nom de variable en mémoire]
- **/Q** [Nom de variable]
- /KEY [Nom de variable]
- **/WKEY** [Nom de variable]
- [Nom de variable]++ ou --
- → Supprime une variable en mémoire.
- $\rightarrow$  Pose une question et stocke la réponse utilisateur.
- $\rightarrow$  Récupère la touche en mémoire.
- $\rightarrow$  Idem, mais attend qu'une touche soit pressée.
- $\rightarrow$  Incrémente ou décrémente une valeur

- \%
  - → Affiche le caractère '%' sans être pris en compte tant que variable. Possibilité donc d'être affiché dans le DEBUG.LOG
  - \#REFORMAT-VAR **ou** \#VAR-REFORMAT

 $\rightarrow$  Permet de reformater la commande ou le texte si <u>une variable</u> **contient** une autre variable à lire.

- \#NO-VAR

→ Interdit la recherche de variables. *Garde textuellement %variable%*.

- \#NO-FN

→ Interdit l'exécution d'une fonction. Garde textuellement /F:ma\_fonction(...)

VARIABLE - EXEMPLE :

| set/ | Nom = Lussiaud         |
|------|------------------------|
| set/ | Prenom=Timothee        |
| set/ | Bonjour %nom% %Prenom% |
| set/ | Prenom = Bernard       |
| set/ | Bonjour %nom% %Prenom% |

<u>Aperçu :</u>

> exe∕ test.cpc Bonjour Lussiaud Timothee ! Bonjour Lussiaud Bernard !

#### VARIABLE QUESTION - EXEMPLE :

| Txt/ Quel est votre | nom ? /#R |
|---------------------|-----------|
| set/ /Q Nom         |           |
| Txt/                |           |
| Txt/ Bonjour %NOM%  | !         |

<mark>/#R</mark> : permet de Rester sur la même ligne <mark>Txt/</mark> : Va permettre de passer en dessous de a reponse tapée (Saute une ligne)

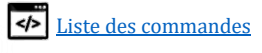
<u>APERÇU:</u> > exe/ test.cpc Quel est votre nom ? Nathan Bonjour Nathan **!** 

REMARQUE : Si vous faîtes ceci :

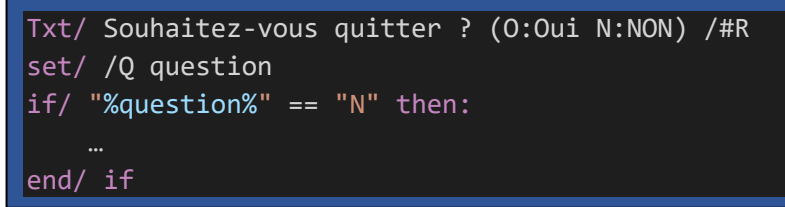

Vous savez qu'ici si vous souhaitez utiliser « NON » vous devez mettre le « N » en majuscules. Si vous souhaitez utiliser le minuscule « n » et le « N » en entré de clavier, vous pouvez fixer l'entré au clavier, **tout en majuscules**, comme ça, pas de différenciations.

<u>Le voici :</u>

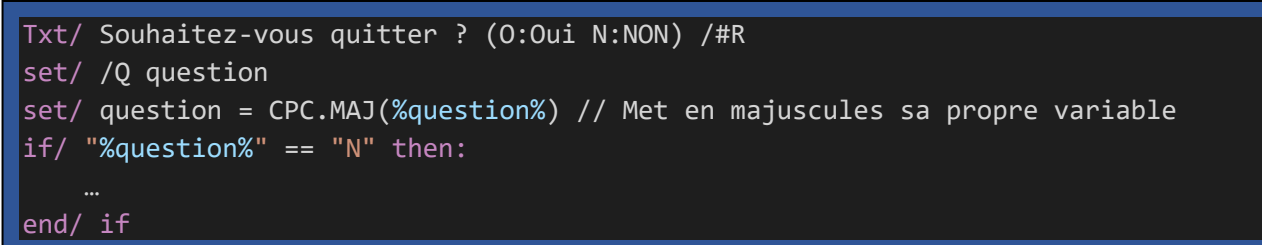

TABLEAU - EXEMPLE :

set/ Mon\_Tableau[0] = Lussiaud
set/ Mon\_Tableau[1] = Timothee
Txt/ Bonjour %Mon\_Tableau[0]% %Mon\_Tableau[1]% !
set/ Mon\_Tableau[1] = Bernard
Txt/ Bonjour %Mon\_Tableau[0]% %Mon\_Tableau[1]% !

<mark>1</mark> : Numéro d'index du tableau qui subit une modification

Mon\_Tableau[Infinit → Infinit] : Un tableau peut contenir une infinité d'éléments en commençant par quelconque numéro.

<u>APERÇU:</u> > exe/ test.cpc Bonjour Lussiaud Timothee **!** Bonjour Lussiaud Bernard **!** 

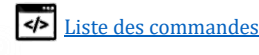

GENERER AUTOMATIQUEMENT UN TABLEAU VIDE - EXEMPLE :

set/ MonTableau[5 to 20]

ou set/ MonTableau[5..20]

Remarque : Numéro d'index du tableau peut aussi commencer de "0" et oui vous pouvez utiliser « .. » à la place de « **a** » ou « **to** »

#### **GENERER AUTOMATIQUEMENT UN TABLEAU AVEC CONTENU -** EXEMPLE :

set/ MonTableau[2 to 12] = Ceci est repete 10 fois !

## Vous pouvez égalment générer un tableau à l'envers

set/ MonTableau[12 et 2] = Ceci est repete 10 fois !

*Remarque : Très utile s'il faut stocker des valeurs incré/décré-mentant dans un sens ou l'autre de manière simplifié dans une boucle par exemple.* 

SUPPRIMER UN TABLEAU ENTIER - EXEMPLE :

set/ /S MonTableau[]

Supprime explicitement MonTableau[ ]

#### SUPPRIMER UN TABLEAU PRECISEMENT - EXEMPLE :

set/ /S MonTableau[5 a 20]

#### Supprime MonTableau[] à partir de 5 jusqu'à 20.

Remarque : Vous pouvez aussi le faire de 20 à 5.

Incrementer / decrementer une valeur - Exemple :

« ++ » Ajoute +1 « -- » Enlève -1 Affiche : Contenu 2 Contenu 1

1<sup>er</sup> Exemple avec un niveau de publicite :

```
// CECI FONCTIONNE
CCP/ /FIX.NIVEAU = 2 ou 3 ou 4 ou 5
set/ Toto = 123
Txt/ %Toto%
// CECI NE FONCTIONNE PAS «Variable introuvable»
CCP/ /FIX.NIVEAU = 2 ou 1
set/ Toto = 123
CCP/ /FIX.NIVEAU = 3 ou 4 ou 5
Txt/ %Toto%
```

# Le 1<sup>er</sup> fonctionne !

 $\rightarrow$  On crée une variable au **niveau 2** et on affiche la variable %Toto% toujours au **niveau 2**.

Page 38 | 129

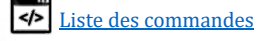

#### Pourquoi la 2<sup>eme</sup> ne fonctionne pas ?

→ Txt/ %Toto% Etant au **niveau 3**, donc supérieur au **niveau 2**, la variable %Toto% n'est visible qu'au **niveau 2** ou **1**. Et n'est donc pas visible aux niveaux **3**, **4**, **5**.

2<sup>EME</sup> EXEMPLE AVEC UN NIVEAU DE PUBLICITE :

// CECI FONCTIONNE CCP/ /FIX.NIVEAU = 4 ou 5 set/ Toto = 123 CCP/ /FIX.Niveau = 2 Txt/ %Toto% // CECI NE FONCTIONNE PAS «Variable introuvable» CCP/ /FIX.NIVEAU = 4 ou 3 ou 2 ou 1 set/ Toto = 123 CCP/ /FIX.NIVEAU = 5 Txt/ %Toto%

#### Le premier fonctionne

→ On crée une variable au **niveau 4**, et on affiche %Toto% au **niveau 2** (qui est inférieur à 4).

#### Pourquoi la 2eme ligne ne fonctionne pas?

 $\rightarrow$  Txt/ %Toto% Etant au **niveau 5**, donc supérieur au **niveau 4**, la variable %Toto% n'est visible qu'au **niveau 2** ou **1**. Et n'est donc pas visible aux niveaux **3**, **4**, **5**.

#### AUTRES INFORMATIONS :

- Les caractères des NOMS de variables autorisés :
  - A B C D E F G H I J K L M O P Q R S T U V W X Y Z
  - abcdefghijklmopqrstuvwxyz
  - $\circ \quad 0 \ 1 \ 2 \ 3 \ 4 \ 5 \ 6 \ 7 \ 8 \ 9$
  - \_.-\$/\()[]~&#^@
- Pour une meilleure notion des niveaux de publicité sur Cpcdos, voir : <u>Qu'es ce que le niveau de visibilité ?</u>

VOIR AUSSI : Txt/

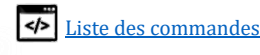

# Configuration du CpcdosC+

COMMANDE :

CCP/ [/Lang {= FR, EN}, /FIX.NIVEAU {= 1, 2, 3, 4, 5}] /Change:[...] ...

FONCTIONNALITE :

Ces commandes permettent d'accéder aux paramètres du moteur CCP.

PARAMETRES DISPONIBLE :

- /LANG [...]
- Changer la langue du noyau tout en utilisant la syntaxe CpcdosC+ Française ET OU Anglaise - /set.level = [...]
- Changer le <u>niveau de publicité</u> des <u>variables</u> et fonctions
- /Change: [...]
   Met en pause le thread jusqu'à que la variable indiqué change de contenu.
- /Pause [...]
   Met en pause le thread pendant un temps définit en millisecondes.
- /Optimization {...}
   Optimise et pré-compile les fichiers CpcdosC+.
- /begin\_critical\_section
   Bloque tous les threads et interruptions.
   /end\_gritigal\_soction
- /end\_critical\_section
   Débloque tous les threads et interruptions.

CHANGER LA LANGUE - EXEMPLE :

- Langue Anglaise :
- CCP/ /Lang = EN
- Langue Française :
  - CCP/ /Lang = FR

CHANGER NIVEAU DE PUBLICITE – EXEMPLE :

Variables, fonctions et autre visible par :

- Affiche le niveau de l'instance en cours
  - CCP/ /set.level
- Tout le système *Niveau kernel* FR CCP/ /set.level = 5
- Tout le système Niveau Système d'exploitation
  CCP/ /set.level = 4
- Tout le système Niveau Utilisateur
  CCP/ /set.level = 3
- Tout le système Niveau Application
  CCP/ /set.level = 2
- Tout le système *Niveau Fonctions* CCP/ /set.level = 1
- → <u>Qu'es ce qu'un niveau de publicité ?</u>

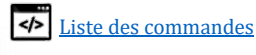

#### ATTENDRE LE CHANGEMENT D'UNE VARIABLE

Ceci est très utile si vous voulez « espionner » une variable pour continuer l'exécution du code.

Exemple avec la variable CPC.SYS.CPU.MEMU (conseil : à exécuter dans un autre thread !)

Txt/ On attend que la memoire change… CCP/ /CHANGE:CPC.SYS.CPU.MEMU Txt/ Ah ! la mémoire utilisee a changee de taille !

Un autre exemple avec la variable %TOTO% stocké au niveau 5 (KERNEL), il faut le mettre dans un fichier **Test.cpc** a executer dans un autre thread.

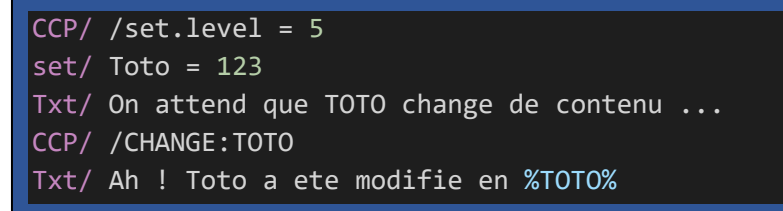

Une fois ce fichier exécuté dans un autre thread, faîtes le changement du contenu de la variable à la console, vous verrez réagir le programme Test.cpc en arrière-plan 😉

Suivez l'aperçu :

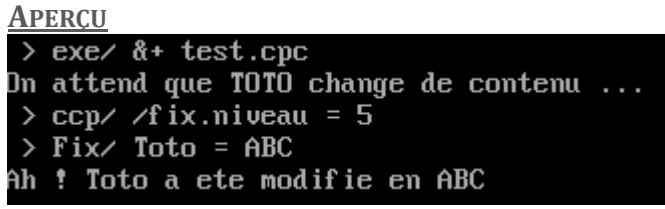

METTRE EN PAUSE PENDANT UN TEMPS EN MILLISECONDES

Met le thread en cours d'exécution en pause pendant un temps donné.

L'unité est en millisecondes, mais vous pouvez utiliser la virgule pour mettre en pause en microsecondes.

Exemples simple :

CCP/ /Pause 5000

Fait une pause de 5 secondes.

#### CCP/ /Pause 1500

Fait une pause de 1 secondes et 500 millisecondes (1.5secondes).

#### CCP/ /Pause 300

Fait une pause de 300 millisecondes (0.3 secondes).

CCP/ /Pause 0.5

Fait une pause de 500 microsecondes.

CCP/ /Pause 0.001

Fait une pause de 1 microseconde.

#### **ACTIVER LA PRE-COMPILATION / OPTIMISATION**

Ceci permet d'optimiser l'exécution de vos programmes CpcdosC+. Une fois cette option activée, Cpcdos analyse l'ensemble du code et tente une optimisation du code pour réduire le code le plus possible ainsi que la charge du processeur durant l'exécution tout en gagnant de +10% à + 30%. Et puis il référence l'ensemble des sauts de codes, l'emplacement des fonctions tant que pointeurs mémoires afin d'optimiser les petites boucles en gagnant +40% à +80% de performances. **Par défaut, cette option est désactivée.** 

Afficher si l'optimisation est active « 1 » Ou désactivé « 0 »

CCP/ /Optimization

Activer l'optimisation

CCP/ /Optimization = 1

Activer l'optimisation + temporisation du sheduleur

CCP/ /Optimization = 2

A utiliser convenablement, car ça peut créer des micro-freezes sur votre GUI !

Désactiver l'optimisation

CCP/ /Optimization = 0

**SECTION CRITIQUE** 

Ceci permet d'exécuter une séquence de lignes de code CpcdosC+ de manière "**prioritaire**" et sans être interrompu par **un thread** coopératif lié au processus parent qui héberge le thread critique et sans être interrompu non plus par **une interruption** du type IRQ, excepté le clavier et la souris.

Exemple :

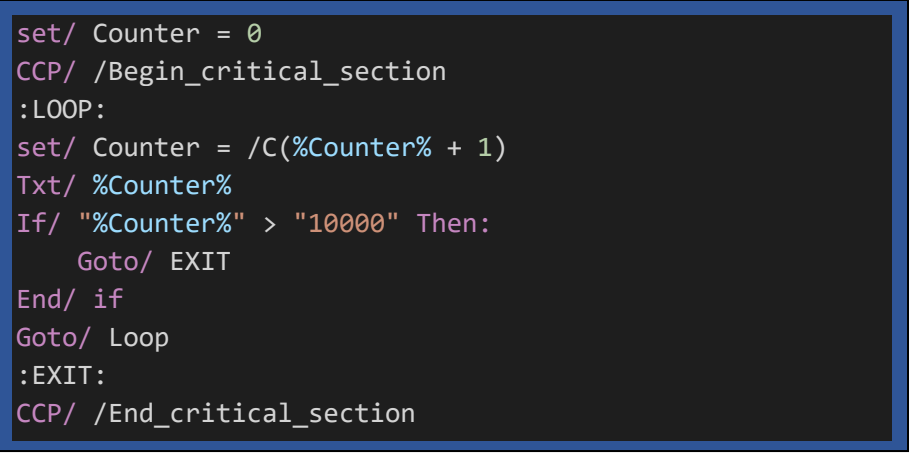

Chronométrez le temps, et testez ce code AVEC et SANS <mark>cette commande</mark>. Vous verrez la différence

Mais retenez que cette fonctionnalité sert principalement quand vous ne voulez pas « d'interférences » entre 2 ou plusieurs threads qui utilisent par exemple la <u>même variable</u> <u>publique</u>. Mais je dois admettre que ça apporte des avantages :-)

<u>Autres informations :</u> <u>Voir aussi :</u> sys/

Page 42 | 129

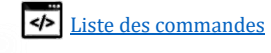

# Les conditions

COMMANDE :

#### IF/ [[Valeur] [=, !=,>, !>, <, !<, >=, !>=, <=, !<=] [Valeur]]

FONCTIONNALITE :

Cette commande permet d'exécuter du code, ou pas, si la condition de deux valeurs est vraie ou fausse. Vous pouvez comparer des valeurs ou bien des caractères/textes.

Vous pouvez faire une condition en :

- Mono-ligne  $\rightarrow$  Une seul ligne et peut contenir SINON: sur <u>la même</u> ligne. -
- -Multi-ligne  $\rightarrow$  Plusieurs lignes et peut contenir SINON: sur <u>une autre</u> ligne.
- Multi-conditionnelle  $\rightarrow$  Peut contenir une infinité de conditions dans une autre condition etc...

**PARAMETRES DISPONIBLE :** 

- $\rightarrow$  Egale à = ou ==
- $\rightarrow$  N'est pas égale à != ou N=
  - $\rightarrow$  Plus grand que >
  - $\rightarrow$  N'est pas plus grand que !> ou N>
    - $\rightarrow$  Plus petit que
  - !< ou N< \_ >=

<

\_

- $\rightarrow$  N'est pas plus petit que  $\rightarrow$  Plus grand ou égale à
- !>= ou N> =
- $\rightarrow$  N'est pas plus grand ou égale à
- $\rightarrow$  Contient
- $\rightarrow$  Ne contient pas !~= ou N~=

EXEMPLE 1 MONO-LIGNE :

~=

if/ "8" = "8" then:Txt/ Vrai !

Résultat : « Vrais !»

**EXEMPLE 2 MONO-LIGNE :** 

if/ "8" < "4" then:Txt/ Vrai ! else:Txt/ Faux..

Résultat : « Faux..»

EXEMPLE 3 MONO-LIGNE AVEC 2 VARIABLES :

set/ Valeur1 = 54 set/ Valeur2 = 4 if/ "%Valeur1%" > "%Valeur2%" then:Txt/ Vrais ! else:Txt/ Faux..

Résultat : « Vrais !»

EXEMPLE 4 MULTI-LIGNES :

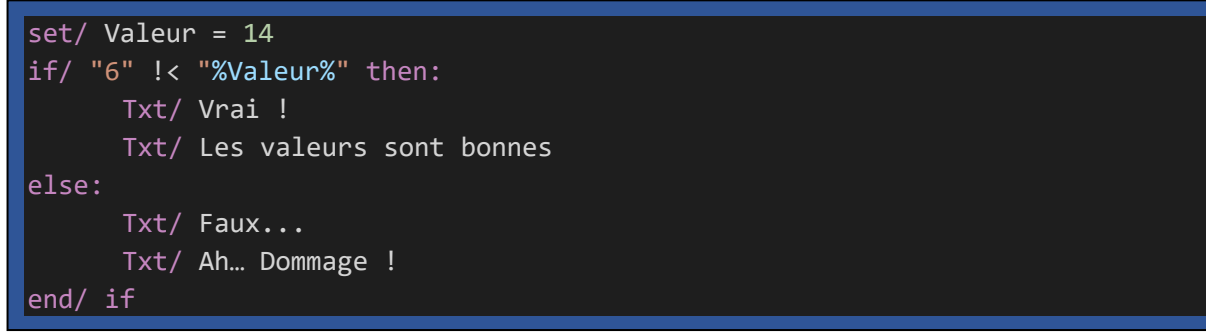

Résultat : « Vrai ! Les valeurs sont bonnes »

Page 43 | 129

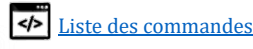

EXEMPLE 5 MULTI-LIGNES :

```
if/ "10" >= "5" then:
Txt/ Vrai !
end/_if
```

Résultat : « Vrai !»

EXEMPLE 6 MULTI-LIGNES / MULTI-CONDITIONNELLE :

```
if/ "5" = "5" then:
    Txt/ Vrai !
    if/ "10" > "5" then:
        Txt/ Encore vrai !
    end/ if
end/ if
```

Résultat : « Vrai ! Encore vrais !»

EXEMPLE 7 MULTI-LIGNES / MULTI-CONDITIONNELLE :

```
if/ "2" >= "8" then:
    Txt/ Vrai !
    if/ "10" > "5" then
        Txt/ Encore vrai !
    End/ if
    Txt/ C'est bien !
else:
    Txt/ Faux..
    if/ "4" > "5" then:
        Txt/ Hm.. Vrai !
    else:
        Txt/ Encore faux !
        Txt/ Tu feras mieux !
    end/ if
    Txt/ Bye !
End/ if
```

Résultat : « Faux.. Encore faux ! Tu feras mieux ! Bye ! »

EXEMPLE 8 CONDITION SUR DES CARACTERES:

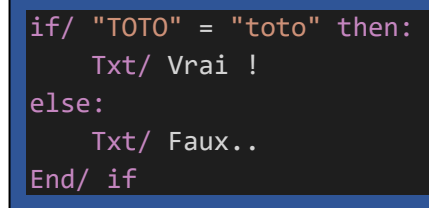

Résultat : « Faux.. » Par ce que TOTO et toto sont différents

# EXEMPLE 9 if/ "Je m'appelle Jean michel" ~= "an" then: Txt/ Vrai ! else: Txt/ Faux.. End/ if

Résultat : « Vrai.. » Par ce que « Je m'appelle Jean michel » contient « an »

Page 44 | 129

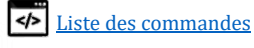

#### **AUTRES INFORMATIONS :**

- ATTENTION : La plupart des développeurs oublient les "" oubliez-les pas !
- Tester une condition avec des caractères n'est possible seulement qu'avec
   =, ==, !=, N=, ~=, !~= N~=
- Tester une condition avec des valeurs numériques... Vous pouvez tout utiliser !

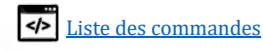

# Lire dans un fichier

COMMANDE :

open/ [Chemin d'accès au fichier source] {/LIGNE:{No} /TEXTE:[TE..

FONCTIONNALITE :

Cette commande permet d'ouvrir et de récupérer TOUT le contenu d'un fichier en respectant l'ordonnancement et les priorités des threads selon la charge appliquée sur le disque en lecture.

PARAMETRES DISPONIBLE :

- /LIGNE:[No Ligne] Permet de récupérer le texte d'une ligne
- **/TEXTE:**[Texte] Permet de récupérer la ligne qui contient la séquence de texte indiquée.
- ----/BIN Permet la lecture en mode BINaire NON DISPONIBLE

<u>Exemple 1 – Affichage Direct SUR L'ECRAN :</u> Affiche tout le contenu de MonFichier.txt sur l'écran open/ MonFichier.txt

Exemple 2 – Affichage d'une seule ligne Affiche le contenu d'une ligne d'un fichier

open/ MonFichier.txt /Line:3

Affiche le contenu d'une ligne d'un fichier qui contient « Toto »

open/ MonFichier.txt /Text:Toto

EXEMPLE 3 – STOCKAGE DANS UNE VARIABLE :

Stocke tout le contenu du fichier MonFichier.txt dans la variable ContenuFichier

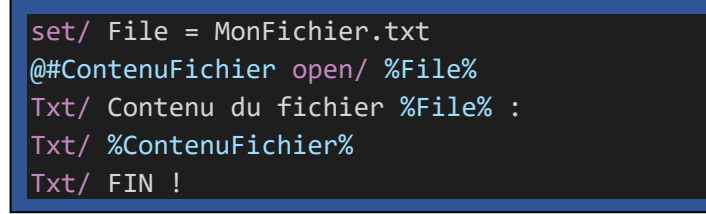

AUTRES INFORMATIONS :

- Pour visualiser le contenu d'un gros fichier qui dépasserai la taille de l'écran, vous pouvez utiliser le paramètre \#PAUSE en fin de ligne afin de faire défiler ligne par ligne en pressant une touche.
  - $\rightarrow$  La touche ENTRER permet d'annuler le défilement.
  - $\rightarrow$  La touche ECHAP permet de stopper le défilement.

VOIR AUSSI :

write/;

Apprendre la programmation CpcdosC+ SPinti software - Sébastien FAVIER Page 46 | 129

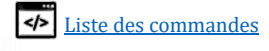

# Ecrire dans un fichier

COMMANDE :

write/ {/BIN et ou /APP} [Chemin d'accès au fichier source]

FONCTIONNALITE :

Cette commande permet d'écrire directement dans un fichier spécifié.

PARAMETRES DISPONIBLE :

- *Par défaut*  $\rightarrow$  Ecrire normale avec le retour chariot CRLR en fin de ligne et écrase si existe.
- /BIN  $\rightarrow$  Permet l'écriture en mode BINaire.
- /APP →Permet l'écriture en mode APPending (à la suite, sans écraser le fichier).
- · /BINAPP ou

/APPBIN  $\rightarrow$  Permet d'écrire en BINaire **et** en mode APPending.

EXEMPLE 1 – ECRITURE SIMPLE :

<u>Crée ou écrase le fichier MonFichier.txt si existe et écrit directement « Coucou » puis ferme le fichier.</u>

write/ MonFichier.txt = Coucou

Ajoute automatiquement le CRLF en fin de ligne.

EXEMPLE 2 – ECRITURE EN MODE APPENDING

Crée ou écrit les données à la suite sans écraser le fichier si existe.

write/ /APP MonFichier.txt = Ca va ?

Ajoute automatiquement le CRLF en fin de ligne.

Contenu du fichier MonFichier.txt Coucou

Ca va ?

EXEMPLE 2 – ECRITURE BINAIRE :

Crée ou écrase le fichier MonFichier.txt si existe et écrit directement « Coucou » puis ferme le fichier.

write/ /BIN MonFichier.txt = Coucou

EXEMPLE 2 – ECRITURE EN BINAIRE EN APPENDING

Crée ou écrit les données à la suite sans écraser le fichier si existe.

write/ /BINAPP MonFichier.txt = Ca va ? %CPC.CRLF%Bye!

<u>Contenu du fichier</u> **MonFichier.txt** CoucouCa va ?

Bye!

<u>AUTRES INFORMATIONS :</u>

- Par défaut, à la fin de chaque ligne, Cpcdos ajoute les caractères ASCII 13 et 10 (Retour chariot CRLF), utile pour stocker du texte ou des lignes de commandes.
- Le paramètre /BIN fait la même chose <u>mais n'ajoute pas les caractères de retour chariot</u>. Utile pour écrire des octets dans un fichier.
- Pour ajouter le CRLF "*la touche entré*", il faut utiliser la variable <mark>%CPC.CRLF%,</mark> ou bien %CPC.CR%, %CPC.LF% ou même %CPC.LFCR%.

VOIR AUSSI : Lire/ ; Supprimer/ ; Renommer/ ; Copier/ ;

Page 47 | 129

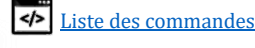

# Configurer paramètres systèmes

COMMANDE :

SYS/ [/mem{...}, /Police [/List,NomDePolice] /Debug {/CPinticore, ...}...]

## **SYS**teme

FONCTIONNALITE :

Cette commande permet d'obtenir ou changer et paramétrer des informations du système.

**PARAMETRES DISPONIBLE :** 

- $\rightarrow$  Vérifier, télécharger et installer une nouvelle mise à jour. /Update {...}
  - $\rightarrow$  Affiche ou modifier l'identifiant NET de Cpcdos.
  - → Affiche le numéro de BUILD
  - $\rightarrow$  Obtenir la mémoire libre
- /Process {...}  $\rightarrow$  Créer un nouveau processus vide.
  - $\rightarrow$  Arrêter le système.
- /shutdown /debug
- $\rightarrow$  Debugger le système  $\rightarrow$  Redémarrer le système.
  - $\rightarrow$  Mettre en veille le système.

→ Gérer l'affichage

- /standby /MemU {...} → Obtenir la mémoire utilisée
- $/Debug \{...\}$

/NetId {...}

/version

/Mem {...}

/screen [...]

/restart

- /WRP[...]
- /Bitmap {...}

/ListVar [...]

- $\rightarrow$  Exécute une instance du wrapper avec un numéro de fonction.  $\rightarrow$  Gérer l'allocation bitmaps de l'interface GUI.
- /OS {...}
- $\rightarrow$  Paramètres des systèmes d'exploitation
- $\rightarrow$  Lister toutes les variables en mémoire de niveau 1, 2, 3, 4 et 5.

 $\rightarrow$  Afficher l'état ou désactiver/activer le mode débogage

- /fileformat-update  $\{...\} \rightarrow$  Charger le fichier de format de fichier INI.
  - /fileformat-load-gui  $\rightarrow$  Initialiser les icônes du fichier INI précédemment chargé.

# **AFFICHER/MODIFIER LE NETID**:

Modifier l'identifiant NET. Ce qui permet d'associer votre machine à un pseudo identifiable lors des mises à jour ou d'un rapport de crash. (12 caractères maximum)

SYS/ /netid Sebouney

Rester dans un contexte anonyme vous pouvez mettre « anonymous »

Afficher le NetID actuel :

SYS/ /netid

METTRE A JOUR LE NOYAU - EXEMPLE :

Vérifier la présence d'une mise à jour

SYS/ /update > sys/ /update UPDATE] Current LOCAL version '2020101400\_OS 2.1\_BETA1.3' [UPDATE] Recherche d'une mise a jour publique du noyau depuis le serveur 'deposit.cpcdos.net'.. [UPDATE] Current SERVER version '2020091002\_OS2.1\_BETA1.3' [UPDATE] Vous avez la derniere version du noyau.

Sur ce message vous pouvez constater vous-même que la version **LOCAL** et **SERVER** sont identiques, donc pas de mises à jour disponible. *Mais vous pouvez forcer à réinstaller le noyau !* 

Si ça vous indique une erreur alors que votre internet fonctionne, n'hésitez pas à insister ou redémarrer le PC

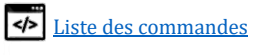

Liste les nouveautés de la mise a jour

SYS/ /UPDATE-NEWS \#PAUSE

# L'argument **\#PAUSE** est conseillé pour défiler l'écran avec la touche **ESPACE**.

ENTRER pour tout défiler et ECHAP pour arrêter.

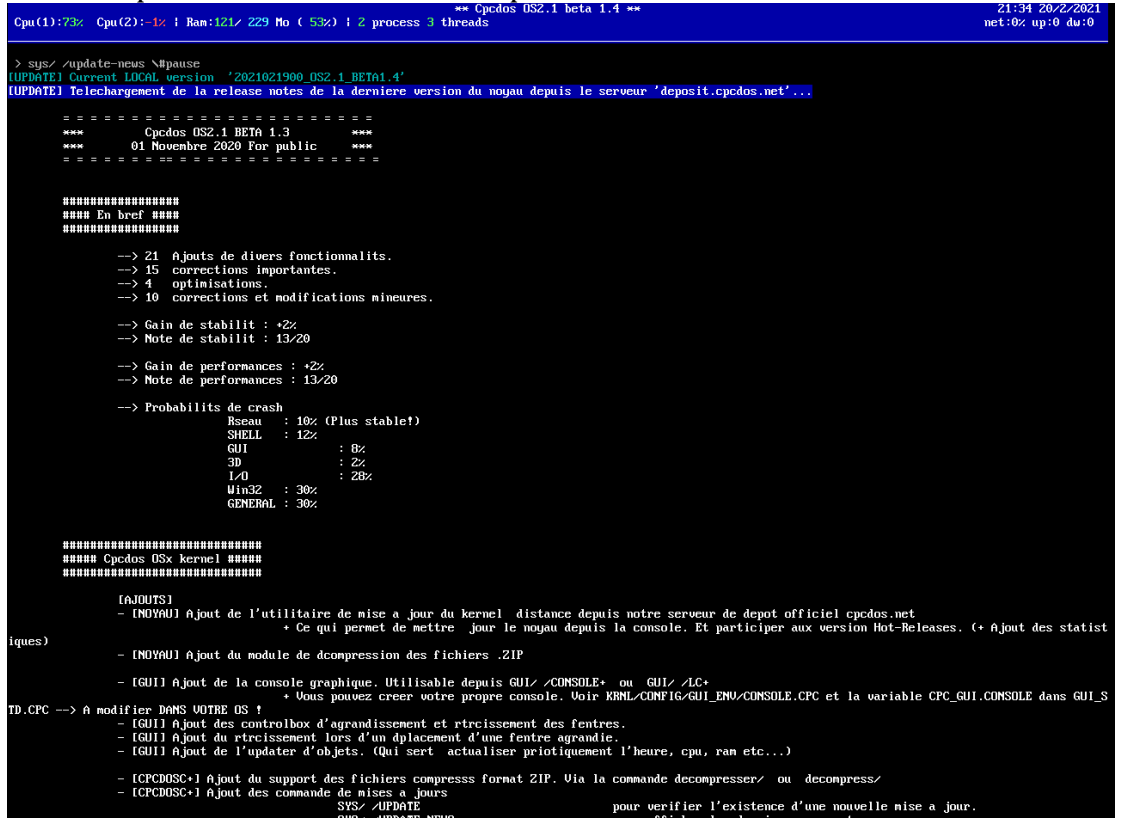

#### Procéder à son téléchargement

| SYS/     | /update-get                                                                                |
|----------|--------------------------------------------------------------------------------------------|
|          |                                                                                            |
| > sys/ . | /update-get                                                                                |
| [UPDATE] | Current LOCAL version '2020101400_DS 2.1_BETA1.3'                                          |
| [UPDATE] | Recherche d'une mise a jour publique du noyau depuis le serveur 'deposit.cpcdos.net'       |
| [UPDATE] | Current SERVER version '2020091002_OS2.1_BETA1.3'                                          |
| [UPDATE] | Vous avez la derniere version du noyau.                                                    |
| [UPDATE] | Telechargement en cours [http://deposit.cpcdos.net/releases/public/2020091002_OS2.1_BETA1. |
| .ZIP1    |                                                                                            |
| [UPDATE] | 'C'> STOP                                                                                  |
| [UPDATE] | 2020091002_OS2.1_BETA1.3.2IP> 4% (244 kb/sec) - 441 kb downloaded.                         |
| LOPDHIET | 2020091002_US2.1_BEIH1.3.21P> 4% (244 kb/sec) - 441 kb downloaded.                         |

La progression en % ainsi que la vitesse de téléchargement permettent d'indiquer son avancement

Puis installer le package précédemment téléchargé.

SYS/ /update-install

Une fois installé, vous devez redémarrer votre PC.

#### Vous pouvez également télécharger ET installer en une seule ligne :

SYS/ /update-get-install

#### Afficher le numero de BUILD - Exemple :

SYS/ /Version

Composé de « année, mois, jour, V.O.D » suivit du versioning.

Page 49 | 129

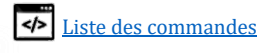

# Vous pouvez aussi utiliser la variable %CPC.VER%. Plus précise !

| MEMOIRE LIBRE - EXEMPLE :               | <u>CORRESPONDANCE ANGLAISE :</u> |  |
|-----------------------------------------|----------------------------------|--|
|                                         | CVC / /MEM                       |  |
|                                         | SIS/ / MEM                       |  |
| Affiche la mémoire libre en Méga-Octets |                                  |  |
| SYS/ /MEM mo                            | SYS/ /Mem mb                     |  |
| Affiche la mémoire libre en Giga-Octets |                                  |  |
| SYS/ /MEM Go                            | SYS/ /Mem Gb                     |  |
| Affiche la mémoire libre en Tera-Octets |                                  |  |
| SYS/ /MEM To                            | SYS/ /Mem Tb                     |  |

## Affiche la mémoire utilisée en Octets

| SYS/ /MEMU                                 | SYS/ /MEMU    |  |
|--------------------------------------------|---------------|--|
| Affiche la mémoire utilisée en Méga-Octets |               |  |
| SYS/ /MEMU mo                              | SYS/ /MemU mb |  |
| Affiche la mémoire utilisée en Giga-Octets |               |  |
| SYS/ /MEMU Go                              | SYS/ /MemU Gb |  |
| Affiche la mémoire utilisée en Tera-Octets |               |  |
| SYS/ /MEMU To                              | SYS/ /MemU Tb |  |

#### **PROCESSUS :**

Créer un nouveau processus vide nommé "Toto"

sys/ /process Toto

Lister les processus

sys/ /process /list

Lister les processus avec le nom uniquement

sys/ /process /list /nameonly

## Lister les processus avec l'icône uniquement

sys/ /process /list /icon

Lister les processus avec le numéro index uniquement

sys/ /process /list /index

#### Lister les processus pour format ListBox

sys/ /process /listb

Page 50 | 129

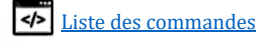

Lister les processus, icônes seulement

sys/ /process /list /icon

Stocker la liste des processus dans un tableau sys//process/array MyProcessList

Lister les processus, index seulement
@#NumeroPID SYS/ /PROCESS Toto

Lister les processus, générer un tableau

@#NumeroPID SYS/ /PROCESS Toto

Créer un nouveau processus et récupérer son PID via "@#variable" comme ceci :

@#NumeroPID SYS/ /PROCESS Toto

Fermer le processus avec la commande CLOSE/ close/ /PID:%NumeroPID%

Afficher le gestionnaire des tâches (GUI)

Sys/ /taskmanager

<u>GESTION BIOS APM (Advanced Power Management)</u> Arrêter le système

SYS/ /Shutdown

Redémarrer le système

SYS/ /restart

Arrêter (Proprement) le noyau uniquement

SYS/ /STOPK

**DEBOGAGE DU SYSTEME -** EXEMPLE :

Afficher l'état du débogueur du noyau Cpcdos

sys/ /debug

Afficher l'état du débogueur CPinti Core

SYS/ /debug /CPintiCore

Afficher l'état du débogueur TCP/IP

SYS/ /DEBUG /Server:TCP

Activer le débogueur du noyau Cpcdos (1 : activer 0 : desactiver)

SYS/ /debug = 1

Activer le débogueur du noyau Cpcdos + inscription dans le fichier DEBUG.LOG

SYS/ /DEBUG = 2

Page 51 | 129

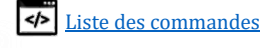

Activer le débogueur CPinti Core

SYS/ /DEBUG /CPintiCore = 1

Activer le débogueur Serveur port 23

SYS/ /DEBUG /Server:23 = 1

Afficher le menu d'informations de la console du noyau (1 par défaut)

SYS/ /DEBUG /Menu = 1

Activer le débogueur via le port com 1 (Lecture seule)

SYS/ /DEBUG /COM1 = 1

Activer le débogueur via le port com 1 (Lecture et écriture)

SYS/ /DEBUG /COM1 = 2

Désactiver le débogueur COM

SYS/ /DEBUG /COM1 = 0

Il y a COM1, COM2, COM3 et COM4 de disponible. Il faut qu'il soit également disponible physiquement.

→ Et puis pour désactiver l'un(s) de ces débogueurs, assignez-lui tout simplement la valeur 0.

**Gerer l'Affichage -** Exemple :

Afficher la liste des résolutions compatibles en 16 bits

sys/ /screen /List 16

Afficher la liste des résolutions compatibles en 24 bits

sys/ /screen /List 24

Afficher la liste des résolutions compatibles en 32 bits

sys/ /screen /List 32

Afficher la liste des résolutions compatibles en 32 bits compatible Listbox

sys/ /screen /Listb 32

**Tester une résolution** Exemple avec 1024x768 et 24 bits

SYS/ /screen /Test 1024x768x24

Affiche « 1 » si la résolution est compatible avec votre carte graphique. Et « 2 » si elle n'est pas.

# Modifier résolution d'écran GRAPHIQUE Exemple avec 1024x768

SYS/ /screen 1024x768

Toutes les résolutions sont relatives à la capacitée de votre carte graphique. Pensez bien à la tester avant de l'appliquer.

# Modifier résolution d'écran CONSOLE Exemple avec 20 (1024x768)

SYS/ /screen 20

# Liste des résolution CONSOLE disponible :

| 1 | 320x200 (CGA) |
|---|---------------|
| 2 | 640x200 (CGA) |

Page 52 | 129

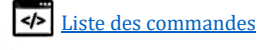

| 7  | 320x200 (EGA)    |
|----|------------------|
| 8  | 640x200 (EGA)    |
| 9  | 640x350 (EGA)    |
| 11 | 640x480 (VGA)    |
| 12 | 640x480 (VGA)    |
| 13 | 320x200 (MCGA)   |
| 14 | 320x240 (SVGA)   |
| 15 | 400x300 (SVGA)   |
| 16 | 512x384 (SVGA)   |
| 17 | 640x400 (SVGA)   |
| 18 | 640x480 (SVGA)   |
| 19 | 800x600 (SVGA)   |
| 20 | 1024x768 (SVGA)  |
| 21 | 1280x1024 (SVGA) |

#### **Récupérer le pointeur vidéo (Adresse mémoire)** Sous forme décimale

SYS/ /screen /PTR

Sous forme hexadécimale

SYS/ /screen /HEXAPTR

PEUT SERVIR POUR LES MOTEURS/MODULES DE GESTION GRAPHIQUES COMME OPENGL, SDL ...

Récupérer le pointeur du bitmap depuis le numéro d'un Handle

SYS/ /Bitmaps /get /PtrByHandle

Récupérer le bitmap ID depuis le numéro d'un handle

SYS/ /Bitmaps /get /IdByHandle

**EXECUTER UNE FONCTION WRAPPEE -** EXEMPLE :

## Réservé aux développeurs du SDK Cpcdos.

Ce paramètre permet d'exécuter une fonction C/C++ précédemment **écrite ET compilé** DANS le **CONTRIB** de Cpcdos.

#### Exemple :

Exécuter votre fonction SDK numéro « exemple : **1024** » SYS/ /WRP 1024

#### Pour votre functionID «**1024**» complétez les arguments : *« const char\* Arg\_1, int Arg\_2, void\* Arg\_3, void \* Arg\_4, void \* Arg\_5 »*

## Et pour les compléter depuis le CpcdosC+

| <pre>set/ sys.wrp(5).1 = 123</pre>   | Char                        |
|--------------------------------------|-----------------------------|
| set/ sys.wrp(5).2 = 456              | Nombre Entier               |
| <pre>set/ sys.wrp(5).3 = Toto</pre>  | tout format                 |
| <pre>set/ sys.wrp(5).4 = Tata</pre>  | tout format                 |
| <pre>set/ sys.wrp(5).5 = 0x123</pre> | tout format                 |
|                                      |                             |
| sys/ /WRP 1024                       | Executer la FunctionID 1024 |

#### **GESTIONNAIRE DE BITMAPS -** EXEMPLE :

Page 53 | 129

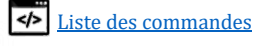

Cette fonctionnalité permet au système d'allouer un bloc de mémoire gigantesque dans une zone isolée du reste pour ne pas interférer les éléments alloués en cas de buffer-overflow. Et permet également de référencer tous les bitmaps à un numéro de handle parent spécifique à une instance. Si cette instance vient à être détruite (Bouton, Fenêtre, icône, Checkbox, picturebox...) et bien les bitmaps associés sont détruites à leur tour. Si le bitmap n'est pas détruit pour X raisons, le garbage collector effectue le nettoyage en supprimant tous les bitmaps ayant un numéro de handle qui n'existe plus.

Voir le nombre de bitmaps alloués

| SYS/ /Bitmaps                                                                                   |  |  |
|-------------------------------------------------------------------------------------------------|--|--|
| iste des bitmaps alloué (Détaillé)                                                              |  |  |
| SYS/ /Bitmaps /List                                                                             |  |  |
| Taille totale de tous les bitmaps alloués                                                       |  |  |
| SYS/ /Bitmaps /size                                                                             |  |  |
| orcer le rechargement des bitmaps <mark>(Utile en cas de</mark> changement de bits de couleurs) |  |  |
| SYS/ /Bitmaps /reload                                                                           |  |  |
| Lancer le ramasse-miette (Garbage collector)                                                    |  |  |
| SYS/ /Bitmaps /GC                                                                               |  |  |
| ancer le ramasse-miette (Garbage collector)                                                     |  |  |
| SYS/ /Bitmaps /GarbageCollector                                                                 |  |  |

## PARAMETRAGES DE L'OS EXEMPLE :

Ce paramètre permet de changer d'OS en exécution, d'afficher des informations, ou de configurer le ou les OS en cours ou installés

## **Exemples :**

Mettre à jour la liste des OS installé via OS.LST

SYS/ /OS /UPDATE

Afficher la liste des OS installés

SYS/ /OS /LIST

Afficher le nombre d'OS installés

SYS/ /OS /NB

Vous pourrez également tout faire en une seule ligne SYS/ /OS /UPDATE /LIST /NB

Switcher l'instance courant sur un autre OS en cours d'exécution (Exemple avec CraftyOS)

SYS/ /OS:CraftyOS

Switcher l'instance courant sur l'interface blank du noyau (Sans OS → par défaut au démarrage)

LISTER LES VARIABLES EN MEMOIRE :

Page 54 | 129

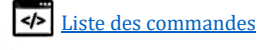

Purement réservé aux développeurs, ce paramètre permet de lister toutes les variables en précisant le niveau de publicité d'où il est enregistré.

## Exemple :

Lister les variables de niveau 4 (Variables de l'OS)

SYS/ /Listvar 4

#### METTRE A JOUR LA LISTE DES FORMATS DE FICHIERS :

Cette commande, importante permet de charger le fichier FORMATS.INI qui attribue chaque extension de fichiers à une icône et un programme.

A faire une seule fois, au boot de votre OS. Il n'est pas utile de le recharger sauf si le fichier .INI a été modifié durant l'exécution de votre OS

#### Exemple :

SYS/ /fileformat-update

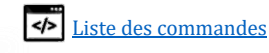

CHARGER LA LISTE DES ICONES GUI :

Cette commande, importante permet de charger la liste des icônes associés aux formats de fichiers.

## Il est nécessaire que la commande SYS/ /fileformat-update soit exécutée avant !

A faire une seule fois, au boot de votre OS. Il n'est pas utile de le recharger sauf si le fichier .INI a été modifié durant l'exécution de votre OS

#### Exemple :

SYS/ /fileformat-gui-load

CHARGER LE CURSEUR GRAPHIQUE :

Cette commande permet de charger les propriétés du curseur graphique présent dans le fichier CPCDOS\KRNL\CONFIG\ENV\_GUI\CURSOR.CPC  $\rightarrow$  N'hésitez pas à y jeter un œil !

Charger les propriétés en mémoire.

sys/ /Load-cursor-properties

Initialiser le graphisme des icônes précédemment chargé.

sys/ /load-cursor-gui

**AUTRES INFORMATIONS :** 

VOIR AUSSI : Ccp/ ;

Apprendre la programmation CpcdosC+ SPinti software - Sébastien FAVIER Page 56 | 129

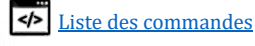

# Fermer un objet graphique, processus ou un thread

COMMANDE :

close/ {/PID:[N°PID]} {/TID:[N°PID} {/Handle:[N°handle} NomObjet

FONCTIONNALITE :

Cette commande permet de fermer toutes sortes d'instances !

Vous pouvez fermer

- Processus, et tous ses threads associés !
- Threads
- Handle (associé à un objet graphique ou instance d'objet)
- Objet GUI.

PARAMETRES DISPONIBLE :

- Nomobjet → Ferme l'objet graphique se trouvant dans le même processus que cette commande
- /PID:[...] → Fermer un processus et éventuels threads associés.
- $/\text{TID:}[...] \rightarrow$  Fermer un thread.
- /handle:[...] → Fermer un objet graphique ou instance d'objet via ce numéro généré.
- /CleID[...]
   /KeyID[...] → IDEM mais depuis un numéro de Key ID (ou Clé ID)

Exemple 1 – Fermer un processus (ex: 123) :

close/ /PID:123

EXEMPLE 2 – FERMER UN THREAD (EX: 456) :

close/ /TID:456

<u>Exemple 3 – Fermer objet depuis son handle (ex: 789) :</u>

close/ /TID:456

Pour la partie graphique, le numéro de handle est généré via la commande <u>CREATE/</u>. Il est dont impératif de le récupérer via '@#' ou de le mémoriser.

EXEMPLE 4 – FERMER OBJET GUI DEPUIS SON NOM (EX: 789) :

close/ MonBouton

IMPORTANT : Il est impératif que cette commande soit exécutée depuis **LE MEME PROCESSUS** où est <mark>hébergé "MonBouton"</mark> Le nom des objets sont inconnus depuis un autre PID.

Cpcdos <mark>sécurise vos objets</mark>, les noms d'objets sont "invisibles" depuis UN AUTRE PROCESSUS. Il est donc important d'exécuter cette commande **avec le même PID que l'objet graphique**. Autrement... Prout ! Autrement il faut connaître son numéro de handle. Plus compliqué, mais possible !

AUTRES INFORMATIONS :

<u>Voir Aussi :</u> SYS/ ; ccp/

Page 57 | 129

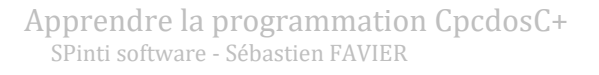

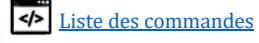

# Niveau 3 : Bien plus loin

# Lancer le noyau Cpcdos avec des arguments spécifiques

Ceci est utile pour exécuter des paramètres, des commandes ou des programmes dès le lancement du noyau Cpcdos.

PARAMETRES DISPONIBLES :

- /DOSBOX
- /NONET /NONETWORK
- /NODBG
- /CCP: "Commande CpcdosC+"
- /NOTELNET
- /SRVCCP
- /NOGUI
- /LOGALL
- /DEBUGCOM<mark>1</mark>

- → Mode dosbox (Pilote souris interne, pas de support réseau).
- → Sans support réseau.
- $\rightarrow$  Masquer le debug de cpcdos ET cpinticore au démarrage.
- → Exécuter une commande CpcdosC+ **après** l'initialisation.
  - $\rightarrow$  Ne pas démarrer le serveur TELNET au démarrage.
  - → Démarrer le serveur Shell CpcdosC+ au lieu du TELNET.
- $\rightarrow$  Rester en mode console. (Mode debug)
- → Ecrire ABSOLUEMENT TOUT dans le debug.log
- $\rightarrow$  1, 2, 3 ou 4 écrire le debug dans un port COM.

## EXEMPLES SOUS DOS FREEDOS/MS-DOS :

« KRNL32.BAT» ou « DPMILD32 NOYAU.EXE »

Mode dosbox :

KRNL32.BAT /DOSBOX

Mode debug cpinticore :

KRNL32.BAT /NOGUI

Exécuter une commande après le chargement de Cpcdos :

KRNL32.BAT /CCP:"TXT/ Coucou !"

Créer un serveur TCP après le chargement de Cpcdos :

KRNL32.BAT /CCP: "Serveur/ /tcp:1234"

Ou se connecter avec Client/ ....

Bref, laissez libre votre imagination !;)

Vous pouvez également modifier le fichier KRNL32.BAT pour placer vos paramètres ! 😊

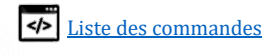

# Faire des calculs arithmétiques

COMMANDE :

/C([chiffre [\*,/,+,-, (, )] chiffre [\*,/,+,-, (, )] chiffre ... ])

**C**alculer

FONCTIONNALITE :

Ce paramètre compatible avec toutes les commandes CpcdosC+ permet de remplacer ce « /C(...) » par le résultat de votre calcul situé entre les deux parenthèses « (» et «) ».

Vous pouvez écrire des équations imbriquées dans des parenthèses comme sur une calculatrice scientifique. La vitesse de traitement est très optimisée.

PARAMETRES DISPONIBLE :

- \*  $\rightarrow$  Effectue une multiplication entre deux chiffres.
- /  $\rightarrow$  Effectue une division entre deux chiffres.
- +  $\rightarrow$  Effectue une addition entre deux chiffres.
- -  $\rightarrow$  Effectue une soustraction entre deux chiffres. Ou indique une valeur négative.
- () → Imbriquer des sous-opérations dans des parenthèses.

EXEMPLE 1:

Txt/ /C(5 + 5 \* 2)

Résultat : « 15 ».

EXEMPLE 2 – EN STOCKANT LE RESULTAT DANS UNE VARIABLE :

set/ Resultat = /c(5 + (2.35 / 55) \* (8\*8)) Txt/ Voici le resultat : %Resultat%

Résultat : « Voici le résultat : 7.734545454545454 ».

Ou (en stockant le résultat d'une commande dans une variable)

@#Resultat txt/ /c(5 + (2.35 / 55) \* (8\*8)) Txt/ Voici le resultat : %Resultat%

Résultat : « Voici le résultat : 7.734545454545454 ».

EXEMPLE 3 (EFFECTUE LE CALCUL DANS UN NOUVEAU THREAD DE PRIORITE MAXIMALE):

CMD/ /Thread[MAX] FIX/ Resultat = /c(5 + (2.35 / 55) \* (8\*8)) Txt/ %Resultat%

Résultat « 7.734545454545454 »

AUTRES INFORMATIONS :

Apprendre la programmation CpcdosC+

Un bug est présent dans le noyau, si vous soustrayez un nombre négatif, le résultat est faux.

VOIR AUSSI :

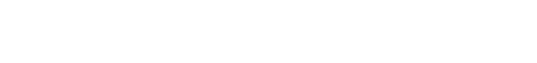

# NOTION ET UTILISATION DE FONCTION, ARGUMENTS ET RETOURS.

#### **COMMANDES** :

Function/ [Nom de la fonction]({Argument, argument, argument....})

End/ function

**F**unction

FONCTIONNALITE :

Cette commande permet de créer une fonction du type CpcdosC+.

PARAMETRES DISPONIBLE :

Exécuter une fonction (Possibilité de l'utiliser sans commandes ! Attention au retour)

/F:[Nom de la fonction]({Argument, argument, argument....})

Exemple<u>s</u> à faire dans un fichier .CPC !

<u>Exemple 1 – Simple :</u>

/F:Ma\_Fonction()

Function/ Ma\_fonction()
 Txt/ Hello !
end/ function

Résultat : « Hello ! ».

EXEMPLE 2 - AVEC UN ARGUMENTS :

/F:Ma\_Fonction(Hello)

```
Function/ Ma_fonction(MaVariable)
    Txt/ %MaVariable% !!!
end/ function
```

Résultat : « Hello !!! ».

EXEMPLE 3 - AVEC PLUSIEURS ARGUMENTS :

/F:Ma\_Fonction(Hello, 20, Manon)

function/ Ma\_fonction(Texte, age, nom)
 Txt/ %Texte%, tu t'appelles %nom% et tu as %age% ans.
end/ fonction

Résultat « Hello, tu t'appelles Manon et tu as 20 ans. »

**RETOUR DE FONCTION -** EXEMPLE :

return/ {Texte et/ou valeur et/ou variable}

Cette commande à utiliser uniquement dans une fonction CpcdosC+, permet de retourner une valeur et/ou variable et/ou des caractères.

Page 60 | 129

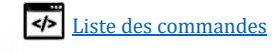

EXEMPLE 4 - AVEC UN RETOUR :

```
Txt/ Ma fonction retourne : /F:Ma_Fonction()
function/ Ma_fonction()
    return/ Salut ! :)
end/ function
```

Résultat « Ma fonction retourne : Salut ! :) »

EXEMPLE 5 – PLUS COMPLEXE AVEC PLUSIEURS ARGUMENTS EN UTILISANT UNE VARIABLE ET UN RETOUR :

```
Set/ MaValeur = 6
Txt/ Resultat de calcul %MaValeur% + 5 = /F:Calculer(%MaValeur%, 5)
Function/ Calculer(Valeur_A, Valeur_B)
   Set/ Resultat = /C(%Valeur_A% + %Valeur_B%)
   return/ %Resultat%
end/ function
```

Résultat « Resultat de calcul 6 + 5 = 11 »

EXEMPLE 6 - IDEM MAIS EN TRANSMETTANT DIRECTEMENT LE RESULTAT DANS LE RETOUR :

```
Fix/ MaValeur = 6
Txt/ Resultat de calcul %MaValeur% + 5 = /F:Calculer(%MaValeur%, 5)
function/ Calculer(Valeur_A, Valeur_B)
   return/ /C(%Valeur_A% + %Valeur_B%)
end/ function
```

Résultat « Resultat de calcul 6 + 5 = 11 »

**DECLARER UNE FONCTION POUR UTILISATION EXTERNE :** 

Cette commande à utiliser uniquement là où se trouve vos fonctions (les définition) permet d'utiliser vos fonctions HORS du fichier .CPC. En gros, ceci permet déclarer de manière « publique / externe » selon un niveau, votre fonction CpcdosC. Votre fonction sera utilisable depuis l'extérieur de cette source.

declare/ [Nom fonction]({Arguments}) : Niveau([2-5])

Il est donc impératif que les lignes **declare**/ soient en **début de fichier** ET **exécutés dans le même fichier** au moins 1 seule fois.

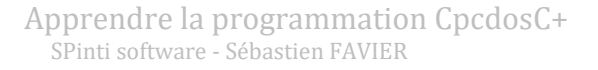

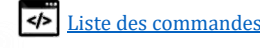

Exemple 1 - SIMPLE (NIVEAU 5 : VISIBILITE NIVEAU KERNEL)
Fichier MaFonction.CPC
declare/ Ma\_fonction() : Niveau(5) Memorise et associe « Ma\_Fonction() » à
Function/ Ma\_fonction() « Fonction.cpc » au niveau 5.
return/ Salut ! :)
end/ function

 Et... depuis un autre fichier ou depuis votre console :

 EXE/ & MaFonction.CPC
 importer en mémoire, les fonctions déclarées.

 /F:Ma\_Fonction()
 Permet d'exécuter «Ma\_Fonction()» déclarée en mémoire.

 Résultat « Salut ! :) »

#### EXEMPLE 2 – AVEC ARGUMENTS ET RETOUR

#### Fichier Fonction.CPC

```
Declare/ Additionner() : level(4)
Declare/ Multiplier() : level (4)
function/ multiplier (Valeur1, Valeur2)
   return/ /C(%Valeur1% * %valeur2%)
end/ function
function/ additionner ()
   return/ /C(%Valeur1% + %valeur2%)
end/ function
```

Dans un autre fichier ou depuis votre console :

EXE/ & Fonction.CPC Permet d'importer en mémoire, les 2 fonctions déclarées.
TXT/ Addition de 3 + 14 = /F:Additionner(3, 14)
TXT/ Multiplication de 3 x 2 = /F:Multiplier(3, 2)
Résultat

« Addition de 3 + 14 = 17Multiplication de  $3 \times 2 = 6$  »

AUTRES INFORMATIONS :

- Quand une fonction est appelée, Cpcdos va créer un nouveau thread indépendant afin que toutes les ressources créent depuis une fonction, soient détruites à la fin de son exécution.
- Il faut obligatoirement utiliser la commande **DECLARE**/ dans le fichier où se trouve les fonctions source, et puis de d'exécuter ce dernier via **EXE**/ au moins <u>1 fois</u> afin d'importer les fonctions en mémoire et de pouvoir les exécuter ultérieurement.
- L'ordre des déclarations, de la position des fonctions, des majuscules ou minuscules dans le fichier n'a aucune importance ! Peut être déclaré au début tant qu'à la fin du fichier.
   Pour que ça soit propre, il est recommandé de déclarer au DEBUT du fichier.

Page 62 | 129

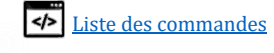

# Exécuter une commande, ou une commande dans un nouveau thread ou processus

COMMANDE :

CMD/ {/Thread{[MAX,STD,MIN]}{/PID:[NumeroPID}]} [Commande CpcdosC+]

*CoMmanDe* 

#### FONCTIONNALITE :

Cette commande permet d'exécuter des commandes CpcdosC+. Il peut aussi servir à exécuter des commandes CpcdosC+ qui sont dans des variables.

L'avantage de ce dernier, c'est que le développeur peut exécuter la commande dans un nouveau thread + choisir sa priorité d'exécution [Maximale, standard, minimale] afin de pas bloquer le thread courant. Initialement, Cpcdos utilise « ses propres procédés » pour répartir ses tâches (Réseau, I/O, GUI etc...)

#### PARAMETRES DISPONIBLE :

- /THREAD  $\rightarrow$  Exécuter la commande dans un nouveau thread standard
- /THREAD[MIN] → Exécuter la commande dans un nouveau thread priorité minimale
- /THREAD[MI+] → Exécuter la commande dans un nouveau thread priorité minimale et +
- /THREAD[STD] → Exécuter la commande dans un nouveau thread standard
- /THREAD[ST+] → Exécuter la commande dans un nouveau thread standard et plus
- /THREAD[MAX] → Exécuter la commande dans un nouveau thread priorité maximale
- /PID:{N° PID} → Exécuter la commande dans un nouveau thread <u>DEPUIS</u> un autre processus

#### EXEMPLES :

Exécuter «txt/ coucou» dans le thread et processus courant.

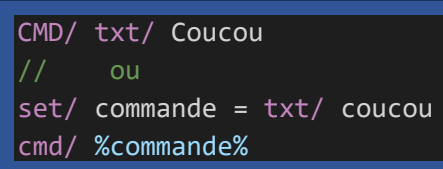

Exécuter «MonPrograme.cpc» dans un nouveau thread

CMD/ /THREAD exe/ MonProgramme.cpc

Exécuter «MonPrograme.cpc» dans un nouveau thread via une variable (Priorité MAXIMALE)

set/ LigneDeCommande = exe/ MonProgramme.cpc

CMD/ /THREAD[MAX] %LigneDeCommande%

# Exécuter «MonPrograme.cpc» dans un nouveau thread depuis un autre processus existant

CMD/ /PID:1234 exe/ MonProgramme.CPC

Exemple plus complet :

@#NumeroDePID SYS/ /Processus MonPROCESS
CMD/ /PID:%NumeroDePID% exe/ MonProgramme.cpc

Bien évidement à la place de "EXE/ MonProgramme.cpc" vous pouvez utiliser toutes les commandes !

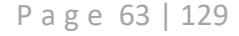

close/ /PID:%NumeroDePID%

Ceci entrainera la fermeture du processus crée et de tous les threads associés dont "MonProgramme.cpc"

VOIR AUSSI : Ccp/ ; sys/

Page 64 | 129

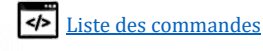

# Niveau 4 : Le réseau

# Tester une machine sur le réseau

<u>COMMANDE :</u>

PING/ [Adresse IP ou nom du serveur]

FONCTIONNALITE :

Cette commande permet de tester l'existence d'une machine sur le réseau Il envoie une requête ICMP personnalisable et la machine distante doit la renvoyer !

PARAMETRES DISPONIBLE :

EXEMPLE :

Ping chez Google

Ping/ www.google.fr

Ping chez facebook.com

Ping/ www.facebook.com

Ping son modem/passerelle internet (ex : Livebox orange ou autre)

Ping/ 192.168.1.1

Modifier sa trame ICMP (Visible depuis Wireshark)

set/ CPC\_SYS.NET.ICMP = Ping from my OS !
Ping/ 192.168.1.1

| Gapturing from [Wireshark 1.12.12 (                                                                                                    | v1.12.12-0-g2f634e8 from master-1.12)]               |  |  |  |
|----------------------------------------------------------------------------------------------------|------------------------------------------------------|--|--|--|
| <u>File Edit View Go Capture Analyze Statistics</u>                                                                                                    | Telephony Tools Internals Help                       |  |  |  |
| • • 🗶 = 🙇   🖻 🗎 🗶 🔍                                                                                                    | ् 🗢 🔿 🚡 🛃 🗐 📑 । 🔍 🔍 🔍 🖼 👻 🔻                          |  |  |  |
| Filter: ip.addr == 192.168.1.2  Expression Clear Apply Save                                                                                                    |                                                      |  |  |  |
| Destination Protocol Length Info                                                                                                    | )                                                    |  |  |  |
| 172.16.1.111 BROWSEF 262 Ho                                                                                                    | st Announcement CPCDOS, Workstation, Server[Malforme |  |  |  |
| 172.16.1.111 BROWSEF 262 Ho                                                                                                    | st Announcement CPCDOS, Workstation, Server[Malforme |  |  |  |
| 192.168.1.16 ICMP 71 EC                                                                                                    | ho (ping) request id=0xbc82, seq=0/0, ttl=64 (reply  |  |  |  |
| 192.168.1.2 ICMP 71 EC                                                                                                    | ho (ping) reply id=0xbc82, seq=0/0, ttl=128 (requ    |  |  |  |
| 1 m                                                                                                    |                                                      |  |  |  |
| Image: A state of the state of the state |                                                      |  |  |  |
| ⊕ Frame 684: 71 bytes on wire (568 b                                                                                                    | its), 71 bytes captured (568 bits) on interface O 📈  |  |  |  |
| ⊞ Ethernet II, Src: CadmusCo_eb:6f:a                                                                                                    | 5 (08:00:27:eb:6f:a5), Dst: CadmusCo_f5:5e:93 (08:   |  |  |  |
| 0000 08 00 27 f5 5e 93 08 00 27 eb                                                                                                    | 6f a5 08 00 45 00'.^ '.oE.                           |  |  |  |
| 0010 00 39 00 02 00 00 40 01 f7 5f                                                                                                    | c0 a8 01 02 c0 a8 .9@                                |  |  |  |
|                                                                                                    | 76 43 38 5d c0 45VC8].E                              |  |  |  |
| 0030 04 00 01 00 00 00 50 49 42 47<br>0040 4d 59 20 4f 53 20 21                                                                                                    | 20 46 52 4T 40 20 MY OS !                            |  |  |  |
| 🔴 💅 Data (data.data), 21 bytes                                                                                                    | Packets: 1793 · Displayed: 4 (0,2%) Profile: Default |  |  |  |

#### **AUTRES INFORMATIONS :**

- Requête ICMP personnalisable, modifiez à volonté la variable %CPC\_SYS.NET.ICMP%
- Afin de ne pas bloquer le thread courant comme votre console, vous pouvez exécuter la requête PING dans un **autre** thread en utilisant :

CMD/ /Thread Ping/ www.google.fr

#### VOIR AUSSI :

Telecharger/ , Client/ , Serveur/

Page 65 | 129

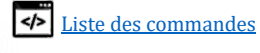

# Télécharger un fichier sur le WEB

COMMANDE :

download/ {/SRVINFO, /+SRVINFO} [http://ServeurReseau]

FONCTIONNALITE :

Cette commande permet de télécharger un fichier WEB en utilisant le protocole TCP/HTTP1.0 via une URL. L'user-agent, le dossier temporaire et destination peuvent être modifiées.

PARAMETRES DISPONIBLE :

- /SRVINFO → Télécharger **uniquement** les informations du serveur/fichier (HEAD)
  - /+SRVINFO → Télécharger le fichier + information du serveur
- /TEMP:[path..]  $\rightarrow$  Modifier le dossier de destination du fichier téléchargé
- /TEMP**R**: [path..]  $\rightarrow$  Idem, mais en concevant son chemin **R**elatif par rapport au serveur.
- Sans paramètres  $\rightarrow$  Télécharger **uniquement** le fichier.

EXEMPLE :

# La page web de google (Si https non forcé)

download/ http://www.google.fr

Voir le contenu de la page html :

open/ Temp\net\www.google.fr\index.htm

ou

open/ %CPC\_Temp.NET%\www.google.fr\index.htm

## La page web d'un routeur/modem internet local

download/ http://192.168.1.1

Voir le contenu de la page html :

open/ Temp\net\192.168.1.1\index.htm

# Un fichier WEB comme un fichier texte.

download/ http://deposit.cpcdos.net/test.txt

Voir le contenu de la page html :

open/ Temp\net\deposit.cpcdos.net/test.txt

# Télécharger uniquement les informations du serveur (HEAD)

download/ /SrvInfo http://www.google.fr/

Voir le contenu :

open/ Temp\net\www.google.fr\index.htm

Télécharger les informations du serveur (HEAD) + le contenu de la page web ciblé

download/ /+SrvInfo http://www.google.fr/

Voir le contenu :

open/ Temp\net\www.google.fr\index.htm

Page 66 | 129

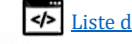

Télécharger un fichier et le stocker dans un dossier temporaire personnalisé

download/ /TEMP:C:\MonDossier\toto http://MonServeur/abc/Fichier.txt

Voir le contenu :

open/ C:\MonDossier\toto\Fichier.txt

Télécharger un fichier et le stocker dans un dossier temporaire personnalisé en concevant son chemin **R**elatif à l'emplacement du serveur

download/ /TEMPR:C:\MonDossier\toto http://MonServeur/abc/Fichier.txt

Voir le contenu :

open/ C:\MonDossier\toto\MonServeur\abc\Fichier.txt

Remarque utile (pour une fois):

A la place de «**Temp\net**» vous pouvez utiliser la variable **%CPC\_TEMP.NET%** 

OPEN/ %CPC\_TEMP.NET%\192.168.1.1\index.htm

Ce qui permet <u>d'adapter votre programme</u> aux répertoires temporaire de l'OS en exécution.

AUTRES INFORMATIONS :

- Si vous spécifiez une URL sans URI, du style <u>http://monserveur.fr</u> sans nom de fichier (*en bout de ligne*) alors Cpcdos enregistrera ce dernier tant que « INDEX.HTM » dans son dossier temporaire.
- Utilisez la commande OUVRIR/ pour ouvrir un fichier afin de voir son contenu en texte.
- La variable <a>
   </a>

   CPC\_Temp.NET
   contient le chemin d'accès au dossier temporaire réseau.
- L'user-agent modifiable est la variable %CPC\_SYS.NET.USERAGENT%.
- Pour des raisons presque évidentes, les paramètres CpcdosC+ doivent être spécifiés avant l'URL. Autrement il pourrait être confondu par des arguments URI.

VOIR AUSSI :

Ping/ ; serveur/ ; client/

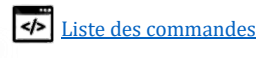

# Créer un serveur TCP/UDP

COMMANDE :

server/ {/TCP:Numéro de port /MODE:CCP, TELNET} {/ENVOYER: | RE...}

FONCTIONNALITE :

Cette commande permet de créer un simple serveur TCP. Par défaut il s'agit d'un serveur en mode VAR. (Plus d'informations en dessous)

PARAMETRES DISPONIBLE :

- /TCP:[...] → Démarrer un **serveur TCP** avec un port spécifié de 1 à 65 536
- \_\_\_/UDP:[...] → Démarrer un **serveur UDP** avec un port spécifié de 1 à 65 536
- /STOP:[...] → Stoppe le serveur avec le port spécifié.
- /SEND:[...]  $\rightarrow$  Envoie une requête à un ou plusieurs clients.
- /RECEIVE:[...] → Recevoir une requête. (Depuis le buffer)
   /WAIT → Bloquer le thread courant jusqu'à réception d'une donnée. Ou en ms.
- · /MODE:[...]  $\rightarrow$  Mode du serveur.
  - $\circ$  CCP → Permet l'accès ADMIN à la console CpcdosC+.
  - TELNET → Stock les données dans un buffer.
  - $\circ$  ECHO → Répète en renvoyant toutes les requêtes reçues à toutes les machines.

<u>Retour</u>

- Retourne '1' si le serveur à bien été créé.
- Retourne autre chose si la création a échoué.

EXEMPLES :

Démarrer un simple serveur TCP avec comme port '2316' :

Server/ /tcp:2316

Vous pouvez vous connecter au serveur, les requêtes envoyées seront stockées dans un buffer.

Si un client TCP est connecté, vous pouvez lui envoyer un petit message !

Server/ /send:2316 Coucou !

Si un client TCP à déjà envoyé un message sur le port, réceptionnez sa réponse !

Server/ /receive:2316 // Ou server/ /receive:2316 /wait

Cette commande affiche sur votre écran, vous pouvez stocker les données reçues dans une variable en procédant comme ceci :

@#Reponse Server/ /receive:2316 **/wait** Txt/ %Reponse%

/Attendre permet de mettre en pause le thread en attendant la réception d'une requête.

Si ce paramètre <mark>est omis</mark>, alors cette commande va simplement voir s'il y a une trame reçue dans le buffer, la récupère s'il y en a une, <mark>et continue son exécution, même s'il n'y en a pas.</mark>

Page 68 | 129

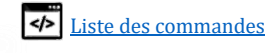

Vous pouvez également spécifier un temps en millisecondes comme ceci :

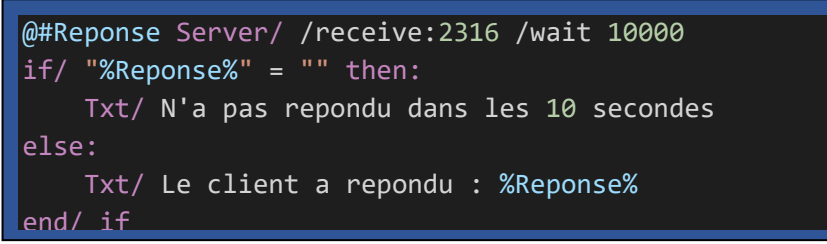

EXEMPLE COMPLET :

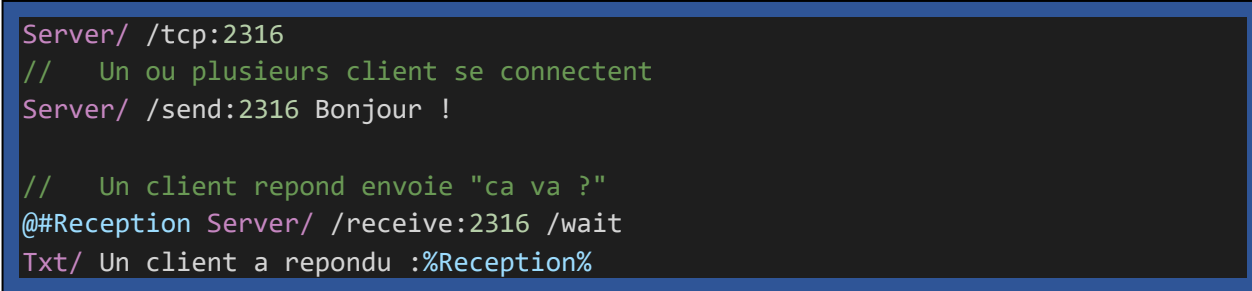

Arrêter un serveur avec comme port '2316' :

Server/ /Stop:2316

DEMARRER UN SERVEUR D'INTERPRETATION CPCDOSC+ (MODE CCP) AVEC COMME PORT '1234 :

Server/ /tcp:2316 /Mode:CCP

Vous pouvez envoyer des commandes CpcdosC+ au SHELL de Cpcdos à distance via un client TCP.

DEMARRER UN SERVEUR TELNET (MODE TELNET OU TEL) AVEC COMME PORT '1234' :

Server/ /tcp:1234 /Mode:TELNET

ou /Mode:TEI

Vous pouvez accéder à la console CpcdosC+ à distance via un client Telnet. Compatible Android, Windows Phone, Windows, Mac, unix... *A noter qu'en général, le port telnet est le port 23.* 

<u>DEMARRER UN SERVEUR D'ECHO TCP (MODE ECHO OU ECH) AVEC COMME PORT '1234' :</u>

Server/ /tcp:2316 /Mode:ECHO

Ce qui permet de diffuser à toutes les machines connectées, les requêtes reçues depuis un ou plusieurs clients. Très utile pour les programmes comme les t'chats. *A noter qu'en général, le port echo est le port 7.* 

**Pour tester,** connectez-vous simplement à votre serveur Cpcdos tant que client TCP, envoyez une requête bidon, dans les millisecondes qui suivent vous allez recevoir votre propre requête mais accompagné de l'adresse IP.

Répétez cette opération mais avec plusieurs clients TCP ouvert et connecté à votre serveur Cpcdos, toutes les requêtes envoyées seront répétées par le serveur digne d'un écho sonore ;-)

Page 69 | 129

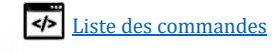

TESTER SON SERVEUR EN LOCALHOST (127.0.0.1) :

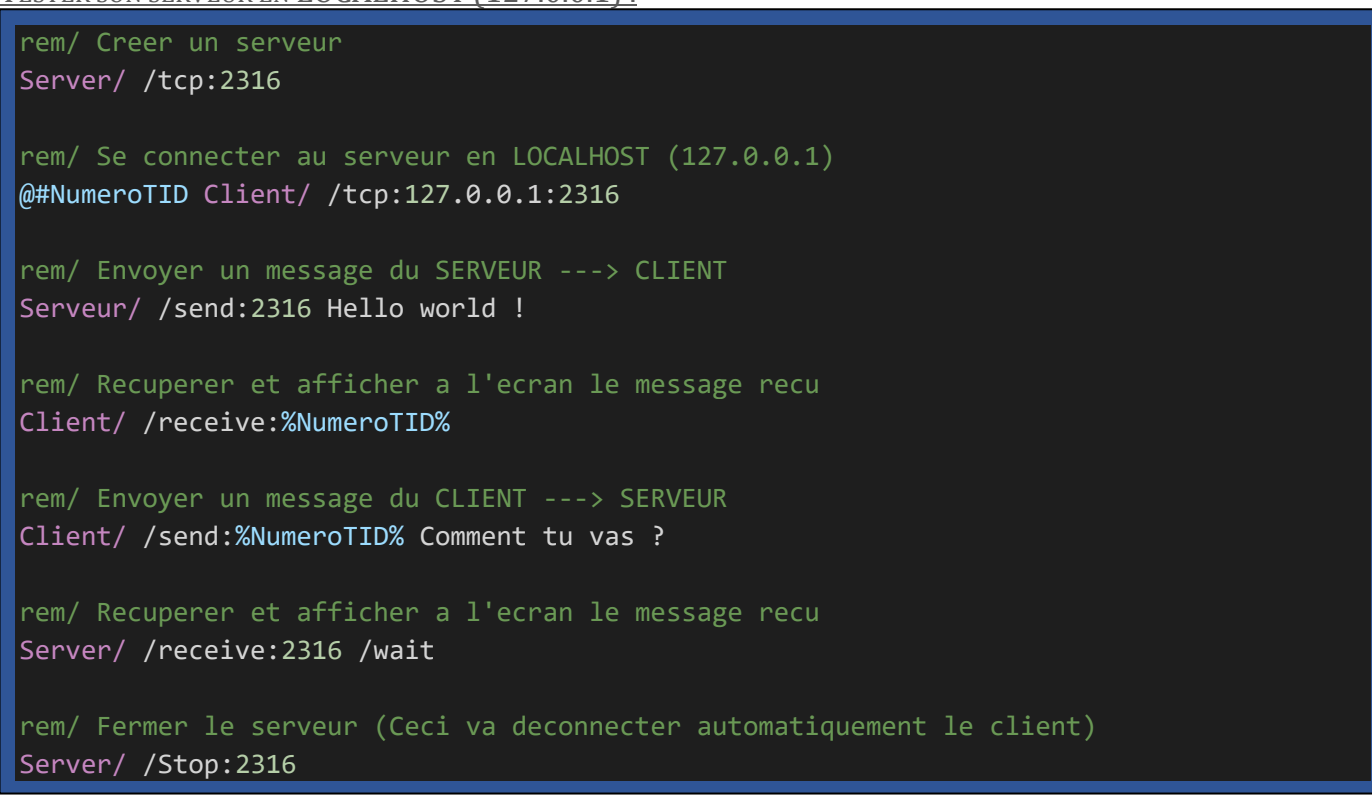

AUTRES INFORMATIONS :

- Multi-client  $\rightarrow$  Capable d'accepter et répondre à plusieurs clients connectés en même temps.
- Multithreads  $\rightarrow$  Capable de gérer plusieurs autres serveurs en fonctionnement.
- Attention : Si vous utilisez le paramètre /WAIT sur votre console, le thread de la console sera bloqué jusqu'à réception d'une trame. Utilisez CMD/ /THREAD pour l'exécuter depuis un nouveau thread

VOIR AUSSI :

download/ ; ping/ ; client/

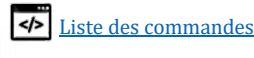

# Créer un client TCP/UDP

COMMANDE :

Client/ [/TCP:Numéro de port] {/MODE:VAR, GET, CCP}

FONCTIONNALITE :

Cette commande permet de se connecter à un serveur TCP ou UDP.

PARAMETRES DISPONIBLE :

- /TCP:[...]  $\rightarrow$  Se connecter à un serveur TCP
- <u> /UDP:[...]</u> → Se connecter à un serveur UDP
  - $/STOP:[...] \rightarrow Se déconnecter du serveur actuel.$
  - /SEND:[...]  $\rightarrow$  Envoyer un message au serveur actuel.
  - /RECEIVE:[...] → Recevoir un message depuis le buffer.
    - /WAIT  $\rightarrow$  Bloquer le thread courant jusqu'à réception d'une trame.

**RETOURNE** :

- Renvoie un numéro supérieur à zéro si le client est connecté au serveur.
   Ce numéro correspond au numéro de TID, ou plus précisément au numéro de Socket.
- Renvoie autre chose si la connexion a échoué.
- Renvoie '#DECO' si à connexion a été interrompue.

SERVEUR EXEMPLE :

Etablir une simple connexion au serveur "192.168.1.5" et port "2316"

Client/ /tcp:192.168.1.5:2316

Ceci **renvoie un numéro de TID** (Thread ID qui est relié au socket réseau) qui permet d'interagir avec le serveur.

# Pour la suite des exemples, nous allons considérer que nous avions reçu le numéro «13».

Si le serveur vous a envoyé un message, il est stocké dans le buffer, pour le récupérer :

Server/ /receive:13 /wait

Remarque : Renvoie #DECO si vous êtes déconnecté du serveur

Cette commande affiche sur votre écran, vous pouvez stocker les données reçues dans une variable en procédant comme ceci :

@#Reponse Server/ /receive:13 /wait
Txt/ %Reponse%

/Attendre permet de mettre en pause le thread en attendant la réception d'une requête.

Si ce paramètre est omis, alors cette commande va simplement voir s'il y a une trame reçue dans le buffer, la récupère s'il y en a une, et continue son exécution, même s'il n'y en a pas.

Si vous voulez répondre au serveur :

Client/ /send:13 Coucou !

Remarque : Renvoie #**DECO** si vous êtes déconnecté du serveur.

Arrêter un serveur avec comme port '2316' :

Client/ /Stop:13

Page 71 | 129

Liste des commandes

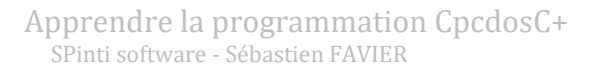

#### Exemple plus complet :

```
@#MonNumeroTID Client/ /tcp:192.168.1.5:2316
Client/ /send:%MonNumeroTID% Bonjour !!
@#Reception Client / /receive:%MonNumeroTID% /wait
if/ "%Reception%" = "#DECO" then:
    Txt/ Le serveur a ferme la connexion...
else:
    Txt/ Le serveur a repondu:%Reception%
end/ if
```

#### SERVEUR INTERNET

Il est bien évidement possible de contacter les serveurs internet. Faut savoir lui parler 😉 Exemple avec le port 80 qui est un port http chez Google. Pour obtenir la page web :

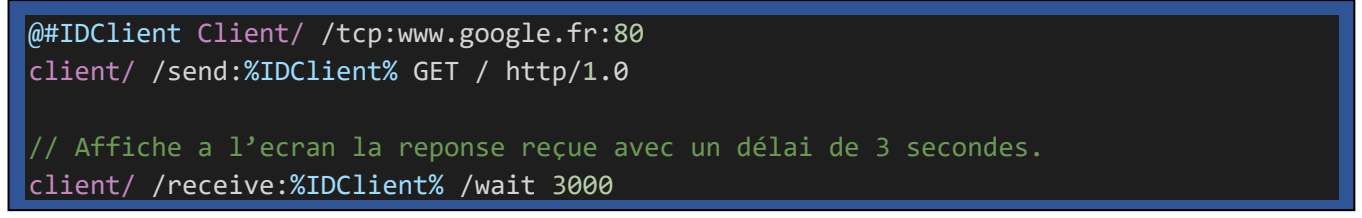

#### AUTRES INFORMATIONS :

- Multithreads  $\rightarrow$  Capable de gérer plusieurs clients en fonctionnement.
- Attention : Si vous utilisez le paramètre /WAIT sur votre console, le thread de la console sera bloqué jusqu'à réception d'une trame. Utilisez CMD/ /THREAD pour exécuter depuis un nouveau thread <sup>(c)</sup>
- Les paramètres /SEND et /RECEIVE peuvent renvoyer le message "**#DECO**". C'est que vous êtes ou vous avez été tout simplement déconnecté. Ou que le serveur a fermé la connexion. C'est très utile d'utiliser une condition de ce type :

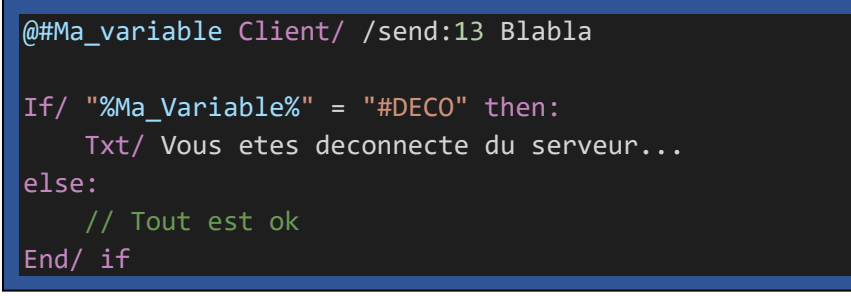

## → Le procédé est le même pour le paramètre **/receive**

#### VOIR AUSSI :

```
download/ ; ping/ ; server/
```

Page 72 | 129

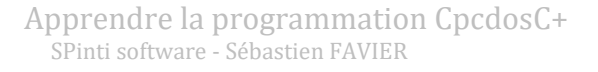

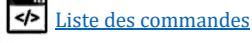
## Niveau 5 : Lancement d'un OS

## Charger un système d'exploitation installé

COMMANDE :

start/ {Nom ou Numéro de l'OS }

#### FONCTIONNALITE :

Cette commande permet de lancer la séquence de démarrage du système d'exploitation choisis. En utilisant la commande **SYS/ /OS /LISTE** vous pourrez visualiser les OS présent prêt à démarrer.

Votre OS doit être inscrit dans le fichier OS.LST avec comme syntaxe : {Nom de votre OS}:{Dossier relatif de votre OS}

Par exemple pour CraftyOS, OSSeek, MineOSx et BlackOSx le fichier aura cette gueule :

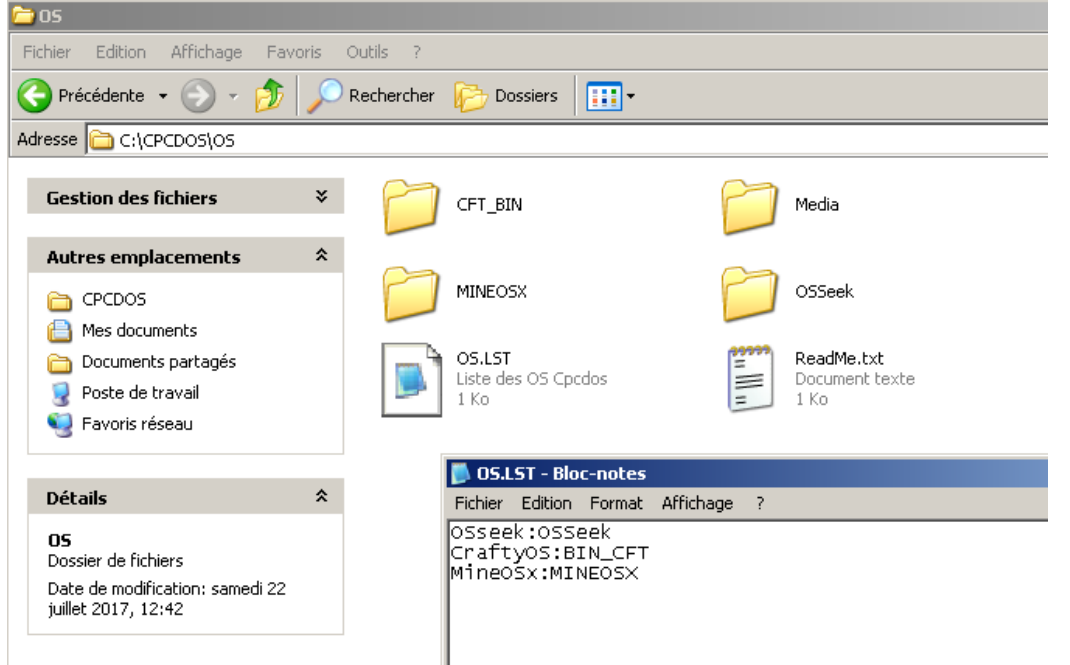

Si vous êtes perdu, c'est normal, cela veut dire que vous vous êtes trop précipité ! ③ Je vous l'ai dit, prenez votre temps pour lire ce manuel, le début est riche d'informations !

## PARAMETRES DISPONIBLE :

> Optionnel, vous pouvez préciser le nom de l'OS à démarrer

## AUTRES INFORMATIONS :

 Si aucun nom ou numéro d'OS a été précisé, par défaut Cpcdos démarrera le premier OS de la liste OS.LST, cet à dire l'index numéro 0

## VOIR AUSSI :

window/ ; start/ ; gui/ ; sys/ /os ;

Apprendre la programmation CpcdosC+ SPinti software - Sébastien FAVIER Page 73 | 129

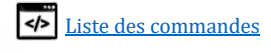

## Exécuter l'interface utilisateur graphique

COMMANDE :

gui/ {/MULTI-PICTUREBOX} {/OS:NomOS}

**GraphicUserInterface** 

## FONCTIONNALITE :

Cette commande permet d'exécuter l'interface graphique en initialisant un nouveau pointeur vidéo et la résolution graphique indiquée dans la variable %SCR RES% sous la forme de « LLLLxHHHH » et la variable %SCR\_BIT% pour indiquer le nombre de couleurs par pixel en bits « 16, 24 ou 32 ». Si aucun système d'exploitation est exécuté, ne sovez pas surpris que l'écran soit vide d'une couleur ou d'un simple fond d'écran. Pour exécuter un OS il faut avant tout utiliser la commande **START/** 

Par défaut, il y a un OS exécuté un arrière-plan qui se nomme « BLANK-KERNEL » identifié par son OSid de « 8 ». Si vous tapez donc cette commande sans avoir lancé vous-même un OS, l'OS par défaut sera ce BLANK-KERNEL. Vous verrez en premier le fond d'écran par défaut.

Le principal fichier de configuration graphique se trouve dans le dossier KRNL\CONFIG\ENV\_GUI sous le nom de GUI STD.CPC NE LE MODIFIEZ PAS. Mais UTILISEZ LES VARIABLES. ELLES SONT MODIFIABLES depuis VOTRE OS

## **PARAMETRES DISPONIBLE :**

- ≻ /OS
  - /WithoutOS  $\triangleright$
  - /CONSOLE{+}  $\geq$
  - $/LC\{+\}$

  - /reset-black-list-events
- $\rightarrow$  Afficher la GUI d'un autre OS.
- $\rightarrow$  Afficher la GUI sans OS
- $\rightarrow$  Afficher la Console ou la console graphique
  - $\blacktriangleright$  /display-black-list-events  $\rightarrow$  Afficher la liste noire des évènements indisponibles
    - $\rightarrow$  Reset la liste noire

## EXEMPLES

## gui/

Affiche l'interface graphique de l'OS courant. (*Voir* SYS/ /OS pour changer d'OS)

gui/ /OS:MonAutreOS

Affiche l'interface graphique de 'MonAutreOS'.  $\rightarrow$  Il faut qu'il soit installé.

gui/ /CONSOLE ou /LC

Réduit la GUI et affiche la Console CpcdosC+

## gui/ /LC

## Affiche la console graphique

## **AUTRES INFORMATIONS:**

- Afin de choisir manuellement votre résolution d'écran, utiliser la commande SYS//SCREEN /LIST 32 si vous voulez lister les résolutions 32 bits, vous avez 16 et 24 aussi !
- Si votre système est instable, crash, utilisez une petite résolution et pourquoi pas 16 bits de couleurs le temps des mises à jour. Certains PC fonctionnent mieux que d'autres... mystère !

VOIR AUSSI :

window/ ; start/

Page 74 | 129

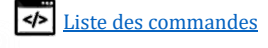

## Créer un messagebox

## <u>COMMANDE :</u>

msgbox/ [Texte] {/titre:texte /erreur:[0-4] /type:[0-3] /evene...}

## FONCTIONNALITE :

Cette commande permet de créer une boite de dialogue graphique avec l'utilisateur. Il existe 5 types de message (Simple, information, question, avertissement, erreur) et 4 modes d'interactions (Ok, Oui/Non, Oui/Non/Annuler)

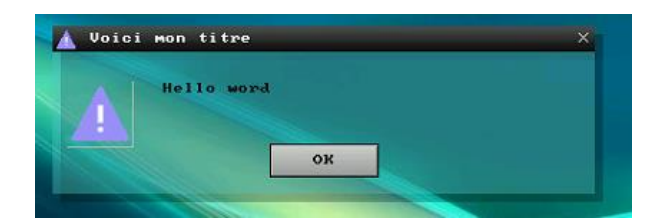

## PARAMETRES DISPONIBLE :

 $\triangleright$ 

- $\succ$  /title:{texte} → Titre du message box
  - /Error:  $\{0 \ a \ 4\} \rightarrow$  Numéro d'erreur
    - 0 : (Par défaut) Simple message
    - 1: Information
    - o 2 : Question
    - o 3: Avertissement
    - 4 : Erreur
- > **/Type:**{0 a 3} → Type d'interaction
  - o 0 : (Par défaut) OK
  - $\circ$  1: Oui / Non
  - o 2: Oui / Non / Annuler
  - /event:{Fichier.cpc}
- > /name:{Texte}

## EXEMPLE SIMPLE :

msgbox/ Coucou !

Affiche un simple message box avec « coucou ! »

EXEMPLE COMPLET :

msgbox/ Coucou /title:Blabla /error:3 /Type:0

Affiche un simple message box avertissement avec « coucou » en texte « Blabla» en titre

## AUTRES INFORMATIONS :

Vous n'êtes pas obligé d'utiliser tous les arguments /titre /nom etc...

Utilisez seulement ceux que vous avez besoin et dans n'importe quel ordre ! 😉

## - Code source : KRNL\CONFIG\ENV\_GUI\msgbox.cpc

## VOIR AUSSI :

```
Picturebox/ ; button/ ; textbloc/ ;
```

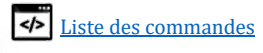

## Créer une fenêtre

COMMANDE :

window/ [Nom de fenetre] end/ window

## FONCTIONNALITE :

Cette commande permet de créer une fenêtre graphique dans un processus existant ou le processus hôte. Si le processus n'est pas défini, il sera hébergé dans le processus courant qui exécute cette commande.

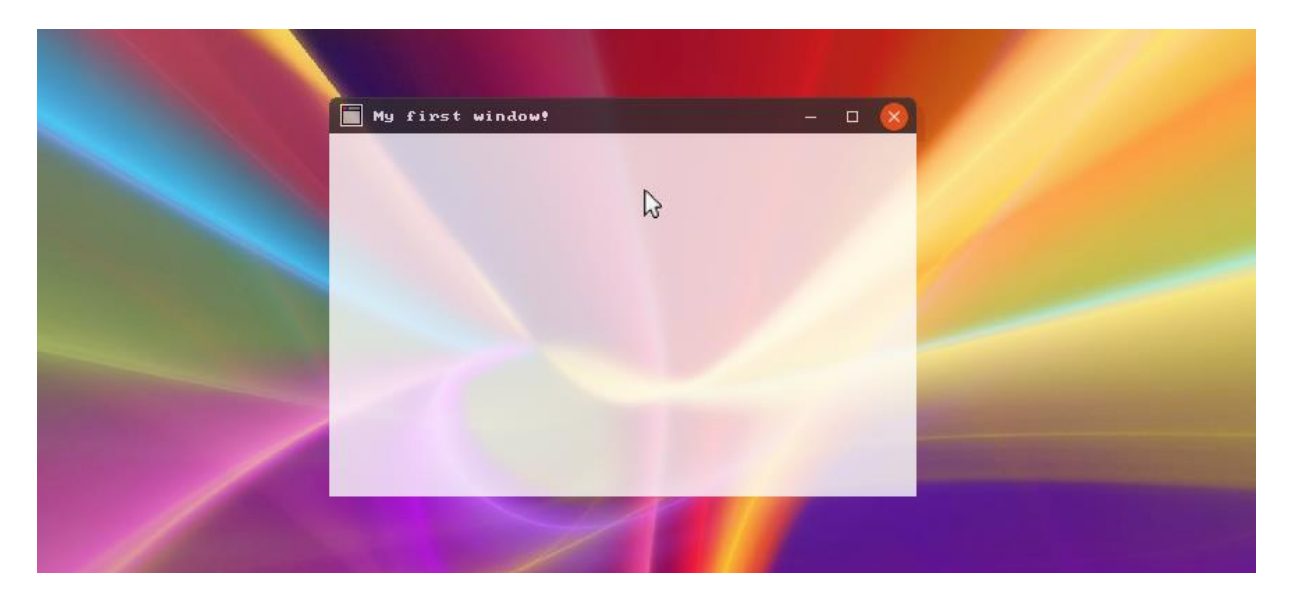

## PARAMETRES DISPONIBLE :

- ➤ .title
- > .parameters
- ≻ .PX
- > .PY
- > .SX
- ≻ .SY
- > .opacity
- WindowColor
- TitleColor
- BackColor
- ➢ .ImgTitle
- > .Icon
- Events
- ≻ /edit
- /SizeUp

 $\geq$ 

- /SizeDown
  /reduct
- $\rightarrow$  Rétrécir une fenêtre

 $\rightarrow$  Agrandir une fenêtre

- $\rightarrow$  Réduire une fenêtre
  - → Restaurer une fenêtre

Voici les arguments possible pour la propriété « .parameters » :

• **TYPE:**valeur entre 0 et 5

/restaure

valeur Correspond au type de fenêtre graphique

- → **TYPE:0** (par défaut) Fenêtre normale.
- → **TYPE:1** Fenêtre sans conteneur visible.
- → **TYPE:2** Fenêtre sans bitmap de titre.
- → **TYPE:3** Fenêtre sans bitmap de titre et sans conteneur visible.

Page 76 | 129

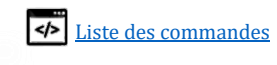

- $\rightarrow$  Le titre de la fenêtre dans la barre de titre.
- → Paramétrages de la fenêtre.
- → Position horizontale de la fenêtre.
- $\rightarrow$  Position verticale de la fenêtre.
- → Taille horizontale de la fenêtre.
- $\rightarrow$  Taille verticale de la fenêtre.
- → Opacité de la fenêtre (0 → 255 Opaque)

→ Editer/obtenir une ou plusieurs propriétés

- → Couleur générale de la fenêtre.
- → Couleur des caractères du titre.
- $\rightarrow$  Couleur du conteneur.
- $\rightarrow$  Image de la barre de titre.
- → Icône de la fenêtre.
  → Fichier évènementiel des interactions graphiques.

→ TYPE:4 Fenêtre sans barre de titre. (Idéale pour les barres de menu)
 → TYPE:5 Fenêtre sans barre de titre et sans conteneur visible. (IDEM)

- **CTN:** *valeur entre 0 et 1* Afficher le conteneur au complet (sans la barre de titre cliquable) **CTN:1** Oui ou **CTN:0** Non
- BORDER: valeur entre 0 et 1 Afficher le contour graphique d'une fenêtre. BORDER:1 Oui ou BORDER:0 Non
- SHADOW: valeur entre 0 et 255
   Opacité de l'ombre derrière la fenêtre une valeur personnalisable entre 0 → 255.

   SHADOW:0 Ombre désactivé pour la fenêtre
   SHADOW:128 semi-transparente
   SHADOW:255 Très opaque.
- MOVE: valeur entre 0 et 1 Fenêtre déplaçable avec la souris. MOVE:1 Oui ou MOVE:0 Non
- SIZ: valeur entre 0 et 1 Taille de la fenêtre modifiable SIZ:1 Oui ou SIZ:0 Non
- MINSIZ\_X: valeur entre 0P et 2000P
   Taille minimale en X d'une fenêtre. (Doit finir par « P »)
   Exemple pour 10 pixels : MINSIZ\_X:10P
- MINSIZ\_Y: valeur entre OP et 2000P
   Taille minimale en Y d'une fenêtre. (Doit finir par « P »)
   Exemple pour 10 pixels : MINSIZ\_Y:10P
- MAXSIZ\_X: valeur entre 0P et 2000P
   Taille maximale en X d'une fenêtre. (Doit finir par « P »)
   Exemple pour 100 pixels : MAXSIZ \_X:100P
- MAXSIZ\_Y: valeur entre 0P et 2000P
   Taille maximale enY d'une fenêtre. (Doit finir par « P »)
   Exemple pour 100 pixels : MAXSIZ \_X:100P
- COLLISION: valeur entre 0 et 1 Soumettre la fenêtre à une nouvelle bordure d'écran (personnalisable). COLLISION:1 Oui (par défaut) ou SIZ:0 Non
- SIZBTN: valeur entre 0 et 1 Bouton rétrécissement fenêtre présent ou non SIZBTN:1 Oui ou SIZBTN:0 Non
- **REDUCT:** *valeur entre 0 et 1* Fenêtre réductale dans la barre des tâches **REDUCT:1** Oui ou **REDUCT:0** Non

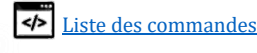

- **CLOSE:** *valeur entre 0 et 1* Fenêtre fermable ou non (1 par défaut) **CLOSE:1** Oui ou **CLOSE:0** Non
- TASKBARHIDE: valeur entre 0 et 1 Ne pas afficher la fenêtre dans la barre des tâches TASKBAR:1 Oui ou TASKBAR:0 Non
- BLURRY:valeur entre 0 et 9
   Utiliser l'effet de flou 0 :
   → BLURRY:0 (par défaut) pas de flou
   → BLURRY:...
   → BLURRY:5 floutage maximale
- **CTX:**valeur entre 0 et 2

Activer le menu contextuel du clic droit

- → CTX:0 Pas de clic droit
- → CTX:1 Clic droit avec menu contextuel par défaut
- → CTX:1 Clic droit avec menu contextuel personnalisé (Voir <u>Configurer son clic droit</u>)

## Remarque : <u>Pour une **fenêtre en barre des tâches**, il est recommandé d'utiliser les paramètres suivants :</u>

.parameters =
"TYPE:5 CTN:1 BORD:0 MOVE:0 SIZ:0 SHADOW:0 TASKBAR:1 CLOSE:0 REDUCT:0 SIZEBTN:0
COLLISION:0"

<u>EXEMPLE SIMPLE : (Les grandes espaces sont des tabulation, et ILS NE SONT PAS obligatoires)</u> C'est juste ... plus propre comme ca !

| Window/ my_window_3 | 1                    |
|---------------------|----------------------|
| .title              | = "My first window!" |
| .px                 | = "60"               |
| .py                 | = "40"               |
| .sx                 | = "420"              |
| .sy                 | = "263"              |
| .WindowColor        | = "200,200"          |
| .TitleColor         | = "255,255,255"      |
| .BackColor          | = "200,200"          |
| .Opacity            | = "200"              |
| Create/             |                      |
| End/ Window         |                      |

La propriété « .Parameters» est omit, il s'agirait donc d'une simple fenêtre par défaut.

## Récupérer le numéro de <mark>handle</mark> et le stocker dans une variable

Il faut savoir que la commande qui génère un numéro de handle est la commande **Create**/ Et **@#[Variable]** va permet de stocker le résultat d'une commande

## Voici un exemple :

Page 78 | 129

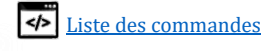

| Window/ my_window_1            | 1                    |
|--------------------------------|----------------------|
| .title                         | = "My first window!" |
| .px                            | = "60"               |
| .py                            | = "40"               |
| .sx                            | = "420"              |
| .sy                            | = "263"              |
| .WindowColor                   | = "200,200,200"      |
| .TitleColor                    | = "255,255,255"      |
| .BackColor                     | = "200,200,200"      |
| .Opacity                       | = "200"              |
| @# <mark>Mon_Numero_h</mark> a | andle create/        |
| end/ window                    |                      |

Page 79 | 129

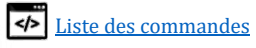

## Que faire avec ce numéro ?

Il suffit simplement de poser cette <mark>variable</mark> dans la propriété « .Handle » d'un objet graphique-t-elle que votre bouton, Imagebox, textebox... afin que votre objet soit hébergé DANS votre fenêtre précédemment créée.

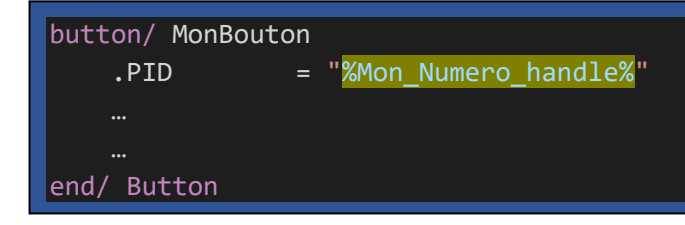

RETRECIR OU AGRANDIR UNE FENETRE

```
// Agrandir une fenetre
Window/ /sizeup my_window_1
// Rétrécir une fenêtre
Window/ /sizedown my_window_1
```

REDUIRE OU RESTAURER UNE FENETRE

// Réduire une fenetre Window/ /reduct my\_window\_1

// Restaurer une fenetre
Window/ /restaure my\_window\_1

**AUTRES INFORMATIONS :** 

Page 80 | 129

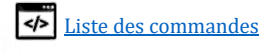

## Créer une Picturebox

COMMANDE :

picturebox/ [Nom du l'imagebox]
end/ picturebox

## Fonctionnalite :

Cette commande permet de créer une ImageBox (Picturebox en anglais). Il s'agit d'un objet graphique capable d'afficher une image résidant sans sa mémoire. Elle peut <u>charger un fichier</u> <u>image de format PNG, JPG, GIF et BMP</u>, ou une couleur, la stocker dans sa mémoire sous forme d'un pointeur.

Elle peut donc également afficher l'image d'une autre Imagebox ou d'une autre ressource graphique d'un format brute du type RGBA (Red Green Blue Alpha) en indiquant l'adresse mémoire de ce dernier. Et afficher également un contenu dynamique (OpenGL, SDL, GZE etc...) Cette Imagebox est également capable de "sizer" la taille de son image afin qu'elle soit adaptée aux dimensions de l'Imagebox.

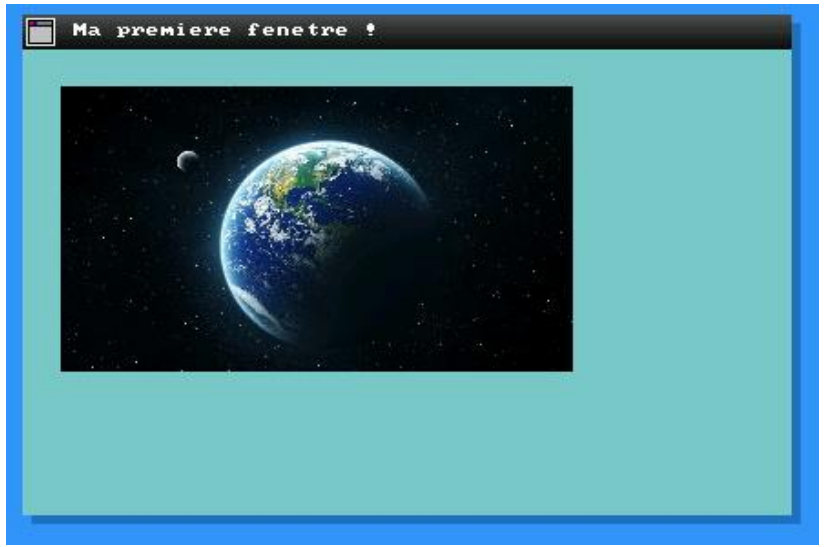

Simple fenêtre avec une imagebox qui contient l'image de la terre en format PNG.

## PARAMETRES DISPONIBLE :

- ➤ .handle
- ≻ .name
- > .parameters
- > .PX
- > .PY
- ➢ .SX
- .5X
  .5X
  .5X
- .31
   .31
- BackColor
- TextColor
- .opacity
- ➢ .image
- ➢ .events

- → Numéro de handle parent. (Fenêtre)
- $\rightarrow$  Le nom de l'objet.
- $\rightarrow$  Le type de picturebox et autres paramètres.
- $\rightarrow$  Position horizontale.
- $\rightarrow$  Position verticale.
- $\rightarrow$  Taille horizontale.
- $\rightarrow$  Taille verticale.
- $\rightarrow$  Couleur de fond RVB.
- $\rightarrow$  Couleur de du texte RVB.
- $\rightarrow$  Transparence de l'image
- → Chemin d'accès au fichier ou adresse mémoire.
- $\rightarrow$  Fichier évènementiel des interactions graphiques.

Page 81 | 129

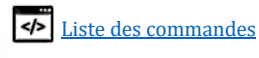

Voici les arguments possible pour la propriété « .Parameters » :

- COL:valeur entre 0 et 1
   → COL:0 N'affiche pas de couleur de fond.
   → COL:1 (Par défaut) Affiche la couleur de fond issue de la propriété « .BackColor ».
- IMGAUTO:valeur entre 0 et 2 valeur Correspond au mode d'affichage de l'image
   → IMGAUTO:0 (par défaut) affichage brute, l'image est coupée si elle est plus grande.
   → IMGAUTO:1 Affichage adapté aux dimensions de l'imagebox
   → IMGAUTO:2 Affichage adapté aux dimensions de l'image source (Affecte la qualité)
- **UPD:**valeur entre 0 et 1

Utiliser un thread d'actualisation graphique issu de la propriété .IMAGE

EXEMPLE SIMPLE : (LES GRANDES ESPACES SONT DES TABULATION, ET ILS NE SONT PAS OBLIGATOIRES)

| picturebox/ mo | n_imagebox                                |
|----------------|-------------------------------------------|
| .Handle        | = "Numero De handle De La Fenetre Parent" |
| .Parameters    | s = "IMGAUTO:2"                           |
| .PX            | = "10"                                    |
| .PY            | = "10"                                    |
| .SX            | = "500"                                   |
| .SY            | = "300"                                   |
| .Image         | = "Dossier\MonImage.PNG"                  |
| create/        |                                           |
| end/ Picturebo | x                                         |

*Cet exemple affiche "MonImage.PNG". A la présence du paramètre "IMGAUTO:2" elle respecte les dimensions de «500x300»* 

## EXEMPLE AVEC UNE BITMAP ID

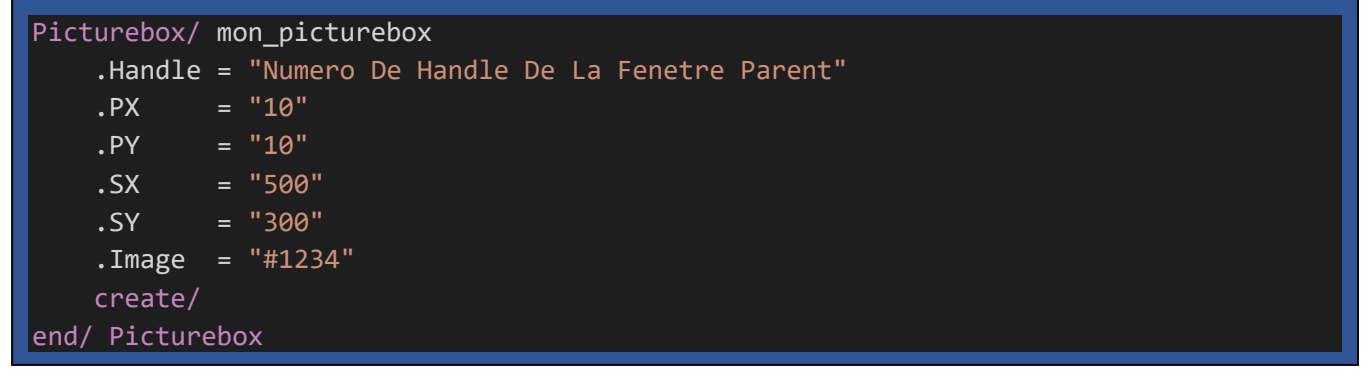

Il faut bien évidemment utiliser un bitmap ID existant (Voir SYS/ /BITMAP /LIST).

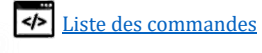

EXEMPLE AVEC ADRESSE MEMOIRE HEXADECIMALE

| Picturebox/ mon_picturebox                        |  |
|---------------------------------------------------|--|
| .Handle = "Numero De Handle De La Fenetre Parent" |  |
| .PX = "10"                                        |  |
| .PY = "10"                                        |  |
| .SX = "500"                                       |  |
| .SY = "300"                                       |  |
| .Image = "@0x00BC614E"                            |  |
| create/                                           |  |
| end/ Picturebox                                   |  |

Pour utiliser une ressource BITMAP en mémoire, il suffit d'utiliser le caractère «@» suivit de l'adresse mémoire en hexadécimale.

AUTRES INFORMATIONS :

- Si aucune image est définit, la couleur de la propriété « .BackColor » sera pleinement affiché si le paramètre « COL:1 » est définit. 😉 (Donc IMGAUTO:2 et 1 ne servira à rien)
  - Si vous avez un rendu non souhaité de type :

C'est que vous avez pointé dans la mauvaise adresse mémoire et que vous voyez une sorte d'une memory map, c'est assez drôle de percevoir ceci, vous pouvez visualiser d'une manière brute, le contenu de votre mémoire RAM. Le pictureBox interprête les séquences octets ARGB en séquence de pixels colorisée. Vous pourrez constater que la partie du haut s'agit des données occupés et que la partie plus foncé s'agit de l'espace « libre » ... mais un peut fragmenté.

```
VOIR AUSSI :
    window/ ; button/ ; textbloc/ ; textbox/
```

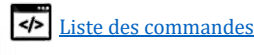

## Créer un bouton

COMMANDE :

| Bouton/  | [Nom | du | bouton] |
|----------|------|----|---------|
| end/ Bou | iton |    |         |

FONCTIONNALITE :

Cette commande permet de créer une nouvelle instance d'un bouton graphique avec la possibilité principale de ... attention .... Attention... de « cliquer ». Elle est dotée d'un petit effet graphique de survole, pression et le relâchement.

| Ma premiere fenetre ! |
|-----------------------|
| Clique moi!           |
|                       |
| Hello?                |
|                       |
|                       |
|                       |
|                       |
|                       |

## PROPRIETES DISPONIBLE :

- .Handle.name
- → Numéro de handle parent. (Fenêtre)
- eters  $\rightarrow$  Le nom de l'objet.  $\rightarrow$  Paramètres et modes
- ➢ .parameters
- ≻ .PX
- > .PY
- > .SX
- > .SX
- .31
  BackColor
- → Taille verticale.
  → Couleur de fond RVB.
- TextColor
- → Couleur de du texte RVB. → Transparence de l'image

 $\rightarrow$  Position horizontale.

 $\rightarrow$  Position verticale.

 $\rightarrow$  Taille horizontale.

- .Opacity.Image
- → Chemin d'accès au fichier ou adresse mémoire.
- ightarrow Fichier évènementiel des interactions graphiques.

Voici les arguments possible pour la propriété « .Parameters » :

• COL:valeur entre 0 et 1

➢ .Events

- → COL:0 N'affiche pas de couleur de fond.
- → COL:1 (Par défaut) Affiche la couleur de fond issue de la propriété « .BackColor ».
- IMGAUTO:valeur entre 0 et 2

*valeur* Correspond au mode d'affichage de l'image

- → IMGAUTO:0 (par défaut) affichage brute, l'image est coupée si elle est plus grande.
- → **IMGAUTO:1** Image source adapté aux dimensions de l'imagebox
- → IMGAUTO:2 Imagebox adapté aux dimensions de l'image source (Affecte la qualité)

Page 84 | 129

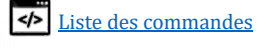

- **UPD:***valeur entre 0 et 1* Utiliser un thread d'actualisation graphique de la propriété .TEXT
- **BORD**:*valeur entre 0 et 1* Utiliser le mode flat ou non

## EXEMPLE SIMPLE : (LES GRANDES ESPACES SONT DES TABULATION, ET ILS NE SONT PAS OBLIGATOIRES)

| Button/ MonBouton |                                        |
|-------------------|----------------------------------------|
| .Handle           | = "%Handle _Fenetre%"                  |
| .Parameters       | = "IMGAUTO:2"                          |
| .PX               | = "80"                                 |
| .PY               | = "80"                                 |
| .sx               | = "100"                                |
| .sy               | = "30"                                 |
| .text             | = "Clique moi!"                        |
| .Image            | = "Bouton.PNG"                         |
| .event            | <pre>= "OS/Evenement_bouton.CPC"</pre> |
| create/           |                                        |
| end/ Button       |                                        |

**AUTRES INFORMATIONS :** 

- Si aucune image est définit, la couleur de la propriété « .BackColor » sera pleinement affiché , seulement si le paramètre « COL:1 » est définit.

#### VOIR AUSSI :

Window/ ; Picturebox/ ; textbloc/ ; textbox/

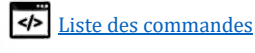

## Créer un Textblock

COMMANDE :

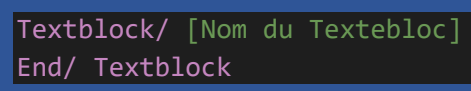

FONCTIONNALITE :

Cette commande permet de créer une nouvelle instance d'un bloc de texte graphique. Il est capable d'inclure le retour de ligne, une couleur de fond et de la bordure, ou sans.

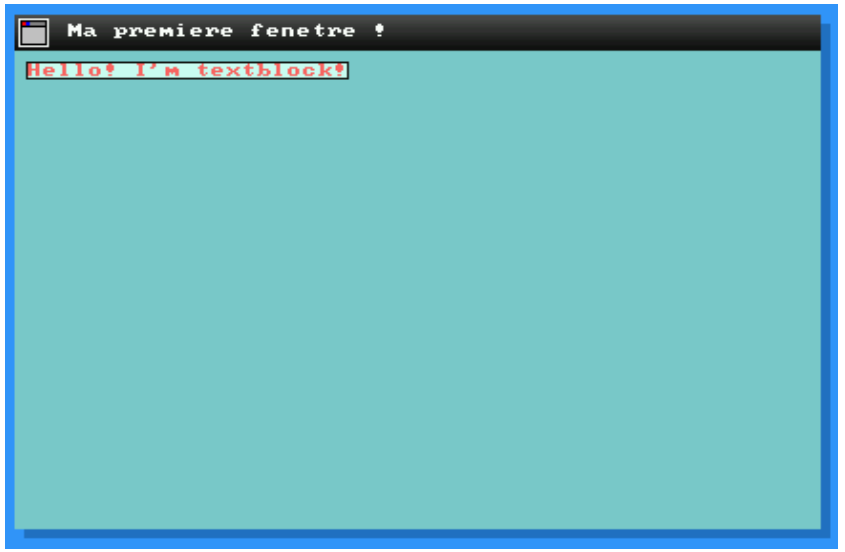

Exemple avec couleur de fond, et bordure, oui c'est moche... C'est pour vous montrer !

PROPRIETES DISPONIBLE :

- ➤ .handle
- ▶ .name
- → Numéro de handle parent. (Fenêtre)
- → Le nom de l'objet.
   → Paramètres et modes
- Parameters
- ► .PX
- → Position horizontale. → Position verticale.
- ➢ .PY➢ .SX
- ► .SX► .SY
- $\rightarrow$  Taille horizontale.  $\rightarrow$  Taille verticale.
- BackColor
- $\rightarrow$  Couleur de fond RVB.
- .TextColor.Events
- $\rightarrow$  Couleur de du texte RVB.
- $\rightarrow$  Fichier évènementiel des interactions graphiques.

Voici les arguments possible pour la propriété « .Parameters » :

- COL:valeur entre 0 et 1
  → COL:0 N'affiche pas de couleur de fond.
  → COL:1 (Par défaut) Affiche la couleur de fond issue de la propriété « .BackColor ».
- IMGAUTO:valeur entre 0 et 2

*valeur* Correspond au mode d'affichage

- → IMGAUTO:0 (par défaut) affichage brute, le texte est coupé s'il est plus grand.
- → IMGAUTO:1 Affichage adapté aux dimensions du Texte
- $\rightarrow$  IMGAUTO:2 Non applicable.

## • MULTILINES:valeur entre 0 et 1

valeur Correspond au mode d'affichage du texte
→ MULTILINES:0 (par défaut) affichage du texte sur 1 seule ligne
→ MULTILINES:1 Prend en compte le retour chariot (%CPC.CRLF%)

Page 86 | 129

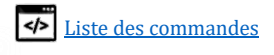

• **UPD:***valeur entre 0 et 1* Utiliser un thread d'actualisation graphique de la propriété .TEXT

EXEMPLE SIMPLE : (LES GRANDES ESPACES SONT DES TABULATION, ET ILS NE SONT PAS OBLIGATOIRES)

| Textblock/ My_Textblock                      |  |  |  |  |  |
|----------------------------------------------|--|--|--|--|--|
| .handle = "%handle_Window%"                  |  |  |  |  |  |
| .Parameters = "IMGAUTO:1 COL:1 MULTILINES:0" |  |  |  |  |  |
| .PX = "5"                                    |  |  |  |  |  |
| .PY = "5"                                    |  |  |  |  |  |
| .Sx = "100"                                  |  |  |  |  |  |
| .Sy = "20"                                   |  |  |  |  |  |
| .BackColor = "200,255,240"                   |  |  |  |  |  |
| .TextColor = "250,100,100"                   |  |  |  |  |  |
| .text = "Hello! I'm textblock!"              |  |  |  |  |  |
| create/                                      |  |  |  |  |  |
| End/ Textblock                               |  |  |  |  |  |

EXEMPLE 2: AFFICHER L'HEURE ET LE CPU ACTUALISE AUTOMATIQUEMENT

| Textblock/ Mon_Text | tebloc                                                      |
|---------------------|-------------------------------------------------------------|
| .handle             | = "%Handle_Fenetre%"                                        |
| .Parameters         | <pre>= "IMGAUTO:1 COL:1 MULTILINES:0 UPD:1"</pre>           |
| .Text               | <pre>= "Heure: \${CPC.HOUR} CPU: \${CPC.SYS.CPU.ACT}"</pre> |
| .PX                 | = "5"                                                       |
| .PY                 | = "5"                                                       |
| .sx                 | = "100"                                                     |
| .sy                 | = "20"                                                      |
| .BackColor          | = "200,255,240"                                             |
| .TextColor          | = "250,100,100"                                             |
| create/             |                                                             |
| end/ Textblock      |                                                             |

**AUTRES INFORMATIONS :** 

VOIR AUSSI: Window/ ; Picturebox/ ; button/ ; Textbox/ ;

Page 87 | 129

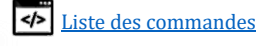

## Créer un TexteBox

COMMANDE :

| Textbox/  | [Nom | du | Textebox] |
|-----------|------|----|-----------|
| End/ Text | box  |    |           |

## FONCTIONNALITE :

Cette commande permet de créer une nouvelle instance d'une zone de texte éditable. Vous pouvez écrire au clavier dans cette zone <u>uniquement s'il a le focus</u> (Si vous l'avez préalablement sélectionné)

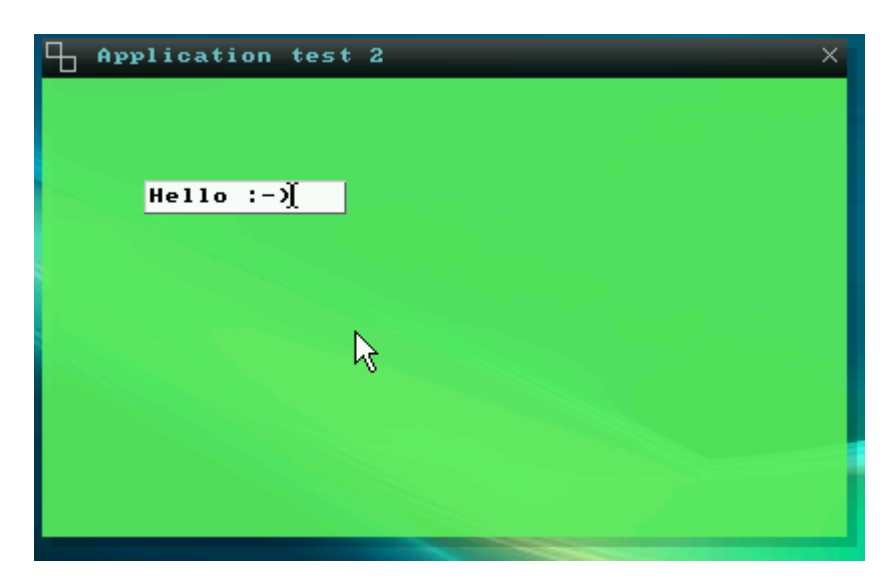

## PROPRIETES DISPONIBLE :

- .handle
  - ➤ .name
  - ➢ .Parameters
    - meters  $\rightarrow$  Par
  - ► .PX
  - ≻ .PY
  - ► .SX
  - ≻ .SY
  - BackColor
  - ➤ .TextColor
  - Events

> /focus

- → Numéro de handle parent. (Fenêtre)
- $\rightarrow$  Le nom de l'objet.
- → Paramètres et modes
- $\rightarrow$  Position horizontale de la fenêtre.
- $\rightarrow$  Position verticale de la fenêtre.
- $\rightarrow$  Taille horizontale de la fenêtre.
- → Taille verticale de la fenêtre.
- $\rightarrow$  Couleur de fond RVB.
  - $\rightarrow$  Couleur de du texte RVB.
  - $\rightarrow$  Fichier évènementiel des interactions graphiques.
- $\rightarrow$  Donne le focus au textbox pour écrire au clavier sans cliquer.

Voici les arguments possible pour la propriété « .Parameters » :

- COL:valeur entre 0 et 1
   → COL:0 N'affiche pas de couleur de fond.
   → COL:1 (Par défaut) Affiche la couleur de fond issue de la propriété « .BackColor ».
- MODIF: valeur entre 0 et 1 ou EDIT
  - → MODIF:0 Interdit à l'utilisateur la modification du texte.
  - → MODIF:1 (Par défaut) Permet la modification du texte.

# MULTILINES: valeur entre 0 et 1 ou MULTILIGNES → MULTILINES:0 (Par défaut) Interdit les caractères ASCII CRLF et le retour de ligne. → MULTILINES:1 Autorise .. blabla vous avez compris que c'est l'inverse !

• IMGAUTO:valeur entre 0 et 1 valeur Correspond au mode d'affichage de l'image

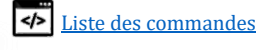

→ IMGAUTO:0 (par défaut) affichage brute, l'image est coupée si elle est plus grande.
 → IMGAUTO:1 Affichage adapté aux dimensions de l'imagebox

• **UPD**:valeur entre 0 et 1

Utiliser un thread d'actualisation graphique de la propriété .TEXT

EXEMPLE SIMPLE : (LES GRANDES ESPACES SONT DES TABULATION, ET ILS NE SONT PAS OBLIGATOIRES)

| Textbox/ My_Textbox |   |                       |
|---------------------|---|-----------------------|
| .handle             | = | "%handle_Window%"     |
| .Parameters         | = | "EDIT:1 MULTILINES:0" |
| .PX                 | = | "5"                   |
| .PY                 | = | "5"                   |
| .Sx                 | = | "100"                 |
| .Sy                 | = | "20"                  |
| .BackColor          | = | "200,255,240"         |
| .TextColor          | = | "250,100,100"         |
| .text               | = | "Hello! I'm textbox!" |
| create/             |   |                       |
| End/ Textbox        |   |                       |

#### EXEMPLE DE FOCUS

Textbox/ /focus My\_Textbox

Permet de pouvoir éditer le textbox au clavier sans avoir besoin de cliquer dessus.

#### **AUTRES INFORMATIONS :**

VOIR AUSSI :

Window/ ; Picturebox/ ; button/ ;

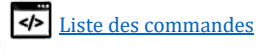

## Créer un CheckBox

COMMANDE :

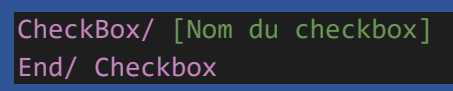

FONCTIONNALITE :

Cette commande permet de créer une nouvelle instance d'une boite de sélection. *Dès que vous entrez le curseur, l'objet « s'illumine » … tadadaaaa !* 

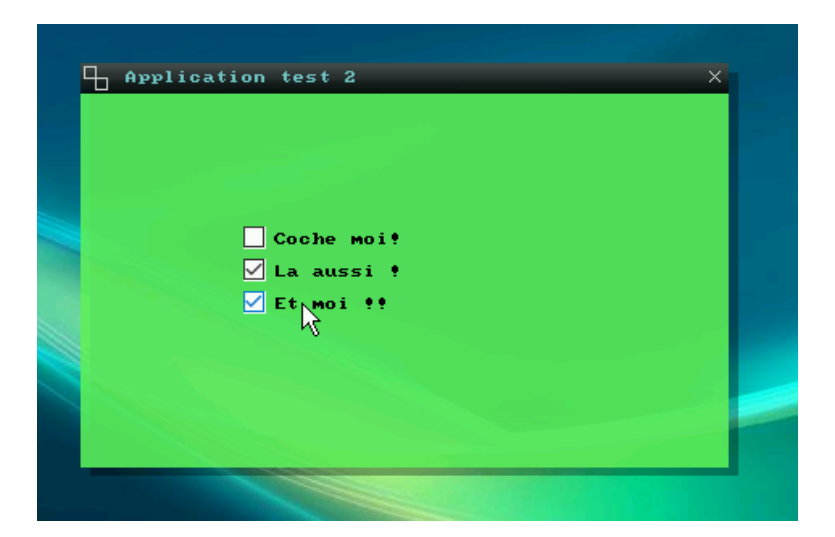

## PROPRIETES DISPONIBLE :

- ➤ .handle
- ▶ .name
- ➢ .Parameters
- ≻ .PX
- > .PY
- > .SX
- .SX
   .SY
- .31.Value
- Value
   Da al-Ca
- BackColor
- .TextColor.Events

- → Numéro de handle parent. (Fenêtre)
- $\rightarrow$  Le nom de l'objet.
- → Paramètres et modes (IMGAUTO:2 recommandé)
  - $\rightarrow$  Position horizontale de la fenêtre.
  - → Position verticale de la fenêtre.
  - $\rightarrow$  Taille horizontale de la fenêtre.
  - → Taille verticale de la fenêtre.
  - $\rightarrow$  **1** : Coché / **0** : décoché
    - $\rightarrow$  Couleur de fond RVB.
    - $\rightarrow$  Couleur de du texte RVB.
  - $\rightarrow$  Fichier évènementiel des interactions graphiques.

Voici les arguments possible pour la propriété « .Parameters » :

• IMGAUTO:valeur entre 0 et 1

valeur Correspond au mode d'affichage de l'image
 → IMGAUTO:0 Objet adapté aux dimensions TX et TY
 → IMGAUTO:1 Objet adapté aux dimensions du texte

- COL:valeur entre 0 et 1 valeur Correspond au mode d'affichage de l'image
   → COL:0 Transparent
   → COL:1 (Par défaut) Affiche la couleur de fond
- **UPD:***valeur entre 0 et 1* Utiliser un thread d'actualisation graphique de la propriété .TEXT

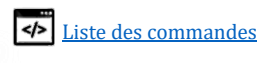

Pour savoir si la case est cochée, il suffit de récupérer la propriété « .valeur » ou « .value » Si elle est égale à 0 c'est qu'elle est décochée, si elle est égale à 1, alors elle est cochée <u>Exemple simple : (</u>Les grandes espaces sont des tabulation, et ILS NE SONT PAS obligatoires)

| Checkbox/ My_bar |                               |  |
|------------------|-------------------------------|--|
| .handle          | = "%handle_Window%"           |  |
| .PX              | = "5"                         |  |
| .PY              | = "5"                         |  |
| .Sx              | = "100"                       |  |
| .Sy              | = "20"                        |  |
| .BackColor       | = "255,255,240"               |  |
| .TextColor       | = "000,000,000"               |  |
| .Value           | = "0" → No checked by default |  |
| .text            | = "Check me!"                 |  |
| create/          |                               |  |
| End/ Checkbox    |                               |  |

Un autre exemple complet dans la partie exemple, <u>ICI</u>

## **AUTRES INFORMATIONS :**

VOIR AUSSI: Window/ ; Picturebox/ ; button/ ;

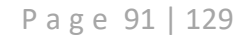

## Créer une barre de progression

COMMANDE :

ProgressBar/ [Nom de la barre] End/ ProgressBar

FONCTIONNALITE :

Cette commande permet de créer une nouvelle instance d'une barre de progression

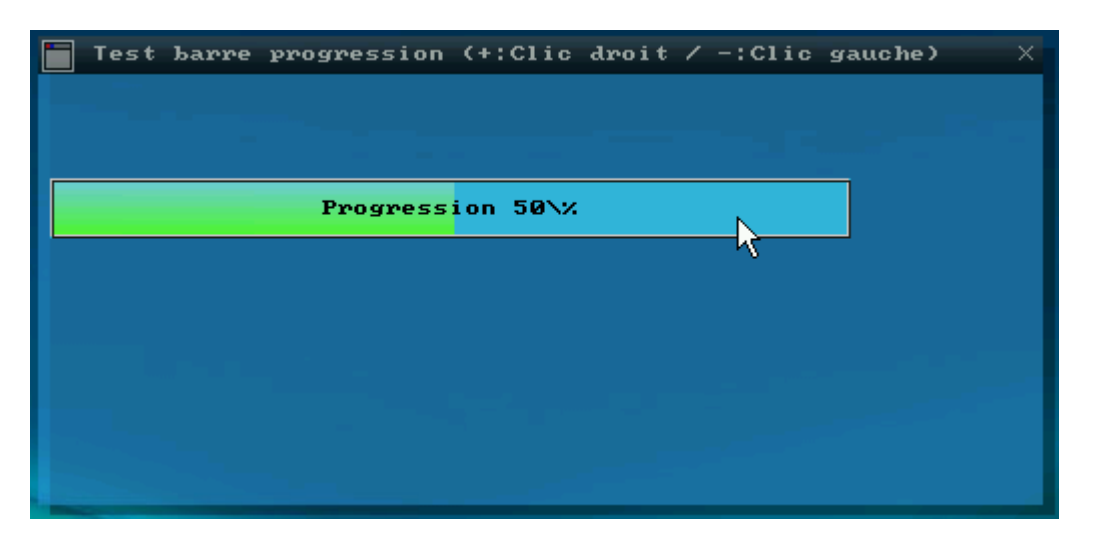

**PROPRIETES DISPONIBLE :** 

- ➢ .handle
- ▶ .name
- > .Parameters
- ► .PX
- ≻ .PY
- ► .SX
- ≻ .SY
- ➢ .Value
- ➢ .BackColor ➤ .TextColor
- $\rightarrow$  Couleur de fond RVB.  $\rightarrow$  Couleur de du texte RVB.

 $\rightarrow$  Le nom de l'objet.

- > .Events
- $\rightarrow$  Fichier évènementiel des interactions graphiques.

→ Paramètres et modes (IMGAUTO:2 recommandé)

 $\rightarrow$  Numéro de handle parent. (Fenêtre)

 $\rightarrow$  Position horizontale de la fenêtre.

 $\rightarrow$  Valeur en pourcentage de 0% à 100%

 $\rightarrow$  Position verticale de la fenêtre.

 $\rightarrow$  Taille horizontale de la fenêtre.

 $\rightarrow$  Taille verticale de la fenêtre.

Voici les arguments possible pour la propriété « .Parameters » :

• IMGAUTO:valeur entre 0 et 1

valeur Correspond au mode d'affichage de l'image

→ **IMGAUTO:0** affichage brute, l'image est coupée si elle est plus grande.

→ IMGAUTO:1 Objet adapté aux dimensions de l'image source

→ IMGAUTO:2 (par défaut) Affichage adapté aux dimensions de l'objet (Etire l'image a l'horizontale)

**UPD:**valeur entre 0 et 1

Utiliser un thread d'actualisation graphique de la propriété .TEXT

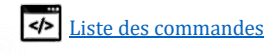

| <u>Exemple simple :</u> |                     |
|-------------------------|---------------------|
| Set/ Value = 50         |                     |
| ProgressBar/ My_bar     |                     |
| .handle                 | = "%handle_Window%" |
| .text                   | = "I'm at %value%"  |
| .value                  | = "%value%"         |
| .PX                     | = "5"               |
| .PY                     | = "5"               |
| .Sx                     | = "100"             |
| .Sy                     | = "20"              |
| .BackColor              | = "200,255,240"     |
| .TextColor              | = "250,100,100"     |
| End/ ProgressBar        |                     |

Un autre exemple complet dans la partie exemple, <u>ICI</u>

**AUTRES INFORMATIONS :** 

VOIR AUSSI : Window/ ; Picturebox/ ; button/ ;

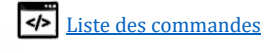

## Créer un explorer

COMMANDE :

| Explorer/  | [Nom | de | l'objet] |
|------------|------|----|----------|
| End/ explo | orer |    |          |

## FONCTIONNALITE :

Cette commande permet de créer une nouvelle instance d'une barre d'un exploreur de fichier

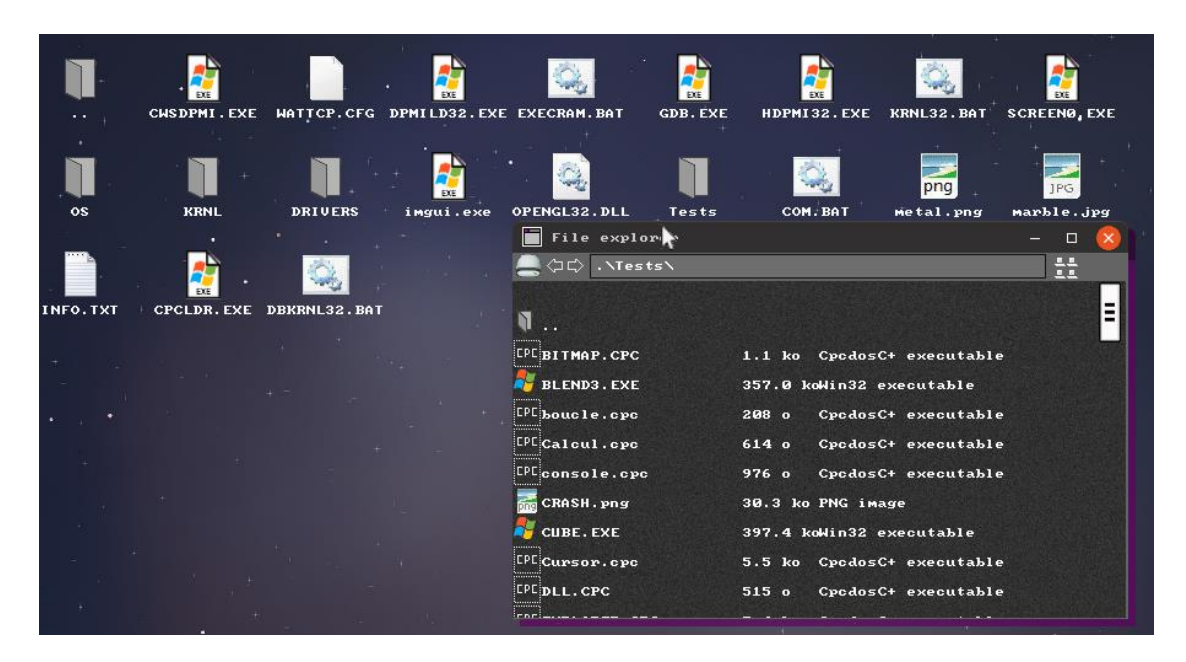

**PROPRIETES DISPONIBLE :** 

- .handle.name
- .name
- Parameters
- ≻ .PX
- ≻ .PY
- > .SX
- ≻ .SY
- .text
- BackColor
- TextColor
- Events

➤ /EDIT:

- $\rightarrow$  Numéro de handle parent. (Fenêtre)
- $\rightarrow$  Le nom de l'objet.
- → Paramètres et modes
- $\rightarrow$  Position horizontale de la fenêtre.
- $\rightarrow$  Position verticale de la fenêtre.
- → Taille horizontale de la fenêtre.
- → Taille verticale de la fenêtre.
  - → Chemin d'accès (relatif au répertoire CPCDOS)
- or  $\rightarrow$  Couleur de fond RVB.
  - $\rightarrow$  Couleur de du texte RVB.
    - → Fichier évènementiel des interactions graphiques.
       Fort conseillé d'utiliser %\_exe\_path\_%
    - → Editer/récupérer propriétés graphiques

Voici les arguments possible pour la propriété « .Parameters » :

• EXPLOREMODE:valeur entre 0 et 1

valeur Correspond au mode d'affichage de l'exploreur
→ EXPLOREMODE:0 Affichage en mode liste (Par défaut)

- → EXPLOREMODE:1 Affichage en mode icone
- DESKTOPMODE:valeur entre 0 et 1 valeur Correspond au mode d'affichage de l'exploreur
   → DESKTOPMODE:0 Exploreur simple (par défaut)
   → DESKTOPMODE:1 Exploreur arrière-plan (pour bureau)

Page 94 | 129

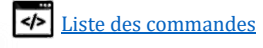

#### EXEMPLE SIMPLE :

| explorer/ explore_gui |                                            |
|-----------------------|--------------------------------------------|
| .handle               | = "%window_handle%"                        |
| .parameters           | <pre>= "EXPLOREMODE:0 DESKTOPMODE:0"</pre> |
| .px                   | = "1"                                      |
| .py                   | = "1"                                      |
| .sx                   | = "500"                                    |
| .sy                   | = "274"                                    |
| .opacity              | = "255"                                    |
| .textcolor            | = "250,250,250"                            |
| .backcolor            | = "100,100,100"                            |
| .text                 | = ""                                       |
| .events               | = "%_exe_path_%"                           |
| create/               |                                            |
| End/ explorer         |                                            |

#### **AUTRES INFORMATIONS :**

VOIR AUSSI : Window/ ; Picturebox/ ; button/ ;

Page 95 | 129

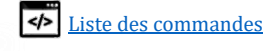

## Créer une listbox

COMMANDE :

ListBox/ [Nom de l'objet] End/ ListBox

FONCTIONNALITE :

Cette commande permet de créer une nouvelle instance d'une listbox

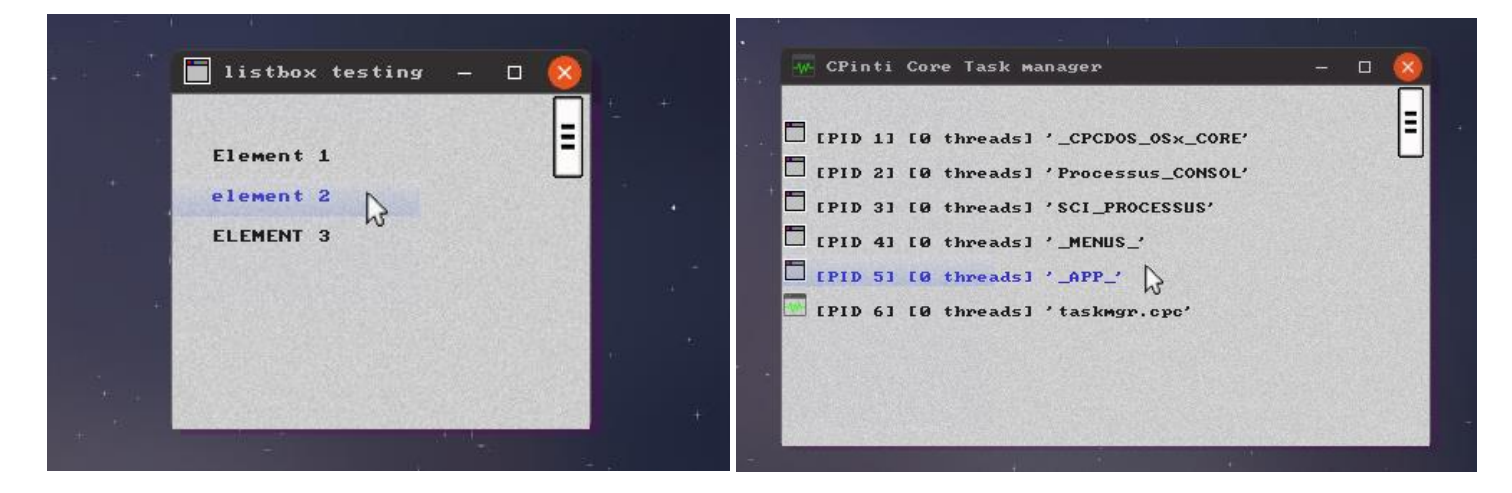

## PROPRIETES DISPONIBLE :

- ➤ .handle
- .name
- ▹ .Parameters
- ≻ .PX
- ≻ .PY
- ≻ .SX
- ≻ .SY
- ➢ .text
- BackColor
- > .TextColor
- .image
- $\succ$  .Events
- . . .

- → Numéro de handle parent. (Fenêtre)
- $\rightarrow$  Le nom de l'objet.
- $\rightarrow$  Paramètres et modes
- $\rightarrow$  Position horizontale de la fenêtre.
- $\rightarrow$  Position verticale de la fenêtre.
- $\rightarrow$  Taille horizontale de la fenêtre.
- $\rightarrow$  Taille verticale de la fenêtre.
- → Elements séparés par un « ; »
- $\rightarrow$  Couleur de fond RVB.
- $\rightarrow$  Couleur de du texte RVB.
- → Path des icônes séparés par un « ; »
- → Fichier évènementiel des interactions graphiques.
   Fort conseillé d'utiliser %\_exe\_path\_%
- /EDIT:/selected\_index

> /selected name

- $\rightarrow$  Editer/récupérer propriétés graphiques.
- → Récupérer l'**index** de l'élément sélectionné.
- → Récupérer le **nom** de l'élément sélectionné.

Voici les arguments possible pour la propriété « .Parameters » :

• EXPLOREMODE:valeur entre 0 et 1

valeur Correspond au mode d'affichage de l'exploreur
 → EXPLOREMODE:0 Affichage en mode liste (Par défaut)
 → EXPLOREMODE:1 Affichage en mode icone

Page 96 | 129

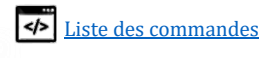

| <u>Exemple simple :</u> |                                              |
|-------------------------|----------------------------------------------|
| listbox/ listbox_gui    |                                              |
| .handle                 | = "%window_handle%"                          |
| .parameters             | = "EXPLOREMODE:0"                            |
| .px                     | = "1"                                        |
| .py                     | = "1"                                        |
| .sx                     | = "250"                                      |
| .sy                     | = "200"                                      |
| .opacity                | = "255"                                      |
| .textcolor              | = "028,028,028"                              |
| .backcolor              | = "255,255,255"                              |
| .text                   | <pre>= "Element 1;element 2;ELEMENT 3"</pre> |
| .Image                  | = ""                                         |
| .events                 | = "%_exe_path_%"                             |
| create/                 |                                              |
| End/ listbox            |                                              |

#### **AUTRES INFORMATIONS :**

## VOIR AUSSI :

Window/ ; Picturebox/ ; button/ ;

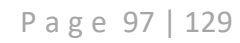

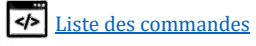

## Modifier un objet ou une fenêtre

COMMANDE :

[fenetre/, bouton/ textebox/...] /MODIF:[Nom ou handle de l'objet]

FONCTIONNALITE :

Ce paramètre permet de modifier les propriétés d'un objet ou d'une fenêtre. Grâce à ceci vous pouvez par exemple modifier en direct le **nom d'une fenêtre**, le **contenu d'un bouton**, l'**emplacement**, la **taille**, **couleurs**, **image** d'un objet et bien plus... !

<u>Exemple SIMPLE AVEC UNE FENETRE : (Les GRANDES ESPACES SONT DES TABULATION, ET ILS NE SONT PAS OBLIGATOIRES)</u> Après la création d'une fenêtre sous le nom de "Ma\_Fenetre", il suffit de réutiliser la commande WINDOW/ mais avec l'argument /MODIF: et de préciser le nom de la fenêtre "Ma\_Fenetre" ou bien son numéro de handle, d'utiliser les propriétés dont vous avez besoin de modifier, et finir par CREATE/ pour regénérer la fenêtre.

Dans cet exemple, on va juste modifier le titre de la fenêtre et sa position en X.

```
Window/ /Modif:Ma_Fenetre
.Title = "This is the new title"
.PX = "100"
Create/
End/ Window
```

L'opération est exactement la même pour les picturebox, les textebloc, bouton etc... IMPORTANT : Il est important d'utiliser cette commande **DANS LE MËME PROCESSUS** (PID). Dans le cas où vous exécuter cette commande depuis un autre PID, il faudra indiquer l'objet via son numéro de handle.

Ah et petite information intéressante, les objets graphiques comme les boutons, les pictureBox, TextBox, progressBar et bien plus, génère eux aussi un numéro de handle comme la fenêtre via la commande CREATE/ 😉

**AUTRES INFORMATIONS :** 

```
<u>VOIR AUSSI:</u>
Window/ ; Picturebox/ ; button/ ;
```

Page 98 | 129

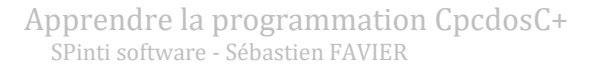

## Créer un évènement graphique

## COMMANDE :

Il s'agit de la propriété " .event " présent lors de vos création graphiques. Ainsi qu'une fonction de destination personnalisée. Je vous explique en dessous !

## FONCTIONNALITE :

Ceci permet de pouvoir interagir avec l'interface graphique  $\leftarrow \rightarrow$  le code. Par exemple

- Si vous cliquez sur un bouton, il faut exécuter tel action.
- Si vous survoler une image avec la souris il faut changer l'image
- Si vous pressez la touche ECHAP sur une fenêtre, il faut la fermer
- Etc...

La propriété **.event** doit contenir le chemin d'un fichier qui contient une fonction à son nom. Cette fonction peut se trouver le même fichier actuellement exécuté, dans le même répertoire, ou bien ailleurs.

LISTE DES EVENEMENTS DISPONIBLE SUR CETTE VERSION :

| - | .CLICK( )<br>.CLICK( <i>Arg1</i> )                   | <ul> <li>→ Pression sur n'importe quel bouton de la souris</li> <li>→ %Arg1%: numéro du bouton (1:Gauche 2:Droit 3:Les deux)</li> </ul>                                                                                       |
|---|------------------------------------------------------|----------------------------------------------------------------------------------------------------|
| - | .MouseClick()<br>.MouseClick(Arg1)                   | <ul> <li>→ Pression + Relâchement de sur n'importe quel bouton.</li> <li>→ %Arg1% numéro du bouton (1:Gauche 2:Droit 3:Les deux)</li> </ul>                                                                                   |
| - | .MouseEnter()                                        | → Quand que la souris ENTRE dans l'objet graphique.                                                                                                    |
| - | .MouseMove()                                         | ightarrow Quand la souris survole/bouge DANS l'objet graphique.                                                                                                    |
| - | .MouseLeave()                                        | → Quand la souris SORT de l'objet graphique.                                                                                                    |
| - | .KeyPress()<br>.KeyPress(Arg1)                       | <ul> <li>→ Pression sur n'importe quel touche du clavier.</li> <li>→ %Arg1%: Touche pressée.</li> </ul>                                                                                                    |
| - | .KeyEnter(Arg1)                                      | → Pression sur la touche ENTRER. %Arg% : contient le texte.                                                                                                    |
| - | .WindowClosing()<br>.WindowClosed()<br>.Resize(Arg1) | <ul> <li>→ Durant la fermeture de la fenêtre.</li> <li>→ Après la fermeture de la fenêtre.</li> <li>→ Agrandissement / rétrécissement de la fenêtre.</li> <li>ABG → true = Agrandissement   false = Rétrécissement</li> </ul> |
| - | .ResizeEnd(X,Y)                                      | → Quand l'utilisateur a fini de redimensionner manuellement<br>la fenêtre. X et Y sont respectivement la nouvelle taille en X et Y.                                                                                           |

Bien évidement vous pouvez utiliser un autre nom que "Arg1" 😉

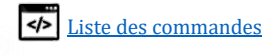

EXEMPLE COMPLET AVEC UN BOUTON:

Test.cpc (à exécuter)

| Window/ MaFenetre |                      |
|-------------------|----------------------|
| .title            | = "Fenetre test"     |
| .TitleColor       | = "255,255,255"      |
| .PX               | = "80"               |
| .PY               | = "80"               |
| .sx               | = "400"              |
| .sy               | = "300"              |
| @#Handle_Fenet    | re create/           |
| end/ window       |                      |
|                   |                      |
| button/ MonBouton |                      |
| .Handle           | = "%Handle_Fenetre%" |
| .Parameters       | = "IMGAUTO:2"        |
| .PX               | = "10"               |
| .PY               | = "10"               |
| .sx               | = "100"              |
| .sy               | = "30"               |
| .text             | = "Clique moi!"      |
| .Image            | = "Bouton.PNG"       |
| .events           | = "MonEvenement.cpc" |
| create/           |                      |
| end/ Button       |                      |

La variable **%Handle** Fenetre<sup>®</sup> contient un numéro de handle de la fenêtre "MaFenetre"

Voici le résultat :

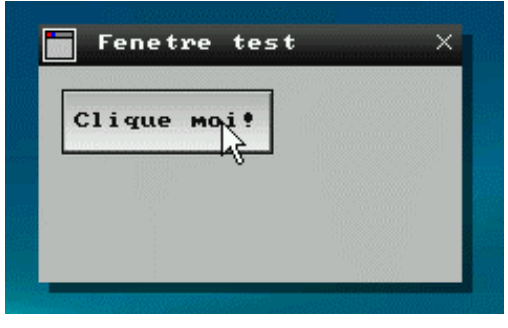

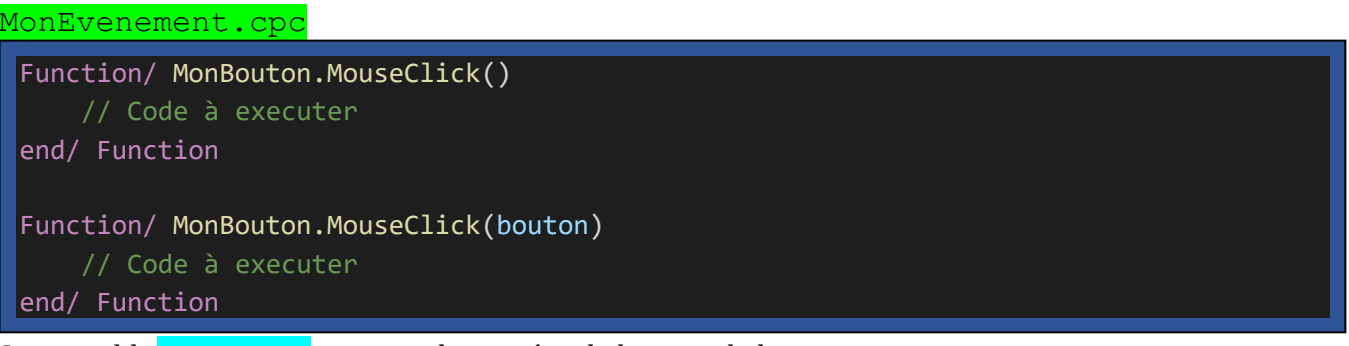

La variable **%bouton %** contient le numéro de bouton de la souris

En bref, ici, nous avons précisé le fichier évènement du bouton sur "**MonEvenement.cpc**". Ce qui veut dire que si vous survolez, bougez la souris dedans, cliquer, double cliquer ... Cpcdos va aller dans ce fichier MonEvenement.CPC.

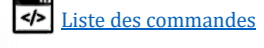

Voici le résultat écrit :

| C-\ CPCD     | OS\ Cardina DSV\ MonEvenement cnc - Notenad++                  |                                                      |
|--------------|----------------------------------------------------------------|------------------------------------------------------|
| Eichier Édit | tion Recherche Affichage Encodage Langage Paramétri            | age Outils Macro Exécution Compléments Documents ? X |
|              |                                                                |                                                      |
|              |                                                                |                                                      |
| 😑 test.cpc   |                                                                | MonEvenement.cpc 🔀                                   |
| 1            | // Creer une fenetre                                           | 1 - Fonction/ MonBouton.MouseClick()                 |
| 2            | Fenetre/ MaFenetre                                             | 2 // Code à executer                                 |
| 3            | .Titre = "Fenetre test"                                        | 3 FIN/ Fonction                                      |
| 4            |                                                                | 4 -                                                  |
| 5            | // Titre en blanc                                              | 5 Fonction/ MonBouton.MouseClick(bouton)             |
| 6            | .CouleurTitre = "255,255,255"                                  | 6 // Code à executer                                 |
| 7            |                                                                | 7 FIN/ Fonction                                      |
| 8            | . PX = " <b>100</b> "                                          | 8 -                                                  |
| 9            | . PY = "90"                                                    |                                                      |
| 10           | .tx = "200"                                                    |                                                      |
| 11           | ty = "100"                                                     |                                                      |
| 12           | U#Handle_Fenetre creer/                                        |                                                      |
| 13           | Fin/ Fenetre                                                   |                                                      |
| 14           |                                                                |                                                      |
| 15           | // treer un bouton dans une fenetre                            |                                                      |
| 10           | Hendle """Hendle Forstra""                                     |                                                      |
| 10           | .nandle = <nandle_reneties< th=""><th></th></nandle_reneties<> |                                                      |
| 10           |                                                                |                                                      |
| 20           | PV = "10"                                                      |                                                      |
| 21           | tx = "100"                                                     |                                                      |
| 22           | tv = "30"                                                      |                                                      |
| 23           | .texte = "Clique moi!"                                         |                                                      |
| 24           | .Image = "Bouton.PNG"                                          |                                                      |
| 25           | .evenement = "MonEvenement.cpc"                                |                                                      |
| 26           | creer/                                                         |                                                      |
| 27           | Fin/ Bouton                                                    |                                                      |
| 28           |                                                                |                                                      |
| length : 148 | lines:8 Ln:8 Col:1 Sel:0 0                                     | Windows (CR LF) ANSI INS                             |

DONC, dans le cas où vous **CLIQUEZ** (Pression + relâchement) Cpcdos va chercher dans le fichier "MonEvenement.cpc" la ligne suivante :

```
Function/ MonBouton.MouseClick()
Et/Ou
Function/ MonBouton.MouseClick(argument1)
```

Si l'une de ces lignes sont manquantes, Cpcdos ne vas pas gueuler, mais l'erreur sera indiquée dans le DEBUG.

Pour ce coup-là, les deux lignes sont présentes, Cpcdos va donc exécuter les deux.

#### *« argument1 »* : Correspond au bouton cliqué, **1 : Gauche 2 : Droit 3 : Les deux.** Bien évidement vous pouvez mettre un autre nom que "argument1" !

## **OPTIMISATION:**

Afin d'améliorer les performances du noyau, aux fichiers non précompilés, vous pouvez préciser les noms d'événements à chercher dans le fichier source.

Reprenons l'exemple du bouton ci-dessus, cette fois-ci dans la ligne «**.events**» après le nom de fichier, vous pouvez spécifier les noms d'événements à chercher comme CLIC, KeyPress etc... Dans ce cas-là, pour le bouton, nous pouvons nous contenter d'un simple "**MouseClick**" et pourquoi pas d'un "**KeyPress**" si la touche entrée est pressée.

Page 101 | 129

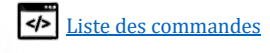

| Button/ MonBouton |                                                     |
|-------------------|-----------------------------------------------------|
| .Handle           | = "%Handle_Fenetre%"                                |
| .Parameters       | = "IMGAUTO:2"                                       |
| .PX               | = "10"                                              |
| .PY               | = "10"                                              |
| .sx               | = "100"                                             |
| .sy               | = "30"                                              |
| .text             | = "Clique moi!"                                     |
| .Image            | = "Bouton.PNG"                                      |
| .events           | <pre>= "MonEvenement.cpc=MouseClick,KeyPress"</pre> |
| create/           |                                                     |
| end/ Button       |                                                     |

## **AUTRES INFORMATIONS :**

Vous pouvez également mettre votre code des fonctions d'évènement dans le même fichier qui a créé l'objet. Dans ce cas-là, dans la propriété EVENTS vous pourrez utiliser la variable %\_exe\_path\_% à la place du nom de fichier.

VOIR AUSSI : Window/ ; Picturebox/ ; button/ ;

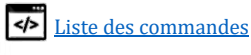

## Configurer son menu contextuel clic droit

Voici comment gérer vos propres menus contextuels lors d'un clic droit sur un objet graphique.

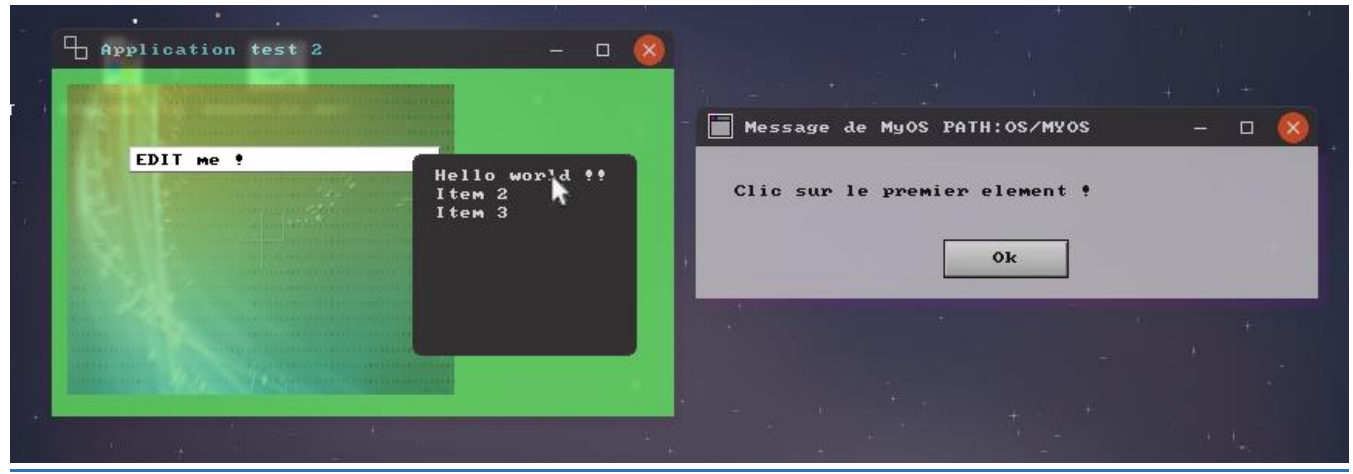

Il suffit d'ajouter le paramètre **CTX** (supérieur à 0) dans votre objet. Exemple avec un textbox

| <pre>textbox/ mon_textbox</pre> |                              |
|---------------------------------|------------------------------|
| .Handle                         | = "%Handle_Fenetre%"         |
| .parametres                     | = "EDIT:1 MULTILINE:0 CTX:2" |
| .PX                             | = "50"                       |
| .PY                             | = "50"                       |
| .тх                             | = "200"                      |
| .TY                             | = "15"                       |
| .CouleurFond                    | = "255,255,255"              |
| .CouleurTexte                   | = "000,000,000"              |
| .texte                          | = "EDIT me !"                |
| create/                         |                              |
| end/ textbox                    |                              |
|                                 |                              |

## **CTX :0** → Menu contextuel désactivé

**CTX :1**  $\rightarrow$  Menu contextuel par défaut généré par Cpcdos **CTX :2**  $\rightarrow$  Menu contextuel personnalité (Voir ci-dessous)

Code (à placer en dessous de l'objet) qui correspond au paramètre «**CTX:2**» Le début du nom de variable doit avoir le nom de l'objet.

```
ccp/ /set.level = 3
set/ MonTexteBox.ctx_text[1] = Hello world !!
set/ mon_textbox.ctx_action[1] = msgbox/ Clic sur le premier element !
set/ mon_textbox.ctx_text[1] = Item 2
set/ mon_textbox.ctx_action[1] = msgbox/ Clic on 2nd
set/ mon_textbox.ctx_text[2] = Item 3
set/ mon_textbox.ctx_action[2] = msgbox/ Clic on 3th
// Nombre d'élements
set/ Image2.ctx_number = 3
```

Tout simplement 😜

Page 103 | 129

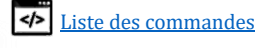

# Modifier et gérer vos formats de fichiers et icônes graphiques

Voici comment créer vos propres extensions de fichiers avec son icône graphique et son programme associé.

Cette procédure permet de personnaliser le module « Explorer » , « Desktop » et le Shell CpcdosC+.

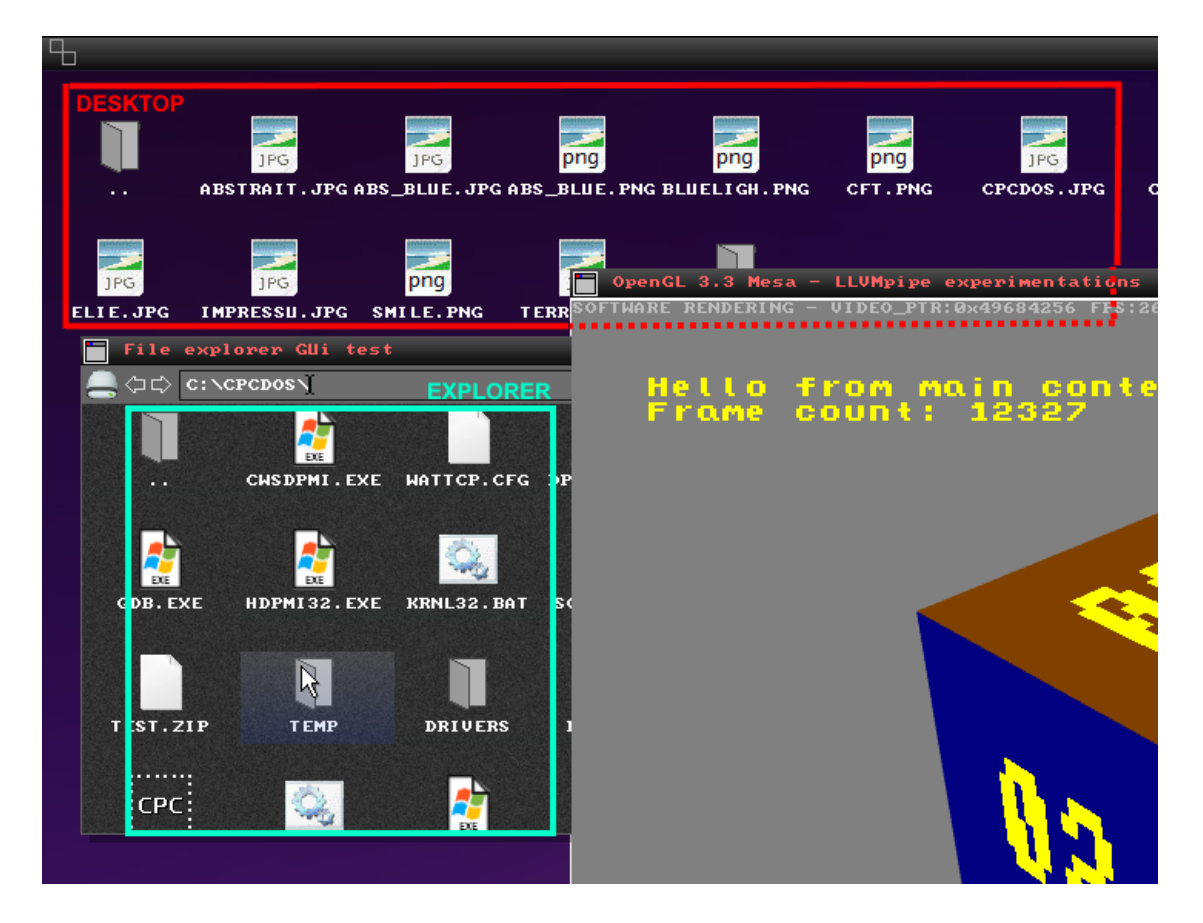

Afin de personnaliser votre format de fichier (icône, programme associé) pour votre explorer de fichier mais aussi pour votre desktop, vous pourrez reprendre l'exemple dans le fichier CPCDOS/KRNL/CONFIG/FORMATS.INI  $\rightarrow$  Copiez-le dans votre OS !

En repartant de celui-ci (ci-dessous) vous pourrez constater qu'il est séparé en 4 types.

| 1) | [DIR]     | → Concerne les dossiers                      |
|----|-----------|----------------------------------------------|
| 2) | [DRIVE]   | → Concerne les disques                       |
| 3) | [EXT_DEF] | → Concerne les fichiers inconnu (par défaut) |
| 4) | [EXT_1]   | → Concerne VOTRE format numéro 1             |
| 5) | [EXT_2]   | → Concerne VOTRE format numéro 2             |
| 6) | [EXT]     | → Concerne VOTRE format numéro…              |
| 7) | [EXT_24]  | → Concerne VOTRE format numéro 24            |

Chacun des éléments contient : - FORMAT → E

- $\rightarrow$  Extension du format. Exemple .cpc .dll .exe etc...
- **DESCRIPTION**  $\rightarrow$  Description du format
- **PROGRAM** → Programme CpcdosC+ associé. (Chemin d'accès)
- **ICON\_MIN**  $\rightarrow$  Image de l'icone en petit format (Par défaut 22x22)
- **ICON\_MAX**  $\rightarrow$  Image de l'icone en grand format (Par défaut 40x40)

Page 104 | 129

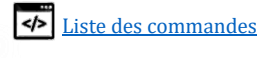

Voici-ci-dessous un exemple de configuration :

| DIR]<br>ESCRIPTION = Folder<br>CON_MIN = OS\MEDIA\GUI\FORMATS\MFOLDER.PNG<br>CON_MAX = OS\MEDIA\GUI\FORMATS\FOLDER.PNG                                                                       |
|----------------------------------------------------------------------------------------------------|
| DRIVE]<br>ESCRIPTION = Drive<br>CON_MIN = OS\MEDIA\GUI\FORMATS\MDRIVE.PNG<br>CON_MAX = OS\MEDIA\GUI\FORMATS\DRIVE.PNG                                                                        |
| EXT_DEF]<br>ORMAT = NULL<br>ESCRIPTION = Unknow format file<br>ROGRAM = NULL<br>CON_MIN = OS\MEDIA\GUI\FORMATS\MFILE.PNG<br>CON_MAX = OS\MEDIA\GUI\FORMATS\FILE.PNG                          |
| EXT_1]<br>ORMAT = CPC<br>ESCRIPTION = CpcdosC+ executable<br>ROGRAM = %CPC.REP.KRNL%/CONFIG/EXT/CPC.CPC<br>CON_MIN = OS\MEDIA\GUI\FORMATS\MCPC.PNG<br>CON_MAX = OS\MEDIA\GUI\FORMATS\CPC.PNG |
| EXT_2]                                                                                                    |
| ORMAT = EXE                                                                                                    |
| ESCRIPTION = Win32 executable<br>ROGRAM = %CPC.REP.KRNL%/CONFIG/EXT/EXE.CPC<br>CON_MIN = OS\MEDIA\GUI\FORMATS\MEXE.PNG<br>CON_MAX = OS\MEDIA\GUI\FORMATS\EXE.PNG                             |
|                                                                                                    |

Temporairement, maximum 24 format de fichiers possible, c'est déjà pas mal 😉

Personnalisez VOTRE propre fichier .ini dans votre OS

Pour charger votre fichier, il suffit d'utiliser cette commande :

sys/ /fileformat-update OS/MonOS/MonFormat.ini

<u>Remarque</u>, il est désormais possible d'écrire DIRECTEMENT le nom de fichier sur la console CpcdosC+ pour l'exécuter. Le shell va exécuter le programme associé au fichier. Exemple :

MonProgramme.cpc → Exécuter votre fichier .CPC (sans écrire EXE/) MonImage.png → Ouvrir votre image PNG associé à votre programme.

Pour initialiser les icônes sur l'interface graphique :

sys/ /fileformat-gui-update

Page 105 | 129

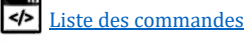

## Designer sa propre fenêtre graphique

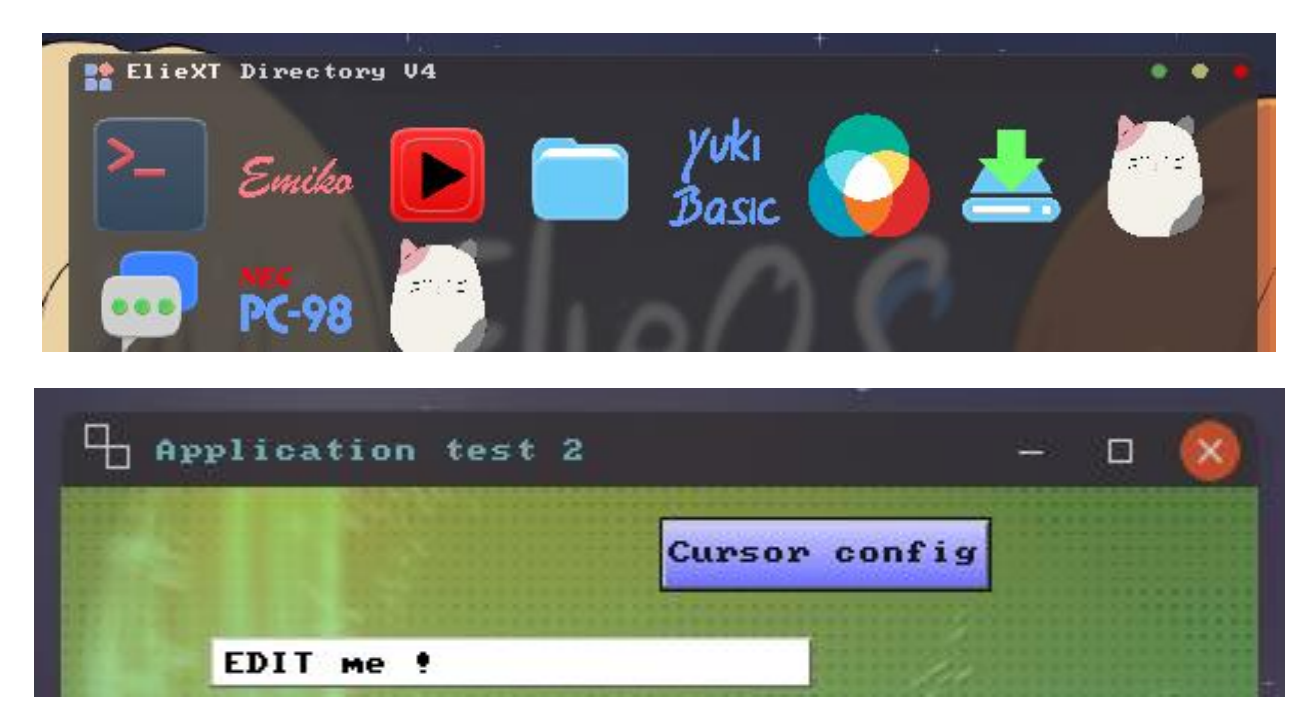

Arrondi, rectangulaire, ovale, personnalisez vos propres fenêtres avec un modèle template de base.

## Comment faire ?

Tout se passe dans le fichier « KRNL\CONFIG\ENV\_GUI\win\_dgn.cpc ».

Le but étant de **définir 1 par 1 la position les éléments des images** PNG qui constitue votre fenêtre, en programmant chaque élément dans un tableau.

Premier élément, donc tableau [0], puis deuxième élément [1], troisième [2] ....

Prenons exemple du premier élément, du bord gauche arrondi :

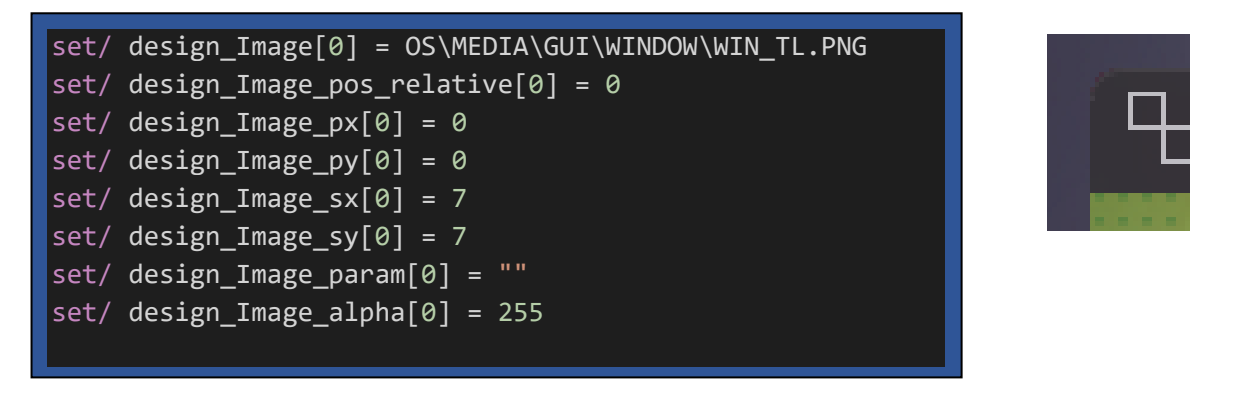

La première ligne étant de définit le chemin d'accès de votre élément PNG ci-dessous :

set/ design\_Image[0] = OS\MEDIA\GUI\WINDOW\WIN\_TL.PNG

TL : Titre Left

La deuxième ligne permet de définir la position zéro X:0, Y:0 à gauche ou droite ou haut ou bas...

set/ design\_Image\_pos\_relative[0] = 0

• 0 : Origine zéro en haut à gauche.

Page 106 | 129

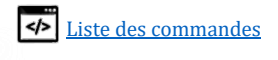

- 1 : Origine zéro en haut à droite.
- 2 : Origine zéro en bas à gauche.
- 3 : Origine zéro en bas à droite.

Par exemple si vous utilisez « 1 », lors ce que vous mettrez **PX:5** et **PY:10** pour positionner votre image, l'origine zéro sera positionné en haut sur la droite.

Ce qui veut dire que votre image sera à **5 pixels du rebord droit** de la fenêtre, et à **10 pixels du rebord haut** de la fenêtre.

La troisième et quatrième ligne permet de positionner votre image dans votre fenêtre.

set/ design\_Image\_px[0] = 0
set/ design\_Image\_py[0] = 0

Le positionnement de l'origine zéro sera en relatif au paramètre ci-dessus.

La cinquième et sixième ligne permet de définir la taille de l'image.

set/ design\_Image\_sx[0] = 7
set/ design\_Image\_sy[0] = 7

•

•

•

.

(Pas utile si les paramètres ci-dessous sont utilisés)

La sixième ligne permet de paramétrer votre image.

| set/ | design_ | Image_ | param[0 | )] = | . " |  |  |  |   |
|------|---------|--------|---------|------|-----|--|--|--|---|
|      |         |        |         |      |     |  |  |  | 1 |

- sx(win) → Programme la taille X de l'image en fonction de la taille X de la fenêtre.
  - sy(win)  $\rightarrow$  Programme la taille Y de l'image en fonction de la taille Y de la fenêtre.
- sx(title) → Programme la taille X de l'image en fonction de la taille X de la barre de titre
  - sy(title)  $\rightarrow$  Programme la taille Y de l'image en fonction de la taille Y de la barre de titre
  - resize(true)  $\rightarrow$  Activer le redimensionnement automatique relatif aux valeurs entrées.
  - sxcalc(12) → Additionner (12) ou soustraire (-12) pixels la taille X précédemment programmé
  - sycalc(-5) → Additionner (5) ou soustraire (-5) pixels la taille Y précédemment programmé

12 et -5 étant des valeurs exemples. sxcalc et sycalc permettent d'ajuster la taille de l'image au pixel près en mettant une valeur négative pour la diminuer ou positive pour l'augmenter

La septième ligne permet de paramétrer l'opacité de l'image

| set/ | design_ | _Image_ | _alpha | [0] | = | 255 |
|------|---------|---------|--------|-----|---|-----|
|------|---------|---------|--------|-----|---|-----|

 $0: Transparent \rightarrow 255: Opaque$ 

En général, il déjà wrappé par l'opacité de la propriété .opacity des fenêtres

Ne pas hésiter à prendre exemple du modèle déjà proposé pour la modifier. Et n'hésitez pas également à modifier les fichiers PNG 😉

RAPPEL : Ne pas modifier le répertoire OS/MEDIA pour une version publique de votre OS

Il s'agit d'un dossier de secours et de base pour tous les développeurs.

Veillez à copier ce répertoire **dans votre OS**, **modifier les variables** nécessaires pour accéder à votre **propre dossier média personnalisé**.

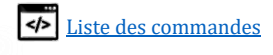

## Liste des fonctions CpcdosC+

Voici ici la liste des fonctions CpcdosC+ inclus nativement dans le CRT de Cpcdos (SHELL). Vous trouverez également la liste dans le fichier **KRNL\INIT\INIT\_CRT.CPC** 

| Nom de fonction                                                | Description                                                                                                    | Retour                                                                      |  |  |  |  |
|----------------------------------------------------------------|----------------------------------------------------------------------------------------------------|-----------------------------------------------------------------------------|--|--|--|--|
| Manipulation de chaines de caractères                          |                                                                                                    |                                                                             |  |  |  |  |
| CPC.INSTR(Texte, Compare)                                      | Recherche la position d'un caractère ou d'une chaine de<br>caractère depuis le <b>Texte</b> source. Semblable au INSTR() de<br>FreeBasic/VB/QB.<br>Retourne :                                                                                         | <b>«0»</b> : Introuvable<br>Supérieur à «0» : Position<br>de la trouvaille. |  |  |  |  |
| CPC.INSTR(Debut, Texte, Compare)                               | IDEM, mais vous pouvez choisir une position de départ.                                                                                                    | idem                                                                        |  |  |  |  |
| CPC.INSTRREV(Debut, Texte,<br>Compare)                         | IDEM, mais REVersé, on cherche la position du caractère depuis la fin!                                                                                                    | idem                                                                        |  |  |  |  |
| CPC.MID(Texte, Debut)                                          | Découpe une chaine de caractères depuis la position de <b>Debut</b> jusqu'à la fin, depuis le <b>Texte</b> source.                                                                                                    | Retourne une chaine de<br>caractère découpé ou non.                         |  |  |  |  |
| CPC.MID(Texte, Debut, Fin)                                     | IDEM, mais avec une position de <b>FIN</b> <mark>relatif</mark> à la position<br>de <b>Debut</b> .                                                                                                    | idem                                                                        |  |  |  |  |
| CPC.MID <mark>A</mark> (Texte, Debut, Fin)                     | IDEM, mais avec une position de <b>FIN</b> <mark>absolue</mark> . (à partir du<br>début)                                                                                                    | idem                                                                        |  |  |  |  |
| CPC.LEN(Texte)                                                 | Compte le nombre de caractère dans le <b>Texte</b> .                                                                                                    | <b>«0»</b> : Chaine vide.<br>Supérieur à «0» :<br>Nombre de caractères.     |  |  |  |  |
| CPC.STR(CARACTERE, Nombre)                                     | Permet de dupliquer <mark>Nombre</mark> fois un caractère                                                                                                    | Retourne une chaîne de<br>caractères                                        |  |  |  |  |
|                                                                |                                                                                                    |                                                                             |  |  |  |  |
|                                                                | CONVERSIONS                                                                                                    |                                                                             |  |  |  |  |
| CPC.MAJ(Texte)                                                 | Convertit tous les caractères en caractères MAJuscules.                                                                                                    | Retourne une chaîne de<br>caractères en majuscules.                         |  |  |  |  |
| CPC.MIN(Texte)                                                 | Convertit tous les caractères en caractères MINuscules.                                                                                                    | Retourne une chaîne de<br>caractères en minuscules.                         |  |  |  |  |
| CPC.SIGN(Texte)                                                | Connaître le signe d'un nombre.                                                                                                    | «1» : Signe positif<br>«0» : Signe négatif                                  |  |  |  |  |
| CPC.INTEGER(Valeur)<br>CPC.INT(Valeur)                         | Convertir un nombre quelconque en ENTIER.<br>Supprime la virgule                                                                                                    | Retourne un nombre entier.                                                  |  |  |  |  |
| CPC.FRAC(Valeur)                                               | FRACtionne le nombre pour récupérer uniquement les chiffres APRES la virgule.                                                                                                    | Retourne un nombre à virgule.                                               |  |  |  |  |
| CPC.VAL(Valeur)                                                | Convertit une unité, en décimale. Exemple :<br><u>Binaire en décimale</u><br><b>CPC.VAL(&amp;B11100)</b><br><u>Hexadécimal en décimale</u><br><b>CPC.VAL(&amp;H1C)</b><br><u>Octal en décimale</u><br><b>CPC.VAL(&amp;34)</b><br>Retournera <b>28</b> | Retourne un nombre.                                                         |  |  |  |  |
| CPC.CHR(Valeur)<br>CPC.CAR(Valeur)                             | Convertit un nombre ASCII en caractère ASCII.<br>La valeur doit être située entre 1 et 255.                                                                                                    | Retourne un caractère<br>ASCII.                                             |  |  |  |  |
| CPC.ASC(Valeur)<br>CPC.ASCII(Valeur)                           | Convertit un caractère ASCII en une valeur ASCII.<br>1 seul caractère est pris en compte. Ou bien le premier<br>caractère d'une chaine.                                                                                                    | Retourne un nombre entre<br>0 et 255                                        |  |  |  |  |
| CPC.HEX(Valeur)<br>CPC.HEXA(Valeur)<br>CPC.HEXADECIMAL(Valeur) | Convertit un nombre (entier) en une chaine de caractère hexadécimale.                                                                                                    | Retourne une chaine de<br>caractères HEXA.                                  |  |  |  |  |
| CPC.ABS(Valeur)                                                | Convertit un nombre en une valeur absolue.                                                                                                    | Retourne une valeur<br>TOUJOURS positive.                                   |  |  |  |  |

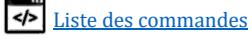
|                                                                                    | Fonctions mathematiques                                                                                                    |                                                                                                    |  |  |
|------------------------------------------------------------------------------------|----------------------------------------------------------------------------------------------------|----------------------------------------------------------------------------------------------------|--|--|
|                                                                                    | Logarithme                                                                                                    |                                                                                                    |  |  |
| CPC.EXP(valeur)                                                                    | Exponentiel                                                                                                    |                                                                                                    |  |  |
| CPC.SQR(Valeur)<br>CPC.RAC(Valeur)                                                 | Racine carré                                                                                                    |                                                                                                    |  |  |
| CPC.COS(Valeur)                                                                    | Cosinus                                                                                                    |                                                                                                    |  |  |
| CPC.SIN(Valeur)                                                                    | Sinus                                                                                                    |                                                                                                    |  |  |
| CPC.TAN(Valeur)                                                                    | Tangente                                                                                                    |                                                                                                    |  |  |
| CPC.ACOS(Valeur)                                                                   | Arc Cosinus                                                                                                    |                                                                                                    |  |  |
| CPC.ASIN(Valeur)                                                                   | Arc Sinus                                                                                                    |                                                                                                    |  |  |
| CPC.ATAN(Valeur)                                                                   | Arc Tangente                                                                                                    |                                                                                                    |  |  |
| CPC.ATANR(ValeurY, ValeurX)                                                        | Tangente ratio                                                                                                    |                                                                                                    |  |  |
|                                                                                    |                                                                                                    |                                                                                                    |  |  |
| CDC NET DING(AdvaccatD)                                                            | Fonctions réseaux                                                                                                    |                                                                                                    |  |  |
| CPC.NET.PING(AdresselP)                                                            | Tester l'existence d'une machine sur le réseau                                                                                           | <pre>«0» ou + : temps en<br/>millisecondes<br/>«-1» : Pas de réponse<br/>«-2» : Err. config socket<br/>«-3» : Impssbl. Créer socket<br/>«-4» : Err. binding<br/>«-5» : Ecoute impssbl.<br/>«-6» : Err. FD<br/>«-7» : Err. Lecture FD<br/>«-8» : Err. DNS<br/>« 0» : Err. Mámoiro</pre> |  |  |
| CPC.NET.                                                                           |                                                                                                    | «-5» · Eff. Memoire                                                                                                    |  |  |
| CPC.NET.                                                                           |                                                                                                    |                                                                                                    |  |  |
|                                                                                    |                                                                                                    |                                                                                                    |  |  |
| Autres fonctions internes                                                          |                                                                                                    |                                                                                                    |  |  |
|                                                                                    |                                                                                                    |                                                                                                    |  |  |
| CPC.FICHIER_EXISTE(Chemin)<br>CPC.FILE_EXIST(Chemin)                               | Teste l'existence d'un fichier indiqué dans le <b>Chemin</b> .                                                                           | <ul><li>«1» : Existe.</li><li>«0» : N'existe pas.</li></ul>                                                                                                    |  |  |
| CPC.TAILLE_FICHIER(Chemin)<br>CPC.FILE_SIZE(Chemin)                                | Calcule la taille d'un fichier indiqué dans le <b>Chemin</b> .                                                                           | Le nombre d'octets présent<br>dans le fichier.                                                                                                    |  |  |
| CPC.LIRE_FICHIER(Chemin)<br>CPC.READ_FILE(Chemin)                                  | Récupère le contenu complet d'un fichier indiqué dans le<br><i>Chemin</i> .<br>Conseillé d'utiliser : <u>OUVRIR/</u> ou OPEN/            | Les données du fichier.<br>(Texte, binaire)                                                                                                    |  |  |
| <pre>Init_Desktop(NomBureau, path,<br/>pos_x, pos_y, taille_x,<br/>taille_y)</pre> | Permet de créer un bureau composé d'icônes dans le<br>buffer du fond d'écran<br>Attention ! Il est très conseillé d'utiliser la commande | Renvoie le numéro HANDLE<br>du bureau.<br>« 0 » : problème !                                                                                                    |  |  |
|                                                                                    | <b>Refresh/ /all</b><br>Après que vos éléments de la GUI a finit de chargé afin de<br>faire apparaître le bureau.                        |                                                                                                    |  |  |
|                                                                                    |                                                                                                    |                                                                                                    |  |  |

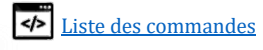

# Variables d'environnements

Voici la liste des variables interne à Cpcdos. Vous pouvez utiliser la commande txt/ afin de voir le contenu de ces variables.

Pour utiliser les variables de manière dynamiques dans les propriétés .TEXT des objets il suffit d'entourer vos variables à la Linux, par \${ } et d'ajouter la propriété UDP:1 Exemple : .text = "Heure : \${CPC.HEURE}" Ce qui permet par exemple d'afficher l'heure, date, CPU, RAM dans un label sur vos barres des tâches.

Exemple pour afficher la mémoire **U**tilisée : TXT/ %CPC.SYS.MEM**U**%

# → S'il s'agit de variables :

 D : Dynamiques et donc non modifiable par l'utilisateur.
 → Ce sont des variables qui <u>changent constamment de contenu</u>. Commencent par "CPC."

- DM : Dynamiques et Modifiable par l'utilisateur.
   → Ce sont des variables <u>changent constamment de contenu</u>, et qui peuvent être modifié par l'utilisateur.
   Commencent par "CPC\_"
- Fixes et donc non modifiable par l'utilisateur.
   → Ce sont des variables qui ont <u>un contenu fixe</u> depuis le démarrage du système. Commencent par "CPC."
- FM : Fixes et Modifiable par l'utilisateur.
   → Ce sont des variables qui ont <u>un contenu fixe</u> depuis le démarrage du système et qui peuvent être modifié par l'utilisateur. Commencent par "CPC\_"

| #  | Variables (English) | Description                                                  |
|----|---------------------|--------------------------------------------------------------|
|    |                     |                                                              |
|    | Interfac            | e graphique                                                  |
|    |                     |                                                              |
| FM | SCR_MODE            | Résolution CONSOLE compatible                                |
|    |                     | Voir <u>ici</u>                                              |
| FM | SCR_RES             | Résolution d'écran supportée par votre carte graphique       |
|    |                     | pour connaître, voir                                         |
|    |                     | SYS//SCREEN                                                  |
| FM | SCR_BIT             | Nombre de couleurs                                           |
|    |                     | <b>16</b> , <b>24</b> et <b>32</b> bits                      |
| FM | SCR_COLOR           | Couleur d'arrière-plan du bureau. Ex:                        |
|    |                     | 050,150,250                                                  |
| FM | SCR_IMG             | Fond d'écran du bureau (JPG,PNG,GIF)                         |
| FM | SCR_IMG_MODE        | Mode d'affichage du fond d'écran                             |
|    |                     | <u>0 : "FILL" (Par défaut)</u> Remplir au mieux l'écran sans |
|    |                     | déformer l'image mais autorise le débordement.               |
|    |                     | <u>1 : "AJUSTED"</u>                                         |
|    |                     | IDEM mais n'autorise pas le débordement. Ceci peut faire     |
|    |                     | des zones vides de couleurs.                                 |
|    |                     | <u>2 : "ADAPTED"</u>                                         |
|    |                     | Adapté à la taille de l'écran, mais peut déformer l'image.   |

| Répète l'image sans la modifier en replissant l'écran.         4: CENTER RAW:         Affiche l'image à l'origine 0,0 et sans modifications.         11: RAW:         Affiche l'image à l'origine 0,0 et sans modifications.         11: RAW:         Affiche l'image à l'origine 0,0 et sans modifications.         12: RAW:         Affiche l'image à l'origine 0,0 et sans modifications.         14: RAW:         Affiche l'image Allor du curseur graphique         15: Report 2, COUSSOR LOAD_FX         16: Ce CGUI. COUSSOR LOAD_FX         16: Ce CGUI. COUSSOR MAN SPEED         17: Ce CGUI. COUSSOR MAN SPEED         17: Ce CGUI. COUSSOR MAN SPEED         17: Ce CGUI. COUSSOR MAN SPEED         17: Ce CGUI. CONSTANT_SPEED         17: Ce CGUI. CONSTANT_SPEED         17: Ce CGUI. CONSTANT_SPEED         18: Ce C_ CGUI. CONSTANT_SPEED         19: Ce C_ CGUI. CONSTANT_SPEED         19: Ce C_ CGUI. CONSTANT_SPEED         19: Ce C_ CGUI. CONSTANT_SPEED         19: Ce C_ CGUI. CONSTANT_SPEED         19: Ce C_ CGUI. CONSTANT_SPEED         19: Ce C_ CGUI. CONSTANT_SPEED         19: Ce C_ CGUI. CONSTANT_SPEED         19: Ce C_ CGUI. CONSTANT_SPEED         19: Ce C_ CGUI. CONSTANT_SPEED         10: Ce C_ CGUI. CONSTANT_SPEED                                                                                                    |          |                                        | <u>3 : "MOZAIC"</u>                                        |
|----------------------------------------------------------------------------------------------------|----------|----------------------------------------|------------------------------------------------------------|
| 4:-CENTER NAW       Affiche l'image au centre et sans modifications.         4::RAW:       Affiche l'image à l'origine 0,0 et sans modifications.         M       CPC_GUI.CURSOR_LOAD_IMS       Image PNG du curseur graphique         CPC_GUI.CURSOR_LOAD_PX       Position X du sabiler par rapport au curseur principal.         CPC_GUI.CURSOR_MAX_SPEED       Vitesse maximale (par défaut 0.5)         CPC_GUI.CURSOR_MAX_SPEED       Vitesse maximale (par défaut 0.5)         CPC_GUI.CURSOR_MAX_SPEED       Vitesse maximale (par défaut 0.5)         CPC_GUI.CURSOR_MAX_SPEED       Vitesse maximale (par défaut 0.5)         CPC_GUI.CURSOR_MAX_SPEED       Vitesse maximale (par défaut 0.5)         CPC_GUI.CONSTANT_SPEED       Vitesse constante (par défaut 0.5)         CPC_GUI.CONSTANT_SPEED       Vitesse constante (par défaut 0.5)         CPC_GUI.CONSTANT_SPEED       Vitesse constante (par défaut 0.5)         CPC_GUI.CONSTANT_SPEED       Vitesse constante (par défaut 0.5)         CPC_GUI.CONSTANT_SPEED       Chemin image barre dédition « sombre »         CPC_GUI.CONSTANT_SPEED       Chemin image barre dédition « sombre »         CPC_GUI.CONSTANT_SPEED       Chemin image barre dédition « sombre »         CPC_GUI.CONSTANT_SPEED       Chemin image barre dédition « sombre »         CPC_GUI.CONSTANT_SPEED       Chemin image barre dédition « sombre »         CPC_GUI.CONSTANT_SP                                                                                                    |          |                                        | Répète l'image sans la modifier en replissant l'écran.     |
| Affiche l'image au centre et sam modifications.         4: "RAW."         Affiche l'image à l'origine 0.0 et sans modifications.         M       CPC_GUT. CURSOR_LOAD_IMG         Image PNG du curseur graphique         CPC_GUT. CURSOR_LOAD_PX       Position X du Esablier » par rapport au curseur principal.         CPC_GUT. CURSOR_LOAD_PX       Position Y du esablier » par rapport au curseur principal.         CPC_GUT. CURSOR_MAK_SPEED       Vitesse maintaile (par défaut 0.5)         M       CPC_GUT. INBERTA_SPEED       Vitesse constante (par défaut 0.5)         M       CPC_GUT. INBERTA_SPEED       Vitesse constante (par défaut 0.5)         M       CPC_GUT. CONSTANT_SPEED       Vitesse constante (par défaut 0.5)         M       CPC_GUT. INBERTA_SPEED       Vitesse constante (par défaut 0.5)         M       CPC_GUT. CONSTANT_SPEED       Vitesse constante (par défaut 0.5)         M       CPC_GUT. CONSTANT_SPEED       Vitesse constante (par défaut 0.5)         M       CPC_GUT. CONSTANT_SPEED       Chemin image barre d'édition esombre >         M       CPC_GUT. CONSTANT_SPEED       Chemin image barre d'édition esombre >         M       CPC_GUT. CERCOND.KS       Talle X image de coche         M       CPC_GUT. CERCOND.XS       Talle X image ecoché         M       CPC_GUT. CERCOND.XS       Chemin image                                                                                                    |          |                                        | 4 : "CENTER RAW"                                           |
| All LAW.       Alliche l'image à l'origine 0.0 et sans modifications.         PM       CPC_GUI.CURSOR_IMG       Image PNG du curseur graphique         CPC_GUI.CURSOR_LOAD_EX       Position X du e sabiler y par rapport au curseur principal.         CPC_GUI.CURSOR_MAX_SPEED       Vitesse minimale (par défaut 0.5)         CPC_GUI.CURSOR_MAX_SPEED       Vitesse minimale (par défaut 0.5)         CPC_GUI.CURSOR_MAX_SPEED       Vitesse minimale (par défaut 0.5)         CPC_GUI.CONSTANT_SPEED       Inertie (par défaut 0.5)         CPC_GUI.CONSTANT_SPEED       Vitesse constante (par défaut 0.5)         CPC_GUI.CONSTANT_SPEED       Inertie (par défaut 0.5)         CPC_GUI.CONSTANT_SPEED       Vitesse constante (par défaut 0.5)         CPC_GUI.CONSTANT_SPEED       Chemin image curseur de chargement         CPC_GUI.CONSTANT_SPEED       Chemin image curseur de chargement         CPC_GUI.CONSTANT_SPEED       Chemin image barre d'édition s collariée s         CPC_GUI.CONSOLE       Chemin image curseur de chargement         CPC_GUI.CONSOLE       Chemin image curseur de chargement         CPC_GUI.CONSOLE       Chemin image curseur de chargement         CPC_GUI.CONSOLE       Chemin image curseur de chargement         CPC_GUI.CONSOLE       Chemin image curseur de chargement         CPC_GUI.CONSOLE       Chemin image conde         CPC_GUI.                                                                                                    |          |                                        | Affiche l'image au centre et sans modifications.           |
| PM     CPC_GUT.CURSOR_IMG     Image PNG du curseur graphique       PM     CPC_GUT.CURSOR_LOAD_IMG     Image PNG du curseur graphique       CPC_GUT.CURSOR_LOAD_PX     Position X du sabiler a par rapport au curseur principal.       CPC_GUT.CURSOR_MAX_SPEED     Vitesse maximale (par défaut 0.5)       PM     CPC_GUT.CURSOR_MAX_SPEED     Vitesse maximale (par défaut 0.5)       PM     CPC_GUT.CONSTANT_SPEED     Inertie (par défaut 0.5)       PM     CPC_GUT.CONSTANT_SPEED     Inertie (par défaut 0.5)       PM     CPC_GUT.CONSTANT_SPEED     Vitesse constante (par défaut 0.5)       PM     CPC_GUT.CONSTANT_SPEED     Vitesse constante (par défaut 0.5)       PM     CPC_GUT.CONSTANT_SPEED     Vitesse constante (par défaut 0.5)       PM     CPC_GUT.CONSTANT_SPEED     Vitesse constante (par défaut 0.5)       PM     CPC_GUT.CONSTANT_SPEED     Vitesse constante (par défaut 0.5)       PM     CPC_GUT.CONSTANT_SPEED     Vitesse constante (par défaut 0.5)       PM     CPC_GUT.CONSTANT_SPEED     Vitesse constante (par défaut 0.5)       PM     CPC_GUT.CONSTANT_SPEED     Vitesse constante (par défaut 0.5)       PM     CPC_GUT.CONSTANT_SPEED     Chemin image du nenu contextuel (clic droit)       PCC_GUT.CONSTANT_SPEED     Chemin image du nenu contextuel (clic droit)       PCC_GUT.CONSTANT_SPEED     Chemin image du nenu contextuel (clic droit) <td< th=""><th></th><th></th><th><u>4: <b>KAW</b></u></th></td<>                                                                                                    |          |                                        | <u>4: <b>KAW</b></u>                                       |
| PM         CPC_GUI.CURSOR_IMG         Image PNG du curseur graphique           PM         CPC_GUI.CURSOR_LOAD_IMG         Image PNG du curseur sabiler: we chargement           CPC_GUI.CURSOR_LOAD_PX         Position X du sabiler: par rapport au curseur principal.           PM         CPC_GUI.CURSOR_LOAD_PX         Position X du sabiler: par rapport au curseur principal.           PM         CPC_GUI.CURSOR_MAX_SPEED         Vitesse maximale (par défaut 0.5)           PM         CPC_GUI.CONSOR_MAX_SPEED         Vitesse maximale (par défaut 0.5)           PM         CPC_GUI.CONSOR_MAX_SPEED         Vitesse maximale (par défaut 0.5)           PM         CPC_GUI.CONSOR_EDARMS_SPEED         Vitesse maximale (par défaut 0.5)           PM         CPC_GUI.CONSOR_EDARMS_SPEED         Vitesse maximale (par défaut 0.5)           PM         CPC_GUI.CONSOR_EDARMS_SPEED         Vitesse constante (par défaut 0.5)           PM         CPC_GUI.CONSOR_EDARMS_CONSON         Fond d'image du menu contextuel (cli droit)           PM         CPC_GUI.CEXEDOX.SEDTEAR         Chemin image bare d'dition s celaries           PM         CPC_GUI.CEXEDOX.SIX         Taille X image de coche           PM         CPC_GUI.CEXEDOX.SIX         Taille X image coché           PM         CPC_GUI.CEXEDOX.ING_SUVOLE_CEXED         Chemin image coché           CPC_GUI.CEXEDOX.ING_SUVOLE_CEXED </th <th></th> <th></th> <th>Aniche i mage a l'origine 0,0 et sans mounications.</th>                                                                         |          |                                        | Aniche i mage a l'origine 0,0 et sans mounications.        |
| Image PNC du curseur esabler de chargement           Image PNC du curseur esabler de chargement           CPC_GUI.CURSOR_LOAD_PX         Position X du « sabler » par rapport au curseur principal.           CPC_GUI.CURSOR_LOAD_PX         Position X du « sabler » par rapport au curseur principal.           PMCPC_GUI.CURSOR_MAX_SPEED         Vitesse maximale (par défaut 0.5)           PMCPC_GUI.CURSOR_MAX_SPEED         Inertie (par défaut 30)           PMCPC_GUI.CONSTANT_SPEED         Inertie (par défaut 30)           PMCPC_GUI.CONSTANT_SPEED         Inertie (par défaut 30)           PMCPC_GUI.CONSTANT_SPEED         Inertie (par défaut 30)           PMCPC_GUI.CONSTANT_SPEED         Inertie (par défaut 0.5)           PMCPC_GUI.CONSTANT_SPEED         Inertie (par défaut 0.5)           PMCPC_GUI.CONSTANT_SPEED         Inertie (par défaut 0.5)           PMCPC_GUI.CONSTANT_SPEED         Inertie (par défaut 0.5)           PMCPC_GUI.CONSTANT_SPEED         Inertie (par défaut 0.5)           PMCPC_GUI.CONSTANT_SPEED         Inertie (par défaut 0.5)           PMCPC_GUI.TEXTEOX.EDITBAR         Chemin image bare d'édition « sombre »           PMCPC_GUI.TEXTEOX.EDITBAR_I         Chemin image de coche           PMCPC_GUI.CHECKBOX.SX         Taille Y image de coche           PMCPC_GUI.CHECKBOX.SX         Taille Y image bouton survolé           PCPC_GUI.CHECKBOX.MMCLECKED<                                                                                                    | FM       | CPC GUT CURSOR IMG                     | Image PNG du curseur graphique                             |
| CPC_GUI.CURSOR_LOAD_PX       Position Y du sabiler par rapport au curseup principal.         CPC_GUI.CURSOR_MAX_SPEED       Vitesse mainaale (par défaut 0.5)         PM_CPC_GUI.CURSOR_MAX_SPEED       Vitesse mainaale (par défaut 0.5)         PM_CPC_GUI.CONSOR_TAXT_SPEED       Vitesse mainaale (par défaut 0.5)         PM_CPC_GUI.CONSOR_MIN_SPEED       Vitesse constante (par défaut 0.5)         PM_CPC_GUI.CONSTANT_SPEED       Vitesse constante (par défaut 0.5)         PM_CPC_GUI.CONSTANT_SPEED       Vitesse constante (par défaut 0.5)         PM_CPC_GUI.CONSTANT_SPEED       Vitesse constante (par défaut 0.5)         PM_CPC_GUI.CONSTANT_SPEED       Vitesse constante (par défaut 0.5)         PM_CPC_GUI.CONSTANT_SPEED       Vitesse constante (par défaut 0.5)         PM_CPC_GUI.CONSTANT_SACKGROUND       Fond d'image du menu contextuel (clic doit)         PM_CPC_GUI.TEXTEOS.EDITBAR       Chemin image bare d'édition « sombre »         PM_CPC_GUI.TEXTEOS.INSTANT_SACKGROUND       Fond d'image de coche         PM_CPC_GUI.CENCROS.SX       Taille Y image de coche         PM_CPC_GUI.CENCROS.ING_SUNOLE_CENCRO       Chemin image coché survolé         PM_CPC_GUI.CENCROS.ING_SUNOLE_CENCRO       Chemin image coché survolé         PM_CPC_GUI.CENCROS.ING_SUNOLE_CENCRO       Chemin image coché survolé         PM_CPC_GUI.CENCROS.ING_SUNOLE_CENCRO       Chemin image coché survolé <td< th=""><th>FM</th><th>CPC GUL CURSOR LOAD IMG</th><th>Image PNG du curseur « sablier » de chargement</th></td<>                                    | FM       | CPC GUL CURSOR LOAD IMG                | Image PNG du curseur « sablier » de chargement             |
| CPC_GUI_CURSOR_LOAD_PY       Position Y duesabiler* par rapport au curseur principal.         PM_CPC_GUI_CURSOR_MAX_SPEED       Vitesse maximale (par defaut 0.5)         PM_CPC_GUI_CURSOR_MAX_SPEED       Vitesse maximale (par defaut 0.5)         PM_CPC_GUI_CORSOR_MAX_SPEED       Vitesse constante (par defaut 0.5)         PM_CPC_GUI_CORSTANT_SPEED       Vitesse constante (par defaut 0.5)         PM_CPC_GUI_CORSTANT_SPEED       Vitesse constante (par defaut 0.5)         PM_CPC_GUI_CORSTANT_SPEED       Vitesse constante (par defaut 0.5)         PM_CPC_GUI_CORSTANT_SPEED       Vitesse constante (par defaut 0.5)         PM_CPC_GUI_CORSTANT_SPEED       Vitesse constante (par defaut 0.5)         PM_CPC_GUI_CORSTANT_SPEED       Vitesse constante (par defaut 0.5)         PM_CPC_GUI_CORSTANT_SPEED       Chemin image constante (par defaut 0.5)         PM_CPC_GUI_CORSTANT_SACKBOUND       Fond d'image du menu contextuel (clic droit)         PC_GUI_TEXTEON_EDITBAR       Chemin image barre defilition « controle = 0         PM_CPC_GUI_CORSCALS X       Talle X image de coche       Chemin image coché survolé         PM_CPC_GUI_CORSCADOR_IMG_CURCKED       Chemin image non-coché       Chemin image non-coché survolé         PM_CPC_GUI_BUTON_SURVOLE_CORSCURED       Chemin image non-coché survolé       CPC_GUI_WINDOW_INTITE_PX         POSITION_UCENDON_SURVOLE_CORSCURED       Chemin image survolé (0>2 255) <t< th=""><th></th><th>CPC GUI CURSOR LOAD PX</th><th>Position X du « sablier » par rapport au curseur principal</th></t<> |          | CPC GUI CURSOR LOAD PX                 | Position X du « sablier » par rapport au curseur principal |
| PM         CPC_GUI_CURSOR_MAX_SPEED         Vitesse maximale (par défaut 0.5)           FM         CPC_GUI_UNESOR_MIN_SPEED         Vitesse maximale (par défaut 0.5)           FM         CPC_GUI_UNESOR_MIN_SPEED         Inertie (par défaut 0.5)           FM         CPC_GUI_UNESTAR_SPEED         Inertie (par défaut 0.5)           FM         CPC_GUI_CONSTANT_SPEED         Vitesse constante (par défaut 0.5)           FM         CPC_GUI_CONSTANT_SPEED         Vitesse constante (par défaut 0.5)           FM         CPC_GUI_CONSTANT_SPEED         Vitesse constante (par défaut 0.5)           FM         CPC_GUI_CONSTANT_SPEED         Vitesse constante (par défaut 0.5)           FM         CPC_GUI_CONSTANT_SPEED         Fold d'image curseur de chargement           FM         CPC_GUI_CONSTANT_SPEED         Chemin image barre d'édition * sombre >           FM         CPC_GUI_CONSTANT_SPEED         Chemin image barre d'édition * sombre >           FM         CPC_GUI_CONSTANT_SPEED         Chemin image barre d'édition * sombre >           FM         CPC_GUI_CONSTANT_SPEED         Chemin image barre d'édition * sombre >           FM         CPC_GUI_CONSTANT_SPEED         Chemin image barre d'édition * sombre >           FM         CPC_GUI_CONSTANT_SPEED         Chemin image curseus coshe GUI           FM         CPC_GUI_CERCENDALING_CERCEND                                                                                                    |          | CPC GUI.CURSOR LOAD PY                 | Position V du « sablier » par rapport du curseur principal |
| PM       CPC_GUI.CURSOR_MIN_SPEED       Vitesse minimale (par defaut 0.5)         PM       CPC_GUI.INERTIA_SPEED       Inertie (par defaut 0.5)         PM       CPC_GUI.CONSTANT_SPEED       Vitesse constante (par defaut 0.5)         PM       CPC_GUI.CONSTANT_SPEED       Vitesse constante (par defaut 0.5)         PM       CPC_GUI.CONSTANT_SPEED       Vitesse constante (par defaut 0.5)         PM       CPC_GUI.CONSTANT_SPEED       Vitesse constante (par defaut 0.5)         PM       CPC_GUI.CONSTANT_SPEED       Vitesse constante (par defaut 0.5)         PM       CPC_GUI.CONSTANT_SPEED       Chemin image curseur de chargement         PM       CPC_GUI.TEXTBOX.EDITBAR_L       Chemin image barre d'édition « éclairée »         PM       CPC_GUI.CHECKBOX.SX       Taille X image de coche         PM       CPC_GUI.CHECKBOX.SX       Taille X image coché         PM       CPC_GUI.CHECKBOX.IMG_NCHECKED       Chemin image coché survolé         PM       CPC_GUI.CHECKBOX.MEM_SURVOLE_CHECKED       Chemin image non-coché survolé         PM       CPC_GUI.PUTON.SURVOLE_OPACITE       Opacité image survolé (O+ 255)         PM       CPC_GUI.PUTON.SURVOLE_OPACITE       Opacité image survolé (O+ 255)         PM       CPC_GUI.WINDOW.TITLE       Titre de la fenêtres         PM       CPC_GUI.WINDOW.TITLE_Y                                                                                                    | FM       | CPC GUI.CURSOR MAX SPEED               | Vitesse maximale (nar défaut 0.5)                          |
| FM       CPC_GUI.INERTIA_SPEED       Inertie (par défaut 300)         FM       CPC_GUI.CONSTANT_SPEED       Vitesse constante (par défaut 0.5)         FM       Vitesse constante (par défaut 0.5)         FM       CPC_GUI.CONSTANT_SPEED       Vitesse constante (par défaut 0.5)         FM       CPC_GUI.CONSTANT_SPEED       Vitesse constante (par défaut 0.5)         FM       CPC_GUI.CONSTANT_SPEED       Chemin image curseur de chargement         FM       CPC_GUI.CONSTEXT_BAR_L       Chemin image barre d'édition « éclairée »         FM       CPC_GUI.CONSOLE       Chemin image conche       CHI         FM       CPC_GUI.CONSOLE       Chemin image conche       CHI         FM       CPC_GUI.CONSOLE       Chemin image conche       CHI         FM       CPC_GUI.CONSOLE       Chemin image conché       CHI         FM       CPC_GUI.CONSOLE       Chemin image conché       CHI         FM       CPC_GUI.CONSOLE       Chemin image non-coché       CHI         FM       CPC_GUI.BUTON.SURVOLE_OPACITE       Chemin image non-coché       CHI         FM       CPC_GUI.BUTON.SURVOLE_OPACITE       Chemin image survolé (C) > 255)       CHI         FM       CPC_GUI.BUTONS.WROLE_OPACITE       Chemin image survolé (C) > 255)       CHI         FM                                                                                                    | FM       | CPC GUI.CURSOR MIN SPEED               | Vitesse minimale (par défaut 0.5)                          |
| FM       CPC_GUI.CONSTANT_SPEED       Vitesse constante (par défaut 0.5)         FM          FM          FM          FM       CPC_GUI.LOAD_IMG         Chemin image curseur de chargement          CPC_GUI.TEXTBOX.EDITBAR       Chemin image barre d'édition « sombre »         FM       CPC_GUI.TEXTBOX.EDITBAR         Chemin image barre d'édition « éclairée »          FM       CPC_GUI.CBCCRBOX.SX         FM       CPC_GUI.CBCCRBOX.SX       Taille X image de coche         FM       CPC_GUI.CBCCRBOX.IMG_CBCCRBD       Chemin image coché         CPC_GUI.CBCCRBOX.IMG_OCCBCRBD       Chemin image non-coché          FM       CPC_GUI.BUTYON.SURVOLE_CRECRD       Chemin image non-coché          FM       CPC_GUI.BUTYON.SURVOLE_CRECRD       Chemin image non-coché          FM       CPC_GUI.BUTYON.SURVOLE_CPACTE       Opacité image survole (0-2 255)          FM       CPC_GUI.BUTYON.SURVOLE_CPACTE       Opacité image survole (0-2 255)          FM       CPC_GUI.WINDOW.TITLE       Titre de la fenêtre sans titre          FM       CPC_GUI.WINDOW.TITLE       Titre de la fenêtres           FM       CPC_GUI.WINDOW.TITLE_SY<                                                                                                    | FM       | CPC GUI.INERTIA SPEED                  | Inertie (par défaut 300)                                   |
| FM       FM         FM       FM         FM       CPC_GUI.LOAD_IMG         FM       CPC_GUI.TEXTBOX.EDITBAR         Chemin image barre d'édition « sombre »         FM       CPC_GUI.TEXTBOX.EDITBAR         Chemin image barre d'édition « éclairée »         FM       CPC_GUI.TEXTBOX.EDITBAR_L         Chemin image barre d'édition « éclairée »         FM       CPC_GUI.TEXTBOX.EDITBAR_L         Chemin d'accès à la console GUI         FM       CPC_GUI.CENCENDOX.SX         Taille Y image de coche         FM       CPC_GUI.CHECKBOX.SX         Taille Y image de coche         FM       CPC_GUI.CHECKBOX.IMG_CHECKED         Chemin image conté survolé         FM       CPC_GUI.CHECKBOX.IMG_CHECKED         Chemin image non-coché         FM       CPC_GUI.BUTTON.SURVOLE_ORACITE         Chemin image bouton survolé       CPC_GUI.FUTTON.SURVOLE_ORACITE         CPC_GUI.FUTTON.SURVOLE_ORACITE       Opacité image survolé (0→ 255)         FM       CPC_GUI.WINDOW.TITLE         FM       CPC_GUI.WINDOW.TITLE         FM       CPC_GUI.WINDOW.TITLE         FM       CPC_GUI.WINDOW.TITLE         FM       CPC_GUI.WINDOW.TITLE         FM       CPC_GUI.W                                                                                                    | FM       | CPC GUI.CONSTANT SPEED                 | Vitesse constante (par défaut 0.5)                         |
| PM       CPC_GUI.LOAD_IMG       Chemin image curseur de chargement         PM       CPC_GUI.LOAD_IMG       Fond d'image du menu contextuel (clic droit)         PM       CPC_GUI.TEXTBOX.EDITBAR       Chemin image barre d'édition « éclairée »         PM       CPC_GUI.TEXTBOX.EDITBAR       Chemin image barre d'édition « éclairée »         PM       CPC_GUI.CONSOLE       Chemin image barre d'édition « éclairée »         PM       CPC_GUI.CONSOLE       Chemin image barre d'édition « éclairée »         PM       CPC_GUI.CONSOLE       Chemin image barre d'édition « éclairée »         PM       CPC_GUI.CNESCROX.SX       Taille Y image de coche         PM       CPC_GUI.CHECKROX.IMG_CHECKED       Chemin image coché survolé         PM       CPC_GUI.CHECKROX.IMG_ONCHECKED       Chemin image non-coché         PM       CPC_GUI.BUTTON.SURVOLE       Chemin image bouton survolé         PM       CPC_GUI.BUTTON.SURVOLE       Chemin image non-coché survolé         PM       CPC_GUI.BUTTON.SURVOLE       Chemin image bouton survolé         PM       CPC_GUI.BUTTON.SURVOLE       Chemin image bouton survolé         PM       CPC_GUI.WINDOW.TITLE       PX         POSITION SURVOLE.NOTON.SURVOLE       Chemin image bouton survolé         PM       CPC_GUI.WINDOW.TITLE_PX       Position Y du texte des fenêtres                                                                                                    | FM       |                                        |                                                            |
| FM       CPC_GUT.LOAD_IMG       Chemin image curseur de chargement         FM       CPC_GUT.CONTEXT.BACKGROUND       Fond d'image du menu contextuel (clic droit)         FM       CPC_GUT.TEXTBOX.EDITBAR       Chemin image barre d'édition « sombre »         FM       CPC_GUT.TEXTBOX.EDITBAR_L       Chemin image barre d'édition « sombre »         FM       CPC_GUT.CHECKBOX.SIX       Taille X image de coche         FM       CPC_GUT.CHECKBOX.SIX       Taille Y image de coche         FM       CPC_GUT.CHECKBOX.SING_CHECKED       Chemin image coché         FM       CPC_GUT.CHECKBOX.IMG_NOCHECKED       Chemin image non-coché survolé         FM       CPC_GUT.BUTTON.SURVOLE_OFACITE       Opacité image survolé (0-255)         FM       CPC_GUT.WINDOW.TITLE       Titre de la fenêtre sans titre         FM       CPC_GUT.WINDOW.TITLE_PY       Position Y du texte des fenêtres         FM       CPC_GUT.WINDOW.TITLE_SY       Taille Y de la barre de titre des fenêtres         FM       CPC_GUT.WINDOW.TITLE_REB       Coleur du titre des fenêtres         FM       CPC_GUT.WINDOW.TITLE_SY       Position X du 'Exche des fenêtres         FM       CPC_GUT.WINDOW.TITLE_SY       Taille Y de la barre de titre des fenêtres         FM       CPC_GUT.WINDOW.TITLE_SY       Position X du 'Exche des fenêtres         FM                                                                                                    | FM       |                                        |                                                            |
| FM       CPC_GUT.CONTEXT. BACKGROUND       Fond d'image du menu contextuel (clic droit)         FM       CPC_GUT.TEXTBOX.EDITBAR       Chemin image barre d'édition « sombre »         FM       CPC_GUT.TEXTBOX.EDITBAR_L       Chemin image barre d'édition « sombre »         FM       CPC_GUT.CENECK.EDX.EDITBAR_L       Chemin image barre d'édition « sombre »         FM       CPC_GUT.CENECKEDX.SX       Taille Y image de coche         FM       CPC_GUT.CHECKBOX.SX       Taille Y image de coche         FM       CPC_GUT.CHECKBOX.IMG_CHECKED       Chemin image coché         FM       CPC_GUT.CHECKBOX.IMG_NOCHECKED       Chemin image non-coché survolé         FM       CPC_GUT.BUTTON.SURVOLE_GUECKED       Chemin image bouton survolé         FM       CPC_GUT.BUTTON.SURVOLE_OPACITE       Opacité image survolé (0-2 255)         FM       CPC_GUT.WINDOW.TITLE       Titre de la fenêtre sans titre         FM       CPC_GUT.WINDOW.TITLE_PX       Position X du texte des fenêtres         FM       CPC_GUT.WINDOW.TITLE_SY       Taille Y de la barre de titre des fenêtres         FM       CPC_GUT.WINDOW.TITLE_RGB       Columin du titre des fenêtres         FM       CPC_GUT.WINDOW.TITLE_RGB       Columin du titre des fenêtres         FM       CPC_GUT.WINDOW.ICO_SY       Position Y du texte des fenêtres         FM                                                                                                    | FM       | CPC_GUI.LOAD_IMG                       | Chemin image curseur de chargement                         |
| FM       CPC_GUI.TEXTBOX.EDITBAR       Chemin image barre d'édition « sombre »         FM       CPC_GUI.TEXTBOX.EDITBAR_L       Chemin image barre d'édition « éclairée »         FM       CPC_GUI.CNEXCEX.EDITBAR_L       Chemin image barre d'édition « éclairée »         FM       CPC_GUI.CNEXCEX.EDITBAR_L       Chemin image barre d'édition « éclairée »         FM       CPC_GUI.CNEXCEXX.SX       Taille X image de coche         FM       CPC_GUI.CHECKBOX.SX       Taille Y image de coché         FM       CPC_GUI.CHECKBOX.IMG_SURVOLE_CHECKED       Chemin image coché survolé         FM       CPC_GUI.CHECKBOX.IMG_SURVOLE_CHECKED       Chemin image non-coché         FM       CPC_GUI.BUTTON.SURVOLE_OPACITE       Opacité image survolé (0 → 255)         FM       CPC_GUI.WINDOW.TITLE       Titre de la fenêtre sans tire         FM       CPC_GUI.WINDOW.TITLE       Titre de la fenêtres         FM       CPC_GUI.WINDOW.TITLE_PY       Position X du texte des fenêtres         FM       CPC_GUI.WINDOW.TITLE_RGB       Coleur du tire des fenêtres         FM       CPC_GUI.WINDOW.TITLE_RGB       Coleur du tire des fenêtres         FM       CPC_GUI.WINDOW.TITLE_RGB       Coleur du tire des fenêtres         FM       CPC_GUI.WINDOW.TICO_SX       Nouvelle taille en Y         Seulement si ICO_S = 1       Nouvelle                                                                                                    | FM       | CPC_GUI.CONTEXT.BACKGROUND             | Fond d'image du menu contextuel (clic droit)               |
| FM       CPC_GUI.TEXTBOX.EDITBAR_L       Chemin image barre d'édition « éclairée »         FM       CPC_GUI.CONSOLE       Chemin d'accès à la console GUI         FM       CPC_GUI.CHECKBOX.SX       Taille X image de coche         FM       CPC_GUI.CHECKBOX.SY       Taille X image de coche         FM       CPC_GUI.CHECKBOX.SY       Taille Y image de coche         FM       CPC_GUI.CHECKBOX.SY       Taille Y image coché         FM       CPC_GUI.CHECKBOX.IMG_SURVOLE_CHECKED       Chemin image coché         FM       CPC_GUI.CHECKBOX.IMG_NOCHECKED       Chemin image non-coché         FM       CPC_GUI.BUTON.SURVOLE_OPACITE       Opacité image survolé (0→ 255)         FM       CPC_GUI.BUTON.SURVOLE_OPACITE       Opacité image survolé (0→ 255)         FM       CPC_GUI.WINDOW.TITLE       Titre de la fenêtre sans titre         FM       CPC_GUI.WINDOW.TITLE_PX       Position X du texte des fenêtres         FM       CPC_GUI.WINDOW.TITLE_PY       Position Y du texte des fenêtres         FM       CPC_GUI.WINDOW.TITLE_PY       Position Y du texte des fenêtres         FM       CPC_GUI.WINDOW.TITLE_RGB       Couleur du tire des fenêtres         FM       CPC_GUI.WINDOW.ICO_PY       Position Y de l'icône des fenêtres         FM       CPC_GUI.WINDOW.ICO_SY       Nouvelle taille en Y </th <th>FM</th> <th>CPC_GUI.TEXTBOX.EDITBAR</th> <th>Chemin image barre d'édition « sombre »</th>                                                                                                    | FM       | CPC_GUI.TEXTBOX.EDITBAR                | Chemin image barre d'édition « sombre »                    |
| FM       CPC_GUI.CONSOLE       Chemin d'accès à la console GUI         FM       CPC_GUI.CHECKBOX.SX       Taille Y image de coche         FM       CPC_GUI.CHECKBOX.SX       Taille Y image de coche         FM       CPC_GUI.CHECKBOX.IMG_CHECKED       Chemin image coché         FM       CPC_GUI.CHECKBOX.IMG_OKIECKED       Chemin image non-coché         FM       CPC_GUI.CHECKBOX.IMG_NOCHECKED       Chemin image non-coché         FM       CPC_GUI.BUTTON.SURVOLE_OPACITE       Opacité image survolé (0→ 255)         FM       CPC_GUI.NINDON.SURVOLE_OPACITE       Opacité image survolé (0→ 255)         FM       CPC_GUI.NINDON.TUTLE_OPACITE       Opacité image survolé (0→ 255)         FM       CPC_GUI.NINDON.TITLE       Titre de la fenêtre sans titre         FM       CPC_GUI.NINDON.TITLE_PX       Position X du texte des fenêtres         FM       CPC_GUI.NINDON.TITLE_SY       Taille Y de la barre de titre des fenêtres         FM       CPC_GUI.NINDON.TITLE_RGB       Couleur du titre des fenêtres         FM       CPC_GUI.NINDON.ICO       Position X de l'icône des fenêtres         FM       CPC_GUI.NINDON.ICO_SX       Changer la taille de l'icône des fenêtres         FM       CPC_GUI.NINDON.ICO_SX       Nouvelle taille en X         Seulementsi ICO_S = 1       Seulement si ICO_S = 1                                                                                                    | FM       | CPC_GUI.TEXTBOX.EDITBAR_L              | Chemin image barre d'édition « éclairée »                  |
| FM       CPC_GUI.CHECKBOX.SX       Taille X image de coche         FM       CPC_GUI.CHECKBOX.SY       Taille Y image de coche         FM       CPC_GUI.CHECKBOX.IMG_CHECKED       Chemin image coché survolé         FM       CPC_GUI.CHECKBOX.IMG_NOCHECKED       Chemin image non-coché survolé         FM       CPC_GUI.BUTTON.SURVOLE_CHECKED       Chemin image non-coché survolé         FM       CPC_GUI.BUTTON.SURVOLE_OPACITE       Opacité image souton survolé         FM       CPC_GUI.BUTTON.SURVOLE_OPACITE       Opacité image souton survolé         FM       CPC_GUI.BUTTON.SURVOLE_OPACITE       Opacité image souton survolé         FM       CPC_GUI.WINDOW.TITLE       Multi-threading du picturebox activé SANS focus de la fenêtre.         FM       CPC_GUI.WINDOW.TITLE_PX       Position X du texte des fnêtres         FM       CPC_GUI.WINDOW.TITLE_SY       Taille Y de la barre de titre des fnêtres         FM       CPC_GUI.WINDOW.TITLE_RGB       Couleur du titre des fnêtres         FM       CPC_GUI.WINDOW.ICO_PX       Position X de 'licône des fnêtres         FM       CPC_GUI.WINDOW.ICO_SX       Nouvelle taille de 'licône des fnêtres         FM       CPC_GUI.WINDOW.ICO_SX       Nouvelle taille en Y         Seulement si ICO_S = 1       Seulement si ICO_S = 1         FM       CPC_GUI.WINDOW.ICO_SY                                                                                                    | FM       | CPC_GUI.CONSOLE                        | Chemin d'accès à la console GUI                            |
| FM       CPC_GUI.CHECKBOX.SY       Taille Y image de coche         FM       CPC_GUI.CHECKBOX.IMG_CHECKED       Chemin image coché survolé         FM       CPC_GUI.CHECKBOX.IMG_NOCHECKED       Chemin image non-coché survolé         FM       CPC_GUI.CHECKBOX.IMG_NOCHECKED       Chemin image non-coché survolé         FM       CPC_GUI.BUTTON.SURVOLE_NOCHECKED       Chemin image non-coché survolé         FM       CPC_GUI.BUTTON.SURVOLE_OPACITE       Opacité image survolé (0 -> 255)         FM       CPC_GUI.BUTTON.SURVOLE_OPACITE       Opacité image survolé (0 -> 255)         FM       CPC_GUI.NINDOW.TITLE       Opacité image survolé (0 -> 255)         FM       CPC_GUI.WINDOW.TITLE       Titre de la fenêtre sans tire         FM       CPC_GUI.WINDOW.TITLE_PX       Position X du texte des fenêtres         FM       CPC_GUI.WINDOW.TITLE_SY       Taille Y de la barre de titre des fenêtres         FM       CPC_GUI.WINDOW.TITLE_RGB       Couleur du titre des fenêtres         FM       CPC_GUI.WINDOW.ICO_PX       Position X de l'icône des fenêtres         FM       CPC_GUI.WINDOW.ICO_PX       Position X de l'icône des fenêtres         FM       CPC_GUI.WINDOW.ICO_SX       Changer la taille         FM       CPC_GUI.WINDOW.ICO_SX       Nouvelle taille en Y         Seulement si ICO_S = 1       Seulemen                                                                                                    | FM       | CPC_GUI.CHECKBOX.SX                    | Taille X image de coche                                    |
| FM       CPC_GUT.CHECKBOX.IMG_CHECKED       Chemin image coché         FM       CPC_GUT.CHECKBOX.IMG_SURVOLE_CHECKED       Chemin image non-coché         FM       CPC_GUT.CHECKBOX.IMG_NOCHECKED       Chemin image non-coché         FM       CPC_GUT.OHECKBOX.IMG_NOCHECKED       Chemin image non-coché         FM       CPC_GUT.BUTTON.SURVOLE_OPACITE       Opacité image survolé (0→ 255)         FM       CPC_GUT.BUTTON.SURVOLE_OPACITE       Opacité image survolé (0→ 255)         FM       CPC_GUT.WINDOW.TUTILE       Titre de la fenêtre sans titre         FM       CPC_GUT.WINDOW.TITILE_PX       Position X du texte des fenêtres         FM       CPC_GUT.WINDOW.TITILE_RS       Colleur du titre des fenêtres         FM       CPC_GUT.WINDOW.TITLE_RGB       Colleur du titre des fenêtres         FM       CPC_GUT.WINDOW.ICO       Chamin inde des fenêtres         FM       CPC_GUT.WINDOW.ICO_PX       Position X de l'icône des fenêtres         FM       CPC_GUT.WINDOW.ICO_SX       Nouvelle taille de l'icône ou pas.<br>0 : Ne pas changer la taille<br>1 : Changer la taille         FM       CPC_GUT.WINDOW.ICO_SX       Nouvelle taille en X<br>Seulement si ICO_S = 1         FM       CPC_GUT.WINDOW.ICO_SY       Nouvelle taille en Y<br>Seulement si ICO_S = 1         FM       CPC_GUT.WINDOW.ICO_POSITION       Position icône (1:gauche 2:centre 3:droit) <th>FM</th> <th>CPC_GUI.CHECKBOX.SY</th> <th>Taille Y image de coche</th>                                                                                                    | FM       | CPC_GUI.CHECKBOX.SY                    | Taille Y image de coche                                    |
| FM       CPC_GUI.CHECKBOX.IMG_NOCHECKED       Chemin image coché survolé         FM       CPC_GUI.CHECKBOX.IMG_NOCHECKED       Chemin image non-coché         FM       CPC_GUI.BUTTON.SURVOLE       Chemin image non-coché survolé         FM       CPC_GUI.BUTTON.SURVOLE_OPACITE       Opacité image survolé (0→ 255)         FM       CPC_GUI.BUTTON.SURVOLE_OPACITE       Opacité image survolé (0→ 255)         FM       CPC_GUI.WINDOW.TITLE       Titre de la fenêtre sans titre         FM       CPC_GUI.WINDOW.TITLE_PX       Position X du texte des fenêtres         FM       CPC_GUI.WINDOW.TITLE_SY       Taille Y de la barre de titre des fenêtres         FM       CPC_GUI.WINDOW.TITLE_RGB       Couleur du titre des fenêtres         FM       CPC_GUI.WINDOW.ICO       Chemin fichier icône par défaut des fenêtres         FM       CPC_GUI.WINDOW.ICO_PX       Position X de l'icône des fenêtres         FM       CPC_GUI.WINDOW.ICO_SX       Changer la taille de l'icône ou pas.<br>0 : Ne pas changer la taille<br>1 : Changer la taille         FM       CPC_GUI.WINDOW.ICO_SX       Nouvelle taille en X<br>Seulement si ICO_S = 1         FM       CPC_GUI.WINDOW.ICO_SY       Nouvelle taille en Y<br>Seulement si ICO_S = 1         FM       CPC_GUI.WINDOW.ICO_POSITION       Position icone (1:gauche 2:centre 3:droit)         FM       CPC_GUI.WINDOX.BORDER <td< th=""><th>FM</th><th>CPC_GUI.CHECKBOX.IMG_CHECKED</th><th>Chemin image <b>coché</b></th></td<>                                                                                       | FM       | CPC_GUI.CHECKBOX.IMG_CHECKED           | Chemin image <b>coché</b>                                  |
| FM       CPC_GUI.CHECKBOX.IMG_NOCHECKED       Chemin image non-coché         FM       CPC_GUI.CHECKBOX.IMG_SURVOLE_NOCHECKED       Chemin image non-coché survolé         FM       CPC_GUI.BUTTON.SURVOLE_OPACITE       Opacité image survolé (0→ 255)         FM       CPC_GUI.PICTUREBOX.MULTITHREAD.NOPOCUS       Multi-threading du picturebox activé SANS focus de la fenêtre.         FM       CPC_GUI.WINDOW.TITLE       Titre de la fenêtre sans titre         FM       CPC_GUI.WINDOW.TITLE_PX       Position X du texte des fenêtres         FM       CPC_GUI.WINDOW.TITLE_SY       Taille Y de la barre de titre des fenêtres         FM       CPC_GUI.WINDOW.TITLE_RGB       Couleur du titre des fenêtres         FM       CPC_GUI.WINDOW.TCO       Position X de l'icône des fenêtres         FM       CPC_GUI.WINDOW.ICO       Position X de l'icône des fenêtres         FM       CPC_GUI.WINDOW.ICO_PX       Position X de l'icône des fenêtres         FM       CPC_GUI.WINDOW.ICO_SX       Nouvelle taille en X<br>Seulement si ICO_S = 1         FM       CPC_GUI.WINDOW.ICO_SY       Nouvelle taille en Y<br>Seulement si ICO_S = 1         FM       CPC_GUI.WINDOW.ICO_POSITION       Position icône (1:gauche 2:centre 3:droit)         FM       CPC_GUI.WINDOW.ICO_SY       Nouvelle taille en Y<br>Seulement si ICO_S = 1         FM       CPC_GUI.WINDOW.ICO_POSITION                                                                                                    | FM       | CPC_GUI.CHECKBOX.IMG_SURVOLE_CHECKED   | Chemin image <b>coché survolé</b>                          |
| FM       CPC_GUI.GECKEOX.IMG_SURVOLE_NOCKECKED       Chemin image non-coché survolé         FM       CPC_GUI.BUTTON.SURVOLE       Chemin image bouton survolé         FM       CPC_GUI.BUTTON.SURVOLE       Opacité image survolé (0 > 255)         FM       CPC_GUI.NUTTREAD.NOFOCUS       Multi-threading du picturebox activé SANS focus de la fenêtre.         FM       CPC_GUI.WINDOW.TITLE       Titre de la fenêtre sans titre         FM       CPC_GUI.WINDOW.TITLE_PX       Position X du texte des fenêtres         FM       CPC_GUI.WINDOW.TITLE_PX       Position Y du texte des fenêtres         FM       CPC_GUI.WINDOW.TITLE_PX       Position Y du texte des fenêtres         FM       CPC_GUI.WINDOW.TITLE_PX       Position Y du texte des fenêtres         FM       CPC_GUI.WINDOW.TITLE_PX       Position Y du texte des fenêtres         FM       CPC_GUI.WINDOW.TITLE_PX       Position Y de licône des fenêtres         FM       CPC_GUI.WINDOW.TCO       PX       Position Y de licône des fenêtres         FM       CPC_GUI.WINDOW.ICO_PX       Position Y de licône des fenêtres         FM       CPC_GUI.WINDOW.ICO_SX       Nouvelle taille en licône ou pas.       0 : Ne pas changer la taille         FM       CPC_GUI.WINDOW.ICO_SY       Nouvelle taille en Y       Seulement si ICO_S = 1         FM       CPC_GUI.WINDOW.ICO_POSITIO                                                                                                    | FM       | CPC_GUI.CHECKBOX.IMG_NOCHECKED         | Chemin image <b>non-coché</b>                              |
| FM       CPC_GUI.BUTTON.SURVOLE       Chemin image bouton survolé         FM       CPC_GUI.BUTTON.SURVOLE_OPACITE       Opacité image survolé (0~255)         FM       CPC_GUI.PICTUREBOX.MULTITHREAD.NOFOCUS       Multi-threading du picturebox activé SANS focus de la fenêtre.         FM       CPC_GUI.WINDOW.TITLE       Titre de la fenêtre sans titre         FM       CPC_GUI.WINDOW.TITLE_PX       Position X du texte des fenêtres         FM       CPC_GUI.WINDOW.TITLE_PX       Position Y du texte des fenêtres         FM       CPC_GUI.WINDOW.TITLE_SY       Taille Y de la barre de titre des fenêtres         FM       CPC_GUI.WINDOW.TITLE_SY       Taille Y de la barre de titre des fenêtres         FM       CPC_GUI.WINDOW.TITLE_RGB       Couleur du titre des fenêtres         FM       CPC_GUI.WINDOW.ICO       Position X de l'icône des fenêtres         FM       CPC_GUI.WINDOW.ICO_PX       Position Y de l'icône ou pas.       O : Ne pas changer la taille         FM       CPC_GUI.WINDOW.ICO_SX       Nouvelle taille en X<br>Seulement si ICO_S = 1         FM       CPC_GUI.WINDOW.ICO_POSITION       Position icône (1:gauche 2:centre 3:droit)         FM       CPC_GUI.WINDOW.ICO_POSITION       Position icône (1:gauche 2:centre 3:droit)         FM       CPC_GUI.WINDOW.ICO_POSITION       Position icône (1:gauche 2:centre 3:droit)         FM                                                                                                    | FM       | CPC_GUI.CHECKBOX.IMG_SURVOLE_NOCHECKED | Chemin image <b>non-coché survolé</b>                      |
| FM       CPC_GUI.BUTTON.SURVOLE_OPACITE       Opacité image survolé (0→ 255)         M       CPC_GUI.PICTUREBOX.MULTITHREAD.NOFOCUS       Multi-threading du picturebox activé SANS focus de la fenêtre.         FM       CPC_GUI.WINDOW.TITLE       Titre de la fenêtre sans titre         FM       CPC_GUI.WINDOW.TITLE_PX       Position X du texte des fenêtres         FM       CPC_GUI.WINDOW.TITLE_SY       Taille Y de la barre de titre des fenêtres         FM       CPC_GUI.WINDOW.TITLE_RGB       Couleur du titre des fenêtres         FM       CPC_GUI.WINDOW.TICL_PX       Position X de l'cône des fenêtres         FM       CPC_GUI.WINDOW.ICO       PN         FM       CPC_GUI.WINDOW.ICO_PX       Position X de l'cône des fenêtres         FM       CPC_GUI.WINDOW.ICO_PX       Position Y de l'icône des fenêtres         FM       CPC_GUI.WINDOW.ICO_SX       Changer la taille de l'icône ou pas.         0       Nouvelle taille en Y       Seulement si ICO_S = 1         FM       CPC_GUI.WINDOW.ICO_POSITION       Position icône (1:gauche 2:centre 3:droit)         FM       CPC_GUI.WINDOW.ICO_POSITION       Position icône (1:gauche 2:centre 3:droit)         FM       CPC_GUI.WINDOW.ICO_POSITION       Position icône (1:gauche 2:centre 3:droit)         FM       CPC_GUI.WINDOX.BORDER       Oculeur de la bordure des fenêtres                                                                                                    | FM       | CPC_GUI.BUTTON.SURVOLE                 | Chemin image bouton survolé                                |
| FM       CPC_GUI.PICTUREBOX.MULTITHREAD.NOFOCUS       Multi-threading du picturebox activé SANS focus de la fenêtre.         FM       CPC_GUI.WINDOW.TITLE       Titre de la fenêtre sans titre         FM       CPC_GUI.WINDOW.TITLE_PX       Position X du texte des fenêtres         FM       CPC_GUI.WINDOW.TITLE_SY       Taille Y de la barre de titre des fenêtres         FM       CPC_GUI.WINDOW.TITLE_RGB       Couleur du titre des fenêtres         FM       CPC_GUI.WINDOW.TOC       Chemin fichier icône par défaut des fenêtres         FM       CPC_GUI.WINDOW.ICO_PX       Position X de l'icône des fenêtres         FM       CPC_GUI.WINDOW.ICO_PX       Position Y de l'icône des fenêtres         FM       CPC_GUI.WINDOW.ICO_S       Changer la taille de l'icône ou pas.         0: Ne pas changer la taille       1: Changer la taille       1: Changer la taille         FM       CPC_GUI.WINDOW.ICO_SX       Nouvelle taille en Y       Seulement si ICO_S = 1         FM       CPC_GUI.WINDOW.ICO_POSITION       Position icône [1:gauche 2:centre 3:droit]         FM       CPC_GUI.WINDOW.BORDER       Bordure des fenêtres         FM       CPC_GUI.WINDOW.BORDER       Couleur de la bordure des fenêtres         CPC_GUI.WINDOW.ICO_SY       Nouvelle taille en Y       Seulement si ICO_S = 1         FM       CPC_GUI.WINDOW.BORDER       Bord                                                                                                    | FM       | CPC_GUI.BUTTON.SURVOLE_OPACITE         | Opacité image survolé (0 $\rightarrow$ 255)                |
| FM       CPC_GUI.WINDOW.TITLE       Titre de la fenêtre sans titre         FM       CPC_GUI.WINDOW.TITLE_PX       Position X du texte des fenêtres         FM       CPC_GUI.WINDOW.TITLE_PY       Position Y du texte des fenêtres         FM       CPC_GUI.WINDOW.TITLE_SY       Taille Y de la barre de titre des fenêtres         FM       CPC_GUI.WINDOW.TITLE_RGB       Couleur du titre des fenêtres         FM       CPC_GUI.WINDOW.TOC       Chemin fichier icône par défaut des fenêtres         FM       CPC_GUI.WINDOW.ICO_PX       Position X de l'icône des fenêtres         FM       CPC_GUI.WINDOW.ICO_PX       Position Y de l'icône des fenêtres         FM       CPC_GUI.WINDOW.ICO_S       Changer la taille de l'icône ou pas.<br>0 : Ne pas changer la taille         FM       CPC_GUI.WINDOW.ICO_SX       Nouvelle taille en X<br>Seulement si ICO_S = 1         FM       CPC_GUI.WINDOW.ICO_POSITION       Position icône (1:gauche 2:centre 3:droit)         FM       CPC_GUI.WINDOW.ICO_POSITION       Position icône (1:gauche 2:centre 3:droit)         FM       CPC_GUI.WINDOX.BORDER       Bordure des fenêtres<br>0 : Non<br>1 : Oui         FM       CPC_GUI.WINDOX.BORDER_RCB       Couleur de la bordure des fenêtres<br>Seulement si BORDER = 1 ex :<br>020,020,020                                                                                                    | FM       | CPC_GUI.PICTUREBOX.MULTITHREAD.NOFOCUS | Multi-threading du picturebox activé SANS focus de la      |
| FM       CPC_GUI.WINDOW.TITLE       FM         FM       CPC_GUI.WINDOW.TITLE_PX       Position X du texte des fenêtres         FM       CPC_GUI.WINDOW.TITLE_PY       Position Y du texte des fenêtres         FM       CPC_GUI.WINDOW.TITLE_SY       Taile Y de la barre de titre des fenêtres         FM       CPC_GUI.WINDOW.TITLE_RGB       Couleur du titre des fenêtres         FM       CPC_GUI.WINDOW.TCO       Chemin fichier icône par défaut des fenêtres         FM       CPC_GUI.WINDOW.ICO       PX         FM       CPC_GUI.WINDOW.ICO_PX       Position Y de l'icône des fenêtres         FM       CPC_GUI.WINDOW.ICO_PX       Position Y de l'icône des fenêtres         FM       CPC_GUI.WINDOW.ICO_SX       Changer la taille de l'icône ou pas.<br>0 : Ne pas changer la taille         FM       CPC_GUI.WINDOW.ICO_SX       Nouvelle taille en X<br>Seulement si ICO_S = 1         FM       CPC_GUI.WINDOW.ICO_POSITION       Positon icône (1:gauche 2:centre 3:droit)         FM       CPC_GUI.WINDOX.BORDER       Bordure des fenêtres<br>0 : Non<br>1 : Oui         FM       CPC_GUI.WINDOX.BORDER_RCB       Couleur de la bordure des fenêtres<br>Seulement si BORDER = 1 ex :<br>020,020,020                                                                                                    |          | ODC CUIT MINDON MIMIE                  | fenêtre.                                                   |
| FM       CPC_GUI.WINDOW.TITLE_PX       Position X du texte des fenêtres         FM       CPC_GUI.WINDOW.TITLE_PX       Position Y du texte des fenêtres         FM       CPC_GUI.WINDOW.TITLE_SY       Taille Y de la barre de titre des fenêtres         FM       CPC_GUI.WINDOW.TITLE_RGB       Couleur du titre des fenêtres         FM       CPC_GUI.WINDOW.TCO       Chemin fichier icône par défaut des fenêtres         FM       CPC_GUI.WINDOW.ICO       Position X du l'icône des fenêtres         FM       CPC_GUI.WINDOW.ICO_PX       Position X de l'icône des fenêtres         FM       CPC_GUI.WINDOW.ICO_SX       Changer la taille de l'icône ou pas.<br>0 : Ne pas changer la taille         FM       CPC_GUI.WINDOW.ICO_SX       Nouvelle taille en X<br>Seulement si ICO_S = 1         FM       CPC_GUI.WINDOW.ICO_SY       Nouvelle taille en Y<br>Seulement si ICO_S = 1         FM       CPC_GUI.WINDOW.ICO_POSITION       Position icône (1:gauche 2:centre 3:droit)         FM       CPC_GUI.WINDOX.BORDER       Bordure des fenêtres         0 : Non       1 : Oui       CPC_GUI.WINDOX.BORDER_RCB       Coulcur de la bordure des fenêtres         Seulement si BORDER = 1 ex:       020,020,020       020,020,020                                                                                                    | FM       | CPC_GOI.WINDOW.TITLE                   | Titre de la fenetre sans titre                             |
| FM       CPC_GUI.WINDOW.TITLE_SY       Taille Y de la barre de titre des fenêtres         FM       CPC_GUI.WINDOW.TITLE_RGB       Couleur du titre des fenêtres         FM       CPC_GUI.WINDOW.ICO       Chemin fichier icône par défaut des fenêtres         FM       CPC_GUI.WINDOW.ICO_PX       Position X de l'icône des fenêtres         FM       CPC_GUI.WINDOW.ICO_PX       Position Y de l'icône des fenêtres         FM       CPC_GUI.WINDOW.ICO_SX       Changer la taille de l'icône ou pas.         6       : Ne pas changer la taille       1         1       : Changer la taille       1         1       : Changer la taille       1         1       : Changer la taille       1         1       : Changer la taille       1         1       : Changer la taille       1         1       : Changer la taille       1         1       : Changer la taille       1         1       : Changer la taille       1         1       : Changer la taille       1         1       : Changer la taille       1         1       : Changer la taille       1         PM       CPC_GUI.WINDOW.ICO_SY       Nouvelle taille en X         Seulement si ICO_S = 1       1         FM                                                                                                    | EM       | CPC_GUI.WINDOW.TITLE_PA                | Position X du texte des fenêtres                           |
| FM       CPC_GUI.WINDOW.TITILE_RGB       Couleur du titre des fenêtres         FM       CPC_GUI.WINDOW.ICO       Position X de l'icône des fenêtres         FM       CPC_GUI.WINDOW.ICO_PX       Position X de l'icône des fenêtres         FM       CPC_GUI.WINDOW.ICO_PY       Position Y de l'icône des fenêtres         FM       CPC_GUI.WINDOW.ICO_PY       Position Y de l'icône des fenêtres         FM       CPC_GUI.WINDOW.ICO_S       Changer la taille de l'icône ou pas.<br>0 : Ne pas changer la taille         FM       CPC_GUI.WINDOW.ICO_SX       Nouvelle taille en X<br>Seulement si ICO_S = 1         FM       CPC_GUI.WINDOW.ICO_SY       Nouvelle taille en Y<br>Seulement si ICO_S = 1         FM       CPC_GUI.WINDOW.ICO_POSITION       Position icône (1:gauche 2:centre 3:droit)         FM       CPC_GUI.WINDOX.BORDER       Bordure des fenêtres<br>0 : Non<br>1 : Oui         FM       CPC_GUI.WINDOX.BORDER       Bordure des fenêtres<br>0 : Non<br>1 : Oui         FM       CPC_GUI.WINDOX.BORDER_RCB       Couleur de la bordure des fenêtres<br>Seulement si BORDER = 1 ex :<br>020,020,020                                                                                                    | E M      | CPC_GUI.WINDOW.TITLE_FI                | Position Y du texte des fenetres                           |
| FM       CPC_GUI.WINDOW.ITTIM_KOD       Content of the destrementes         FM       CPC_GUI.WINDOW.ICO_PX       Position X de l'icône des fenêtres         FM       CPC_GUI.WINDOW.ICO_PX       Position Y de l'icône des fenêtres         FM       CPC_GUI.WINDOW.ICO_SX       Changer la taille de l'icône ou pas.<br>0 : Ne pas changer la taille         FM       CPC_GUI.WINDOW.ICO_SX       Nouvelle taille en X<br>Seulement si ICO_S = 1         FM       CPC_GUI.WINDOW.ICO_SY       Nouvelle taille en Y<br>Seulement si ICO_S = 1         FM       CPC_GUI.WINDOW.ICO_POSITION       Position icône (1:gauche 2:centre 3:droit)         FM       CPC_GUI.WINDOX.BORDER       Bordure des fenêtres<br>0 : Non<br>1 : Oui         FM       CPC_GUI.WINDOX.BORDER       Bordure des fenêtres<br>0 : Non<br>1 : Oui                                                                                                    | EM<br>EM | CPC_GUI_WINDOW_TITLE_BGB               | Coulour du titre des fenêtres                              |
| FM       CPC_GUI.WINDOW.ICO_PX       Position X de l'icône des fenêtres         FM       CPC_GUI.WINDOW.ICO_PY       Position Y de l'icône des fenêtres         FM       CPC_GUI.WINDOW.ICO_S       Changer la taille de l'icône ou pas.<br>0 : Ne pas changer la taille<br>1 : Changer la taille<br>1 : Changer la taille         FM       CPC_GUI.WINDOW.ICO_SX       Nouvelle taille en X<br>Seulement si ICO_S = 1         FM       CPC_GUI.WINDOW.ICO_SY       Nouvelle taille en Y<br>Seulement si ICO_S = 1         FM       CPC_GUI.WINDOW.ICO_POSITION       Position icône (1:gauche 2:centre 3:droit)         FM       CPC_GUI.WINDOX.BORDER       Bordure des fenêtres<br>0 : Non<br>1 : Oui         FM       CPC_GUI.WINDOX.BORDER_RCB       Couleur de la bordure des fenêtres<br>0 : Non<br>1 : Oui                                                                                                    | FM       | CPC_GUI_WINDOW_ICO                     | Chemin fichier icône par défaut des fenêtres               |
| FM       CPC_GUI.WINDOW.ICO_PY       Position Y de l'icône des fenêtres         FM       CPC_GUI.WINDOW.ICO_S       Changer la taille de l'icône ou pas.<br>0 : Ne pas changer la taille<br>1 : Changer la taille<br>1 : Changer la taille         FM       CPC_GUI.WINDOW.ICO_SX       Nouvelle taille en X<br>Seulement si ICO_S = 1         FM       CPC_GUI.WINDOW.ICO_SY       Nouvelle taille en Y<br>Seulement si ICO_S = 1         FM       CPC_GUI.WINDOW.ICO_POSITION       Position icône (1:gauche 2:centre 3:droit)         FM       CPC_GUI.WINDOX.BORDER       Bordure des fenêtres<br>0 : Non<br>1 : Oui         FM       CPC_GUI.WINDOX.BORDER_RCB       Couleur de la bordure des fenêtres<br>Seulement si BORDER = 1 ex :<br>020,020,020                                                                                                    | FM       | CPC GUI.WINDOW.ICO PX                  | Position X de l'icône des fenêtres                         |
| FM       CPC_GUI.WINDOW.ICO_S       Changer la taille de l'icône ou pas.<br>0 : Ne pas changer la taille<br>1 : Changer la taille         FM       CPC_GUI.WINDOW.ICO_SX       Nouvelle taille en X<br>Seulement si ICO_S = 1         FM       CPC_GUI.WINDOW.ICO_SY       Nouvelle taille en Y<br>Seulement si ICO_S = 1         FM       CPC_GUI.WINDOW.ICO_POSITION       Position icône (1:gauche 2:centre 3:droit)         FM       CPC_GUI.WINDOX.BORDER       Bordure des fenêtres<br>0 : Non<br>1 : Oui         FM       CPC_GUI.WINDOX.BORDER       Bordure des fenêtres<br>0 : Non<br>1 : Oui         FM       CPC_GUI.WINDOX.BORDER_RGB       Couleur de la bordure des fenêtres<br>Seulement si BORDER = 1 ex:<br>020,020,020                                                                                                    | FM       | CPC GUI.WINDOW.ICO PY                  | Position Y de l'icône des fenêtres                         |
| FM       CPC_GUI.WINDOW.ICO_SX       O: Ne pas changer la taille         FM       CPC_GUI.WINDOW.ICO_SX       Nouvelle taille en X         Seulement si ICO_S = 1       Nouvelle taille en Y         FM       CPC_GUI.WINDOW.ICO_SY       Nouvelle taille en Y         Seulement si ICO_S = 1       Seulement si ICO_S = 1         FM       CPC_GUI.WINDOW.ICO_POSITION       Position icône (1:gauche 2:centre 3:droit)         FM       CPC_GUI.WINDOX.BORDER       Bordure des fenêtres         0: Non       1: Oui       1: Oui         FM       CPC_GUI.WINDOX.BORDER_RCB       Couleur de la bordure des fenêtres         Seulement si BORDER = 1 ex :       020,020,020                                                                                                    | FM       | CPC GUI.WINDOW.ICO S                   | Changer la taille de l'icône ou nas                        |
| I: Changer la taille         FM       CPC_GUI.WINDOW.ICO_SX         Nouvelle taille en X         Seulement si ICO_S = 1         FM       CPC_GUI.WINDOW.ICO_SY         Nouvelle taille en Y         Seulement si ICO_S = 1         FM       CPC_GUI.WINDOW.ICO_POSITION         Position icône (1:gauche 2:centre 3:droit)         FM       CPC_GUI.WINDOX.BORDER         Bordure des fenêtres         0: Non         1: Oui         FM       CPC_GUI.WINDOX.BORDER_RGB         CPC_GUI.WINDOX.BORDER_RGB       Couleur de la bordure des fenêtres         Seulement si BORDER = 1 ex :       020,020,020                                                                                                    |          |                                        | 0 : Ne pas changer la taille                               |
| FM       CPC_GUI.WINDOW.ICO_SX       Nouvelle taille en X<br>Seulement si ICO_S = 1         FM       CPC_GUI.WINDOW.ICO_SY       Nouvelle taille en Y<br>Seulement si ICO_S = 1         FM       CPC_GUI.WINDOW.ICO_POSITION       Position icône (1:gauche 2:centre 3:droit)         FM       CPC_GUI.WINDOX.BORDER       Bordure des fenêtres<br>0 : Non<br>1: Oui         FM       CPC_GUI.WINDOX.BORDER       Bordure des fenêtres<br>0 : Non<br>1: Oui         FM       CPC_GUI.WINDOX.BORDER_RGB       Couleur de la bordure des fenêtres<br>0 : Non<br>1: Oui         FM       CPC_GUI.WINDOX.BORDER_RGB       Couleur de la bordure des fenêtres<br>0 : Non<br>1: Oui         FM       CPC_GUI.WINDOX.BORDER_RGB       Couleur de la bordure des fenêtres<br>Seulement si BORDER = 1 ex :<br>020,020,020                                                                                                    |          |                                        | 1 : Changer la taille                                      |
| Seulement si ICO_S = 1         FM       CPC_GUI.WINDOW.ICO_SY       Nouvelle taille en Y<br>Seulement si ICO_S = 1         FM       CPC_GUI.WINDOW.ICO_POSITION       Position icône (1:gauche 2:centre 3:droit)         FM       CPC_GUI.WINDOX.BORDER       Bordure des fenêtres<br>0 : Non<br>1 : Oui         FM       CPC_GUI.WINDOX.BORDER_RGB       Couleur de la bordure des fenêtres<br>Seulement si BORDER = 1 ex :<br>020,020,020         FM       CPC_GUI.WINDOW ALPHA       Transparence par défaut des fenêtres                                                                                                    | FM       | CPC_GUI.WINDOW.ICO_SX                  | Nouvelle taille en X                                       |
| FM       CPC_GUI.WINDOW.ICO_SY       Nouvelle taille en Y         FM       CPC_GUI.WINDOW.ICO_POSITION       Position icône (1:gauche 2:centre 3:droit)         FM       CPC_GUI.WINDOX.BORDER       Bordure des fenêtres         0: Non       1: Oui         FM       CPC_GUI.WINDOX.BORDER_RGB       Couleur de la bordure des fenêtres         Seulement si BORDER = 1 ex :       020,020,020                                                                                                    |          |                                        | Seulement si <b>ICO_S =</b> 1                              |
| FM       CPC_GUI.WINDOW.ICO_POSITION       Position icône (1:gauche 2:centre 3:droit)         FM       CPC_GUI.WINDOX.BORDER       Bordure des fenêtres         0: Non       1: Oui         FM       CPC_GUI.WINDOX.BORDER_RGB       Couleur de la bordure des fenêtres         Seulement si BORDER = 1 ex :       020,020,020                                                                                                    | FM       | CPC_GUI.WINDOW.ICO_SY                  | Nouvelle taille en Y                                       |
| FM       CPC_GUI.WINDOW.ICO_POSITION       Position icône (1:gauche 2:centre 3:droit)         FM       CPC_GUI.WINDOX.BORDER       Bordure des fenêtres<br>0 : Non<br>1 : Oui         FM       CPC_GUI.WINDOX.BORDER_RGB       Couleur de la bordure des fenêtres<br>Seulement si BORDER = 1 ex :<br>020,020,020         FM       CPC_GUI.WINDOW ALPHA       Transparence par défaut des fenêtres                                                                                                    |          |                                        | Seulement si $ICO_S = 1$                                   |
| FM       CPC_GUI.WINDOX.BORDER       Bordure des fenêtres         0: Non       1: Oui         FM       CPC_GUI.WINDOX.BORDER_RGB       Couleur de la bordure des fenêtres         Seulement si BORDER = 1 ex :       020,020,020         FM       CPC_GUI.WINDOW ALPHA       Transparence par défaut des fenêtres                                                                                                    | FM       | CPC_GUI.WINDOW.ICO_POSITION            | Position icône (1:gauche 2:centre 3:droit)                 |
| FM       CPC_GUI.WINDOX.BORDER_RGB       Couleur de la bordure des fenêtres<br>Seulement si BORDER = 1 ex :<br>020,020,020         FM       CPC_GUI.WINDOW ALPHA       Transparence par défaut des fenêtres                                                                                                    | FM       | CPC_GUI.WINDOX.BORDER                  | Bordure des fenêtres                                       |
| FM       CPC_GUI.WINDOX.BORDER_RGB       Couleur de la bordure des fenêtres         Seulement si BORDER = 1 ex :       020,020,020         FM       CPC_GUI.WINDOW_ALPHA       Transparence par défaut des fenêtres                                                                                                    |          |                                        |                                                            |
| Seulement si BORDER = 1 ex :       020,020,020   Transparence par défaut des fenêtres                                                                                                    | FM       | CPC GUI, WINDOX, BORDER RCB            | 1. Oui                                                     |
| CPC GUT WINDOW ALPHA     Transparence par défaut des fenêtres                                                                                                    |          |                                        | Seulement si BORDER = 1 ex :                               |
| <b>FM CPC GUT WINDOW ALPHA</b> Transparence par défaut des fenêtres                                                                                                    |          |                                        | 020,020,020                                                |
| Transparence par delaut des reneures                                                                                                    | FM       | CPC_GUI.WINDOW.ALPHA                   | Transparence par défaut des fenêtres                       |

Page 111 | 129

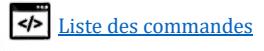

| FM        | CPC_GUI.WINDOW.SHADOW_PX             | Position X relative de la position de l'ombre sous les |  |
|-----------|--------------------------------------|--------------------------------------------------------|--|
|           |                                      | fenêtres                                               |  |
| FM        | CPC_GUI.WINDOW.SHADOW_PY             | Position Y relative de la position de l'ombre sous les |  |
|           |                                      | fenêtres                                               |  |
| FM        | CPC_GUI.WINDOW.SHADOW                | Opacité de l'ombre sous les fenêtres                   |  |
|           |                                      | 0 : Aucune ombre                                       |  |
|           |                                      | $0 \rightarrow 254$                                    |  |
| TIM       | CDC CUI MINDON SUADON DCD            | 255 : Opaque                                           |  |
| E M       | CFC_GOI.WINDOW.SHADOW_RGB            |                                                        |  |
| FM        | CPC_GUT_WINDOW_RGB                   | Coulour des fenêtres                                   |  |
| FM        | CPC GUT RGB                          | Coulour on général                                     |  |
| EM<br>EM  | CPC GUI WINDOW BACKGOUND BGB         | Couleur de fond des fonôtres                           |  |
| FM        | CPC GUI.WINDOW.SCREEN COLISION LEFT  | Rordura ágran gaucha dánlacomant fanâtra               |  |
| FM        | CPC GUI.WINDOW.SCREEN COLISION RIGHT | Bordure écran droit déplacement fenêtre                |  |
| EM<br>EM  | CPC GUI.WINDOW.SCREEN COLISION TOP   | Pordure écran haut déplacement fanêtre                 |  |
| EM<br>EM  | CPC GULWINDOW.SCREEN COLISION DOWN   | Bordure écran has déplacement fenêtre                  |  |
| EM        |                                      | bordure ecran bas deplacement lenetre                  |  |
| EM        | CPC GUI WINDOW FULLSCREEN LEFT       | Bordura gaucha fanâtra agrandia                        |  |
| EM        | CPC GUI WINDOW FULLSCREEN PICHT      | Bordure droit fonêtre agrandie                         |  |
| E M       | CPC GUI WINDOW FULLSCREEN TOP        | Dordure di oli fellette agrandie                       |  |
| E M       | CPC GUI WINDOW FULLSCREEN DOWN       | Dordure haut relieue agrandie                          |  |
| E M<br>EM | CPC_GUI_WINDOW_FULISCREEN_DOWN       | Bordure das lehetre agrandie                           |  |
| E M       | CPC CIII WINDOW BT CLOSE DY          | Desition V houten formature forâtre                    |  |
| E M       | CPC_GUI_WINDOW_BT_CLOSE_PX           | Position X bouton fermeture fenêtre                    |  |
| P M<br>TM | CPC_GOT.WINDOW.BT_CLOSE_FT           | Position Y bouton fermeture fenetre                    |  |
| P M<br>TM | CPC_GOI.WINDOW.BT_CLOSE_S            | Sizing bouton fermeture fenetre                        |  |
| P M       | CPC_GUI.WINDOW.BT_CLOSE_SX           | Taille X bouton fermeture fenetre                      |  |
| PM        |                                      | Talle Y bouton fermeture fenêtre                       |  |
| TIM       | CPC_GUI.WINDOW BT_SIZEUP             | Chemin lichler bouton fermeture fenetre                |  |
| E M       | CPC GUI WINDOW BT SIZEUP PY          | Position X bouton agrandiagement fonêtre               |  |
| E M       | CDC CIII WINDOW BT SIZEUP_FI         | Position i bouton agrandissement fenêtre               |  |
| E M       | CPC_GUI_WINDOW_BT_SIZEUP_S           | Sizing Douton agrandiagement fenêtre                   |  |
| E M       | CDC CIII WINDOW BT SIZEIUD SY        | Taille V houton agrandizzoment fenêtre                 |  |
| E M       | CPC GUI WINDOW BT SIZEUP POSITION    | Desitionnement isône (1.gaughe 2.gantre 2.dreit)       |  |
| E M       | CPC CIII WINDOW BT SIZEDOWN          | Chamin fighier houten rétréciesement fonêtre           |  |
| EM<br>EM  | CPC CIII WINDOW BT SIZEDOWN PX       | Desition V houton rétrésissement fonêtre               |  |
| E M       | CPC_GUI_WINDOW_BT_SIZEDOWN_PX        | Position X bouton rétrégissement fenêtre               |  |
| E M<br>EM | CPC GUI WINDOW BT SIZEDOWN S         | Position i Douton rétrégiesement fenêtre               |  |
| EM<br>EM  | CPC GUI WINDOW BT SIZEDOWN SX        | Sizilig Douton rétrégiggement fenêtre                  |  |
| E M       | CPC_GUI.WINDOW.BT_SIZEDOWN_SX        | Taille X bouton rétrégigeement fenêtre                 |  |
| E M       | CPC GUI WINDOW BT SIZEDOWN POSITION  | Desitionnement isône (1. gevelse 2. gentre 2. duoit)   |  |
| P M       | CDC CIII WINDOW BT PEDIICT           | Positionnement icone (1:gauche 2:centre 3:uroit)       |  |
| TIM       |                                      | Chemin lichler bouton reduction fenetre                |  |
| P M<br>TM | CPC_GUI.WINDOW.BI_REDUCI_FX          | Position X bouton réduction fenêtre                    |  |
| FM<br>TM  | CPC_GOI.WINDOW.BI_REDUCI_FI          | Position Y bouton réduction fenêtre                    |  |
| PM        | CPC_GUI.WINDOW.BI_REDUCI_S           | Sizing bouton reduction fenetre                        |  |
| FM        | CPC_GUI, WINDOW, DT_REDUCT_SX        | I alle X bouton reduction fenetre                      |  |
| FM        | CPC_GUI, WINDOW, DT_REDUCT_SI        | I allie Y bouton reduction fenetre                     |  |
| FM        | CPC_GUI_WINDOW.BI_KEDUCI_POSITION    | Positionnement icone (1:gauche 2:centre 3:droit)       |  |
| FM        | CPC_GUI.EXPLORER.BACAGROUND          | Fond d'ecran de l'explorateur                          |  |
| FM        | CPC_GUI.EXPLORER.SCRULLBAK           | Image du scroll bar                                    |  |
| FM        | CPC_GUI.EXPLORER.SCROLLBAR_SIZE_X    |                                                        |  |
| FM        | CPC_GUI.EXPLORER.SCROLLBAR_SIZE_Y    | Taille Y                                               |  |
|           |                                      |                                                        |  |
| РM        | CPC_GUI.EXPLORER.NO_CLICABLE_ZONE    | Zone anti-clic lors du scroll                          |  |

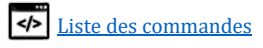

| FM                                                                                                    | CPC_GUI.EXPLORER.ICON_NAME_PX                                                                                                    | Position X du nom de l'élements en mode LISTE                                                                                                    |  |
|----------------------------------------------------------------------------------------------------|----------------------------------------------------------------------------------------------------|----------------------------------------------------------------------------------------------------|--|
| FM                                                                                                    | CPC_GUI.EXPLORER.SURVOLE                                                                                                    | Path de l'image de survole                                                                                                    |  |
| FM                                                                                                    | CPC_GUI.EXPLORER.SURVOLE_LEFT_BORDER                                                                                                    | Path de l'image de survole bord gauche                                                                                                    |  |
| FM                                                                                                    | CPC_GUI.EXPLORER.SURVOLE_RIGHT_BORDER                                                                                                    | Path de l'image de survole bord droit                                                                                                    |  |
|                                                                                                    | CPC_GUI.EXPLORER.SURVOLE_SIZE_Y                                                                                                    | Taille Y de l'image de survole                                                                                                    |  |
|                                                                                                    | CPC_GUI.EXPLORER.SURVOLE_OPACITY                                                                                                    | Opacité de l'image de survole                                                                                                    |  |
|                                                                                                    | CPC_GUI.EXPLORER.ICON_MODE.NAME_SIZE_MAX                                                                                                    | Taille MAX des noms des items en mode ICONE                                                                                                    |  |
| FM                                                                                                    | CPC_GUI.EXPLORER.SPACING                                                                                                    | Espacement en pixels entre chaque icones                                                                                                    |  |
| FM                                                                                                    | CPC_GUI.TASKBAR.NORMAL                                                                                                    | Path image de l'item non focus                                                                                                    |  |
| FM                                                                                                    | CPC_GUI.TASKBAR.FOCUS                                                                                                    | Path image de l'item focus                                                                                                    |  |
| FM                                                                                                    | CPC_GUI.TASKBAR.POS_X                                                                                                    | Position X du taskbar relatif à la fenêtre hôte                                                                                                    |  |
| FM                                                                                                    | CPC_GUI.TASKBAR.POS_Y                                                                                                    | Position Y du taskbar relatif à la fenêtre hôte                                                                                                    |  |
| FM                                                                                                    | CPC_GUI.TASKBAR.SIZ_X                                                                                                    | Taille X du taskbar                                                                                                    |  |
| FM                                                                                                    | CPC_GUI.TASKBAR.SIZ_Y                                                                                                    | Taille Y du taskbar                                                                                                    |  |
| FM                                                                                                    | CPC_GUI.TASKBAR.SPACING_X                                                                                                    | Espacement X des items                                                                                                    |  |
| FM                                                                                                    | CPC_GUI.TASKBAR.SPACING_Y                                                                                                    | Espacement Y des items                                                                                                    |  |
| FM                                                                                                    | CPC_GUI.TASKBAR.SIZ_TEXT                                                                                                    | Nombre de caractère MAX (titre application)                                                                                                    |  |
| FM                                                                                                    | CPC GUI.TASKBAR.SIZ ITEM X                                                                                                    | Taille X de l'item                                                                                                    |  |
| FM                                                                                                    | CPC_GUI.TASKBAR.SIZ_ITEM_Y                                                                                                    | Taille X de l'item                                                                                                    |  |
| FM                                                                                                    | CPC GUI.TASKBAR.POS TEXT X                                                                                                    | Position X du titre de l'application                                                                                                    |  |
| FM                                                                                                    | CPC GUI.TASKBAR.POS TEXT Y                                                                                                    | Position Y du titre de l'application                                                                                                    |  |
| FM                                                                                                    | CPC GUI.TASKBAR.POS ICON X                                                                                                    | Position X de l'icône de l'application                                                                                                    |  |
| FM                                                                                                    | CPC GUI.TASKBAR.POS ICON Y                                                                                                    | Position Y de l'icône de l'application                                                                                                    |  |
| FM                                                                                                    | CPC GUI.TASKBAR.SIZ ICON X                                                                                                    | Taille X de l'icône                                                                                                    |  |
| FM                                                                                                    | CPC GUI.TASKBAR.SIZ ICON Y                                                                                                    | Taille Y de l'icône                                                                                                    |  |
| FM                                                                                                    | CPC GUI.TASKBAR.TEXT R                                                                                                    | Composante ROUGE du titre de l'application                                                                                                    |  |
| FM                                                                                                    | CPC GUI.TASKBAR.TEXT G                                                                                                    | Composante VERTE du titre de l'application                                                                                                    |  |
| FM                                                                                                    | CPC GUI.TASKBAR.TEXT B                                                                                                    | Composante RLFII du titre de l'application                                                                                                    |  |
|                                                                                                    |                                                                                                    | dompobalito 2220 da tino do rappiloation                                                                                                    |  |
|                                                                                                    | Con                                                                                                    | textec                                                                                                    |  |
| F                                                                                                    | CPC_CRLE                                                                                                    | textes<br>Retour chariot Touche entré                                                                                                    |  |
| F                                                                                                    | CPC.CRLF                                                                                                    | textes<br>Retour chariot Touche entré.<br>ASCIL 13 + ASCIL 10 « \ <b>r</b> \ <b>n Windows</b> »                                                                                                    |  |
| F                                                                                                    | CPC.CRLF<br>CPC.LFCR                                                                                                    | <b>textes</b><br>Retour chariot Touche entré.<br>ASCII 13 + ASCII 10 « \ <b>r</b> \ <b>n Windows</b> »<br>Retour chariot spécial. <i>Non utilisé</i>                                                                                                    |  |
| F                                                                                                    | CPC.CRLF<br>CPC.LFCR                                                                                                    | textes<br>Retour chariot Touche entré.<br>ASCII 13 + ASCII 10 « \r\n Windows »<br>Retour chariot spécial. Non utilisé<br>ASCII 10 + ASCII 13                                                                                                    |  |
| F                                                                                                    | CPC.CRLF<br>CPC.LFCR<br>CPC.CR                                                                                                    | textes<br>Retour chariot Touche entré.<br>ASCII 13 + ASCII 10 « \r\n Windows »<br>Retour chariot spécial. Non utilisé<br>ASCII 10 + ASCII 13<br>Retour chariot. Touche entré ASCII 13                                                                                                    |  |
| F                                                                                                    | CPC.CRLF<br>CPC.LFCR<br>CPC.CR                                                                                                    | textes<br>Retour chariot Touche entré.<br>ASCII 13 + ASCII 10 « \r\n Windows »<br>Retour chariot spécial. Non utilisé<br>ASCII 10 + ASCII 13<br>Retour chariot. Touche entré ASCII 13<br>« \r APPLE »                                                                                                    |  |
| F<br>F<br>F                                                                                                    | CPC.CRLF<br>CPC.LFCR<br>CPC.CR<br>CPC.LF                                                                                                    | textesRetour chariot Touche entré.ASCII 13 + ASCII 10 « \r\n Windows »Retour chariot spécial. Non utiliséASCII 10 + ASCII 13Retour chariot. Touche entré ASCII 13« \r APPLE »Retour chariot. Touche entré ASCII 10                                                                                                    |  |
| F<br>F<br>F<br>F                                                                                                    | CPC.CRLF<br>CPC.LFCR<br>CPC.CR<br>CPC.LF                                                                                                    | textes         Retour chariot Touche entré.         ASCII 13 + ASCII 10 « \r\n Windows »         Retour chariot spécial. Non utilisé         ASCII 10 + ASCII 13         Retour chariot. Touche entré ASCII 13         « \r APPLE »         Retour chariot. Touche entré ASCII 10         « \n UNIX »                                                                                                    |  |
| F<br>F<br>F<br>F                                                                                                    | CPC.CRLF<br>CPC.LFCR<br>CPC.CR<br>CPC.LF<br>CPC.LF<br>CPC.RND                                                                                                    | textes<br>Retour chariot Touche entré.<br>ASCII 13 + ASCII 10 « \r\n Windows »<br>Retour chariot spécial. Non utilisé<br>ASCII 10 + ASCII 13<br>Retour chariot. Touche entré ASCII 13<br>« \r APPLE »<br>Retour chariot. Touche entré ASCII 10<br>« \n UNIX »<br>Nombre décimal aléatoire                                                                                                    |  |
| F<br>F<br>F<br>F<br>D                                                                                                    | CPC.CRLF<br>CPC.LFCR<br>CPC.CR<br>CPC.LF<br>CPC.RND<br>CPC.DIR                                                                                                    | textesRetour chariot Touche entré.ASCII 13 + ASCII 10 « \r\n Windows »Retour chariot spécial. Non utiliséASCII 10 + ASCII 13Retour chariot. Touche entré ASCII 13« \r APPLE »Retour chariot. Touche entré ASCII 10« \n UNIX »Nombre décimal aléatoireRépertoire courant du noyau                                                                                                    |  |
| F<br>F<br>F<br>F<br>D<br>F                                                                                                    | CPC.CRLF<br>CPC.LFCR<br>CPC.CR<br>CPC.LF<br>CPC.LF<br>CPC.RND<br>CPC.DIR<br>CPC.DIR.KRNL                                                                                                    | textesRetour chariot Touche entré.ASCII 13 + ASCII 10 « \r\n Windows »Retour chariot spécial. Non utiliséASCII 10 + ASCII 13Retour chariot. Touche entré ASCII 13« \r APPLE »Retour chariot. Touche entré ASCII 10« \n UNIX »Nombre décimal aléatoireRépertoire courant du noyauRépertoire configuration Kernel                                                                                                    |  |
| F<br>F<br>F<br>F<br>D<br>F<br>F                                                                                                    | CPC.CRLF<br>CPC.LFCR<br>CPC.CR<br>CPC.LF<br>CPC.RND<br>CPC.DIR<br>CPC.DIR<br>CPC.DIR.KRNL.INIT                                                                                                    | textesRetour chariot Touche entré.ASCII 13 + ASCII 10 « \r\n Windows »Retour chariot spécial. Non utiliséASCII 10 + ASCII 13Retour chariot. Touche entré ASCII 13« \r APPLE »Retour chariot. Touche entré ASCII 10« \n UNIX »Nombre décimal aléatoireRépertoire courant du noyauRépertoire configuration KernelRépertoire d'initialisation kernel                                                                                                    |  |
| F<br>F<br>F<br>F<br>F<br>F<br>F                                                                                                    | CPC.CRLF<br>CPC.LFCR<br>CPC.CR<br>CPC.LF<br>CPC.LF<br>CPC.DIR<br>CPC.DIR<br>CPC.DIR.KRNL<br>CPC.DIR.KRNL.INIT<br>CPC_TEMP                                                                                                    | textesRetour chariot Touche entré.ASCII 13 + ASCII 10 « \r\n Windows »Retour chariot spécial. Non utiliséASCII 10 + ASCII 13Retour chariot. Touche entré ASCII 13« \r APPLE »Retour chariot. Touche entré ASCII 10« \n UNIX »Nombre décimal aléatoireRépertoire courant du noyauRépertoire configuration KernelRépertoire d'initialisation kernelRépertoire temporaire du système                                                                                                    |  |
| F<br>F<br>F<br>F<br>F<br>F<br>F<br>F<br>F<br>M                                                                                                    | CPC.CRLF<br>CPC.LFCR<br>CPC.CR<br>CPC.LF<br>CPC.LF<br>CPC.DIR<br>CPC.DIR<br>CPC.DIR.KRNL<br>CPC.DIR.KRNL.INIT<br>CPC_TEMP<br>CPC_TEMP.NET                                                                                                    | textesRetour chariot Touche entré.ASCII 13 + ASCII 10 « \r\n Windows »Retour chariot spécial. Non utiliséASCII 10 + ASCII 13Retour chariot. Touche entré ASCII 13« \r APPLE »Retour chariot. Touche entré ASCII 10« \n UNIX »Nombre décimal aléatoireRépertoire courant du noyauRépertoire configuration KernelRépertoire temporaire du systèmeRépertoire temporaire des interactions réseaux (Site web                                                                                                    |  |
| F<br>F<br>F<br>F<br>F<br>F<br>F<br>F<br>F<br>M                                                                                                    | CPC.CRLF<br>CPC.LFCR<br>CPC.CR<br>CPC.CR<br>CPC.LF<br>CPC.DIR<br>CPC.DIR<br>CPC.DIR.KRNL<br>CPC.DIR.KRNL.INIT<br>CPC_TEMP<br>CPC_TEMP.NET                                                                                                    | textesRetour chariot Touche entré.ASCII 13 + ASCII 10 « \r\n Windows »Retour chariot spécial. Non utiliséASCII 10 + ASCII 13Retour chariot. Touche entré ASCII 13« \r APPLE »Retour chariot. Touche entré ASCII 10« \r UNIX »Nombre décimal aléatoireRépertoire courant du noyauRépertoire configuration KernelRépertoire d'initialisation kernelRépertoire temporaire du systèmeRépertoire temporaire des interactions réseaux (Site webetc)                                                                                                    |  |
| F<br>F<br>F<br>F<br>F<br>F<br>F<br>F<br>M                                                                                                    | CPC.CRLF<br>CPC.LFCR<br>CPC.CR<br>CPC.CR<br>CPC.LF<br>CPC.DIR<br>CPC.DIR<br>CPC.DIR.KRNL<br>CPC.DIR.KRNL<br>CPC.DIR.KRNL.INIT<br>CPC_TEMP<br>CPC_TEMP.NET                                                                                                    | textes         Retour chariot Touche entré.         ASCII 13 + ASCII 10 « \r\n Windows »         Retour chariot spécial. Non utilisé         ASCII 10 + ASCII 13         Retour chariot. Touche entré ASCII 13         « \r APPLE »         Retour chariot. Touche entré ASCII 10         « \r INIX »         Nombre décimal aléatoire         Répertoire courant du noyau         Répertoire configuration Kernel         Répertoire temporaire du système         Répertoire temporaire des interactions réseaux (Site web etc)                                                                                                    |  |
| F<br>F<br>F<br>F<br>F<br>F<br>F<br>F<br>M                                                                                                    | CPC.CRLF<br>CPC.LFCR<br>CPC.CR<br>CPC.LF<br>CPC.DIR<br>CPC.DIR<br>CPC.DIR.KRNL<br>CPC.DIR.KRNL.INIT<br>CPC_TEMP<br>CPC_TEMP.NET<br>CPC_TEMP.NET                                                                                                    | textes         Retour chariot Touche entré.         ASCII 13 + ASCII 10 « \r\n Windows »         Retour chariot spécial. Non utilisé         ASCII 10 + ASCII 13         Retour chariot. Touche entré ASCII 13         « \r APPLE »         Retour chariot. Touche entré ASCII 10         « \n UNIX »         Nombre décimal aléatoire         Répertoire courant du noyau         Répertoire configuration Kernel         Répertoire temporaire du système         Répertoire temporaire des interactions réseaux (Site web etc)                                                                                                    |  |
| F<br>F<br>F<br>F<br>F<br>F<br>F<br>F<br>M<br>F<br>M                                                                                                    | CPC.CRLF<br>CPC.LFCR<br>CPC.CR<br>CPC.CR<br>CPC.LF<br>CPC.DIR<br>CPC.DIR<br>CPC.DIR.KRNL<br>CPC.DIR.KRNL.INIT<br>CPC_TEMP<br>CPC_TEMP.NET<br>CPC_TEMP.NET                                                                                                    | textes         Retour chariot Touche entré.         ASCII 13 + ASCII 10 « \r\n Windows »         Retour chariot spécial. Non utilisé         ASCII 10 + ASCII 13         Retour chariot. Touche entré ASCII 13         « \r APPLE »         Retour chariot. Touche entré ASCII 10         « \r APPLE »         Retour chariot. Touche entré ASCII 10         « \r UNIX »         Nombre décimal aléatoire         Répertoire courant du noyau         Répertoire configuration Kernel         Répertoire temporaire du système         Répertoire temporaire des interactions réseaux (Site web etc)         ate et heure         Temps heure uniquement                                                                                                    |  |
| F<br>F<br>F<br>F<br>F<br>F<br>F<br>F<br>M<br>F<br>M<br>C<br>D<br>D<br>D                                                                                 | CPC.CRLF<br>CPC.LFCR<br>CPC.CR<br>CPC.LF<br>CPC.DIR<br>CPC.DIR<br>CPC.DIR.KRNL<br>CPC.DIR.KRNL.INIT<br>CPC_TEMP<br>CPC_TEMP.NET<br>Temps do<br>CPC.HOUR<br>CPC.MIN                                                                                                    | textes         Retour chariot Touche entré.         ASCII 13 + ASCII 10 « \r\n Windows »         Retour chariot spécial. Non utilisé         ASCII 10 + ASCII 13         Retour chariot. Touche entré ASCII 13         « \r APPLE »         Retour chariot. Touche entré ASCII 10         « \r APPLE »         Retour chariot. Touche entré ASCII 10         « \r APPLE »         Retour chariot. Touche entré ASCII 10         « \n UNIX »         Nombre décimal aléatoire         Répertoire courant du noyau         Répertoire configuration Kernel         Répertoire d'initialisation kernel         Répertoire temporaire du système         Répertoire temporaire des interactions réseaux (Site web etc)         mainte et heure         Temps heure uniquement         Temps minutes uniquement                                                                                                    |  |
| F<br>F<br>F<br>F<br>F<br>F<br>F<br>M<br>F<br>M<br>C<br>C<br>C<br>C<br>C<br>C<br>C<br>C<br>C<br>C                                                        | CPC.CRLF<br>CPC.LFCR<br>CPC.CR<br>CPC.LF<br>CPC.DIR<br>CPC.DIR<br>CPC.DIR.KRNL<br>CPC.DIR.KRNL INIT<br>CPC_TEMP<br>CPC_TEMP.NET<br>Temps do<br>CPC.HOUR<br>CPC.MIN<br>CPC.MINUTES                                                                                                    | textes         Retour chariot Touche entré.         ASCII 13 + ASCII 10 « \r\n Windows »         Retour chariot spécial. Non utilisé         ASCII 10 + ASCII 13         Retour chariot. Touche entré ASCII 13         « \r APPLE »         Retour chariot. Touche entré ASCII 10         « \r APPLE »         Retour chariot. Touche entré ASCII 10         « \r APPLE »         Retour chariot. Touche entré ASCII 10         « \r APPLE »         Nombre décimal aléatoire         Répertoire courant du noyau         Répertoire configuration Kernel         Répertoire d'initialisation kernel         Répertoire temporaire du système         Répertoire temporaire des interactions réseaux (Site web etc)         ate et heure         Temps heure uniquement         Temps minutes uniquement         Temps minutes uniquement                                                                                                    |  |
| F<br>F<br>F<br>F<br>F<br>F<br>F<br>F<br>M<br>F<br>M<br>D<br>D<br>D<br>D<br>D                                                                            | CPC.CRLF<br>CPC.LFCR<br>CPC.CR<br>CPC.LF<br>CPC.DIR<br>CPC.DIR<br>CPC.DIR.KRNL<br>CPC.DIR.KRNL.INIT<br>CPC_TEMP<br>CPC_TEMP.NET<br>CPC_TEMP.NET<br>CPC_TEMP.NET<br>CPC.MIN<br>CPC.MIN<br>CPC.MIN<br>CPC.SEC                                                                          | textes         Retour chariot Touche entré.         ASCII 13 + ASCII 10 « \r\n Windows »         Retour chariot spécial. Non utilisé         ASCII 10 + ASCII 13         Retour chariot. Touche entré ASCII 13         « \r APPLE »         Retour chariot. Touche entré ASCII 10         « \r APPLE »         Retour chariot. Touche entré ASCII 10         « \r APPLE »         Retour chariot. Touche entré ASCII 10         « \r APPLE »         Nombre décimal aléatoire         Répertoire courant du noyau         Répertoire configuration Kernel         Répertoire d'initialisation kernel         Répertoire temporaire du système         Répertoire temporaire des interactions réseaux (Site web etc)         ate et heure         Temps heure uniquement         Temps minutes uniquement         Temps minutes uniquement         Temps secondes uniquement                                                                                                    |  |
| F<br>F<br>F<br>F<br>F<br>F<br>F<br>M<br>F<br>M<br>D<br>D<br>D<br>D<br>D<br>D<br>D<br>D                                                                  | Con<br>CPC.CRLF<br>CPC.LFCR<br>CPC.CR<br>CPC.LF<br>CPC.DIR<br>CPC.DIR.KRNL<br>CPC.DIR.KRNL.INIT<br>CPC_TEMP<br>CPC_TEMP.NET<br>CPC_TEMP.NET<br>Temps do<br>CPC.HOUR<br>CPC.MIN<br>CPC.MINUTES<br>CPC.SEC<br>CPC.SEC<br>CPC.SECONDS                                                   | textes         Retour chariot Touche entré.         ASCII 13 + ASCII 10 « \r\n Windows »         Retour chariot spécial. Non utilisé         ASCII 10 + ASCII 13         Retour chariot. Touche entré ASCII 13         « \r APPLE »         Retour chariot. Touche entré ASCII 10         « \r APPLE »         Retour chariot. Touche entré ASCII 10         « \r APPLE »         Retour chariot. Touche entré ASCII 10         « \r MUNIX »         Nombre décimal aléatoire         Répertoire courant du noyau         Répertoire configuration Kernel         Répertoire d'initialisation kernel         Répertoire temporaire du système         Répertoire temporaire des interactions réseaux (Site web etc)         ate et heure         Temps heure uniquement         Temps minutes uniquement         Temps secondes uniquement         Temps secondes uniquement         Temps secondes uniquement                                                                     |  |
| F<br>F<br>F<br>F<br>F<br>F<br>F<br>M<br>F<br>M<br>C<br>C<br>C<br>C<br>C<br>C<br>C<br>C<br>C<br>C                                                        | Con<br>CPC.CRLF<br>CPC.LFCR<br>CPC.CR<br>CPC.LF<br>CPC.DIR<br>CPC.DIR<br>CPC.DIR.KRNL<br>CPC.DIR.KRNL.INIT<br>CPC_TEMP<br>CPC_TEMP.NET<br>Temps do<br>CPC.HOUR<br>CPC.MIN<br>CPC.MIN<br>CPC.SEC<br>CPC.SEC<br>CPC.DAY                                                                | textes         Retour chariot Touche entré.         ASCII 13 + ASCII 10 « \r\n Windows »         Retour chariot spécial. Non utilisé         ASCII 10 + ASCII 13         Retour chariot. Touche entré ASCII 13         « \r APPLE »         Retour chariot. Touche entré ASCII 10         « \r APPLE »         Retour chariot. Touche entré ASCII 10         « \r APPLE »         Retour chariot. Touche entré ASCII 10         « \r APPLE »         Nombre décimal aléatoire         Répertoire courant du noyau         Répertoire configuration Kernel         Répertoire configuration kernel         Répertoire temporaire du système         Répertoire temporaire des interactions réseaux (Site web etc)         ate et heure         Temps heure uniquement         Temps minutes uniquement         Temps secondes uniquement         Temps secondes uniquement         Temps secondes uniquement         Jour actuel                                                    |  |
| F<br>F<br>F<br>F<br>F<br>F<br>F<br>M<br>F<br>M<br>C<br>C<br>C<br>C<br>C<br>C<br>C<br>C<br>C<br>C                                                        | Con<br>CPC.CRLF<br>CPC.LFCR<br>CPC.CR<br>CPC.LF<br>CPC.DIR<br>CPC.DIR<br>CPC.DIR.KRNL<br>CPC.DIR.KRNL.INIT<br>CPC_TEMP<br>CPC_TEMP.NET<br>CPC_TEMP.NET<br>Temps do<br>CPC.MIN<br>CPC.MIN<br>CPC.MINUTES<br>CPC.SEC<br>CPC.SEC<br>CPC.SEC<br>CPC.DAY<br>CPC.MONTH                     | textes         Retour chariot Touche entré.         ASCII 13 + ASCII 10 « \r\n Windows »         Retour chariot spécial. Non utilisé         ASCII 10 + ASCII 13         Retour chariot. Touche entré ASCII 13         « \r APPLE »         Retour chariot. Touche entré ASCII 10         « \r APPLE »         Retour chariot. Touche entré ASCII 10         « \r APPLE »         Retour chariot. Touche entré ASCII 10         « \r APPLE »         Nombre décimal aléatoire         Répertoire courant du noyau         Répertoire configuration Kernel         Répertoire d'initialisation kernel         Répertoire temporaire du système         Répertoire temporaire des interactions réseaux (Site web etc)         ate et heure         Temps heure uniquement         Temps minutes uniquement         Temps secondes uniquement         Temps secondes uniquement         Temps secondes uniquement         Jour actuel         Mois actuel                             |  |
| F<br>F<br>F<br>F<br>F<br>F<br>F<br>M<br>F<br>M<br>F<br>M<br>D<br>0<br>0<br>0<br>0<br>0<br>0<br>0<br>0<br>0<br>0<br>0<br>0<br>0<br>0<br>0<br>0<br>0<br>0 | Con<br>CPC.CRLF<br>CPC.LFCR<br>CPC.CR<br>CPC.LF<br>CPC.DIR<br>CPC.DIR<br>CPC.DIR.KRNL<br>CPC.DIR.KRNL.INIT<br>CPC_TEMP<br>CPC_TEMP.NET<br>CPC_TEMP.NET<br>CPC_TEMP.NET<br>CPC_MINUTES<br>CPC.MIN<br>CPC.MINUTES<br>CPC.SEC<br>CPC.SEC<br>CPC.SEC<br>CPC.DAY<br>CPC.MONTH<br>CPC.YEAR | textes         Retour chariot Touche entré.         ASCII 13 + ASCII 10 « \r\n Windows »         Retour chariot spécial. Non utilisé         ASCII 10 + ASCII 13         Retour chariot. Touche entré ASCII 13         « \r APPLE »         Retour chariot. Touche entré ASCII 10         « \r APPLE »         Retour chariot. Touche entré ASCII 10         « \r APPLE »         Retour chariot. Touche entré ASCII 10         « \r MUNIX »         Nombre décimal aléatoire         Répertoire courant du noyau         Répertoire configuration Kernel         Répertoire d'initialisation kernel         Répertoire temporaire du système         Répertoire temporaire du système         Répertoire temporaire des interactions réseaux (Site web etc)         ate et heure         Temps heure uniquement         Temps minutes uniquement         Temps secondes uniquement         Temps secondes uniquement         Jour actuel         Mois actuel         Année actuel |  |

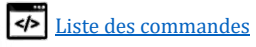

| D  | CPC.DATE                   | Date actuelle sous la forme JJ/MM/AAAA                  |  |  |  |
|----|----------------------------|---------------------------------------------------------|--|--|--|
| FM | CPC_DATE.FORMAT            | Format de la date (ex: JJ/MM/AAAA)                      |  |  |  |
| D  | CPC.TIME                   | Temps Heure, minutes, secondes sous la forme HH :MM :SS |  |  |  |
| FM | CPC TIME.FORMAT            | Format de l'heure (ex: HH:MM:SS)                        |  |  |  |
| D  | <br>CPC.TIMER              | Temps en millisecondes écoulés depuis 1970              |  |  |  |
|    |                            | r r r                                                   |  |  |  |
|    | Système :                  | Clavier / souris                                        |  |  |  |
| FM | CPC SYS.KEY F1             | Scan-Code de la touche F1 Idéale pour comparer avec un  |  |  |  |
|    |                            | if/                                                     |  |  |  |
| FM | CPC SYS.KEY F.             | IDEM                                                    |  |  |  |
| FM | CPC SYS.KEY F12            | IDEM                                                    |  |  |  |
|    |                            |                                                         |  |  |  |
|    |                            |                                                         |  |  |  |
|    |                            |                                                         |  |  |  |
|    | Svstèm                     | e : Mémoire                                             |  |  |  |
| П  | CPC SYS MEMIL P            | Mémoire utilisée en %                                   |  |  |  |
|    | CPC SYS MEMI               | Mémoire utilisée en 70                                  |  |  |  |
|    | CPC SYS MEMIL B            | Mémoire utilisée en octets                              |  |  |  |
|    | CPC SYS MEMIL K            | Mémoire utilisée en Octets                              |  |  |  |
|    | CPC SYS MEMIL M            | Mémoire utilisée en Mo                                  |  |  |  |
|    | CPC.SIS.MEMU.C             | Mémoire utilisée en Mo                                  |  |  |  |
|    | CPC.SIS.MEMU.G             | Memoire utilisée en Go                                  |  |  |  |
|    | CPC.SIS.MEMU.I             | Memoire utilisee en 10                                  |  |  |  |
|    | CPC.SIS.MEM.P              | Memoire libre en %                                      |  |  |  |
|    | CPC.SIS.MEM                | Memoire libre en octets                                 |  |  |  |
|    | CPC.SIS.MEM.B              | Memoire libre en octets                                 |  |  |  |
|    | CPC.SIS.MEM.K              | Mémoire libre en Ko                                     |  |  |  |
|    | CPC.SIS.MEM.M              | Memoire libre en Mo                                     |  |  |  |
|    | CPC.SIS.MEM.G              | Memoire libre en Go                                     |  |  |  |
|    | CPC.SIS.MEM.I              | Memoire libre en 1o                                     |  |  |  |
|    | Sustème + CDU              |                                                         |  |  |  |
|    | Syste                      | eme : CPU                                               |  |  |  |
| D  | CPC.SYS.CPU.ACT            | Activité en % de(s) CPU(s)                              |  |  |  |
| F  | CPC.SYS.CPU.NB             | Nombre de processeurs detectes (APIC)                   |  |  |  |
| D  | CPC.SYS.CPU.NB.ACT         | Nombre de processeurs en activité                       |  |  |  |
| E. |                            | Si CPUID supporté                                       |  |  |  |
| F. |                            | Si coprocesseur mathématique supporté                   |  |  |  |
| E. | CPC.SYS.CPU.VME            | Si Virtual Machine Extension supportee                  |  |  |  |
| E. |                            | SI SSE supporte                                         |  |  |  |
| E. | CPC.SIS.CPU.SSE2           | SI SSE2 supporte                                        |  |  |  |
| E  |                            | SI SSE3 Supporte                                        |  |  |  |
| F  | CPC.SIS.CPU.SSE4           | SI SSE4 supporte                                        |  |  |  |
| E  | CPC.SIS.CPU.SSE4A          | SI SSE4A Supporte                                       |  |  |  |
| E. | CPC.SIS.CPU.SDNOW          | SI 3DNow supporte                                       |  |  |  |
| E. | CPC.SIS.CPU.SUNUWZ         | SI 3DNOW2 supporte                                      |  |  |  |
| F. | CPC.SIS.CPU.MMX            | Si i extension Multimedia supportee                     |  |  |  |
| E. | CPC.SYS.CPU.RDTSCP         | Si Read Time Stamp Counter supporté                     |  |  |  |
| F  |                            | Si l'extension d'adresse physique supportée             |  |  |  |
| E. | CPC.SYS.CPU.HYPERTHREADING | Si l'hyper threading supporté                           |  |  |  |
| E  | CPC.SYS.CPU.MULTIPROCESSOR | Si multi processeur supporté                            |  |  |  |
| F  | CPC.SYS.CPU.MULTICORE      | Si multi cœur supporté                                  |  |  |  |
| F  | CPC.SYS.CPU.X64            | Si 64bits supporté                                      |  |  |  |
| F  | CPC.SYS.CPU.FAMILLY        | Famille du processeur                                   |  |  |  |
| F  | CPC.SYS.CPU.MODEL          | Modèle du processeur                                    |  |  |  |
| F  | CPC.SYS.CPU.ID             | ID du processeur                                        |  |  |  |
| F  | CPC.SYS.CPU.VENDOR         | Vendeur (Intel. amd)                                    |  |  |  |

|                   | CPC.SYS.CPU.NAME                                                                                | Nom complet du processeur                                                                                                    |  |
|-------------------|-------------------------------------------------------------------------------------------------|----------------------------------------------------------------------------------------------------|--|
| F                 | CPC.SYS.CPU.APIC                                                                                | Si APIC supporté                                                                                                    |  |
|                   | CPC.SYS.CPU.APIC.OK                                                                             | Si driver APIC installé                                                                                                    |  |
| F                 | CPC.SYS.CPU.APIC.VER                                                                            | Version de l'APIC + pilote                                                                                                    |  |
| D                 | CPC.SYS.CPU.APIC.BAT                                                                            | Etat en % de la batterie du système                                                                                                    |  |
|                   |                                                                                                 |                                                                                                    |  |
|                   |                                                                                                 |                                                                                                    |  |
|                   |                                                                                                 |                                                                                                    |  |
|                   | Système : BIOS Adv                                                                              | anced Power Management                                                                                                    |  |
| D                 | CPC.SYS.APM                                                                                     | Si APM supporté                                                                                                    |  |
| D                 | CPC.SYS.APM.OK                                                                                  | Si driver APM installé                                                                                                    |  |
| D                 | CPC.SYS.APM.RM                                                                                  | Si Real mode activé                                                                                                    |  |
| D                 | CPC.SYS.APM.PM16                                                                                | Si protect mode 16b activé                                                                                                    |  |
| D                 | CPC.SYS.APM.PM32                                                                                | Si protect mode 32b activé                                                                                                    |  |
| D                 | CPC.SYS.APM.CPU_IDLE                                                                            | 0 : Interruption timer                                                                                                    |  |
|                   | ODO OVO ADV ODU DUOV                                                                            | 1 : Timer lent                                                                                                    |  |
|                   | CPC.SIS.APM.CPU_BUSI                                                                            | SI driver restore vitesse CPU                                                                                                    |  |
| D                 | CPC.SIS.APM.STATE                                                                               | Etat APM :                                                                                                    |  |
|                   |                                                                                                 | 2 · En arrêt / A · Reboot                                                                                                    |  |
| D                 | CPC.SYS.APM.POWER MANAGEMENT                                                                    | Si fonction activé                                                                                                    |  |
| <u>–</u><br>П     | CPC SYS APM POWER MANAGEMENT DEVICE                                                             | Si fonction activé                                                                                                    |  |
| <u>–</u><br>П     | CPC.SYS.APM.SIGNATURE                                                                           | Signature APM                                                                                                    |  |
| D                 | CPC.SYS.APM.VERSION                                                                             | Version APM                                                                                                    |  |
|                   | Svet                                                                                            | bme : TSD                                                                                                    |  |
| T                 | CPC. SYS. ISB. INST                                                                             | 0×0027' si installé                                                                                                    |  |
| Ð                 | CPC.SYS.ISR.DEM                                                                                 | (1' si démarré sinon ' <b>0</b> '                                                                                                    |  |
| DM                | CPC SYS.ISR                                                                                     | (1') si activé sinon $(0')$ ou $(-1')$                                                                                                    |  |
| 211               |                                                                                                 |                                                                                                    |  |
|                   | Svstèm                                                                                          | e : Threads                                                                                                    |  |
| D                 | CPC, SYS, THREAD, NB                                                                            | Nombre de threads en cours                                                                                                    |  |
| D                 | CPC.SYS.THREAD.NAME                                                                             | Nom du thread en cours                                                                                                    |  |
| D                 | CPC.SYS.THREAD.ID                                                                               | ID du thread en cours                                                                                                    |  |
| D                 | CPC.SYS.PROCESS.ID                                                                              | ID du processus en cours                                                                                                    |  |
|                   | CPC.SYS.PROCESS.NAME                                                                            | Nom du processus en cours                                                                                                    |  |
| D                 | CPC.SYS.USER.ID                                                                                 | ID de l'utilisateur en cours                                                                                                    |  |
|                   | CPC.SYS.USER.NAME                                                                               | Nom de l'utilisateur en cours                                                                                                    |  |
| D                 | CPC.SYS.OS.ID                                                                                   | ID de l'OS en cours                                                                                                    |  |
|                   | CPC.SYS.OS.NAME                                                                                 | Nom de l'OS en cours                                                                                                    |  |
| D                 | CPC.SYS.KERNEL.ID                                                                               | ID du novau en cours                                                                                                    |  |
| D                 | CPC.SYS.KERNEL.NAME                                                                             | Nom du novau en cours                                                                                                    |  |
| D                 |                                                                                                 |                                                                                                    |  |
| D                 | CPC.SYS.THREAD.                                                                                 |                                                                                                    |  |
|                   |                                                                                                 |                                                                                                    |  |
|                   |                                                                                                 |                                                                                                    |  |
|                   | Systèn                                                                                          | ne : Réseau                                                                                                    |  |
| F                 | CPC.SYS.NET.INST                                                                                | <b>'1'</b> si installé sinon <b>'0'</b>                                                                                                    |  |
| F                 | CPC.SYS.NET.DRV                                                                                 | Nom du pilote utilisé + Carte                                                                                                    |  |
| D                 | CPC.SYS.NET.ACT                                                                                 | Activité en % du réseau.                                                                                                    |  |
| D                 |                                                                                                 | Thread utilisant le réseau.                                                                                                    |  |
|                   | CPC.SYS.NET.THREAD                                                                              | I nread utilisant le reseau.                                                                                                    |  |
| D                 | CPC.SYS.NET.THREAD<br>CPC.SYS.NET.REC                                                           | Nombre de paquets reçus par sec.                                                                                                    |  |
| D<br>D            | CPC.SYS.NET.THREAD<br>CPC.SYS.NET.REC<br>CPC.SYS.NET.SND                                        | Nombre de paquets reçus par sec.<br>Nombre de paquets envoyés par sec.                                                                                                    |  |
| D<br>D<br>D       | CPC.SYS.NET.THREAD<br>CPC.SYS.NET.REC<br>CPC.SYS.NET.SND<br>CPC.SYS.NET.CLT                     | Inread utilisant le reseau.Nombre de paquets reçus par sec.Nombre de paquets envoyés par sec.Nombre de clients/machines connectés                                                              |  |
| D<br>D<br>D<br>FM | CPC.SYS.NET.THREAD<br>CPC.SYS.NET.REC<br>CPC.SYS.NET.SND<br>CPC.SYS.NET.CLT<br>CPC_SYS.NET.ICMP | Inread utilisant le reseau.         Nombre de paquets reçus par sec.         Nombre de paquets envoyés par sec.         Nombre de clients/machines connectés         Trame ICMP personnalisée. |  |

Page 115 | 129

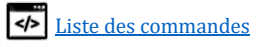

| FM | CPC_SYS.NET.HTTP          | Version http (HTTP/1.0, HTTP1.1)                            |  |
|----|---------------------------|-------------------------------------------------------------|--|
| FM | CPC.SYS.NET.ID            | Identification de la machine par un pseudo lors des Updates |  |
|    |                           | & crash reports                                             |  |
|    | CPC_SYS.NET.UPDATE.SERVER | Adresse du serveur de dépôt Cpcdos.                         |  |
|    | Système                   | 2: Affichage                                                |  |
| D  | CPC.SCR.X                 | Nombre de pixels en X                                       |  |
| D  | CPC.SCR.Y                 | Nombre de pixels en Y                                       |  |
| D  | CPC.SCR.XY                | Résolution du type hauteur <b>X</b> largeur                 |  |
| D  | CPC.SCR.YX                | Résolution du type largeur <b>X</b> hauteur                 |  |
| D  | CPC.SCR.BITS              | Nombre de bits par pixels (16, 24, 32)                      |  |
| D  | CPC.SCR.MEM               | Taille en octets du buffer vidéo                            |  |
| D  | CPC.SCR.HZ                | Fréquence en Hertz                                          |  |
| D  | CPC.SCR.DRV               | Nom du pilote utilisé                                       |  |
| D  | CPC.SCR.PTR               | Adresse buffer vidéo                                        |  |
| D  | CPC.SCR.MODE              | Mode vidéo (Console)                                        |  |
|    |                           |                                                             |  |
|    | Système : Version         |                                                             |  |
| F  | CPC.VER                   | Version actuelle de Cpcdos                                  |  |
| F  | CPC.VER.BUILD             | Numéro de BUILD                                             |  |
| F  | CPC.VER.MAJ               | Numéro de version Majeure                                   |  |
| F  | CPC.VER.MIN               | Numéro de version Mineure                                   |  |
| F  | CPC.VER.DATE              | Date de déploiement officielle                              |  |
| F  | CPC.VER.CCP               | Version du moteur CpcdosC+                                  |  |
| F  | CPC.VER.SCI               | Version du service graphique                                |  |
| F  | CPC.VER.CONSOLE           | Version de la console d'interprétation                      |  |
| F  | CPC.ABOUT                 | A propos de Cpcdos                                          |  |
|    |                           |                                                             |  |

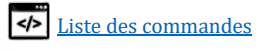

# Qu'es ce que le niveau de visibilité ?

C'est un point fort du noyau Cpcdos, c'est de pouvoir gérer les variables autrement que les versions antérieures à la OS2.0.5 Alpha 3.9.5, d'une manière fiable, en se rapprochant à la programmation POO. Concrètement, les variables peuvent désormais avoir une vie privée, ou jouer les stars !

# Explications des niveaux 1, 2, 3, 4, 5 :

# Exemple avec la population/popularité humaine

- 1. Je suis dans ma chambre, personne ne connaît mon existence.
- 2. Il y a <u>seulement</u> les occupants de ma maison et donc toutes les autres chambres qui connaissent mon existence.
- 3. Il y a seulement ma ville, les autres maisons et leur chambre qui connaissent mon existence, je ne suis que peu populaire.
- 4. Mon pays seulement, donc toutes les villes, toutes les maisons et leur chambre qui connaît mon existence, je ne suis pas mal populaire là non ?
- 5. Toute la terre entière, tous les pays, toutes les maisons et leurs chambres me connaissent, je suis une star ! Je suis Jules... Ok je sors.

# *Exemple avec un roi / richesse*

- 1. Je suis un pauvre, je n'ai donc pas le droit de voir le roi. <u>Ni voir d'autres pauvres.</u>
- 2. Je suis normal, je peux voir les pauvres mais toujours pas le roi. <u>Ni voir d'autres normaux.</u>
- 3. Je suis assez riche, je peux voir les normaux, et le pauvre, mais pas le roi.
- 4. Je suis très riche, je peux voir les autres riches, les normaux et les pauvres mais pas le roi.
- 5. Je suis le roi, je peux voir tout le monde !

# Non mais ... plus sérieusement

# 1. NIVEAU FONCTION :

Vos variables sont enregistrées ET visibles seulement dans vos fonctions (Que l'application ne peut pas voir).

# 2. NIVEAU APPLICATION :

Vos variables sont enregistrées ET visibles seulement dans l'application (processus) <u>et ses</u> fonctions.

# 3. NIVEAU UTILISATEUR :

Vos variables sont enregistrées ET visibles seulement dans le compte utilisateur courant. Donc toutes les applications et leurs fonctions peuvent les vois.

# 4. <u>NIVEAU OS</u> :

Vos variables sont enregistrées ET visibles par tout votre système d'exploitation. Donc tous les utilisateurs, leurs applications et leurs fonctions peuvent les vois.

# 5. NIVEAU KERNEL :

Vos variables n'ont plus aucune vie privée, elles sont enregistrées dans le KERNEL, ET visibles par tous les systèmes d'exploitation en cours d'exécution, leurs utilisateurs, leurs applications et leurs fonctions.

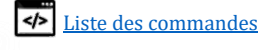

Dans votre programme MonProg.cpc, vous créez une variable nommée %Toto% qui contient « 123 ». Par défaut %Toto% est de niveau 2, donc seulement votre application MonProg.cpc et les fonctions à l'intérieur du programme peuvent voir votre variable %Toto%.

### Jusqu'à la ok?

Et si par hasard, en même temps vous exécutez un autre programme nommé Tata.cpc qui crée aussi une variable de niveau 2, nommé de même nom %Toto% qui contient « abc ».

### Du coup Tata.cpc modifie la variable que MonProg.cpc à crée ?!

**Et bien non !** %Toto% **de** MonProg.cpc et puis %Toto% **de** Tata.cpc ont <u>CHACUN LEUR PROPRE</u> <u>ESPACE DE MEMOIRE</u> donc chacun leur %Toto%, impossible donc que Tata.cpc modifie les variables de MonProg.cpc ! Ils sont dans une application différente, ils sont privés.

### Ok ! Mais si je <u>re</u>lance MonProg.cpc, es ce que ça va modifier l'ancien %Toto% ?

La réponse est : **NON** ! Lancer ou relancer la même application re-**génère toujours** un PID (*Processus ID*) et TID (*Thread ID*) **différents** et donc une emprunte numérique d'identifications des données **différente (Un nouvel espace mémoire)**, ne permet pas d'accéder aux variables de niveau 1 et 2 d'une autre application. Même s'il a le même emplacement et nom d'exécutable et nom de variables.

Car Cpcdos permet l'exécution de plusieurs instances de mêmes programmes sans faire d'interférences entre les variables de niveau 1 et 2. Exactement comme nos systèmes actuels 😊

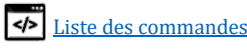

# Créer son Boot Screen

#### boot - 0 × Fichier Edition Affichage Favoris Outils ? · 🗊 ..... Précédente • (C) Rechercher Dossiers - 🕞 OK Adresse C:\CPCDOS\Cpcdos-DEV\OS\ . **Gestion des fichiers** ¥ \$ Autres emplacements MyOS Mes documents config.cpc img\_0.png img\_1.png img\_2.png Cocuments partagés 👰 Poste de travail Favoris réseau Détails \$ hoot img 3.png img 4.png img 5.png img 6.png Dossier de fichiers Date de modification: dimanche 19 mai 2019, 13:08

Rendez-vous dans le dossier « boot » de votre OS

Ce dossier contient un exemple de base, soit le nécessaire pour afficher un écran de démarrage animé.

#### Explications !

CCP/ /SET.LEVEL

Toutes les variables seront stockées dans le niveau 5 (Kernel) IMPORTANT !

#### Set/ cpc\_sys\_bootscreen.gui = 0

Permet d'activer ou non le bootscreen 1 : Activé / 0 : Désactivé

#### Set/ cpc\_sys\_bootscreen.scr\_res = 800x600

Résolution graphique du bootscreen

#### Set/ cpc\_sys\_bootscreen.fps = 10

Nombre d'images par secondes « FramePerSeconds »

#### Set/ cpc\_sys\_bootscreen.size = 21

Nombre d'images au total

#### Set/ cpc\_sys\_bootscreen.begin = 0

Numéro image de départ

#### Set/ cpc\_sys\_bootscreen.loop = 0

Numéro image de bouclage (Retour au départ)

```
4
   5
                        CCP/ /SET.LEVEL = 5
   6
   7
   8
                  [FR] 0:Desactive / 1:Active le screen boot
  - 9
                     // [EN] 0:Disable / 1:Enable screen boot
10
                       set/ cpc_sys.boot.bootscreen.gui = 0
11
12
13
                 []// [FR] Resolution d'ecran
14
                      // [EN] Screen resolution
15
                        set/ cpc sys.boot.bootscreen.scr res = 800x600
16
17
18
                 Image: Provide the second second s
19
                      // [EN] Number frames per seconds (FPS)
20
                        set/ cpc sys.boot.bootscreen.fps = 10
21
22
23
                 -// [FR] Nombre d'images max
24
                      // [EN] Max number frames
25
                       set/ cpc_sys.boot.bootscreen.size = 21
26
27
28
                 []// [FR] Numero d'image de commencement
29
                      // [EN] Starting image number
30
                      set/ cpc_sys.boot.bootscreen.begin = 0
31
32
33
                 I/ [FR] Numero d'image de bouclage
34
                       // [EN] Looping image number
35
                        set/ cpc_sys.boot.bootscreen.loop = 0
```

Extrait du fichier config.cpc

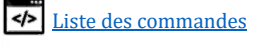

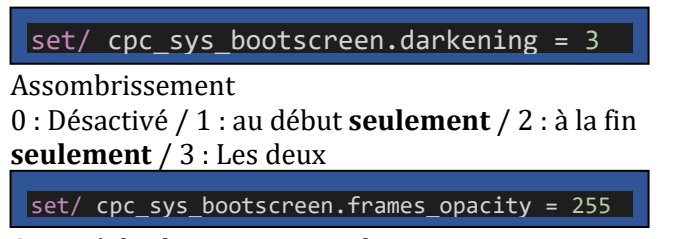

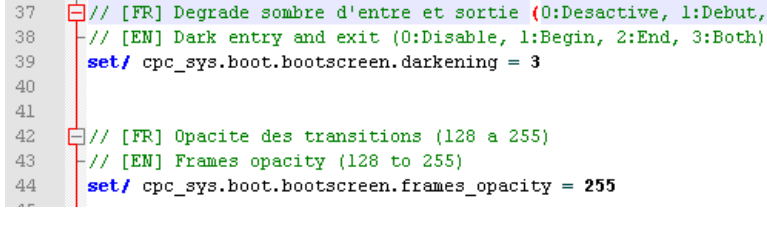

Opacité de chaque image, valeur entre 128 : Très transparent  $\rightarrow$  255 : Opaque

### Mise en place

Il faut que votre dossier « boot » de votre OS contient bien évidemment ce fichier config.cpc, mais aussi des images nommées sous la forme de « img\_0.png » « img\_1.png » « img\_2.png » « img\_3.png » « img\_x.png » … etc... une infinité ! Les formats PNG ou JPG sont supportés.

Il est idéal que les images fassent une suite d'image animés assez fluide et épuré, digne d'un dessin animé. Inspirezvous des boot screen des Android ! Il existe des outils pour convertir des vidéos en suite d'images en ligne.

Ensuite, admettons que votre OS se nomme « office », voici ce qu'il faut faire :

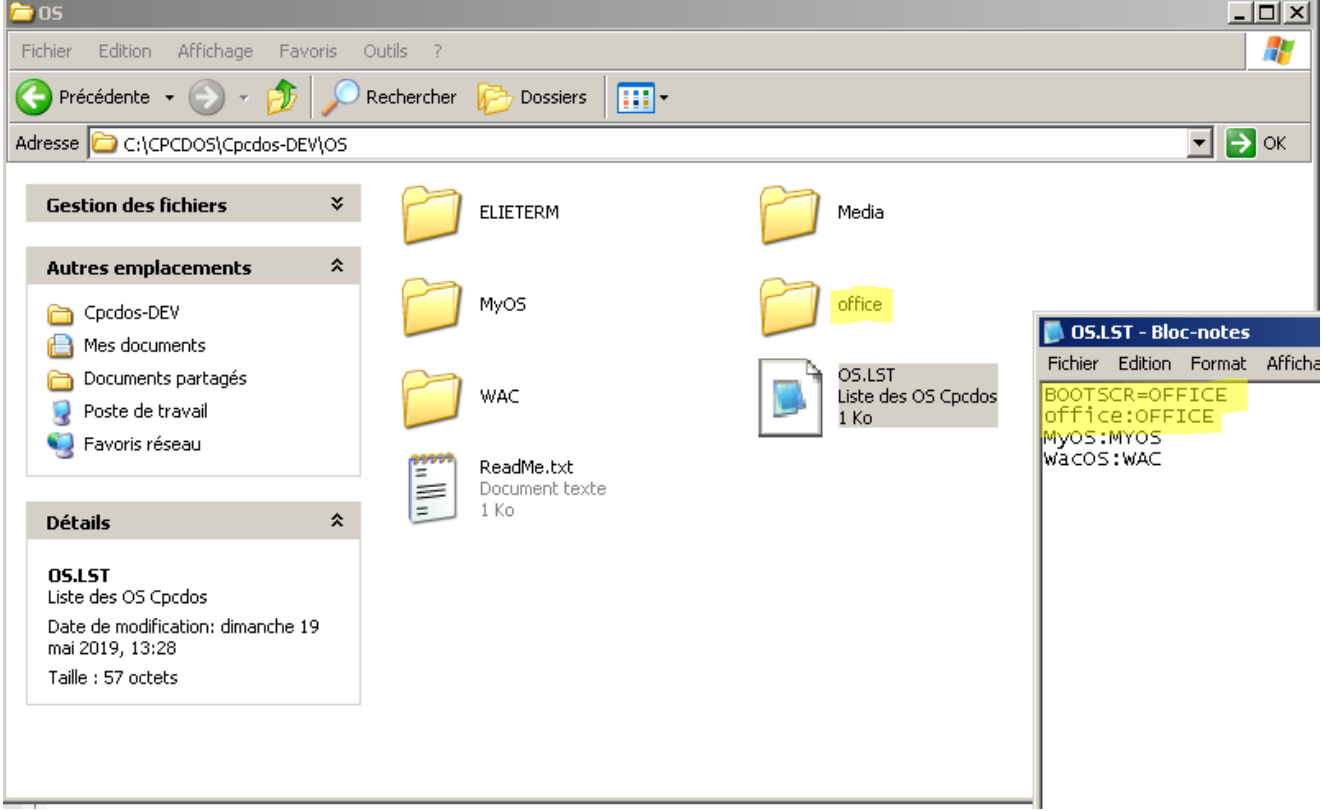

Dans le fichier OS.LST, il faut préciser au noyau, le nom de votre OS à afficher en boot screen. Dans notre cas, nous avons précisé « BOOTSCR=OFFICE » Ce qui veut dire que le noyau va utiliser les fichiers « OS/OFFICE/BOOT/ » pour afficher le boot screen.

Bien évidemment il est possible d'afficher le boot screen d'un autre OS.

Le boot screen va s'afficher dans une coloration du plus sombre au plus clair. Et va disparaître aux colorations du plus clair au plus sombre, dès que la commande « GUI/ » est utilisée. Soit, l'utilisation de ces commandes suivantes :

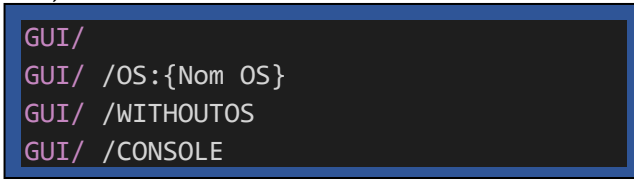

Qui ont pour rôle de fermeture du boot screen.

Page 120 | 129

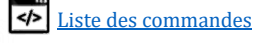

#### Quelques détails

Le boot screen est pour le moment affiché en 16 ou 24 bits (Choix automatisée selon la carte graphique). Il s'agit d'un thread exécuté si le boot screen est autorisé. L'ors de l'apparition et la disparition progressive de l'image animé, le système est « figé ». Ce qui sous-entend que le système perd seulement 2 à 3 secondes au démarrage de votre OS. **Mais en contrepartie, donne une petite touche de beauté.** Lors ce que la commande GUI/ est employé, la fermeture du thread va enchainer à la disparition progressive de l'image (selon la configuration). Une fois le thread fermé, le système poursuit le démarrage.

Vous pouvez utiliser l'argument CPCLDR /NODBG pour un démarrage épuré sans ligne de code !

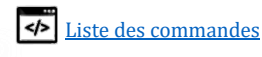

# **Exemples**

1. Une simple fenêtre transparente, avec un bouton et un évènement dans le même fichier. Si l'utilisateur clique sur le bouton, le texte du bouton change et affiche quel bouton on a pressé.

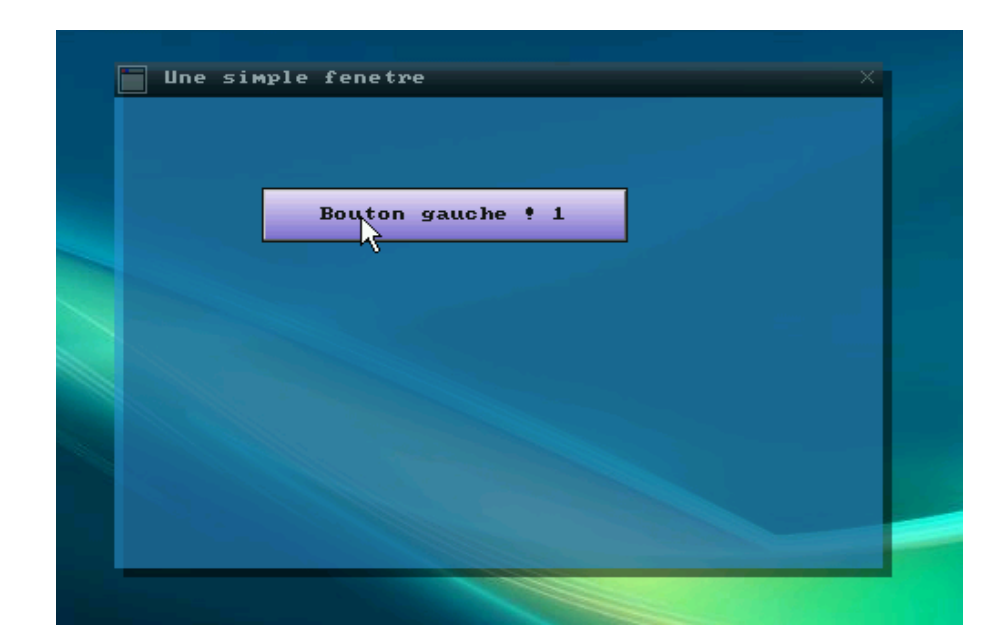

```
Function/ MonButton.MouseClick(Button)
   ccp/ /set.level = 1
   if/ "%Button%" == "1"then:
       Button/ /MODIF:MonButton
                          = "Button gauche ! %Button%"
            .text
            create/
        End/ Button
   End/ si
   // Si l'utilisateur clique sur le Button Droit
   if/ "%Button%" == "2" then:
       Button/ /MODIF:MonButton
                           = "Button droit ! %Button%"
            .text
            creer/
        End/ Button
   End/ if
   // Si l'utilisateur clique sur les deux Buttons
   if/ "%Button%" == "3" then:
       Button/ /MODIF:MonButton
                           = "Les 2 Buttons! %Button%"
            .texte
            creer/
       End/ Button
   End/ if
End/ Function
```

Page 122 | 129

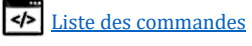

#### 2. Une simple fenêtre avec une barre de progression qui change de taille

Si l'utilisateur clique sur le bouton droit de la souris, elle diminue, si le bouton gauche est pressé, elle augmente.

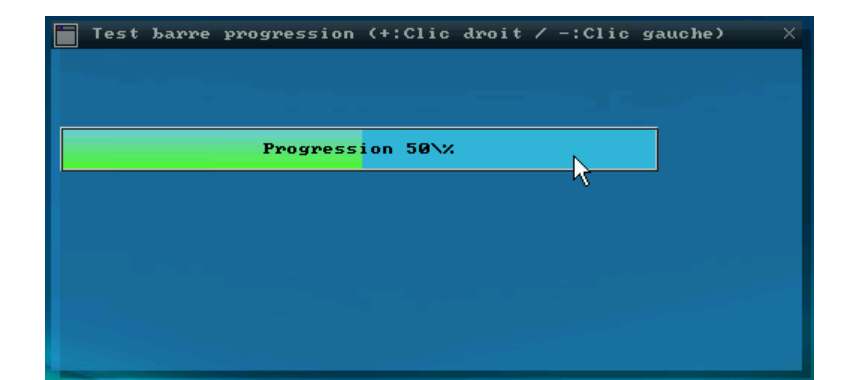

```
window/ WindowTest
    .title
                      = "Test barre progression (+:Clic droit / -:Clic gauche)"
                 = "40"
    .py
                  = "500"
    .sx
    .sv
    .opacity
    .WindowColor
                        = "050,150,220"
    .TitleColor = "255,255,255"
.BackColor = "050,150,220"
    @#WindowTest create/
End/ window
BarreProgression/ MaBarreProgression
               = "%WindowTest%"
= "Progression 50\%"
    .handle
    .text
                     = "IMGAUTO:2"
= "50"
    .parameters
    .Value
    .px
    .py
                 = "400"
                 = "30"
    .sy
    .Sy = 30
.TextColor = "000,000,000"
.BackColor = "050,180,220"
.image = "0S\Media\GUI\Buttons\BTN_GRBL.png"
                      = "%_EXE_PATH_%"
    .events
End/ BarreProgression
Function/ MaBarreProgression.MouseClick(bouton)
    ccp/ /set.level = 1
    if/ "%bouton%" == "1" then:
        BarreProgression/ /MODIF:MaBarreProgression
             @#prog .Valeur
             set/ prog = /C(%prog% + 10)
.Value = "%prog%"
                          = "Clic gauche/droit %prog%\%"
             .text
             create/
        End/ BarreProgression
    else:
        BarreProgression/ /MODIF:MaBarreProgression
             @#prog .Valeur
             set/ prog = /C(%prog% - 10)
.Value = "%prog%"
                      = "Clic gauche/droit %prog%\%"
             .text
             create/
         End/ BarreProgression
```

N'hésitez pas à nous poser une question si le code ne vous semble pas clair. ! 😉

1. Une simple fenêtre avec un check box

Si l'utilisateur coche le checkbox alors un message s'affichera

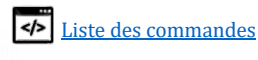

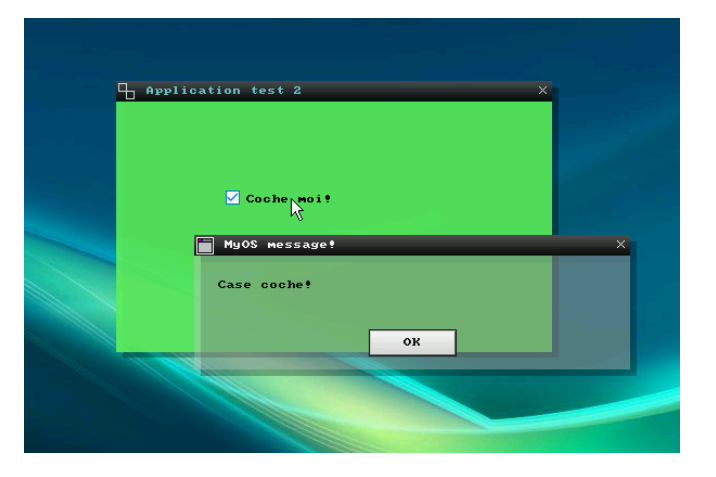

```
window/ FenetreTest
    .title
                      = "Test Checkbox"
    .px
                     = "40"
    .py
                     = "200"
    .sx
                     = "150"
    .sy
    .opacity
                  = "150"
    .WindowColor = "050,150,220"
.TitleColor = "255,255,255"
.BackColor = "050,150,220"
    @#FenetreTest create/
end/ Window
Checkbox/ Mon_Checkbox
    .handle = "%FenetreTest%"
    .Text
                     = "0"
    .Value
    .PX
    .PY
                      = "100"
    .sx
    .sy
    .BackColor = "255,255,240"
.TextColor = "000,000,000"
                      = "%_exe_path_%=MouseClick"
    .events
    create/
end/ Checkbox
Function/ Mon_Checkbox.MouseClick()
    // Recuperer l'etat du checkbox
    CheckBox/ /modif:Mon_Checkbox
        @#Etat .Value
    end/ CheckBox
    // Tester s'il est coché ou non
if/ "%Etat%" == "1" then:
        Msgbox/ Case coché! :)
    end/ if
end/ function
```

N'hésitez pas à nous poser une question si le code ne vous semble pas clair. ! 😉

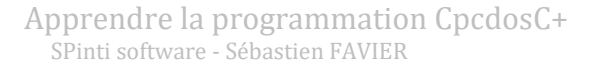

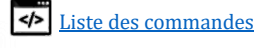

# Codes d'erreurs et avertissements

| Code<br>d'avertissement | Avertissement                                                  | Code<br>d'erreur | Erreur                                  |
|-------------------------|----------------------------------------------------------------|------------------|-----------------------------------------|
| AVT 000                 | Avertissement inconnu                                          | ERR 000          | Erreur inconnue                         |
| AVT_001                 | Non définit                                                    | ERR_001          | Mémoire pleine                          |
| AVT_002                 | Avertissement, mémoire insuffisante                            | ERR_002          | Erreur mémoire                          |
| AVT_003                 | Non définit                                                    | ERR_003          | Erreur d'application                    |
| AVT_004                 | Limite de longueur chaîne du nom de variable dépasse 32 octets | ERR_004          | Conflit logiciel / noyau                |
| AVT_005                 | Limite de longueur variable dépassée 255ko                     | ERR_005          | Conflit matériel                        |
| AVT_006                 | Création d'objet non déclaré                                   | ERR_006          | Impossible d'exécuter cette action      |
| AVT_007                 | Création d'objet non fermé                                     | ERR_007          | Paramètre invalide                      |
| AVT_008                 | Variable introuvable                                           | ERR_008          | Fenêtre introuvable                     |
| AVT_009                 | Mode IUG requis                                                | ERR_009          | Commande inconnue                       |
| AVT_010                 | Mode LC requis                                                 | ERR_010          | Erreur de syntaxe                       |
| AVT_011                 | Système d'exploitation non déclaré                             | ERR_011          | Erreur fatale                           |
| AVT_012                 | Nom de fenêtre existante                                       | ERR_012          | Le Thread est introuvable !             |
| AVT_013                 | Nom de bouton existant                                         | ERR_013          | Label spécifié introuvable              |
| AVT_014                 | Nom de label existant                                          | ERR_014          | Tableau d'initialisation vide           |
| AVT_015                 | Nom d'imagebox existant                                        | ERR_015          | Fichier non disponible                  |
| AVT_016                 | Nom de textebox existant                                       | ERR_016          | Objet introuvable                       |
| AVT_017                 | SI/ l'interrogé manquant                                       | ERR_017          | Erreur d'accès au registre              |
| AVT_018                 | SI/ la condition est manquante                                 | ERR_018          | Chemin d'accès registre introuvable     |
| AVT_019                 | SI/ l'opérateur est manquant                                   | ERR_019          | Clé de registre introuvable             |
| AVT_020                 | END/ SI sans SI/                                               | ERR_020          | Événement introuvable                   |
| AVT_021                 | Nom compteur existant                                          | ERR_021          | Objet ou fenêtre introuvable            |
| AVT_022                 | Le nom n'a pas pu être résolu, vérifier votre<br>DNS           | ERR_022          | Format de fichier inconnu               |
| AVT_023                 | Pilote de votre carte réseau non installé                      | ERR_023          | Adresse invalide                        |
| AVT_024                 | Ping : Pas de réponse(s)                                       | ERR_024          | La machine distante ne répond pas       |
| AVT_025                 | Répertoire réseau non disponible                               | ERR_025          | Le serveur DNS ne répond pas            |
| AVT_026                 | Lecteur réseau non disponible                                  | ERR_026          | Service indisponible                    |
| AVT_027                 | Lecteur non spécifié                                           | ERR_027          | Machine introuvable sur le réseau       |
| AVT_028                 | Dépassement des limites fixées                                 | ERR_028          | Connexion au système distant impossible |
| AVT_029                 | Non définit                                                    | ERR_029          | OS distant introuvable                  |
| AVT_030                 | JPG : espace de couleur YCbCr ne peux être mis en œuvre        | ERR_030          | Machine distante introuvable            |
| AVT_031                 | JPG : espace de couleur CMYK ne peux être mis en œuvre         | ERR_031          | Clé non spécifiée                       |
| AVT_032                 | JPG : espace de couleur YCCK ne peux être mis en œuvre         | ERR_032          | Impossible de créer le lecteur virtuel  |
| AVT_033                 | JPG : espace de couleur inconnue                               | ERR_033          | Impossible d'écrire                     |
| AVT_034                 | Bloc de mémoire DOS échec                                      | ERR_034          | La ressource n'est pas disponible       |
| AVT_035                 | Impossible d'obtenir les ID du media                           | ERR_035          | Partage déjà en diffusion               |
| AVT_036                 | Erreur de simulation d'interruption RM                         | ERR_036          | Aucun pilote réseau TCP/IP installé     |
| AVT_037                 | Allocation mémoire échec                                       | ERR_037          | Numéro de lignes hors limites           |

Page 125 | 129

| AVT_038 | Lecteur non disponible                                                                                      | ERR_038 | Impossible de fermer le processus, vérifiez qu'un PID<br>n'est pas dupliqué                         |
|---------|----------------------------------------------------------------------------------------------------|---------|----------------------------------------------------------------------------------------------------|
| AVT_039 | Service introuvable                                                                                         | ERR_039 | ISR : impossible de verrouiller la routine ISR                                                      |
| AVT_040 | Aucun service en cours                                                                                      | ERR_040 | ISR : impossible de verrouiller les données                                                         |
| AVT_041 | Nom barre de progression existant                                                                           | ERR_041 | ISR : La routine ISR n'a pas démarrée.                                                              |
| AVT_042 | Structure d'événement incorrecte                                                                            | ERR_042 | Impossible d'initialiser la vidéo, vérifiez la<br>compatibilité VGA / SVGA de votre carte graphique |
| AVT_043 | Impossible de lire l'entête                                                                                 | ERR_043 | Impossible d'arrêter la routine                                                                     |
| AVT_044 | png_sig_cmp() non disponible                                                                                | ERR_044 | Problème de fermeture du processus                                                                  |
| AVT_045 | png_create_read_struct() non disponible                                                                     | ERR_045 | Impossible de charger la police                                                                     |
| AVT_046 | png_create_info_struct() non disponible                                                                     | ERR_046 | Impossible de charger l'image PNG                                                                   |
| AVT_047 | Des threads ne répondent pas                                                                                | ERR_047 | Adresse non disponible                                                                              |
| AVT_048 | Vous devez espacer '=' ou votre variable de ce<br>type: set/ variable = contenu                             | ERR_048 | Erreur fatale, impossible d'instancier de nouveau<br>CPinti Core.                                   |
| AVT_049 | Vous devez espacer '/S' et votre nom variable<br>de ce type: set/ /s variable                               | ERR_049 | Impossible d'initialiser l'IUG                                                                      |
| AVT_050 | Vous ne pouvez pas créer une variable en la supprimant, STOP DRINKING :-P                                   | ERR_050 | Fonction CpcdosC+ introuvable !                                                                     |
| AVT_051 | Vous devez uniquement spécifier un nombre<br>comme 1, 2, 3, 4, ou 5                                         | ERR_051 | Le numéro de port est déjà utilisé par un processus                                                 |
| AVT_052 | Vous devez espacer '=' de ce type:<br>ccp/ /fix.niveau = {nombre 1-5}                                       | ERR_052 | Oups problème ! La résolution d'écran n'a pas pu être appliquée.                                    |
| AVT_053 | Vous devez espacer '&' de ce type:<br>exe/ & MonProgramme.cpc                                               | ERR_053 | Problème lors de l'écriture du fichier                                                              |
| AVT_054 | Gestionnaire des polices désactivé ,.<br>Exécutez: SYS/ /POLICE /ACTIVER                                    | ERR_054 | Erreurs lors de la configuration du socket réseau                                                   |
| AVT_055 | Vous êtes en mode DosBox                                                                                    | ERR_055 | Erreur, lors du binding du socket réseau                                                            |
| AVT_056 | Vous devez espacer '/S' et votre nom variable<br>de ce type: set/ /s variable                               | ERR_056 | Ecoute réseau impossible                                                                            |
| AVT_057 | Caractères non autorise                                                                                     | ERR_057 | Problème descripteur de fichier                                                                     |
| AVT_058 | Vous devez spécifier un numéro de couleur<br>entre 16, 24 ou 32                                             | ERR_058 | Canal cassé (ERRPIPE), redémarrez le serveur                                                        |
| AVT_059 | Vous devez spécifier une résolution de ce type '1024x768'                                                   | ERR_059 | Mémoire insuffisante                                                                                |
| AVT_060 | Vous devez spécifier une résolution de ce type<br>'1024x768x16' (x16 s'il s'agit de 16 bits de<br>couleurs) | ERR_060 | Pilote souris PS/2 ou USB (INTERRUPT 0x33) introuvable ou non compatible.                           |
| AVT_061 | Vous devez spécifier un nom de protocole                                                                    | ERR_061 | Impossible de copier le fichier source                                                              |
| AVT_062 | Vous devez spécifier la FunctionID supérieur<br>à 0                                                         | ERR_062 | Impossible de copier sur le fichier destination                                                     |
| AVT_063 | FunctionID non disponible                                                                                   | ERR_063 | Impossible de copier sur le fichier destination                                                     |
| AVT_064 | Vous ne pouvez pas déclarer une fonction inferieur au niveau 3                                              | ERR_064 | Impossible de lister le contenu du répertoire                                                       |
| AVT_065 | L'inscription des propriétés graphiques<br>doivent respecter la syntaxe du type :<br>.PROPRIETE = "valeur"  | ERR_065 |                                                                                                    |
| AVT_066 | Vous devez d'abord déclarer un objet<br>graphique avant d'initialiser une propriété<br>graphique            | ERR_066 |                                                                                                    |
| AVT_067 | Vous ne pouvez pas créer un serveur<br>d'administration en UDP. Puis c'est risqué !                         | ERR_067 |                                                                                                    |
| AVT_068 | Le numéro de port est introuvable                                                                           | ERR_068 |                                                                                                    |
| AVT_069 | Le numéro client TID est introuvable                                                                        | ERR_069 |                                                                                                    |

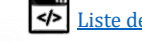

| AVT_070 | Impossible de créer un autre serveur                                                     | ERR_070 |  |
|---------|------------------------------------------------------------------------------------------|---------|--|
| AVT_071 | (DNS) impossible de résoudre le nom                                                      | ERR_071 |  |
| AVT_072 | Mode avion activé                                                                        | ERR_072 |  |
| AVT_073 | Le nom d'un tableau doit être identifié avec un<br>'(' avant un ')'                      | ERR_073 |  |
| AVT_074 | Le port COM est déjà ouvert                                                              | ERR_074 |  |
| AVT_075 | Le port COM est déjà fermé                                                               | ERR_075 |  |
| AVT_076 | Impossible d'ouvrir le port COM                                                          | ERR_076 |  |
| AVT_077 | Aucun numéro d'identification définit                                                    | ERR_077 |  |
| AVT_078 | Impossible d'identifier un objet ou une instance                                         | ERR_078 |  |
| AVT_079 | Fichier code en UTF-8. Convertissez-le en ANSI pour une meilleure compatibilité.         | ERR_079 |  |
| AVT_080 | Fichier code en UTF-16 BE. Convertissez-le en ANSI pour une meilleure compatibilité.     | ERR_080 |  |
| AVT_081 | Fichier code en UTF-16 LE. Convertissez-le<br>en ANSI pour une meilleure compatibilité." | ERR_081 |  |
| AVT_082 | Mémoire bitmap null                                                                      | ERR_082 |  |
| AVT_083 |                                                                                          | ERR_083 |  |
| AVT_084 |                                                                                          | ERR_084 |  |

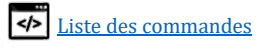

# **Remerciements**

| Contributeurs actifs                        | Contributeur du SDK                    | Ayant contribué                        |
|---------------------------------------------|----------------------------------------|----------------------------------------|
| Michael BANVILLE                            | Michael BANVILLE                       | Léo VACHET                             |
| 3D GZE & OpenGL engine, Win32, CWC C++      | 3D GZE & OpenGL engine, Win32, CWC C++ | CraftyOS system.                       |
| Timothée LUSSIAUD                           |                                        | Marie-Charlène GAYBELLATON             |
| CraftyOS design et plus                     |                                        | Corrections des rédactions textuelles. |
| Esteban CADIC                               |                                        | Johann GRAF                            |
| Discora, Frincipal ultima tester el plus    |                                        | Steve DDUDHOMME                        |
| Simon MICHENAUD                             |                                        | Dorion WILHELM                         |
| Créateur/administrateur site web (New logo) |                                        |                                        |
| Charline GOYET                              |                                        | Thomas GROS                            |
| Correctrice & Traductrice site web &+       |                                        |                                        |
| Mathieu BELEK                               |                                        | Thomas FROMONT                         |
| Support développement expérimental WEB      |                                        |                                        |
| Nadir ZIANI                                 |                                        | Mathieu RIBEIRO                        |
| Ultima Tester                               |                                        |                                        |
| Guillaume DEROY                             |                                        | Charles PROVENT                        |
| Ultima Tester                               |                                        |                                        |
|                                             |                                        | Kévin CAPOSIENA                        |
|                                             |                                        | Joris REMANDET                         |
| Meaxy76                                     |                                        | Gabriel LABROSSE                       |
| Developpeur d'ElieUS - Ultima Tester        |                                        |                                        |
|                                             |                                        | Sviat SMOLINE I                        |
| Developpeur a Hexac - Ultima Tester         |                                        | Mathian MADI                           |
| Aurien n<br>Illtima Tostar                  |                                        | Mathleu MARI                           |
| Oncloloio                                   |                                        | Curril COEL HO                         |
| Ultima Tester                               |                                        | Cyffi COELIIO                          |
| Inlux                                       |                                        | Iomtek                                 |
| Illtima Tester                              |                                        | Jointek                                |
| IardAn                                      |                                        | Corentin HTROISC                       |
| Ultima Tester                               |                                        |                                        |
| Molly Millons                               |                                        | Alexis BELMONTE                        |
| Ultima Tester                               |                                        |                                        |
|                                             |                                        | Moi75ts                                |
|                                             |                                        | CI Diderot                             |
|                                             |                                        | Aura FRANCE                            |
|                                             |                                        | ELX Free                               |
|                                             |                                        | Maxime GASPARINI                       |
|                                             |                                        | Jordan DALCQ                           |
|                                             |                                        | Tornade8912                            |
|                                             |                                        | Fabrice GAUGLIN                        |
|                                             |                                        | Roni CARTA                             |
|                                             |                                        | Rida LALI                              |

Si j'ai oublié quelqu'un, manifestez-vous !

Et bien entendu le reste de la communauté et hors-communauté souhaitant rester anonyme.

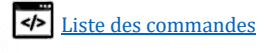

# <u>Liens</u>

| Liens principaux                                         | Infos                                                                                                    |
|----------------------------------------------------------|----------------------------------------------------------------------------------------------------|
| www.facebook.com/pages/Kernel-Cpcdos-OSx/479523255400921 | La page Facebook qui regroupe toutes les nouveautés,<br>les informations des dernières mises à jour, des<br>screenshots et bien autre !                                                                               |
| SPINTI<br>SOFTWARE <sup>®</sup>                          | Site de l'entreprise S.A.S<br>« SPinti Software™ »                                                                                                    |
| cpcdos.net                                               | Site officiel de Cpcdos.net                                                                                                    |
| <u>forum-cpcdos.fr.nf</u>                                | Le forum officiel de Cpcdos hébergé chez<br>Developpez.net.<br>Consultez, posez vos questions ici<br>Toute la communauté peuvent vous répondre.                                                                       |
| www.youtube.com/user/cpcdososx                           | Tutoriels du développement et nouveautés en vidéo.<br>Et de temps à autres, des lives !                                                                                                    |
| biscord.gg/3Qm8xDp                                       | Notre serveur de chat officiel ouvert par Esteban<br>CADIC.<br>En plus du forum, ici vous pourrez discuter en direct,<br>textuellement et vocalement avec toute la<br>communauté, ainsi qu'aux développeurs du novau. |

Page 129 | 129

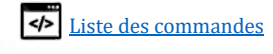